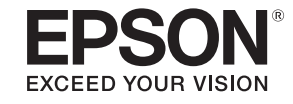

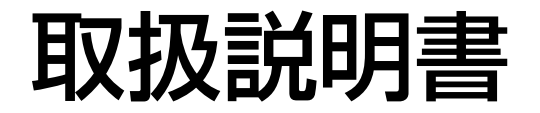

# ビジネスプロジェクター

EB-G7900U EB-G7400U EB-G7200W EB-G7000W EB-G7800

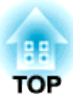

# マニュアル中の表示の意味

### • 安全に関する表示

取扱説明書および製品には、製品を安全にお使いいただき、お客様や他の人々への危害や財産への損害を未然に防止するために、絵表示が使われています。

その表示と意味は次のとおりです。内容をよくご理解いただいた上で本文をお読みください。

| ▲ 警告 | この表示を無視して誤った取り扱いをすると、人が死亡または重傷を負う可能性が想定される内容を示しています。                |
|------|---------------------------------------------------------------------|
| ▲ 注意 | この表示を無視して誤った取り扱いをすると、人が傷害を負う可能性が想定される内容および物的損害のみの発生が想定される内容を示しています。 |

• 一般情報に関する表示

| 注意      | 本機の故障や損傷の原因になるおそれがある内容を記載しています。                                       |
|---------|-----------------------------------------------------------------------|
|         | 関連する情報や知っておくと便利な情報を記載しています。                                           |
|         | 関連事項や、より詳しい説明を記載しているページを示しています。                                       |
| **      | マークの前のアンダーラインの引かれた用語は、用語解説で説明しています。「付録 用語解説」をご覧ください。<br>☞「用語解説」 p.243 |
| 【表記名】   | リモコンまたは操作パネルのボタン名称を示しています。<br>例:【戻る】ボタン                               |
| [メニュー名] | 環境設定メニューの項目を示しています。<br>例:<br>[画質]から[明るさ]を選びます。<br>[画質]-[明るさ]          |

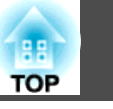

お使いになる前に必ず以下をお読みください。

●『安全にお使いいただくために』

## 設置に関する警告・注意

天吊りするには、オプションの天吊り金具が必要です。 ←「オプション」p.217

# <u> 警告</u>

- ・屋外や風呂、シャワー室など、水や雨のかかるおそれのある場所、湿度の高い場所で使用・設置しないでください。火災・感電の原因となります。
- 天井への取り付け(天吊り設置)工事は、特別な技術が必要となります。正しく工事が行われないと、落下・転倒によりけがや事故の原因となります。お買い求めいただいた販売店またはお問い合わせ先に記載の連絡先にご相談ください。
- 『お問い合わせ先』
- プロジェクターの天吊り固定部に、ネジゆるみ止め用接着剤・潤滑剤・油 などが付着するとケースが割れ、プロジェクターが落下し事故やけがの原 因となります。

天吊り設置や天吊り金具の調整に際しては、ネジゆるみ止め滑剤・油など を使用しないでください。

- 本機の吸気口・排気口をふさがないでください。吸気口・排気口をふさぐと、内部に熱がこもり、火災の原因となることがあります。
- 燃えやすいものをプロジェクターのレンズの前に置かないでください。ス ケジュール機能により、プロジェクターの電源がオンになり、火災の原因 となることがあります。
- 電源コードとその他の接続ケーブルを束ねないでください。火災の原因と なります。
- 表示されている電源電圧以外は使用しないでください。指定外の電源電圧 を使うと、火災・感電の原因となります。

# 🕂 警告

- 電源プラグの取り扱いには注意してください。取り扱いを誤ると、火災・ 感電の原因となります。取り扱いの際には、次の点を守ってください。
  - たこ足配線はしない。
  - 電源プラグはホコリなどの異物が付着したまま差し込まない。
  - 電源プラグは根元まで確実に差し込む。
  - 濡れた手で電源プラグの抜き差しをしない。
  - 電源プラグを抜くときは、電源コードを引っ張らない。必ず、 プラグ本体を持って抜く。
- 破損した電源コードは、使用しないでください。火災・感電の原因となり ます。取り扱いの際は、次の点を守ってください。
  - 電源コードを加工しない。
  - 電源コードの上に重いものを載せない。
  - 無理に曲げたり、ねじったり、引っ張ったりしない。
  - 電熱器の近くに配線しない。
- 接地接続は必ず、電源プラグを電源につなぐ前に行ってください。また、 接地接続を外す場合は、必ず電源プラグを電源から切り離してから行って ください。

▲ 注意

ぐらついた台の上・傾いたところなど、不安定な場所に置かないでください。上下に投写する際は、本機の転倒、落下を防ぐため、適切で不備のない設置を行ってください。 転倒 落下によるはがの原因となることがあります

転倒、落下によるけがの原因となることがあります。

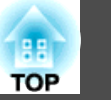

4

### 注意

- 振動や衝撃が伝わる場所には設置しないでください。
- 高圧電線や磁気を発生するものの近くには設置しないでください。正しく、動作しない場合があります。
- 温度が高すぎるところや、低すぎるところでは使用・保管しないでください。また、急激な温度変化も避けてください。
- 下記の動作温度範囲、保管温度範囲を守って使用・保管してください。
  - 動作温度範囲
    - 0~+45℃(標高0m~1,500m、結露しないこと)
  - 0~+40℃(標高1,501m~3,048m、結露しないこと)
  - 0~+35℃(標高3,049m~5,000m、結露しないこと)
  - 保存温度範囲-10~+60℃(結露しないこと)
- 標高1,500mを超える場所でお使いのときは、[高地モード]を[オン]にしてください。
- [拡張設定] [動作設定] [高地モード] p.141

### 注意

•本機を傾けて投写するときは、規定以上の角度に傾けないでください。故 障や事故の原因となります。

### 傾斜角度

垂直方向: 360°設置可能です。

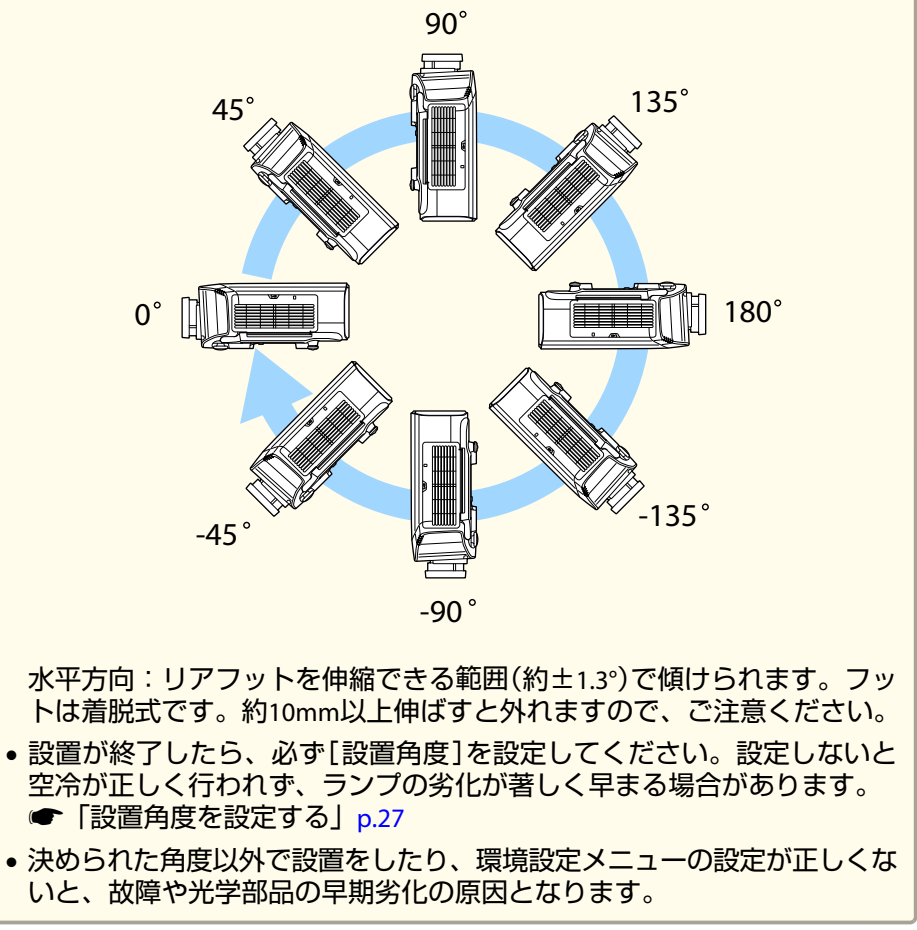

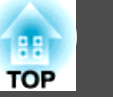

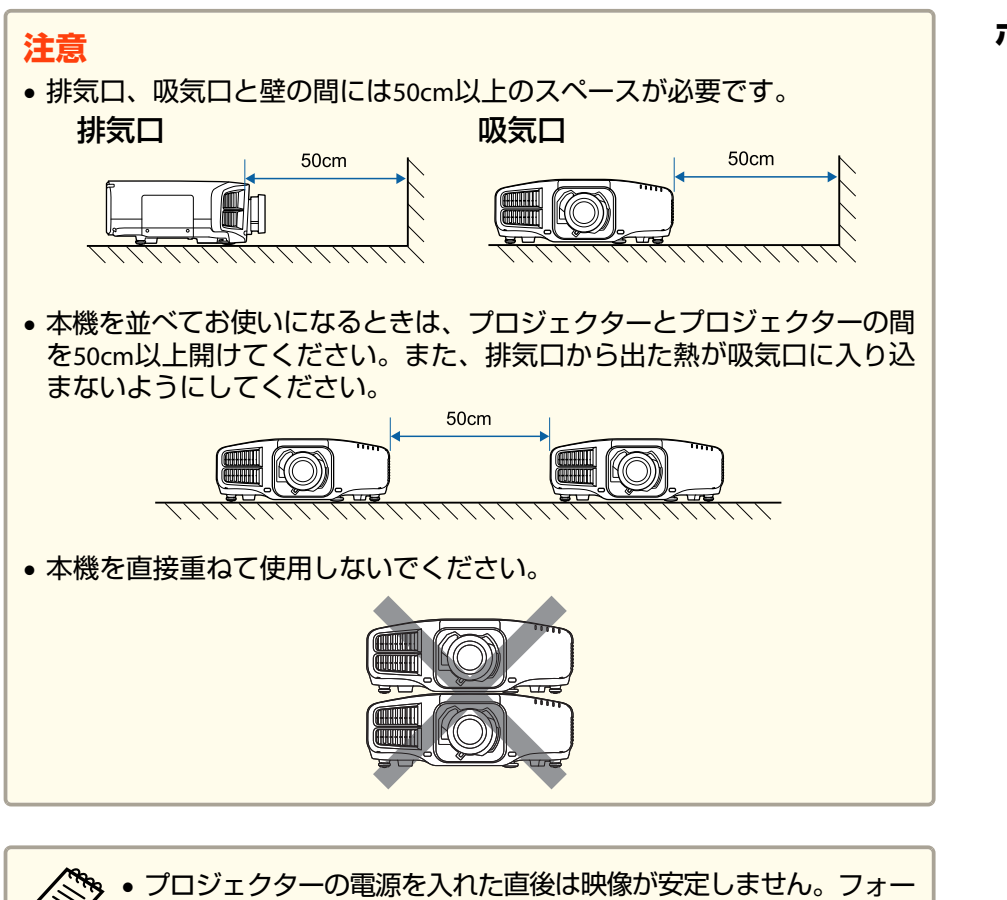

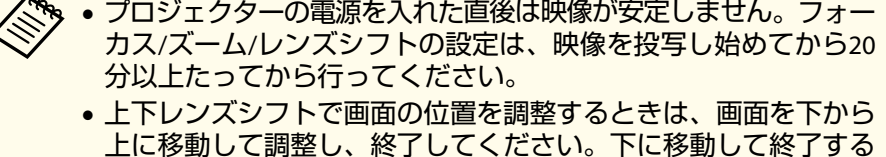

と、画面の位置が少し下がる場合があります。

### ポートレート設置をするときの注意

ポートレート設置をするには専用の金具が必要です。金具は専門業者に ご依頼のうえ、お客様でご用意ください。

### 注意

- 金具は倒れないように設計してください。
- 市販のM6ネジ(最大深さ12mm)を使って、プロジェクターの天吊り固定部 と金具を4箇所固定してください(プロジェクターのフットを外す必要はあ りません)。

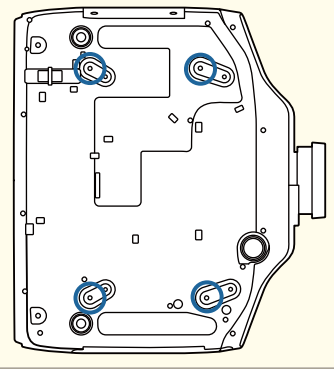

安全に関わる警告・注意

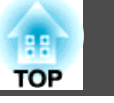

### 注意

必ず吸気口を下に向けて設置してください。吸気口を上に向けると、冷却が正しく行われず、故障の原因となります。

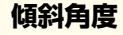

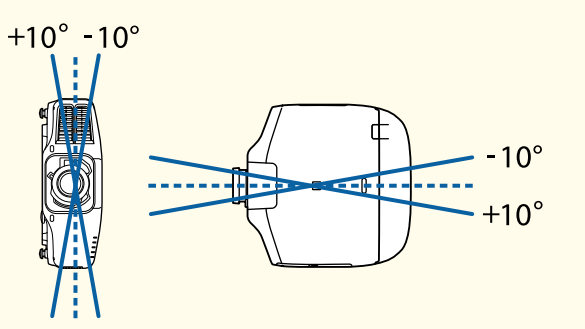

上記以外の角度でお使いになると、故障や事故の原因となります。

• 吸気口を下にして、床などから10cm以上離して設置してください。吸気 口をふさがないように、底面は400x200mm開けてください。

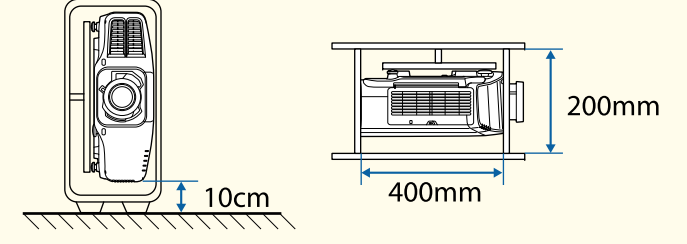

- 設置が終了したら、必ず[設置角度]を設定してください。設定しないと 空冷が正しく行われず、ランプの劣化が著しく早まる場合があります。
- ☞「設置角度を設定する」p.27
- •正置きで約2000時間以上使用したランプを使用しないでください。本機の 故障やランプの劣化の原因となります。

# 使用に関する警告・注意

# \rm 警告

- 本機の吸気口・排気口をふさがないでください。吸気口・排気口をふさぐと、内部に熱がこもり、火災の原因となることがあります。
- 投写中はレンズをのぞかないでください。
- 投写中に、レンズカバー(着脱するもの)や本などで投写光をさえぎらない でください。

投写光をさえぎると投写光の当たる部分が高温になって溶けたり、やけどや火災の原因となります。また、反射した光でレンズ部が高温になり、本 機の故障の原因になることがあります。投写を中断する場合はA/Vミュート機能を使うか、本機の電源を切ってください。

- 本機の光源には、内部圧力の高い水銀ランプを使用しています。このランプはその性質上、振動、衝撃や使用時間の経過により大きな音を伴って破裂したり、不点灯状態になることがあります。ランプが破裂した場合、細かいガラス破片やガスが飛散する可能性があり、けがの原因となることがあります。次のことを守って安全にお使いください。
  - ランプを分解したり、衝撃や傷を与えない。
  - 本機を使用中は絶対に本機に顔を近づけない。
  - 天吊りで使用していて、やむを得ずご自身で清掃やランプ交換 をする場合は、細かいガラス破片でけがをしないように、また 目や口に入らないように十分に注意する。

(ランプカバーを開ける際に細かいガラス破片が落ちてくる可 能性があります)

ランプが破裂した場合、すみやかに換気を行ない、また万一目やロにガラ ス破片が入った場合は、直ちに医師の診察を受けてください。

# <u> 注</u>意

投写中は、排気口の付近に、熱で変形したり、悪影響を受けるものを置いたり、手や顔を近づけたりしないでください。

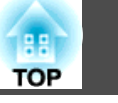

### 注意

- 電源オフ直後に電源をオンにする操作を繰り返さないでください。頻繁に 電源オフ/オンを繰り返すと、ランプ寿命が短くなるおそれがあります。
- レンズユニットは必要がないときは取り外さないでください。本機内部に ホコリやゴミが入りこむと投写品質の劣化や故障の原因となります。
- レンズ部分に手や指が触れないように作業してください。レンズ面に指紋 や皮脂が付くと投写品質が劣化します。
- 本機は必ずレンズユニットを装着した状態で保管してください。
   レンズユニットを外した状態で保管すると、本機内部にホコリやゴミが入り投写品質の劣化や故障の原因となります。
- 保管の際には電池をリモコンから取り出しておいてください。長期間電池 を入れたままにしておくと、液もれなどを起こす原因になります。

# 輸送に関する注意

本機内部にはガラス部品や精密部品が数多く使われています。輸送の際には、衝撃による故障防止のため、次のように取り扱ってください。

# <u> 注</u>意

本機は重いので、1人で運ばないでください。開梱や移動の際は2人以上で 運んでください。

### 注意

### 近くへの移動

- 本機の電源を切り、すべての配線を外してください。
- レンズにカバーを取り付けてください。

#### 輸送する場合

上記の「近くへの移動」の確認点に加えて、以下の準備を行ってから梱包し てください。

- オプションレンズを装着しているときは、レンズユニットを取り外し、標準レンズを取り付けてください。
- 購入時にレンズユニットの周りに付いていた保護パッドを取り 付けてください。
- レンズの位置をホームポジションに移動してください。
  - ●「投写映像の位置調整(レンズシフト)」p.33
- 運送業者(宅配業者他)にご相談の上、本機に衝撃が伝わらない ように本機の周囲を保護し、堅固なダンボール箱に入れ、精密 機器であることを告げて輸送を依頼してください。

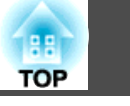

| ?ニュアル中の表示の意味2      | 2      |
|--------------------|--------|
| はじめに               |        |
| 本機の特長 13           | 5      |
| 各部の名称と働き14         | ŀ      |
| 前面/上面              | 1      |
| 背面                 | 5      |
| 底面                 | ,<br>7 |
| 操作パネル              | 7      |
| リモコン               | )<br>) |
| リモコンの操作可能範囲        | 3      |
| リモコンにケーブルを接続して使用する | 3      |

# 準備

| 設置する 25               |
|-----------------------|
| 投写レンズユニットの取り付けと取り外し   |
| 取り付け方                 |
| レンズキャリブレーション          |
| 取り外し方                 |
| 設置設定                  |
| 設置角度を設定する 27          |
| 映像の向き(設置モード)を切り替える    |
| ポートレート設置で投写する 29      |
| スクリーン設定               |
| 画面内の映像の位置を調整する 30     |
| テストパターンを表示する 31       |
| 投写映像の位置調整(レンズシフト)33   |
| 映像のサイズを調整する 35        |
| ピントのズレを補正する36         |
| ディストーション(映像のひずみ)を補正する |

| レンズの調整値を登録して呼び出す38                                                                                                    |
|----------------------------------------------------------------------------------------------------|
| 映像の高さを調整する(机上に正置きする場合)                                                                                                    |
| 水平傾斜を調整する(机上に正置きする場合)                                                                                                    |
| IDの設定                                                                                                    |
| プロジェクターIDを設定する 40                                                                                                    |
| プロジェクターIDの確認方法 41                                                                                                    |
| リモコンIDを設定する 41                                                                                                    |
| 時刻の設定                                                                                                    |
| その他の設定                                                                                                    |
| 基本動作に関する設定43                                                                                                    |
| 表示に関する設定 43                                                                                                    |
|                                                                                                    |
| 空気により 2000                                                                                                    |
| 接続する                                                                                                    |
| <b>接続する</b>                                                                                                    |
| <b>接続する</b>                                                                                                    |
| 接続する       45         コンピューターの接続       45         映像機器の接続       47         外部機器の接続       49                                                                                                    |
| 接続する       45         コンピューターの接続       45         映像機器の接続       47         外部機器の接続       49         LANケーブルの接続       50                                                                                                    |
| 接続する       45         コンピューターの接続       45         映像機器の接続       47         外部機器の接続       49         LANケーブルの接続       50         HDBaseTトランスミッターの接続       51                                                                                                    |
| 接続する       45         コンピューターの接続       45         映像機器の接続       47         外部機器の接続       49         LANケーブルの接続       50         HDBaseTトランスミッターの接続       51         無線LANユニットの取り付け       52                                                                    |
| はみにものちってはんこ          45         45<br>コンピューターの接続<br>・・・・・・・・・・・・・・・・・・・・                                                                                                    |
| 接続する       45         コンピューターの接続       45         映像機器の接続       47         外部機器の接続       49         LANケーブルの接続       50         HDBaseTトランスミッターの接続       51         無線LANユニットの取り付け       52         クイックワイヤレス用USBキーの使い方       53         ケーブルカバーの取り付け       54 |

# 基本的な使い方

| <b>プロジェクターの電源を入れる 56</b><br>ホーム画面                         |
|-----------------------------------------------------------|
| プロジェクターの電源を切る59                                           |
| 投写する 60                                                   |
| 入力信号を自動検出して切り替える(入力検出)60<br>リモコンで目的の映像に切り替える61<br>音量を調整する |
| 投写映像を調整する63                                               |
| 映像のゆがみを補正する63                                             |

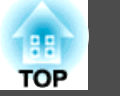

| 64    |
|-------|
| 65    |
| 67    |
| 77    |
| 86    |
| 87    |
| 88    |
| 89    |
| 89    |
| 92    |
| 92    |
| 93    |
| 96    |
| 97    |
| 97    |
| 98    |
| 98    |
| 99    |
| 99    |
| . 100 |
|       |

# 便利な機能

| マルチプロジェクション機能10                                                           | 2                    |
|---------------------------------------------------------------------------|----------------------|
| 事前の準備                                                                     | )2<br>)2<br>)3       |
| 明るさを補正する(EB-G7900U/EB-G7200W/EB-G7000W/EB-G7800のみ)10<br>色合いを微調整する         | )5<br>)6<br>11       |
| 映像を切り出して表示する 11<br>投写機能 11                                                | 12<br>5              |
| 2種類の映像を同時に投写する(2画面) 11<br>2画面で投写できる入力ソース 11<br>操作方法 11<br>2画面で投写中の制限事項 11 | 15<br>15<br>16<br>18 |

| 映像と音声を一時的に消す(A/Vミュート) 118<br>映像を停止させる(静止) 119<br>映像を部分的に拡大する(Eズーム) 120<br>ユーザーロゴの登録 120                                                                                                    |
|----------------------------------------------------------------------------------------------------|
| メモリー機能 122                                                                                                    |
| メモリーの登録/呼び出し/削除/初期化 12:                                                                                                    |
| スケジュール機能 124                                                                                                    |
| スケジュールを登録する                                                                                                    |
| セキュリティー機能 127                                                                                                    |
| 利用者を管理する(パスワードプロテクト) 12:<br>パスワードプロテクトの種類 12:<br>パスワードプロテクトの設定方法 12:<br>パスワードの認証 12:<br>パスワードの認証 12:<br>パスワードの認証 12:<br>操作を制限する 12:<br>操作ボタンロック 12:<br>レンズロック 13:<br>リモコンボタンロック 13:<br>盗難防止用ロック 13: |

# 環境設定メニュー

| 環境設定メニューの操作 1                                                      | 133                                    |
|--------------------------------------------------------------------|----------------------------------------|
| 機能一覧 1                                                             | 134                                    |
| 環境設定メニュー一覧<br>ネットワークメニュー<br>画質メニュー<br>映像メニュー<br>設定メニュー<br>拡張設定メニュー | 134<br>135<br>136<br>138<br>140<br>141 |

| ネットワークメニュー 146                                                                                                    |
|----------------------------------------------------------------------------------------------------|
| ネットワークメニュー操作上のご注意                                                                                                    |
| ソフトキーボードの操作 147                                                                                                    |
| 基本設定メニュー 148                                                                                                    |
| 無線LANメニュー 149                                                                                                    |
| 有線LANメニュー 152                                                                                                    |
| 通知メニュー                                                                                                    |
| その他メニュー 154                                                                                                    |
| 初期化メニュー                                                                                                    |
| 情報メニュー(表示のみ) 155                                                                                                    |
|                                                                                                    |
| 初期16メニュー 156                                                                                                    |
| 初期化メニュー                                                                                                    |
| 初期化メニュー                                                                                                    |
| 初期化メニュー       156         一括設定機能       157         USBメモリーを使って設定する       157         シアウ体をレビアメモリーに保存する       157                                                                                                    |
| 初期化メニュー       156         一括設定機能       157         USBメモリーを使って設定する       157         設定値をUSBメモリーに保存する       157         157       157                                                                                                    |
| 初期化メーユー       156         一括設定機能       157         USBメモリーを使って設定する       157         設定値をUSBメモリーに保存する       157         保存した設定値を他のプロジェクターに反映する       159         コンピューク       159                                                                                                    |
| 初期化メニュー       156         一括設定機能       157         USBメモリーを使って設定する       157         設定値をUSBメモリーに保存する       157         保存した設定値を他のプロジェクターに反映する       159         コンピューターとプロジェクターをUSBケーブルで接続して設定する       161         認定値をする       161                                                                                             |
| 初期化メーユー       156         一括設定機能       157         USBメモリーを使って設定する       157         設定値をUSBメモリーに保存する       157         保存した設定値を他のプロジェクターに反映する       159         コンピューターとプロジェクターをUSBケーブルで接続して設定する       161         設定値をコンピューターに保存する       161                                                                                   |
| 初期化メニュー       156         一括設定機能       157         USBメモリーを使って設定する       157         設定値をUSBメモリーに保存する       157         保存した設定値を他のプロジェクターに反映する       159         コンピューターとプロジェクターをUSBケーブルで接続して設定する       161         設定値をコンピューターに保存する       161         保存した設定値を他のプロジェクターに反映する       161         保存した設定値を他のプロジェクターに反映する       162 |

# 困ったときに

| ヘルプの見方 16                                     | 5              |
|-----------------------------------------------|----------------|
| インジケーターの見方 16                                 | 7              |
| ステータス情報の見方 172                                | 3              |
| 表示内容の説明 17                                    | '4             |
| 故障かなと思ったら 18                                  | 0              |
| 映像に関するトラブル                                    | ;1<br>;1       |
| 当回かる小されるの・・・・・・・・・・・・・・・・・・・・・・・・・・・・・・・・・・・・ | 12<br>12<br>12 |

| ぼやける、ピントが合わない、ゆがむ                  | ; |
|------------------------------------|---|
| ノイズが入る、乱れる 183                     | 3 |
| 映像が切れる(大きい)、小さい、アスペクトが合っていない、反転してい |   |
| る184                               | ŀ |
| 色合いが違う                             | ; |
| 暗い                                 | ; |
| 投写開始時のトラブル 186                     | 5 |
| 電源が入らない                            | 5 |
| その他のトラブル                           | 7 |
| 音が出ない、小さすぎる 187                    | 7 |
| リモコンで操作できない187                     | , |
| 外部モニターに表示されない 188                  | 3 |
| メッセージやメニューの言語を変更したい                | ) |
| プロジェクターに異常が起きてもメール通知されない           | ) |
| 時刻を保持する電池残量が低下しています。と表示される 189     | ) |
| Event IDについて 190                   | ) |

# メンテナンス

| 各部の掃除 192        |
|------------------|
| 本機の掃除 192        |
| レンズの掃除           |
| エアフィルターの掃除       |
| エアフィルターの清掃方法 192 |
| 消耗品の交換方法 195     |
| ランプの交換           |
| ランプの交換時期 195     |
| ランプの交換方法 195     |
| ランプ点灯時間の初期化 198  |
| エアフィルターの交換 198   |
| エアフィルターの交換時期 198 |
| エアフィルターの交換方法 198 |
| 映像のメンテナンス 200    |
| 液晶アライメント         |

10

TOP

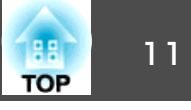

| ユニフォーミティー | 201 |
|-----------|-----|
|-----------|-----|

# 付録

| 監視と制御                                         | 204 |
|-----------------------------------------------|-----|
| EasyMP Monitorについて                            | 204 |
| Message Broadcastingについて                      | 204 |
| Webブラウザーを使って設定を変更する(Epson Web Control)        | 204 |
| Epson Web Control画面を表示する                      | 204 |
| ベーシックコントロール画面                                 | 205 |
| OSDコントロールパッド画面                                | 206 |
| レンズコントロール画面                                   | 206 |
| ステータス情報画面                                     | 209 |
| メール通知機能で異常を通知する                               | 209 |
| 異常通知メールの見方                                    | 209 |
| SNMPを使って管理する                                  | 210 |
| ESC/VP21コマンド                                  | 210 |
| コマンドリスト                                       | 210 |
| ケーブル配線                                        | 211 |
| PJLinkについて                                    | 212 |
| Crestron RoomView®について                        | 212 |
| コンピューターの画面上でプロジェクターを操作する                      | 213 |
| オプション・消耗品一覧                                   | 217 |
| オプション                                         | 217 |
| 消耗品                                           | 217 |
| スクリーンサイズと投写距離                                 | 218 |
| FB-G7900U/FB-G7400U/FB-G7200W/FB-G7000Wの投写距離表 | 218 |
|                                               | 210 |
| FI PI X01                                     | 210 |
| FI PI 1/03                                    | 219 |
| FI PI LIQ4/FI PI LIQ2                         | 220 |
| FI PI W/05                                    | 220 |
| FI PI W06/FI PI W04                           |     |
| FI PI M09/FI PI S04                           | 221 |
| FI PI M10/FI PI M06                           | 222 |

|                                                                                                    | 224                                                                                                   |
|----------------------------------------------------------------------------------------------------|----------------------------------------------------------------------------------------------------|
| ELPLL08/ELPLL07                                                                                                    | 225                                                                                                   |
| ELPLR04                                                                                                    | 226                                                                                                   |
| EB-G7800の投写距離表                                                                                                    | 227                                                                                                   |
| ELPLM08                                                                                                    | 227                                                                                                   |
| ELPLX01                                                                                                    | 228                                                                                                   |
| ELPLU03                                                                                                    | 228                                                                                                   |
| ELPLU04/ELPLU02                                                                                                    | 229                                                                                                   |
| ELPLW05                                                                                                    | 230                                                                                                   |
| ELPLW06/ELPLW04                                                                                                    | 230                                                                                                   |
| ELPLM09/ELPLS04                                                                                                    | 231                                                                                                   |
| ELPLM10/ELPLM06                                                                                                    | 232                                                                                                   |
| ELPLM11/ELPLM07                                                                                                    | 233                                                                                                   |
| ELPLL08/ELPLL07                                                                                                    | 234                                                                                                   |
| ELPLR04                                                                                                    | 235                                                                                                   |
| 対応解像度一覧                                                                                                    | 236                                                                                                   |
| 対応解像度                                                                                                    | 236                                                                                                   |
|                                                                                                    | 200                                                                                                   |
| 」ンビューター映像(アナロクRGB)                                                                                                    | 236                                                                                                   |
| コンビューター映像(アナロクRGB)コンポーネントビデオ                                                                                                    | 236<br>236                                                                                            |
| <ul> <li>コンヒューター映像(アナロクRGB)</li> <li>コンポーネントビデオ</li> <li>DVI-D入力端子、HDMI入力端子、HDBaseT端子からの入力信号</li> </ul>                                                                                          | 236<br>236<br>236                                                                                     |
| <ul> <li>コンヒューター映像(アナロクRGB)</li> <li>コンポーネントビデオ</li> <li>DVI-D入力端子、HDMI入力端子、HDBaseT端子からの入力信号</li> <li>H</li> </ul>                                                                               | 236<br>236<br>236                                                                                     |
| <ul> <li>コンピューター映像(アナロクRGB)</li> <li>コンポーネントビデオ</li> <li>DVI-D入力端子、HDMI入力端子、HDBaseT端子からの入力信号</li> <li>仕様一覧</li> </ul>                                                                            | 236<br>236<br>236<br><b>238</b>                                                                       |
| <ul> <li>コンピューター映像(アナロクRGB)</li> <li>コンポーネントビデオ</li> <li>DVI-D入力端子、HDMI入力端子、HDBaseT端子からの入力信号</li> <li>仕様一覧</li> <li>本機仕様</li> </ul>                                                              | 236<br>236<br>236<br><b>238</b><br>238                                                                |
| コンピューター映像(アナロクRGB)         コンポーネントビデオ         DVI-D入力端子、HDMI入力端子、HDBaseT端子からの入力信号         仕様一覧         本機仕様         外形寸法図                                                                        | 236<br>236<br>236<br>238<br>238<br>238<br>241                                                         |
| <ul> <li>コンピューター映像(アナロクRGB)</li> <li>コンポーネントビデオ</li> <li>DVI-D入力端子、HDMI入力端子、HDBaseT端子からの入力信号</li> <li>仕様一覧</li> <li>本機仕様</li> <li>外形寸法図</li> </ul>                                               | 236<br>236<br>236<br>238<br>238<br>238<br>241                                                         |
| <ul> <li>コンピューター映像(アナロクRGB)</li> <li>コンポーネントビデオ</li> <li>DVI-D入力端子、HDMI入力端子、HDBaseT端子からの入力信号</li> <li>仕様一覧</li> <li>本機仕様</li> <li>外形寸法図</li> <li>用語解説</li> </ul>                                 | 236<br>236<br>236<br>238<br>238<br>238<br>241<br>243                                                  |
| <ul> <li>コンピューター映像(アナロクRGB)</li> <li>コンポーネントビデオ</li> <li>DVI-D入力端子、HDMI入力端子、HDBaseT端子からの入力信号</li> <li>仕様一覧</li> <li>本機仕様</li> <li>外形寸法図</li> <li>用語解説</li> <li>一般のご注意</li> </ul>                 | 236<br>236<br>238<br>238<br>238<br>241<br>243<br>243<br>245                                           |
| <ul> <li>コンピューター映像(アナロクRGB)</li> <li>コンポーネントビデオ</li> <li>DVI-D入力端子、HDMI入力端子、HDBaseT端子からの入力信号</li> <li>仕様一覧</li> <li>本機仕様</li> <li>外形寸法図</li> <li>用語解説</li> <li>一般のご注意</li> <li>表記について</li> </ul> | <ul> <li>236</li> <li>236</li> <li>238</li> <li>238</li> <li>241</li> <li>243</li> <li>245</li> </ul> |
| <ul> <li>コンポーネントビデオ</li></ul>                                                                                                    | 236<br>236<br>238<br>238<br>238<br>241<br>243<br>245<br>245<br>246                                    |
| コンピューター映像()ゲナロクRGB)<br>コンポーネントビデオ<br>DVI-D入力端子、HDMI入力端子、HDBaseT端子からの入力信号<br>本機仕様<br><b>外形寸法図</b><br><b>用語解説</b><br><b>一般のご注意</b><br>表記について<br>商標と著作権について                                         | 236<br>236<br>238<br>238<br>241<br>243<br>245<br>245<br>246                                           |
| <ul> <li>コンポーネントビデオ</li></ul>                                                                                                    | 236<br>236<br>238<br>238<br>238<br>241<br>243<br>245<br>245<br>246<br>247                             |
| <ul> <li>コンポーネントビデオ</li></ul>                                                                                                    | 236<br>236<br>238<br>238<br>238<br>241<br>243<br>243<br>245<br>245<br>245<br>245<br>246<br>247<br>249 |

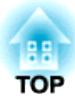

# はじめに

ここでは、各部の名称について説明しています。

本機の特長

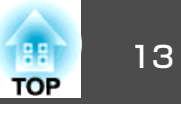

### 長距離高画質転送が可能なHDBaseT端子を搭載

最長約100mの映像転送が可能です。ホール・大会議場での使用や、イベント・レンタルの用途に威力を発揮します。

### バリエーション豊富なオプションレンズを用意

投写距離や目的に合わせて最適なレンズを選べます。近距離で投写できる短 焦点レンズもあります。

☞「オプション・消耗品一覧」 p.217

### 360°投写

垂直方向に360°で投写できますので、設置・投写方法の幅が広がります。

### 複数の映像をシームレスにつなぐ

エッジブレンディング機能で複数の画面をシームレスにつないで、1つの大画 面を投写できます。

☞「マルチプロジェクション機能」p.102

### あのときの映像設定をいつでも呼び出し

投写している映像の設定をメモリーに登録しておけば、必要なときに同じ映 像設定で投写できます。 ●「メモリー機能|p.122

### 曲面投写などでのゆがみも細かく補正

曲面やコーナー(角)に投写した映像に対しても細かな補正ができるので、さまざまな面に対応でき、投写のバリエーションが広がります。

☞「映像のゆがみを補正する」 p.63

### 縦長映像投写を可能にしたポートレート投写機能

縦長の形状を利用したインパクトのある映像を作成し、投写していただけま す。

### HDCP2.2に対応(EB-G7900U/EB-G7400U)

本機のHDMI端子とHDBaseT端子はHDCP2.2に対応しています。4K放送の映像をお楽しみいただけます。

### スケジュール

電源のオン/オフや入力ソースの切り替えといった操作をイベントとしてスケジュールに登録することができます。

☞「スケジュール機能」p.124

### 多様な監視・制御用プロトコルに対応

☞「監視と制御」p.204

#### 4画面同時投写でより活発な会議を演出

同梱のアプリケーションソフトEasyMP Multi PC Projectionを使うと、ネット ワークにつながった最大50台のコンピューターの中から任意の4台までの画面 を、プロジェクターで分割表示できます。

● 『EasyMP Multi PC Projection操作ガイド』

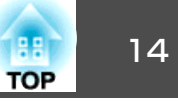

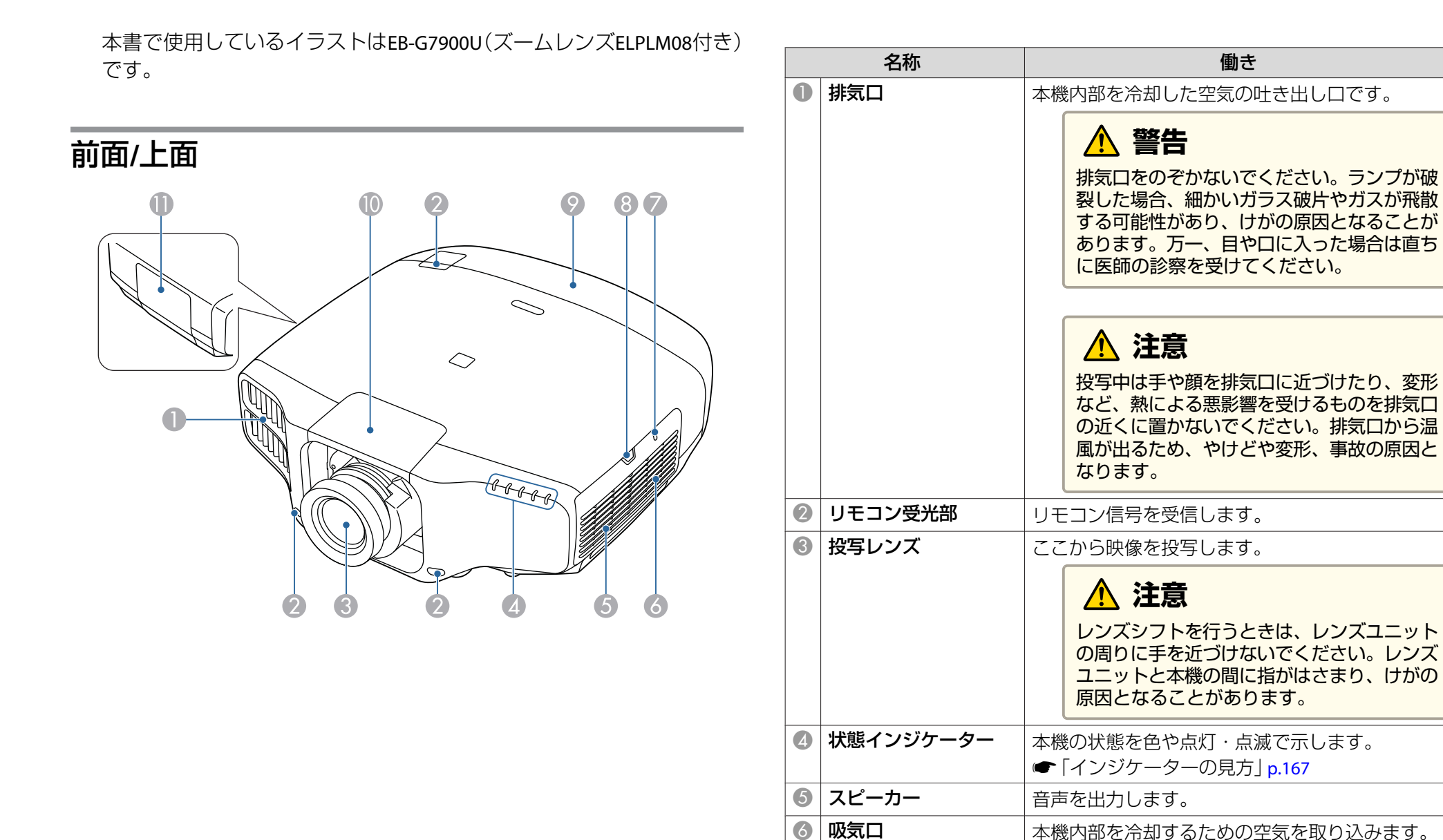

(エアフィルター)

☞「エアフィルターの掃除」 p.192

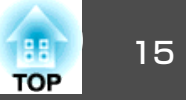

|   | 名称                  | 働き                                                                             | 뽄                  | 兩                 |
|---|---------------------|--------------------------------------------------------------------------------|--------------------|-------------------|
| 7 | 無線LAN インジケー<br>ター   | オプションの無線LANユニットのアクセス状況をお<br>知らせします。<br>●「オプション」 p.217                          | B                  | Щ                 |
| 8 | エアフィルターカバー<br>操作つまみ | エアフィルターカバーを開くときに操作します。<br>☞「エアフィルターの交換」 p.198                                  |                    |                   |
| 9 | ケーブルカバー             | ケーブルを接続した背面のインターフェイス部のカ<br>バーです。<br>☞「ケーブルカバーの取り付け」 p.54                       |                    |                   |
|   | レンズ交換カバー            | レンズの取り付け、取り外しを行うときに外しま<br>す。<br>●「投写レンズユニットの取り付けと取り外し」<br>p.25<br>▲ 注意         |                    |                   |
|   |                     | 本機を移動するときは、レンズ交換カバーを<br>つかまないでください。レンズ交換カバーが<br>外れて本機が落下し、けがの原因となること<br>があります。 | <b>1</b><br>2<br>3 | 電源端<br>操作ハ<br>セキュ |
| 0 | ランプカバー              | ランプ交換時に、このカバーを開けて中のランプを                                                        |                    |                   |
|   |                     | 文換しよす。<br>☞「ランプの交換」p.195                                                       | 4                  | インタ               |

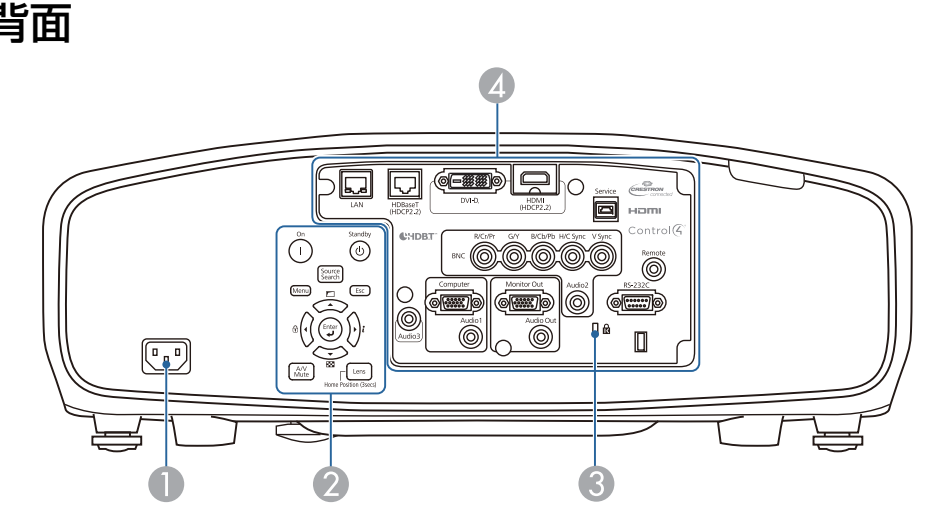

|   | 名称              | 働き                                                                          |
|---|-----------------|-----------------------------------------------------------------------------|
|   | 電源端子            | 電源コードを接続します。                                                                |
| 2 | 操作パネル           | ☞「操作パネル」 p.17                                                               |
| 3 | セキュリティースロッ<br>ト | Kensington社製のマイクロセーバーセキュリティー<br>システムに対応したセキュリティースロットです。<br>●「盗難防止用ロック」p.131 |
| 4 | インターフェイス        | ☞「インターフェイス」 p.16                                                            |

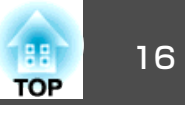

# インターフェイス

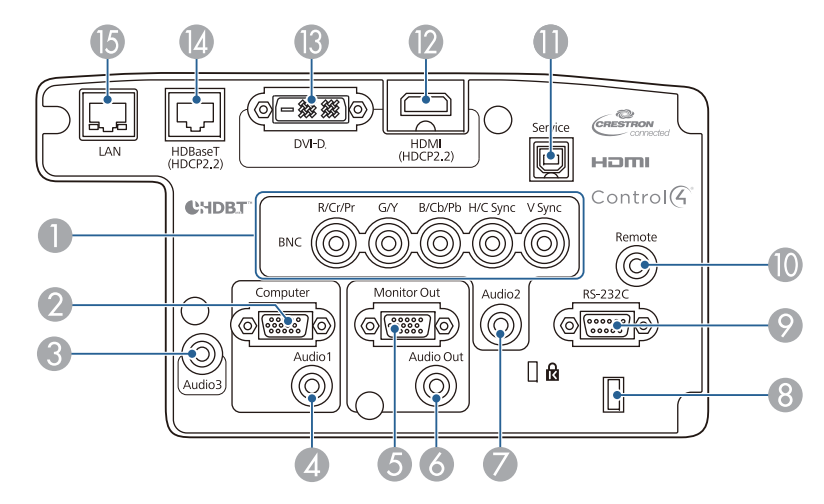

| 名称 |               | 働き                                                                                                    |
|----|---------------|----------------------------------------------------------------------------------------------------|
| 0  | BNC入力端子       | コンピューターのアナログRGB信号やビデオ機器の<br>コンポーネントビデオ信号を入力します。                                                                       |
| 2  | Computer入力端子  | コンピューターのアナログRGB信号やビデオ機器の<br>コンポーネントビデオ信号を入力します。                                                                       |
| 3  | Audio3入力端子    | HDMI入力端子またはDVI-D入力端子に接続した機器<br>の音声を入力します。                                                                             |
| 4  | Audio1入力端子    | Computer入力端子に接続した機器の音声を入力し<br>ます。                                                                                     |
| 6  | Monitor Out端子 | 外部モニターと接続し、Computer入力端子または<br>BNC入力端子から入力しているコンピューターのア<br>ナログRGB信号を出力します。他の端子から入力し<br>ている信号やコンポーネントビデオ信号は出力でき<br>ません。 |
| 6  | Audio Out端子   | 現在投写している映像の音声を外部スピーカーに出<br>力します。                                                                                      |
| 7  | Audio2入力端子    | BNC入力端子に接続した機器の音声を入力します。                                                                                              |

| 名称       |           | 働き                                                                                                    |
|----------|-----------|----------------------------------------------------------------------------------------------------|
| 8        | ケーブルホルダー  | ケーブル類を固定するための市販の結束バンド(ケー<br>ブルタイ)を通します。                                                                              |
| 9        | RS-232C端子 | コンピューターから本機を制御するときにRS-232C<br>ケーブルでコンピューターと接続します。制御用の<br>端子で通常は使用しません。<br>☞「ESC/VP21コマンド」p.210                       |
| 0        | Remote端子  | オプション品のワイヤードリモコンケーブルを接続<br>し、リモコンからの信号を入力します。リモコン<br>ケーブルをこのRemote端子に差し込むと本機のリ<br>モコン受光部は機能しなくなります。<br>●「オプション」p.217 |
| 0        | Service端子 | サービスマンが使用する制御用端子です。通常は使<br>用しません。                                                                                    |
| 12       | HDMI入力端子  | HDMIに対応したビデオ機器やコンピューターの信<br>号を入力します。                                                                                 |
| <b>B</b> | DVI-D入力端子 | コンピューターのDVI-D信号を入力します。                                                                                               |
| 12       | HDBaseT端子 | オプション品のHDBaseTトランスミッターとLANケー<br>ブルで接続します。<br>●「HDBaseTトランスミッターの接続」 p.51<br>●「オプション」 p.217                            |
| (5       | LAN端子     | LANケーブルを接続して、ネットワークに接続しま<br>す。                                                                                       |

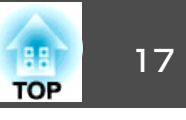

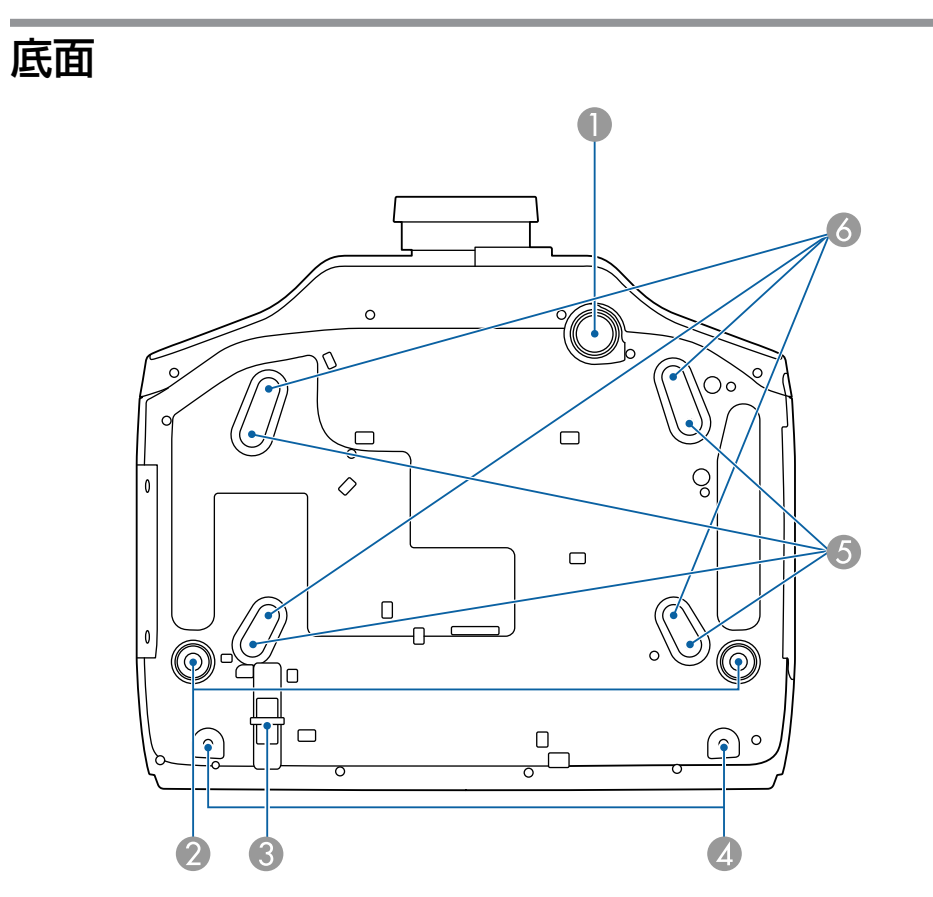

|   | 名称      | 働き                                                                     |
|---|---------|------------------------------------------------------------------------|
| 0 | フロントフット | 机上設置時に、フットを伸ばして映像の高さを調整<br>します。                                        |
|   |         | <ul> <li>●「映像の高さを調整する(机上に正置きする場合)」p.39</li> </ul>                      |
| 2 | リアフット   | 机上設置時に、フットを伸縮させて水平方向の傾き<br>を調整します。<br>●「水平傾斜を調整する(机上に正置きする場合)」<br>p.40 |

|   | 名称                                        | <b>働</b> き                                                  |
|---|-------------------------------------------|-------------------------------------------------------------|
| 3 | セキュリティーケーブ<br>ル取付け部                       | 市販の盗難防止用ワイヤーロックをこの部分に通し<br>て施錠します。<br>☞「ワイヤーロックの取り付け方」p.131 |
| 4 | ケーブルカバー固定ネ<br>ジ穴                          | ケーブルカバーを固定するネジの穴です。<br>☞「ケーブルカバーの取り付け」 p.54                 |
| 5 | 天 吊 り 固 定 部<br>(ELPMB47/ELPMB48<br>用、4箇所) | 天井から吊り下げて使うときに、オプションの天吊<br>り金具を取り付けます。<br>☞「設置する」 p.25      |
| 6 | 天 吊 り 固 定 部<br>(ELPMB22用、4箇所)             | ☞「オプション」 p.217                                              |

# 操作パネル

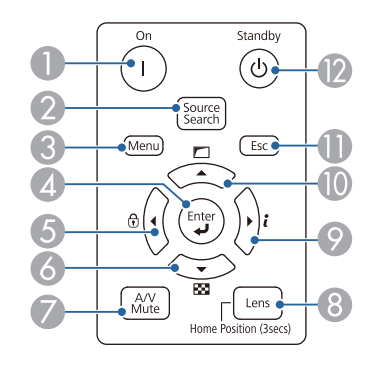

### ()内は本書の説明で使用している表記です。

|   | 名称                            | 働き                                                             |
|---|-------------------------------|----------------------------------------------------------------|
| 0 | 【①】ボタン                        | 本機の電源をオンにします。                                                  |
| 2 | 【Source Search (入力<br>検出)】ボタン | 映像信号が入力されている入力端子からの映像に切り替えます。<br>●「入力信号を自動検出して切り替える(入力検出)」p.60 |

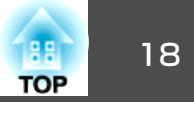

| 名称 |                            | 働き                                                                                                    |
|----|----------------------------|----------------------------------------------------------------------------------------------------|
| 3  | 【Menu(メニュー)】ボ<br>タン        | 環境設定メニューを表示/終了します。<br>●「環境設定メニューの操作」p.133                                                                                                    |
| 4  | 【 🛃 】ボタン                   | <ul> <li>環境設定メニューやヘルプを表示中に押すと、項目を決定したり、1つ下の階層に進みます。</li> <li>Computer入力端子またはBNC入力端子から入力しているアナログRGB信号を投写中に押すと、トラッキング・同期・表示位置を最適な状態に自動調整します。</li> </ul>                                  |
| 5  | 【◀】/【 🖯 】ボタン               | <ul> <li>操作ボタンロック画面を表示して、操作パネルのボタンのロックを設定します。</li> <li>●「操作を制限する」p.129</li> <li>環境設定メニューやヘルプを表示中に押すと、メニュー項目や設定値を選択します。</li> <li>●「環境設定メニューの操作」p.133</li> <li>●「ヘルプの見方」p.165</li> </ul> |
| 6  | 【▼】/【韓】ボタン                 | <ul> <li>テストパターンを表示します。</li> <li>●「テストパターンを表示する」p.31</li> <li>環境設定メニューやヘルプを表示中に押すと、メニュー項目や設定値を選択します。</li> <li>●「環境設定メニューの操作」p.133</li> <li>●「ヘルプの見方」p.165</li> </ul>                   |
| 7  | 【A/V Mute(A/Vミュー<br>ト)】ボタン | 映像と音声を一時的に遮断/解除します。<br>●「映像と音声を一時的に消す(A/Vミュート)」<br>p.118                                                                                                    |
| 8  | 【Lens(レンズ)】ボタ<br>ン         | ボタンを押すたびに、レンズシフト、ズーム、<br>フォーカス、ディストーションの調整画面を順番に<br>表示します。<br>約3秒以上押したままにすると、レンズの位置がホー<br>ムポジションに移動します。                                                                                |

|    | 名称              | 働き                                                                                                    |  |  |
|----|-----------------|----------------------------------------------------------------------------------------------------|--|--|
| 9  | 【▶]/[≀]ボタン      | <ul> <li>・環境設定メニューの情報メニューを表示します。</li> <li>●「情報メニュー(表示のみ)」p.155</li> <li>●環境設定メニューやヘルプを表示中に押すと、メニュー項目や設定値を選択します。</li> <li>●「環境設定メニューの操作」p.133</li> <li>●「ヘルプの見方」p.165</li> </ul>               |  |  |
| 0  | 【▲】/【□】ボタン      | <ul> <li>環境設定メニューの幾何学歪み補正で設定されている画面補正を実行します。</li> <li>● [設定]-[幾何学歪み補正]p.140</li> <li>環境設定メニューやヘルプを表示中に押すと、メニュー項目や設定値を選択します。</li> <li>● 「環境設定メニューの操作」p.133</li> <li>● 「ヘルプの見方」p.165</li> </ul> |  |  |
| 0  | 【Esc(戻る)】ボタン    | <ul> <li>実行中の機能を終了します。</li> <li>環境設定メニュー表示中に押すと、1つ上の階層<br/>に戻ります。</li> <li>「環境設定メニューの操作」p.133</li> </ul>                                                                                      |  |  |
| 12 | 【 <b>也】</b> ボタン | 本機の電源をオフにします。                                                                                                    |  |  |

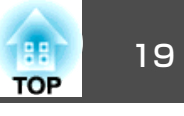

リモコン

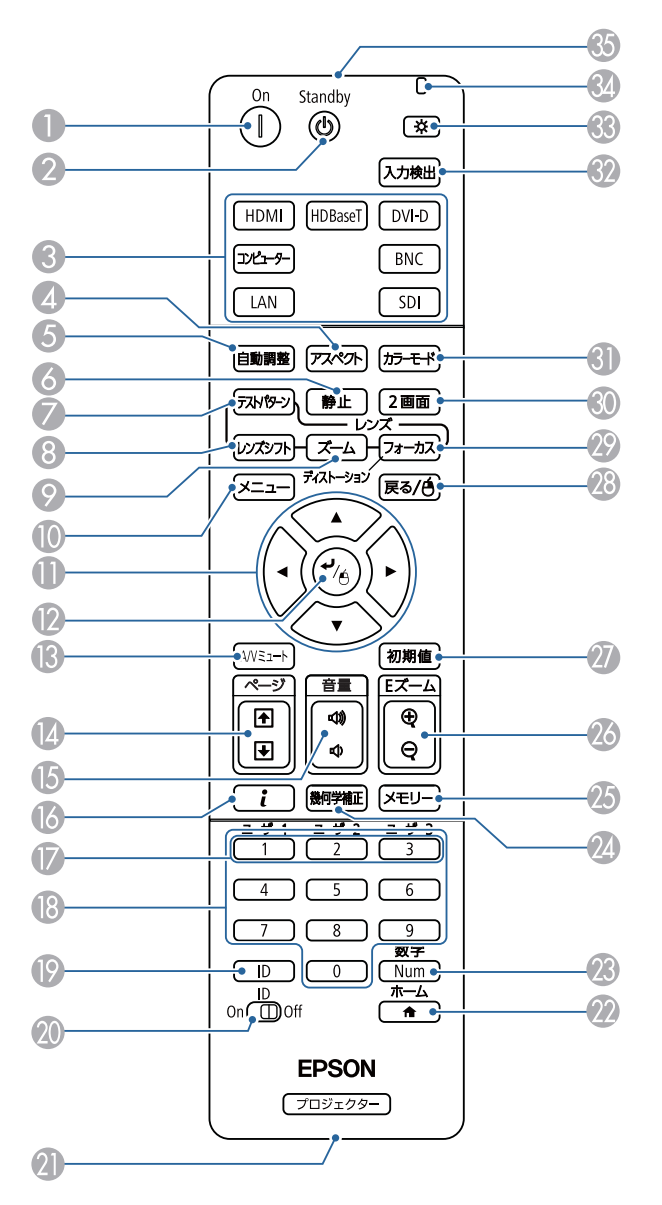

| 名称 |                  | <b>働き</b>                                                                                  |  |  |
|----|------------------|--------------------------------------------------------------------------------------------|--|--|
| 0  | 【①】ボタン           | 本機の電源をオンにします。                                                                              |  |  |
| 2  | 【 <b>也】</b> ボタン  | 本機の電源をオフにします。                                                                              |  |  |
| 8  | 入力切り替えボタン        | 各入力端子からの映像に切り替えます。<br>☞「リモコンで目的の映像に切り替える」p.61<br>【SDI】ボタンは、お使いのプロジェクターでは機能<br>しません。        |  |  |
| 4  | 【アスペクト】ボタン       | 押すたびに、アスペクトモードが切り替わります。<br>☞「投写映像のアスペクト比を切り替える」p.89                                        |  |  |
| 5  | 【自動調整】ボタン        | Computer入力端子またはBNC入力端子から入力しているアナログRGB信号を投写中に押すと、トラッキング・同期・表示位置を最適な状態に自動調整します。              |  |  |
| 6  | 【静止】ボタン          | 映像を一時停止/解除します。<br>☞「映像を停止させる(静止)」p.119                                                     |  |  |
| 7  | 【テストパターン】ボタ<br>ン | テストパターンを表示します。<br>● 「テストパターンを表示する」 p.31                                                    |  |  |
| 8  | 【レンズシフト】ボタン      | レンズシフトの調整をするときに押します。<br>☞「投写映像の位置調整(レンズシフト)」 p.33<br>約3秒以上押したままにすると、レンズの位置がホームポジションに移動します。 |  |  |
| 9  | 【ズーム】ボタン         | ズーム調整をするときに押します。<br>☞ 「映像のサイズを調整する」 p.35                                                   |  |  |
| 0  | 【メニュー】ボタン        | 環境設定メニューを表示/終了します。<br>●「環境設定メニューの操作」 p.133                                                 |  |  |

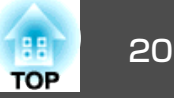

|     | 名称                                                                                                    | 働き                                                                                                    | 名称 |                                         | 働き                                                                                                    |
|-----|----------------------------------------------------------------------------------------------------|----------------------------------------------------------------------------------------------------|----|-----------------------------------------|----------------------------------------------------------------------------------------------------|
| 0   | <ul> <li>【▲】【▼】【▲】【◆】【▲】【◆】】</li> <li>フォーカス、ディストーション、ズーム、レンズ<br/>シフトを調整します。</li> <li>●「投写映像の位置調整(レンズシフト)」p.33</li> <li>●「映像のサイズを調整する」p.35</li> <li>●「ピントのズレを補正する」p.36</li> <li>●環境設定メニューやヘルプを表示中に押すと、メ</li> </ul> |                                                                                                    | C  | 】【ユーザー1】ボタン<br>【ユーザー2】ボタン<br>【ユーザー3】ボタン | 環境設定メニューの項目のうちよく使われる項目から任意に項目を選択して、それぞれのボタンに割り当てることができます。ボタンを押すと割り当てたメニュー項目の選択/調整画面が直接表示されるのでワンタッチで設定/調整の変更が行えます。<br>●「設定メニュー」p.140 |
|     |                                                                                                    | ニュー頃目や設定値の選択を行います。<br>●「環境設定メニューの操作」p.133<br>●オプション品のワイヤレスマウスレシーバー使用<br>時は、ボタンを押した方向にマウスポインターが<br>移動します。            | Œ  | テンキーボタン                                 | <ul> <li>・パスワードを入力します。</li> <li>☞「パスワードプロテクトの設定方法」p.127</li> <li>●環境設定メニューの[ネットワーク]で数字を入力します。</li> </ul>                            |
| 12  | 【 <b>↓】</b> ボタン                                                                                                    | <ul> <li>☞「オプション」p.217</li> <li>・環境設定メニューやヘルプを表示中に押すと、項目を決定したり、1つ下の階層に進みます。</li> <li>☞「環境設定メニューの操作」p.133</li> </ul> | E  | ) 【ID】ボタン                               | リモコンで操作対象のプロジェクターのIDを選択す<br>るときに、このボタンを押しながらテンキーボタン<br>を押します。<br>●「IDの設定」 p.40                                                      |
|     |                                                                                                    | <ul> <li>オプション品のワイヤレスマウスレシーバー使用時は、マウスの左ボタンとして機能します。</li> <li>●「オプション」p.217</li> </ul>                               | 2  | 】【ID】スイッチ                               | リモコンのID設定の有効(On)/無効(Off)を切り替える<br>スイッチです。<br>●「IDの設定」 p.40                                                                          |
| (3  | 【A/Vミュート】ボタン                                                                                                    | 映像と音声を一時的に遮断/解除します。<br>●「映像と音声を一時的に消す(A/Vミュート)」<br>p.118                                                            | 2  | リモート端子                                  | オプション品のワイヤードリモコンケーブルを接続<br>し、リモコンからの信号を出力します。<br>●「オプション」 p.217                                                                     |
|     | 【ページ】ボタン<br>【                                                                                                    | <ul> <li>ネットワークで接続したコンピューターの映像を<br/>投写しているときに、画像ファイルを送り/戻しし</li> </ul>                                              |    |                                         | リモコンケーブルをこのリモート端子に差し込むと<br>リモコン発光部は機能しなくなります。                                                                                       |
|     |                                                                                                    | ます。<br>• オプション品のワイヤレスマウスレシーバー使用<br>時に このボタンを押して投写中のPowerPointの                                                      | 2  | 【合】ボタン                                  | ホーム画面を表示/終了します。<br>●「ホーム画面」 p.57                                                                                                    |
| 6   | 【音量】ボタン<br>【☆】【cw】                                                                                                    | スライドを次に送る/前に戻すことができます。<br>【ゆ】音量を下げます。                                                                               | 2  | ) 【Num】ボタン                              | パスワードや数字を入力するときに、このボタンを<br>押しながらテンキーボタンを押します。<br>●「パスワードプロテクトの設定方法」p.127                                                            |
|     |                                                                                                    | 【<>>>] 音量を上ります。<br>● 「音量を調整する」 p.62                                                                                 | 2  | 【幾何学補正】ボタン                              | 映像のゆがみを補正します。<br>● 「映像のゆがみを補正する   p.63                                                                                              |
| (6) | 【 <b>i</b> 】ボタン                                                                                                    | 境境設定メニューの情報メニューを表示します。<br>●「情報メニュー(表示のみ)」p.155                                                                      | 2  | ) 【メモリー】ボタン                             | メモリー機能の操作や設定を行います。<br>●「メモリー機能」p.122                                                                                                |

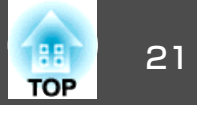

| 名称 働き |                     | 以下の動作は、リモコンの1つのボタンを押すだけで操作できます。                                                                                                    |  |                                                                                         |                                                         |
|-------|---------------------|----------------------------------------------------------------------------------------------------|--|-----------------------------------------------------------------------------------------|---------------------------------------------------------|
| 26    | 【Eズーム】ボタン<br>【⊕】【⊝】 | 投写サイズを変えずに映像を拡大/縮小します。                                                                                                    |  | 動作                                                                                      | 設定                                                      |
| 2     | 【初期値】ボタン            | <ul> <li>●「映像を部方的に拡入する(Eスーム)」p.120</li> <li>環境設定メニューのガイドに[初期値]:リセットと<br/>表示されているときに有効です。調整中の設定値を<br/>初期値に戻します。</li> <li>●「環境設定メニューの操作」p.133</li> </ul> |  | 投写映像の上下を反転する。([設置モー<br>ド]の[フロント]と[フロント・天吊<br>り]を切り替える)<br>●「映像の向き(設置モード)を切り<br>替える」p.28 | 【A/V ミュート】ボタンを約5秒以上押し<br>たままにします。                       |
| 28    | 【戻る】ボタン             | <ul> <li>タン</li> <li>・実行中の機能を終了します。</li> <li>・環境設定メニューを表示中に押すと、1つ上の階<br/>層に戻ります。</li> <li>●「環境設定メニューの操作  p.133</li> </ul>                              |  | パスワードを使ったセキュリティー設<br>定をする。<br>☞「利用者を管理する(パスワードブ<br>ロテクト)」 p.127                         | 【静止】ボタンを約5秒以上押したままにします。[パスワードプロテクト]画面が表示されるので、各設定を行います。 |
|       |                     | <ul> <li>オプション品のワイヤレスマウスレシーバー使用時は、マウスの右ボタンとして機能します。</li> <li>「オプション」p.217</li> </ul>                                                                   |  | <ul> <li>一部のリモコンボタンの操作をロック<br/>する、ロックを解除する。</li> <li>●「リモコンボタンロック」p.130</li> </ul>      | 【 <b>↑</b> 】ボタンを約5秒以上押したままに<br>します。                     |
| 29    | 【フォーカス】ボタン          | ボタンを押すたびに、フォーカス、ディストーションの調整画面を順番に表示します。<br>●「ピントのズレを補正する」 p.36                                                                                         |  | 環境設定メニューの[リモコン受光部]<br>の設定を初期化する。(本機のリモコン<br>受光部をすべて有効にする。)                              | 【メニュー】ボタンを約15秒以上押した<br>ままにします。                          |
| 30    | 【2画面】ボタン            | 2つの入力ソースの映像を、1つのスクリーンの左右<br>に同時に投写するか、通常の1画面の投写にするか<br>を切り替えます。<br>●「2種類の映像を同時に投写する(2画面)」p.115                                                         |  |                                                                                         |                                                         |
| 3     | 【カラーモード】ボタン         | 押すたびにカラーモードが切り替わります。<br>●「映り具合を選ぶ(カラーモードの選択)」<br>p.87                                                                                                  |  |                                                                                         |                                                         |
| 32    | 【入力検出】ボタン           | 映像信号が入力されている入力端子からの映像に切り替えます。<br>●「入力信号を自動検出して切り替える(入力検出)」p.60                                                                                         |  |                                                                                         |                                                         |
| 33    | 【 🌣 】 ボタン           | リモコン上のボタンが約15秒間光ります。暗がりで<br>リモコンを操作するときに便利です。_                                                                                                    |  |                                                                                         |                                                         |
| 34    | インジケーター             | リモコン信号を出力しているときに発光します。                                                                                                    |  |                                                                                         |                                                         |
| 35    | リモコン発光部             | リモコン信号を出力します。                                                                                                    |  |                                                                                         |                                                         |

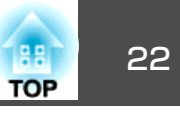

| 動作                      | 設定                                                                                                    |
|-------------------------|----------------------------------------------------------------------------------------------------|
| よく使う環境設定メニューの項目を直接表示する。 | 【ユーザー1】、【ユーザー2】、【ユーザー<br>3】ボタンを押します。各ボタンに割り<br>当てるメニュー項目は、[ユーザーボタ<br>ン]で設定します。<br>● [設定]-[ユーザーボタン] p.140<br>割り当てることのできるのは以下の項<br>目です。<br>[節電モード](対応機種のみ)、[マルチ<br>プロジェクション]、[入力解像度]、<br>[映像処理]、[オンスクリーン表示]、<br>[QRコード表示]、[イメージ強調]、<br>[フレーム補間]<br>[オンスクリーン表示]を割り当てたボ<br>タンを押すとメニューやメッセージな<br>どが画面に表示されなくなります。同<br>じボタンを押すと、表示が再開されま<br>す。[オンスクリーン表示]を実行中は<br>環境設定メニューを操作できません(力<br>ラーモードまたは入力ソースの切り替<br>えを除く)。 |

### リモコンの電池交換

使い続けているうちに、リモコンの反応が遅くなったり、操作できなく なったときは電池の寿命が考えられます。新しい電池と交換してくださ い。交換用の電池は単3形アルカリあるいはマンガン乾電池2本を用意し てください。単3形アルカリあるいはマンガン乾電池以外の電池は使用 しないでください。

注意 電池を取り扱う前に、以下のマニュアルを必ずお読みください。

●『安全にお使いいただくために』

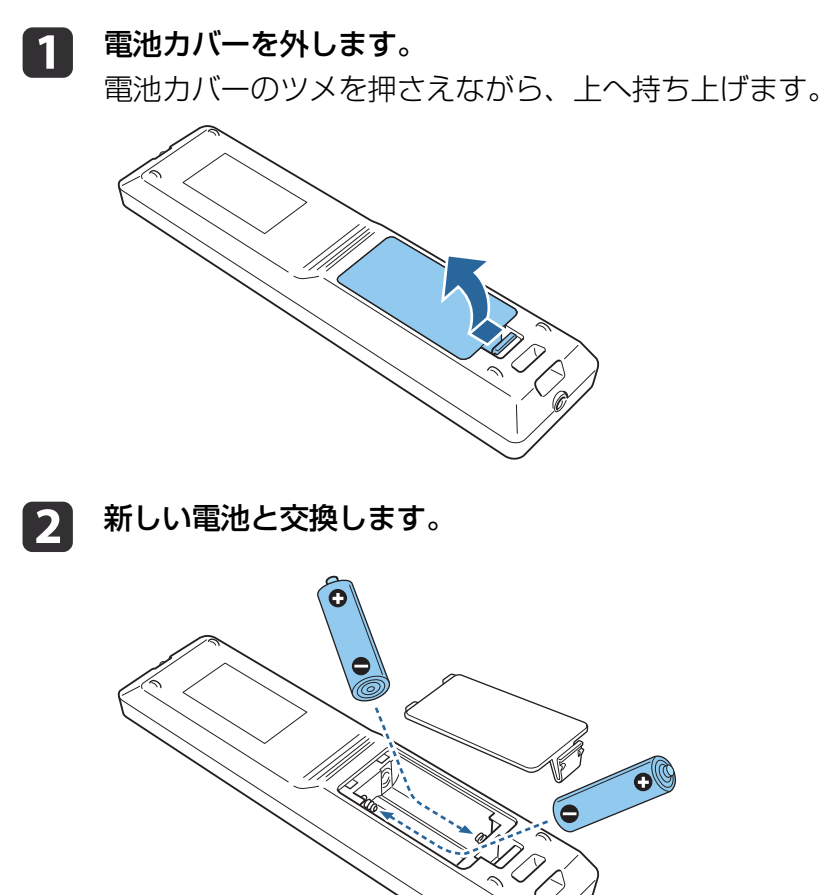

# <u> 注</u>意

電池ホルダー内の表示を確認し、(+)(-)を正しく入れてください。 電池の使い方を誤ると、電池の破裂・液もれにより、火災・けが・製 品腐食の原因となることがあります。

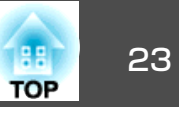

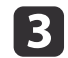

# 電池カバーを取り付けます。

カチッと音がするまでカバーを押し込みます。

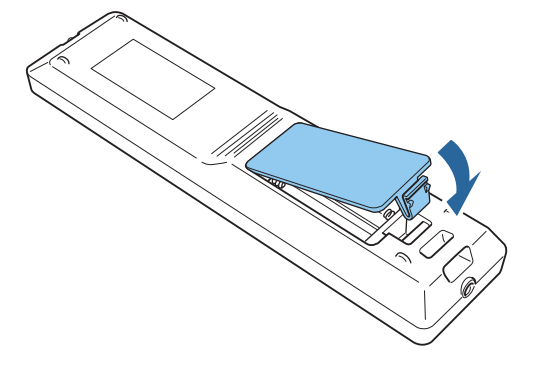

### リモコンの操作可能範囲

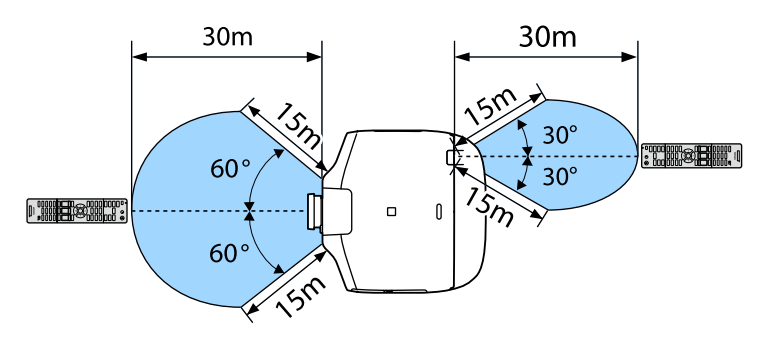

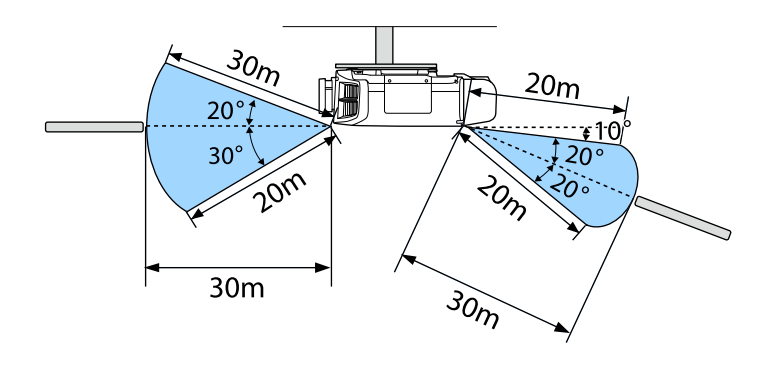

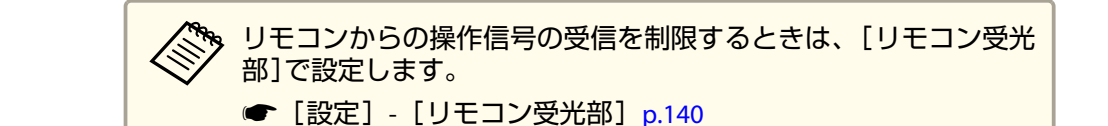

### リモコンにケーブルを接続して使用する

同じ場所で本機を複数台使用するときや、リモコン受光部の周りに障害 物があるときは、オプションのワイヤードリモコンケーブルを使うと確 実な操作ができます。

☞「オプション」p.217

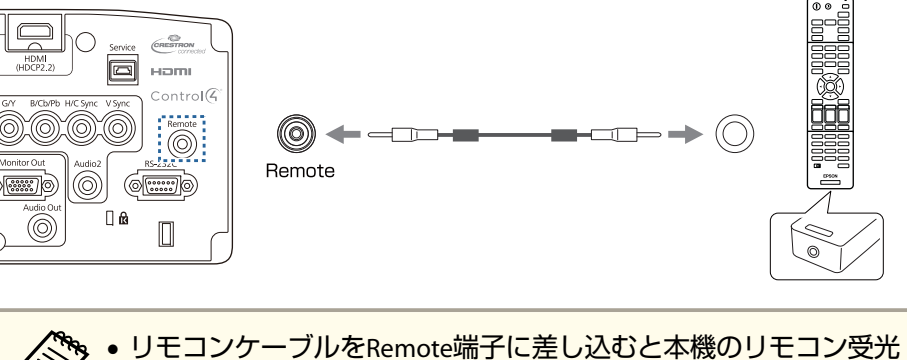

- ・ ワモコンワークルをRemotesh子に差し込むと本機のワモコン受力 部は機能しなくなります。
   ・ オプション品のHDBaseTトランスミッターとリモコンをケーブル
  - で接続して、本機を制御することもできます。
  - ●「HDBaseTトランスミッターの接続」p.51

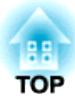

準備

ここでは、本機の設置方法と投写機器の接続方法について説明します。

設置する

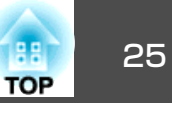

# 投写レンズユニットの取り付けと取り外し

取り付け方

### 注意

- レンズユニットを取り付ける際は、あらかじめ電源プラグをコンセントから抜いて作業してください。
- 本機のレンズ挿入部を上に向けた状態でレンズユニットを装着しないでく ださい。ホコリやゴミが入る原因となります。
- レンズ部分に手や指が触れないように作業してください。レンズ面に指紋 や皮脂が付くと投写品質が劣化します。

• 本機は以下の型番のレンズに対応しています。

- ELPLM08、ELPLX01、ELPLU03、ELPLU04、ELPLW05、ELPLW06、 ELPLM09、ELPLM10、ELPLM11、ELPLL08、ELPLS04、ELPLU02、 ELPLR04、ELPLW04、ELPLM06、ELPLM07、ELPLL07 以下のレンズをお使いのときは、ゆがみ補正が正しく行われるように、お使いのレンズに合わせて環境設定メニューの[レンズタ イプ]を設定してください。
- ELPLS04、ELPLU02、ELPLR04、ELPLW04、ELPLM06、ELPLM07、 ELPLL07
- [拡張設定] [動作設定] [アドバンスト] [レンズタイプ] p.141
- お使いのレンズによっては、正置きしたときに映像が傾く場合が あります。リアフットで映像の傾きを調整してください。
- ☞「水平傾斜を調整する(机上に正置きする場合)」 p.40

レンズ交換カバーを手前に引いて取り外します。

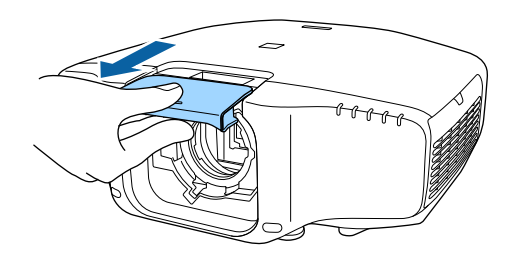

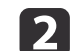

ロックレバーをつまんで反時計回りに回します。

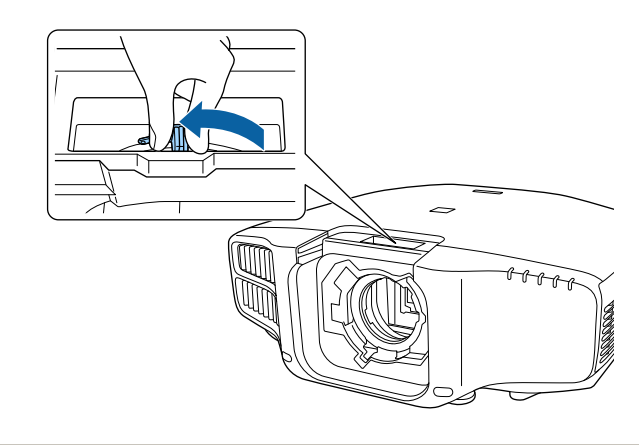

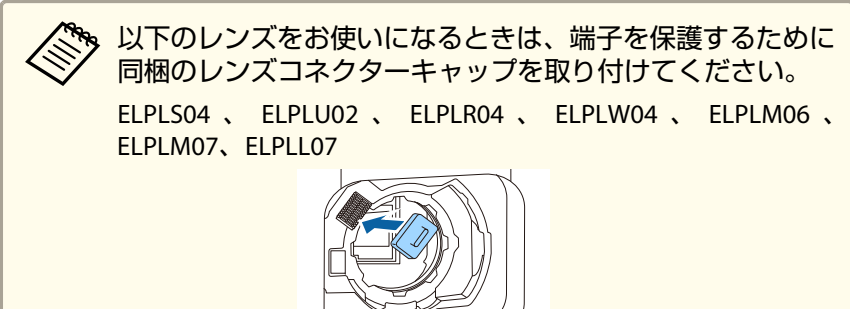

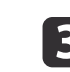

レンズユニットの白い丸印を上に向けた状態でレンズ装着部に まっすぐ挿入します。 設置する

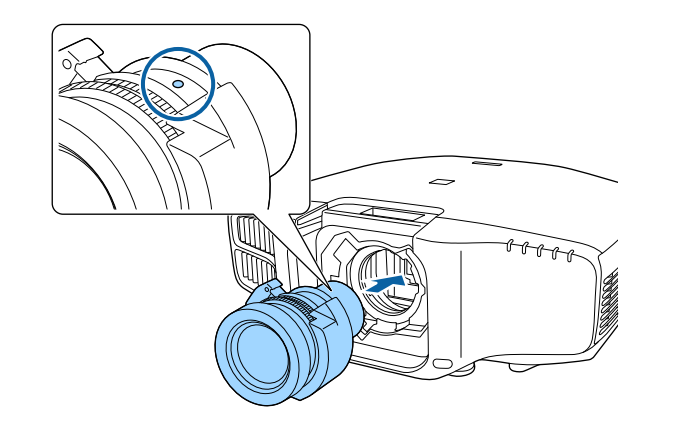

↓
レンズユニットをしっかり支えた状態で、ロックレバーをつまんで時計回りに動かしてロックします。

ロック後は、レンズユニットが外れないことを確認してください。

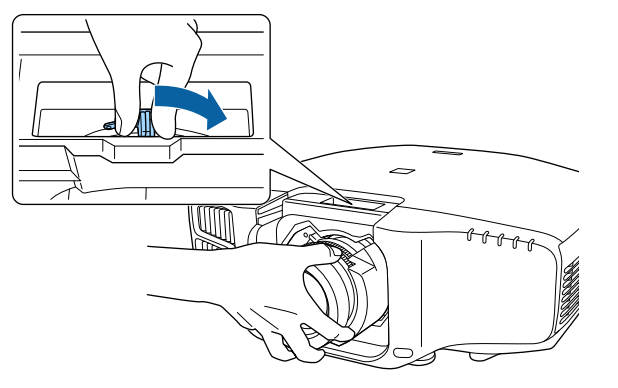

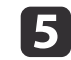

レンズ交換カバーを取り付けます。

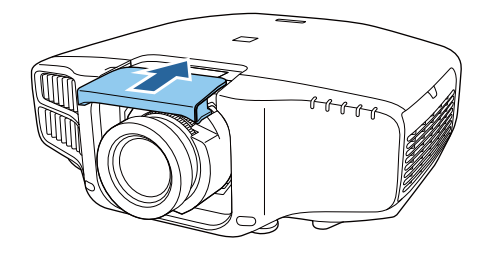

### レンズキャリブレーション

本機がレンズの位置と調整範囲を正しく取得するために、レンズユニッ ト交換後はレンズキャリブレーションを行ってください。

前回と異なるレンズユニットを取り付けた後、本機の電源を入れると メッセージが表示されます。

[はい]を選択し、キャリブレーションを実行してください。

レンズキャリブレーションが終了するまで最長で約100秒かかります。 終了するとキャリブレーションを行う前のレンズの位置に戻ります (ELPLX01は基準位置に戻ります)。

### 注意

「レンズキャリブレーションが完了しませんでした。」とメッセージが表示 されたときは、ご使用をやめ、電源プラグをコンセントから抜き、お買い 上げの販売店またはお問い合わせ先に記載の連絡先にご相談ください。

●『お問い合わせ先』

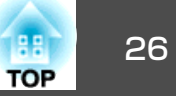

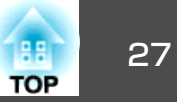

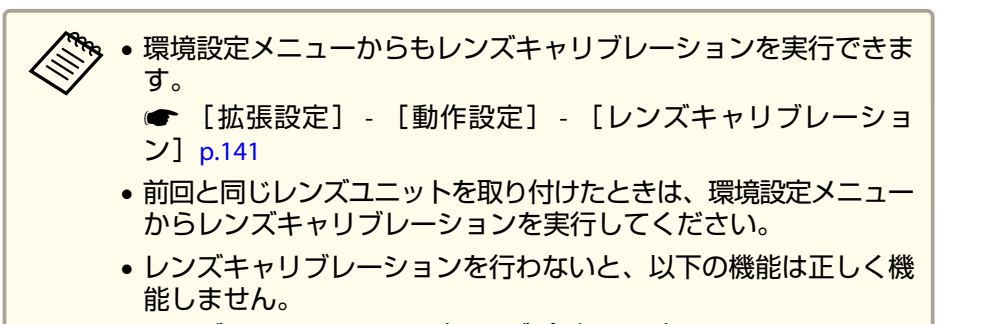

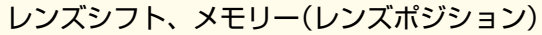

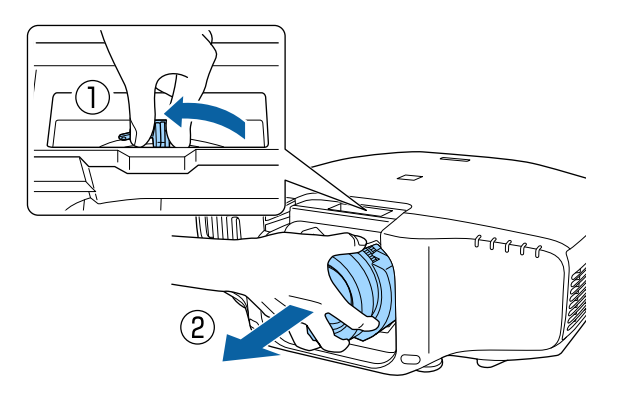

### 取り外し方

### 注意

レンズユニットを交換する際は、あらかじめ電源プラグをコンセントから 抜いて作業してください。レンズシフトを行っているときは、事前にレン ズの位置をホームポジションに移動してからレンズユニットを交換してく ださい。

☞「投写映像の位置調整(レンズシフト)」p.33

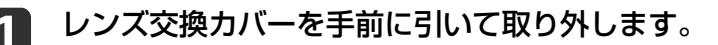

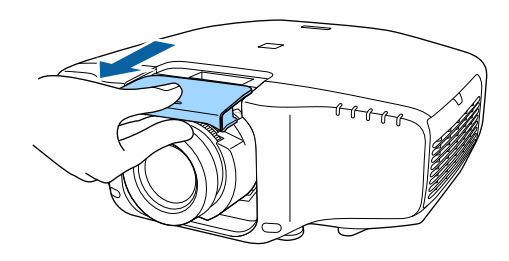

2 レンズユニットをしっかり支えた状態で、ロックレバーをつまんで反時計回りに動かしてロックを外します。

レンズユニットが外れますので、まっすぐに引き抜きます。

# 設置設定

### 設置角度を設定する

設置が終了したら、垂直方向の設置角度に合わせて環境設定メニューの [設置角度]を設定してください。

### 注意

必ず[設置角度]を設定してください。設定しないと空冷が正しく行われず、 ランプの劣化が著しく早まる場合があります。

- 投写中に【メニュー】ボタンを押します。
- [拡張設定]から[設置角度]を選択します。
- **13** [設置角度]を選択します。

4

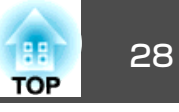

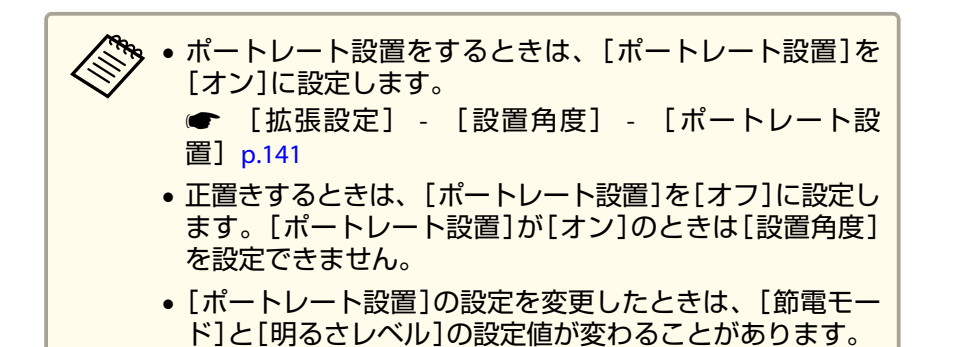

【◀】【▶】ボタンでプロジェクターの設置角度を設定します。

ボタンを押すたびに15°ずつ傾きます。実際の設置角度に近い値 に設定してください。

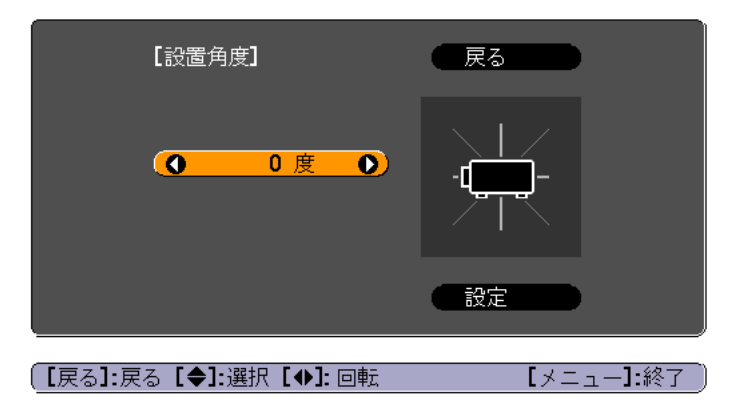

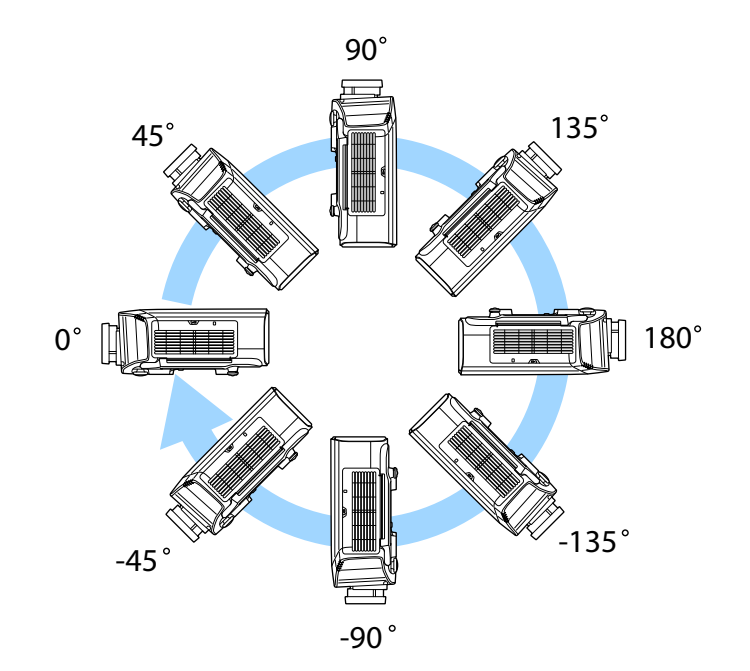

5 設定が終了したら【▼】ボタンで[設定]を選択し、【→】ボタンを 押します。

### 映像の向き(設置モード)を切り替える

映像の向きは環境設定メニューの[設置モード]で切り替えます。

● [拡張設定] - [設置モード] p.141

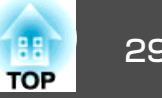

フロントを基準にした場合、各設置モードの映像の向きは以下のとおり です。

フロント(初期値)

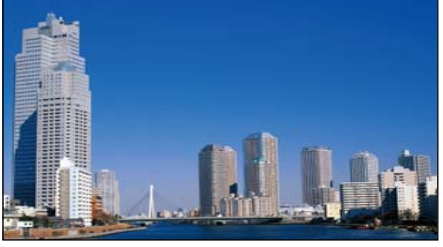

リア

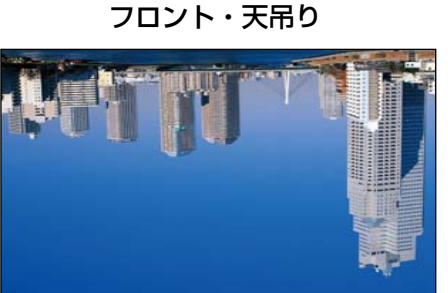

リア・天吊り

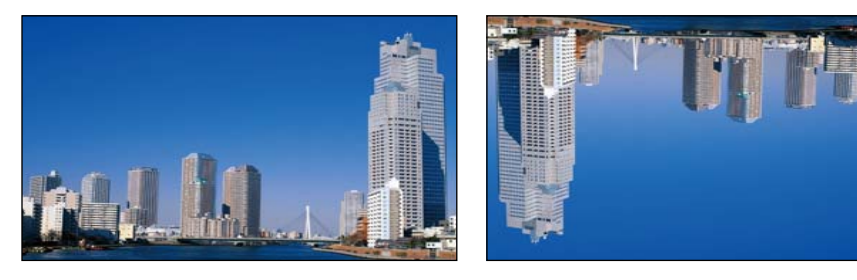

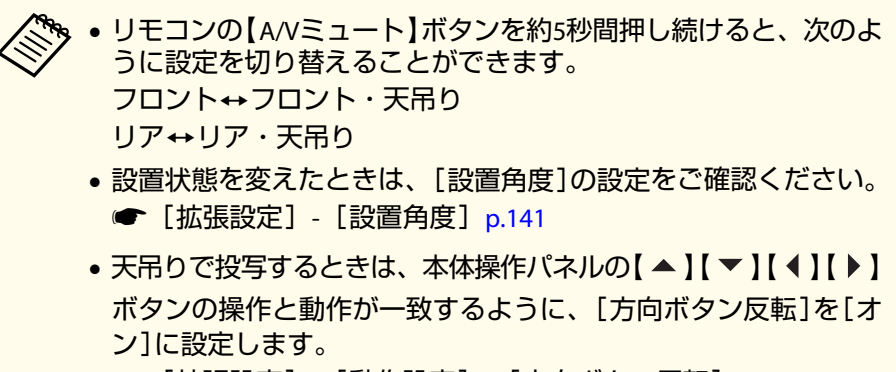

● [拡張設定] - [動作設定] - [方向ボタン反転] p.141

### ポートレート設置で投写する

本機を縦向きに設置して、縦長の画面を投写します。

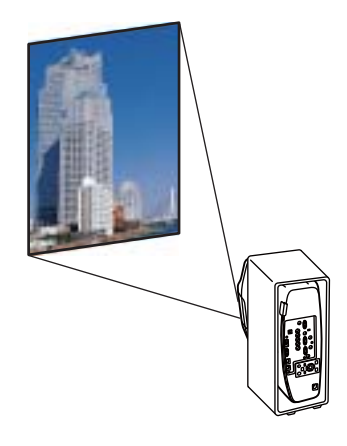

ポートレート設置をするときの注意事項は以下をご覧ください。

☞「ポートレート設置をするときの注意」 p.5

ポートレート設置で投写をするときは、「ポートレート設置]を「オン] に設定します。

● 「設置角度を設定する」 p.27

メニュー表示を回転させるには、環境設定メニューの[OSD回転]を設定 します。

投写中に【メニュー】ボタンを押します。

[拡張設定]から[表示設定]を選択します。 2

[OSD回転]を選択します。 3

- [右90度]を選択し【→】ボタンを押します。
- 【メニュー】ボタンを押して設定を終了します。 5

29

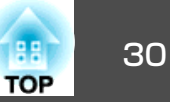

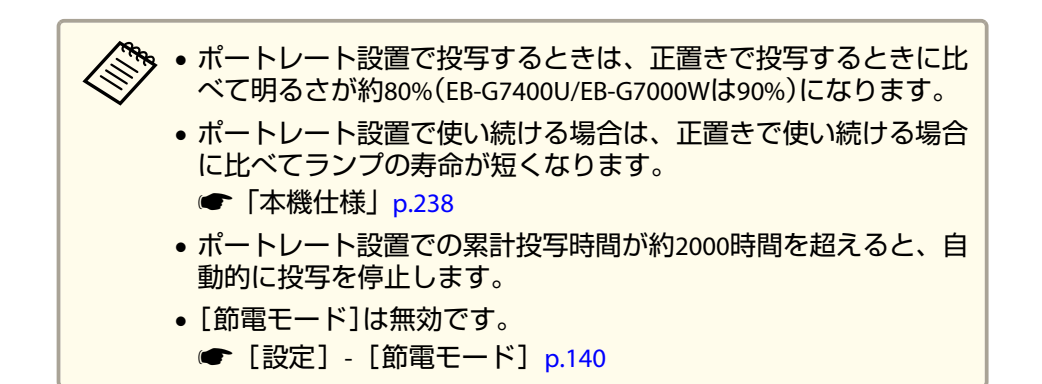

# スクリーン設定

お使いのスクリーンのアスペクト比に合わせて、スクリーンタイプを設 定します。

映像を表示する領域がスクリーンに合うように調整されます。

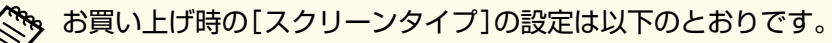

- WUXGA/WXGAプロジェクター:[16:10]
- XGAプロジェクター: [4:3]
- 1 投写中に【メニュー】ボタンを押します。
  - ☞「環境設定メニューの操作」p.133
- 2
- [拡張設定]から[表示設定]を選択します。
- [スクリーン設定]から[スクリーンタイプ]を選びます。
- 4 スクリーンのアスペクト比を選択します。 設定値に合わせて背面のテストパターンの形状が変わります。

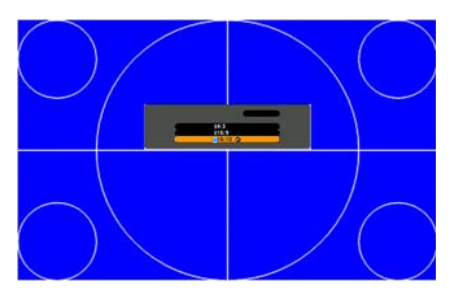

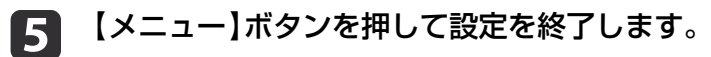

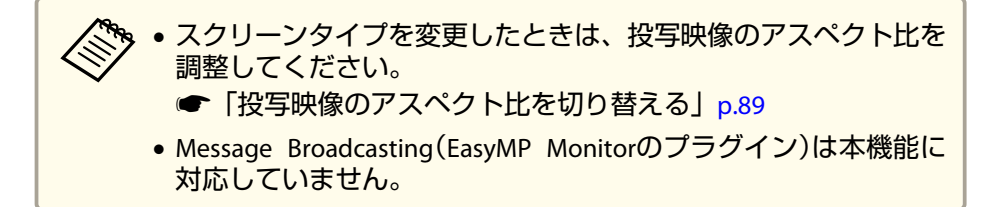

### 画面内の映像の位置を調整する

スクリーンタイプの設定により画面の枠と映像の間に余白が生じたとき は、映像の位置を調整できます。

例:WUXGA/WXGAプロジェクターで[スクリーンタイプ]が[4:3]の場合

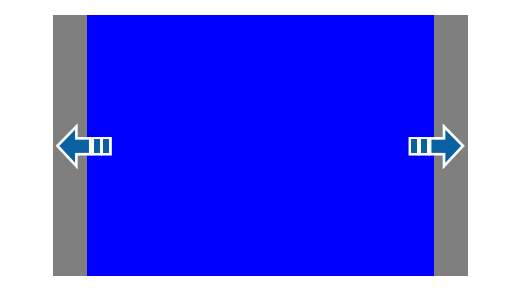

映像を左右に移動できます。

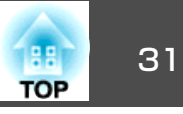

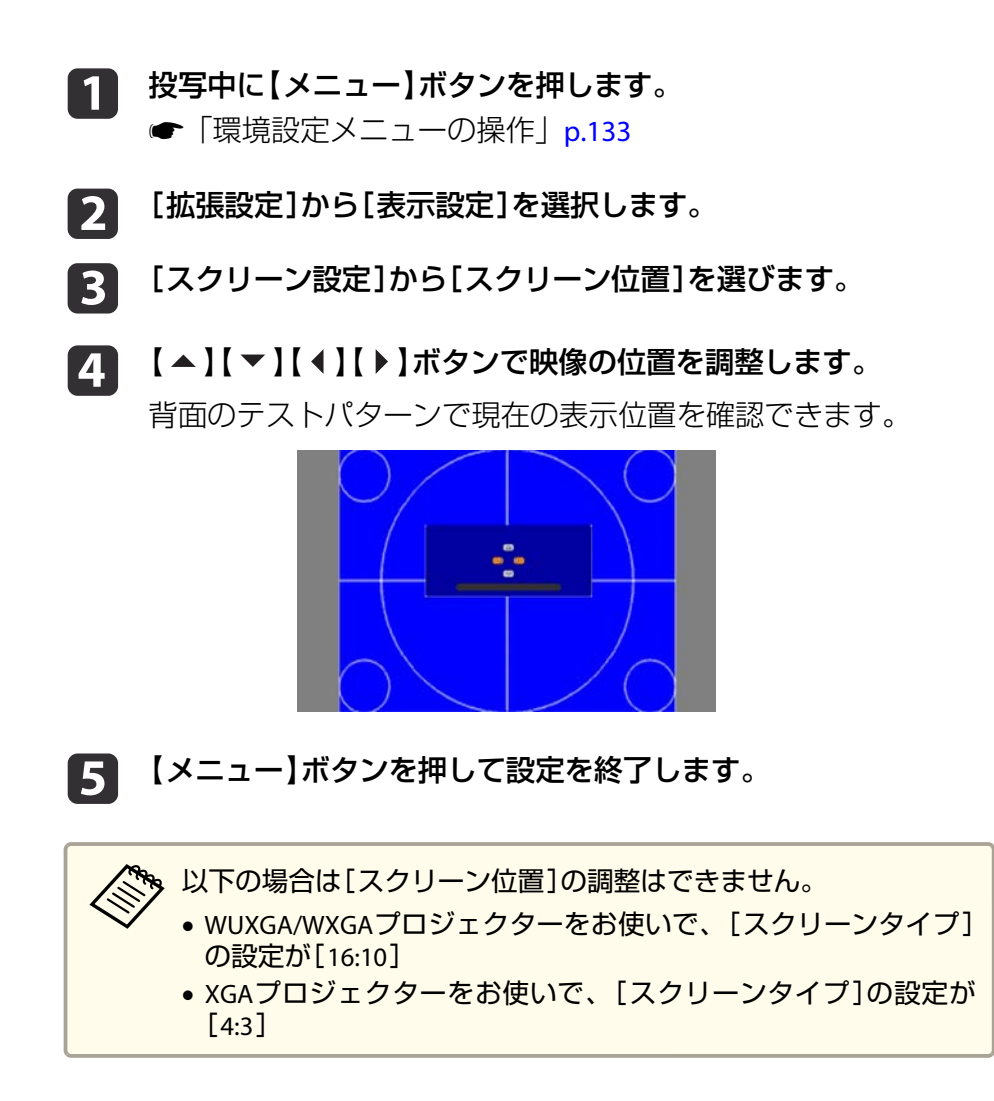

# テストパターンを表示する

テストパターンを表示させると、映像機器を接続せずに投写状態を調整 できます。

[スクリーンタイプ]の設定に合わせてテストパターンが表示されます。 先に[スクリーンタイプ]を設定してください。

☞「スクリーン設定」p.30

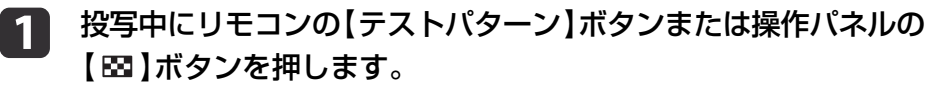

2 リモコンの【◀】【▶】ボタンまたは操作パネルの【◀】ボタンを押してテストパターンを切り替えます。

リモコンの場合

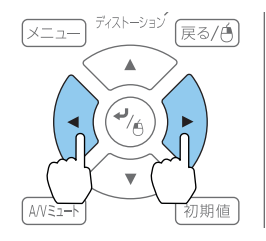

操作パネルの場合

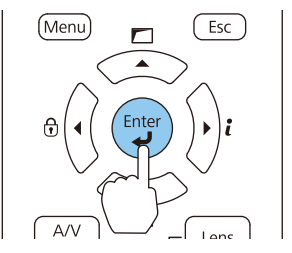

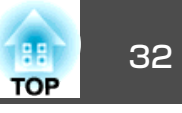

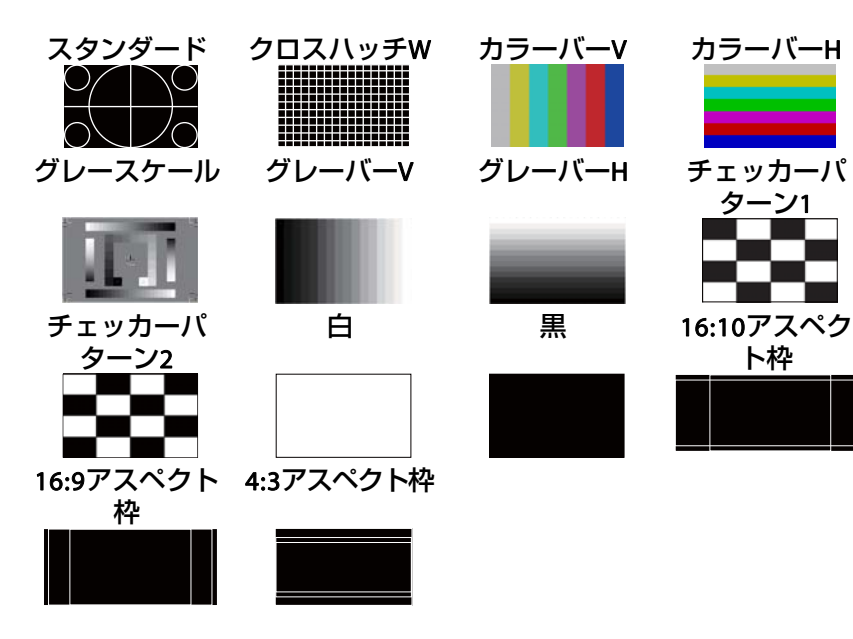

| <ul> <li>・テストパターンを表示中に設定できないメニュー項目の設定や、投写映像の細かい調整は、接続機器からの映像を投写して行ってください。</li> </ul> |
|--------------------------------------------------------------------------------------|
| <ul> <li>映像調整中は、リモコンの【ページ】ボタン【団】【団】でテストパターンを切り替えてください。</li> </ul>                    |
| <ul> <li>環境設定メニューからもテストパターンを選択できます。</li> <li>● [設定] - [テストパターン] p.140</li> </ul>     |
|                                                                                      |

**3** 【戻る】ボタンを押してテストパターンの表示を終了します。

テストパターン表示中は、レンズ操作の他に以下の映像調整を行 えます。

| トップメニュー名 | サブメニュー名/項目                 |
|----------|----------------------------|
| 画質       | カラーモード 🖝 p.87              |
|          | ホワイトバランス                   |
|          | アドバンスト                     |
|          | - ガンマ <sup>*1</sup> 🖝 p.93 |
|          | - RGBCMY 🖝 p.92            |
|          | 初期化                        |
| 設定       | 幾何学歪み補正 ● p.63             |
| 拡張設定     | マルチプロジェクション*2 🖝 p.102      |

※1カスタムガンマ設定は除く

※2表示倍率、ユニフォーミティー、黒レベル調整は除く

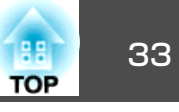

投写映像の位置調整(レンズシフト)

スクリーンの正面に本機を設置できないときや、映像の位置を調整した いときは、レンズシフト機能で映像の位置を上下左右に移動できます。 レンズシフトで映像を移動できる範囲は、以下のとおりです。映像の位 置を上下、左右の両方とも最大値まで移動することはできません。

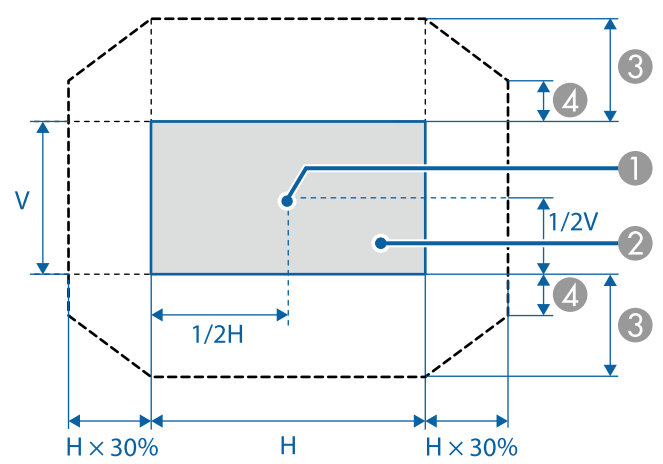

EB-G7900U/EB-G7400U/EB-G7200W/EB-G7000W

- レンズの中心
- ② レンズの位置をホームポジションに移動したときの投写映像
- 3 最大可動領域:V×67%
- ④ 左右方向が最大値の場合: V×19%

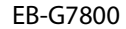

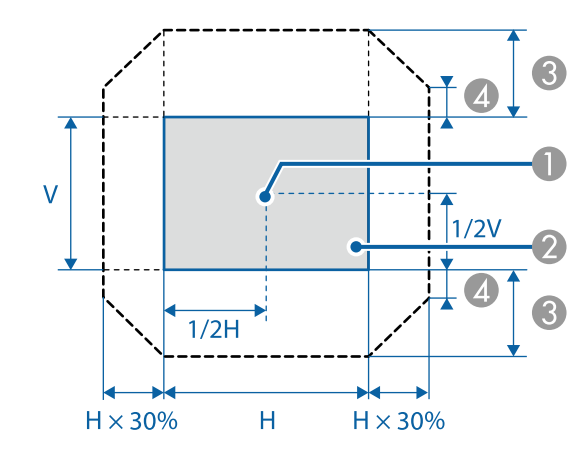

- レンズの中心
- 2 レンズの位置をホームポジションに移動したときの投写映像
- ❸ 最大可動領域:V×57%
- ④ 左右方向が最大値の場合:V×16%

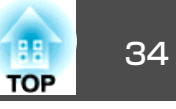

### 超短焦点レンズELPLX01使用時

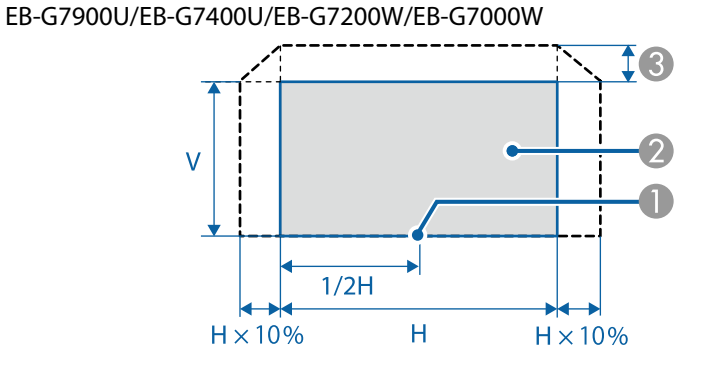

- レンズの中心
- ② レンズの位置をホームポジションに移動したときの投写映像

※左右方向が最大値の場合:上方向に移動できません。

EB-G7800

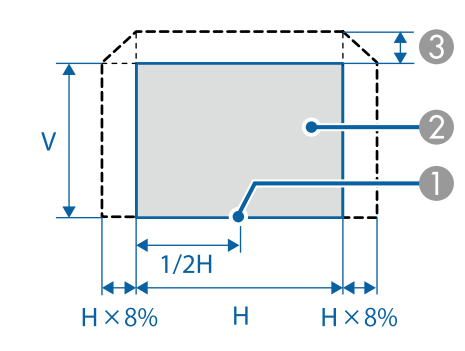

- レンズの中心
- 2 レンズの位置をホームポジションに移動したときの投写映像
- ③ 最大可動領域:V×7%

※左右方向が最大値の場合:上方向に移動できません。

- 上下レンズシフトで画面の位置を調整するときは、画面を下から 上に移動して調整し、終了してください。下に移動して終了する と、画面の位置が少し下がる場合があります。
- プロジェクターの電源を入れた直後は映像が安定しません。映像 を投写後20分以上経過してからフォーカス/ズーム/レンズシフトの設定をされることをお勧めします。
- レンズの位置をホームポジションに移動したときに、映像が最も 鮮明になります。
- リモコンの【レンズシフト】ボタンまたは操作パネルの【レンズ】ボタンを3秒以上長押しすると、レンズの位置がホームポジションに移動します。
- [A/V出力]を[常時]に設定すると、本機がスタンバイ状態のとき もレンズの位置をホームポジションに移動できます。
- [拡張設定] [A/V出力設定] [A/V出力] p.141
- ELPLR04はレンズシフトに対応していません。

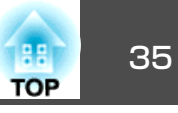

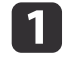

### リモコンの【レンズシフト】ボタンまたは操作パネルの【レンズ】 ボタンを押します。

操作パネルの【レンズ】ボタンは、レンズシフト調整の画面が表示 されるまで繰り返し押してください。

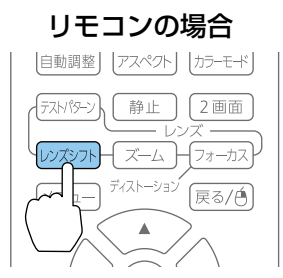

| 操作パス        | ネルの場合                 |
|-------------|-----------------------|
| •           |                       |
| $\sim$      | $\sim$                |
| A/V<br>Mute |                       |
|             | Home Position (3secs) |

【▲】【▼】【◀】【▶】ボタンで投写映像の位置を合わせます。 2

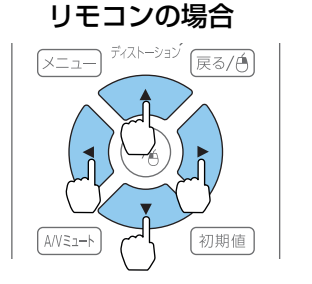

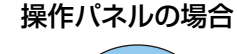

Lens

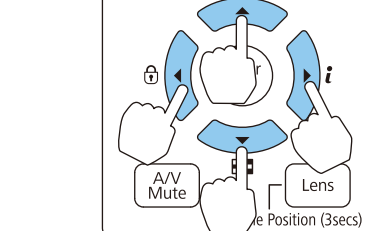

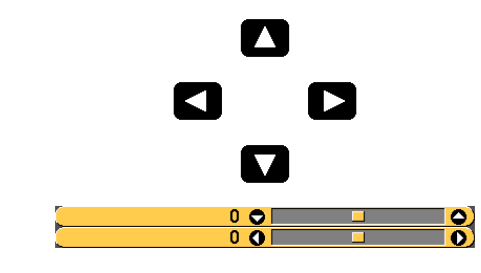

お使いのレンズにより表示画面が異なります。

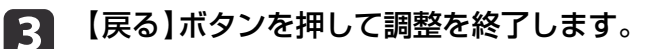

# 映像のサイズを調整する

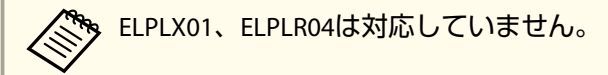

リモコンの【ズーム】ボタンまたは操作パネルの【レンズ】ボタン を押します。

操作パネルの【レンズ】ボタンは、ズーム調整の画面が表示される まで繰り返し押してください。

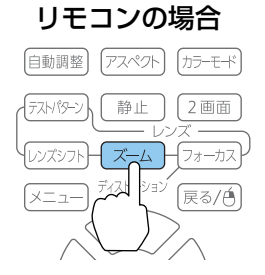

# 操作パネルの場合

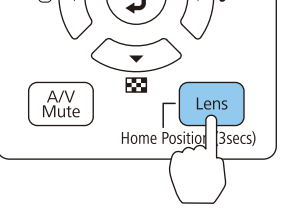

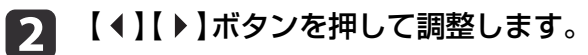

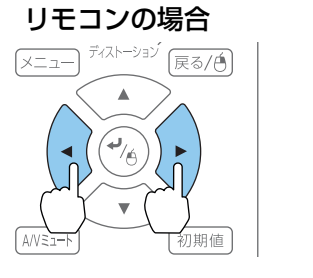

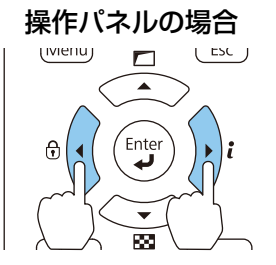

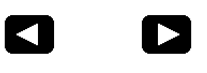

お使いのレンズにより表示画面が異なります。

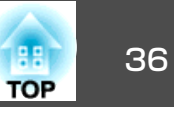

【戻る】ボタンを押して調整を終了します。

# ピントのズレを補正する

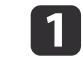

リモコンの【フォーカス】ボタンまたは操作パネルの【レンズ】ボ タンを押します。

操作パネルの【レンズ】ボタンは、フォーカス調整の画面が表示されるまで繰り返し押してください。

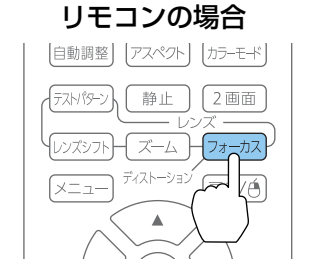

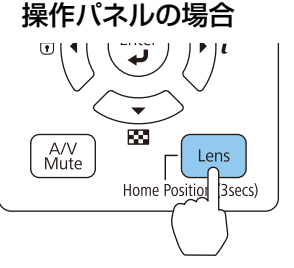

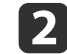

【◀】【▶】ボタンを押して調整します。

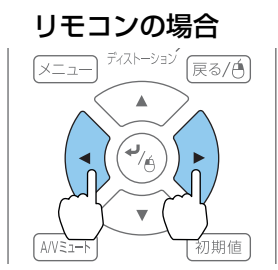

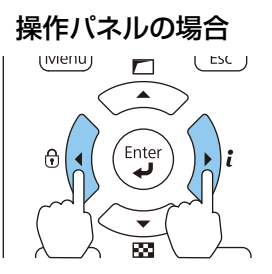

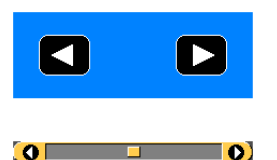

 以下のレンズをお使いのときは、ディストーション(映像の ひずみ)を調整するようメッセージが表示されます。ピント を調整後、ディストーションを調整してください。
 ELPLX01、ELPLU03、ELPLU04、ELPLW05、ELPLU02
 「ディストーション(映像のひずみ)を補正する」p.36

3 【戻る】ボタンを押して調整を終了します。

### ディストーション(映像のひずみ)を補正する

短焦点レンズをお使いの場合、画面の中心のピントを合わせると周囲の 映像がひずみ、ピントが合わないことがあります。以下の手順でひずみ を補正します。

リモコンの【フォーカス】ボタンまたは操作パネルの【レンズ】ボタンを押します。

操作パネルの【レンズ】ボタンは、フォーカス調整の画面が表示されるまで繰り返し押してください。

【 【 ↓】【 ▶】ボタンを押してレンズの中心の周りのピントを合わせます。

お使いのレンズにより表示画面が異なります。
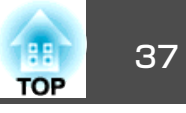

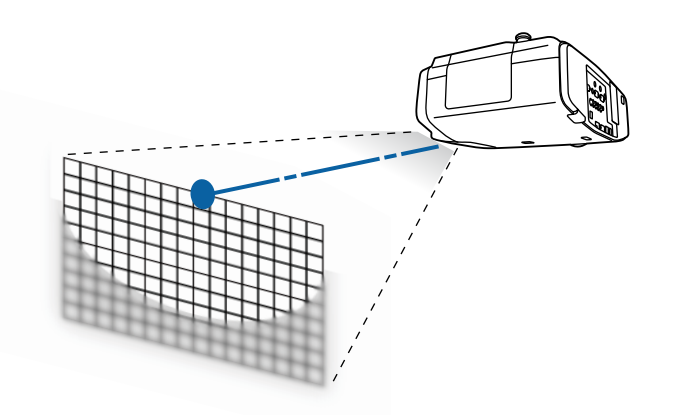

- **3** 再度、リモコンの【フォーカス】ボタンまたは操作パネルの【レンズ】ボタンを押します。
- 4 【▲】【▶】ボタンを押して周囲のピントを調整します。

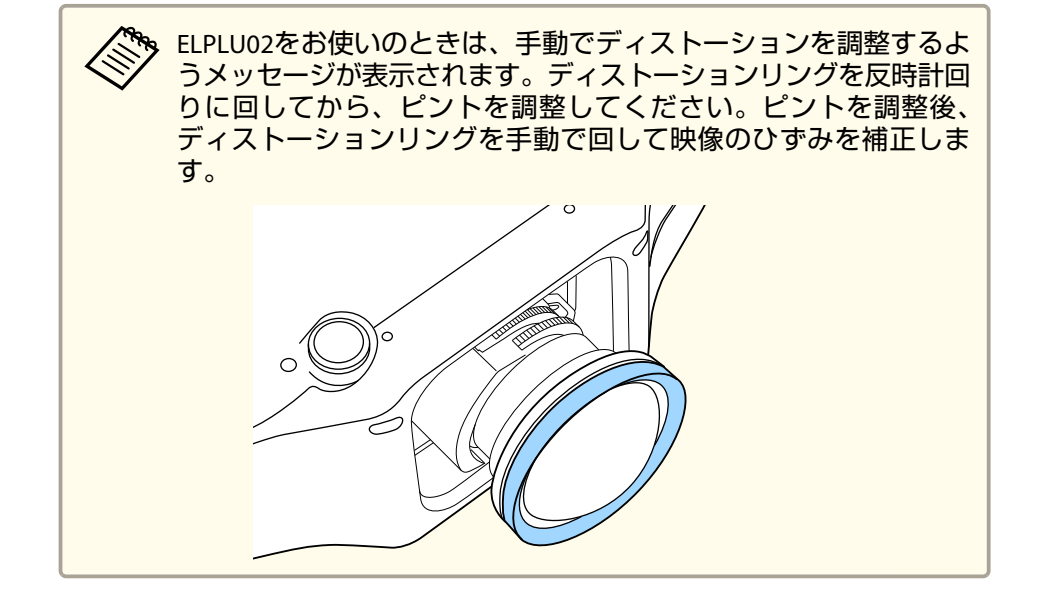

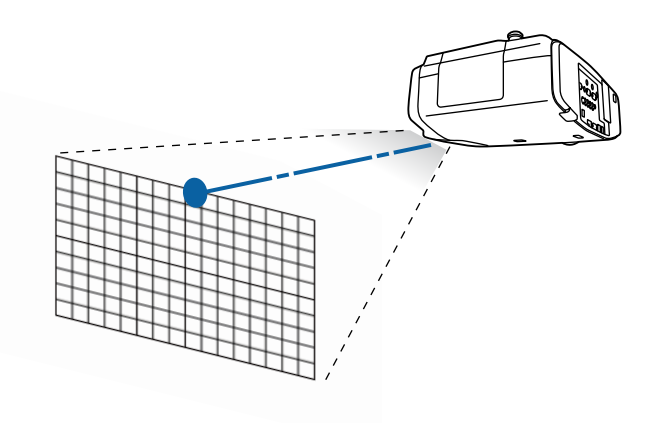

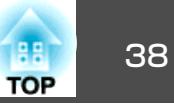

# レンズの調整値を登録して呼び出す

レンズシフト、ズーム、フォーカス、ディストーションで調整したレン ズの位置をメモリーとして登録し、必要なときに呼び出せます。最大10 件まで登録できます。

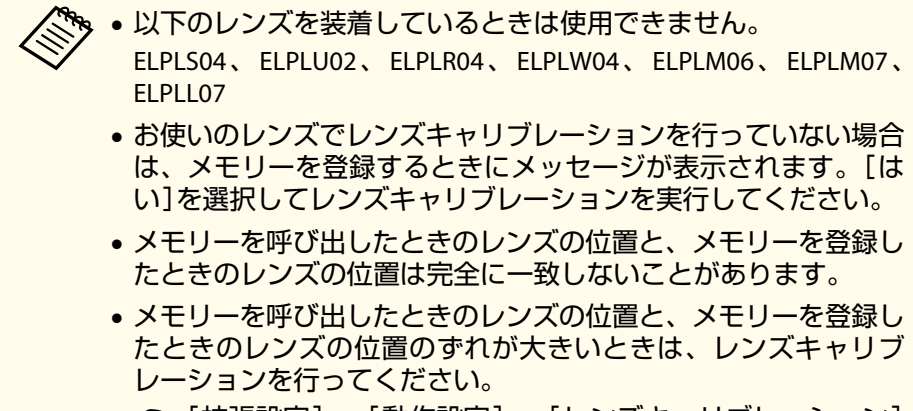

● [拡張設定] - [動作設定] - [レンズキャリブレーション]
 p.141

### [レンズポジション]を選択し、【→】ボタンを押します。

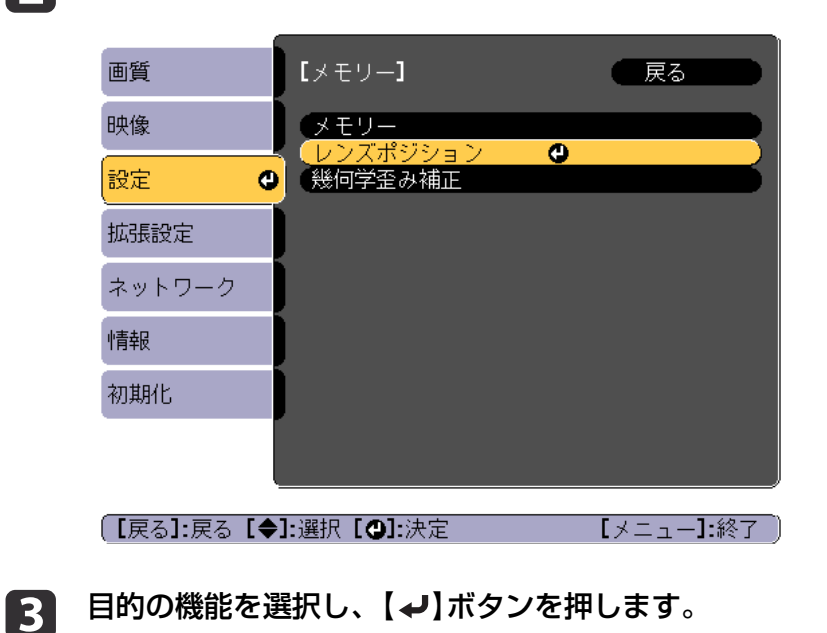

投写中にリモコンの【メモリー】ボタンを押します。

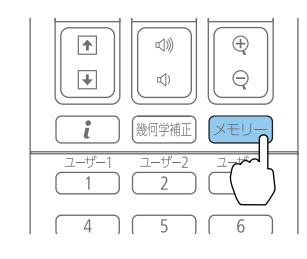

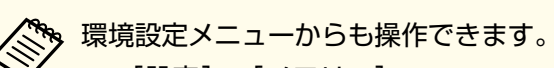

☞ [設定] - [メモリー] p.140

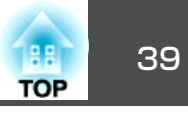

| 画質     | 【メモリー】                             | 🛛 戻る 🕘 🔵 |
|--------|------------------------------------|----------|
| 映像     | メモリー呼出                             |          |
| 設定     | ● メモリー登録<br>● メモリー削除<br>● ノエロータ新亦声 |          |
| 拡張設定   | メモリー初期化                            |          |
| ネットワーク |                                    |          |
| 情報     |                                    |          |
| 初期化    |                                    |          |
|        |                                    |          |
|        |                                    |          |

【戻る】/【❹】:戻る【◆】:選択

【メニュー]:終了 〕

| 機能       | 説明                                                                                                  |
|----------|----------------------------------------------------------------------------------------------------|
| [メモリー呼出] | 登録したメモリーを呼び出します。メモリー<br>名を選択し【 →】ボタンを押すと、選択した<br>メモリーの設定値に自動でレンズが調整され<br>ます。                        |
| [メモリー登録] | 現在の設定値をメモリーに登録します。メモ<br>リー名を選び、【 ✔】ボタンを押すと設定値<br>が登録されます。                                           |
| [メモリー削除] | 登録したメモリーを削除します。メモリー名<br>を選択し、【↓】ボタンを押すとメッセージ<br>が表示されます。[はい]を選択し、【↓】ボ<br>タンを押すと選択したメモリーが削除されま<br>す。 |

| 機能         | 説明                       |
|------------|--------------------------|
| [メモリー名称変更] | メモリー名を変更します。変更するメモリー     |
|            | 名を選択し、【↓】ボタンを押します。ソフ     |
|            | トキーボードでメモリー名を入力します。      |
|            | ☞「ソフトキーボードの操作」 p.147     |
|            | 入力が終了したら[Finish]にカーソルを合わ |
|            | せて、【→】ボタンを押します。          |
| [メモリー初期化]  | 登録したメモリーの名称と設定値を初期化します。  |

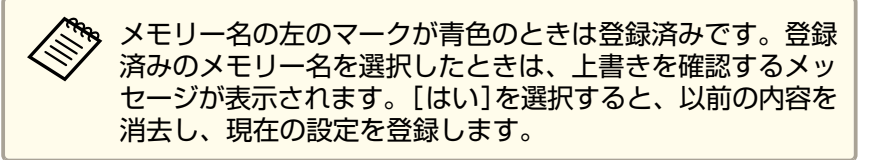

# 映像の高さを調整する(机上に正置きする場合)

フロントフットを伸縮して調整します。最大10度まで傾けて、映像の高 さを調整できます。

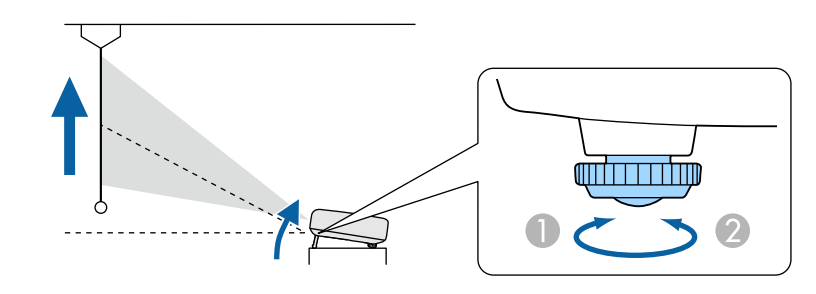

フロントフットを伸ばします。

2 フロントフットを縮めます。

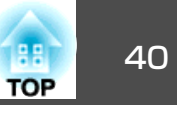

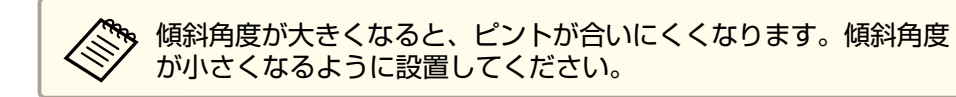

# 水平傾斜を調整する(机上に正置きする場合)

リアフットを伸縮して本機の水平方向の傾きを調整します。

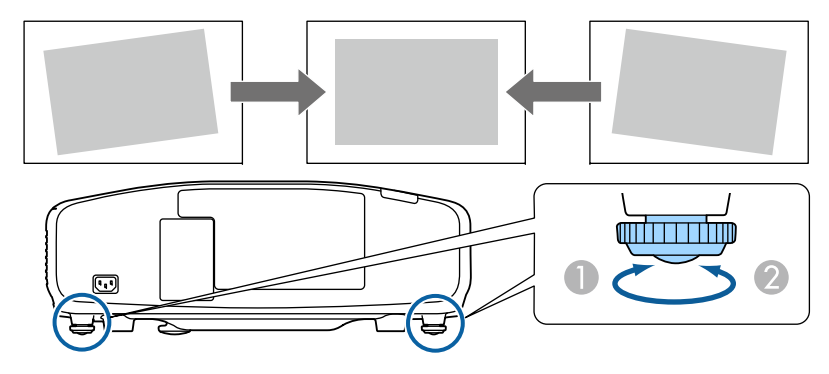

- リアフットを伸ばします。
- ② リアフットを縮めます。

#### 注意

リアフットは着脱式です。約10mm以上伸ばすと外れますので、ご注意ください。

#### IDの 設定

プロジェクターとリモコンにIDを設定するとIDが一致するプロジェク ターだけをリモコンで操作できるようになり、本機を複数台並べて使用 するときに便利です。IDは最大30まで設定できます。

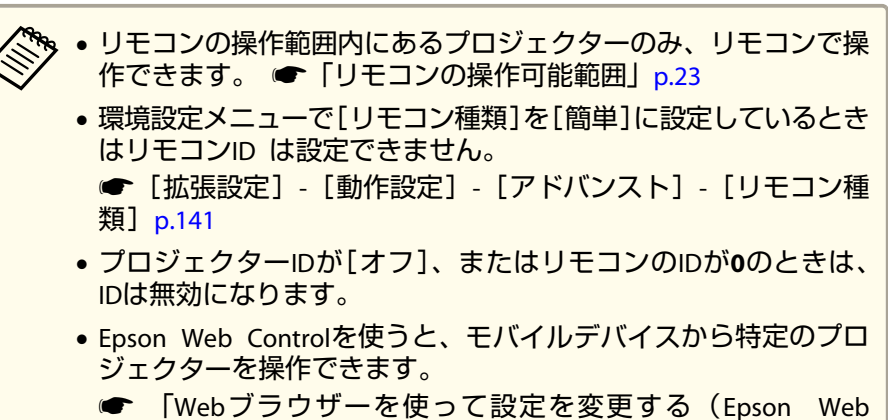

Control) ] p.204

### プロジェクターIDを設定する

- ▶ 投写中に【メニュー】ボタンを押します。
  - ●「環境設定メニューの操作」p.133
- [拡張設定]から[マルチプロジェクション]を選びます。
- □ [プロジェクターID]を選び、【→】ボタンを押します。
- 【▲】【▲】【▶】ボタンでIDを選択します。

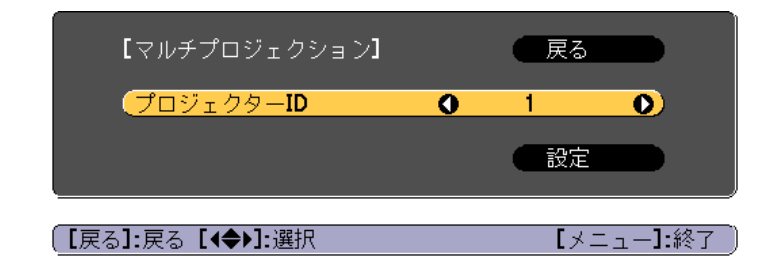

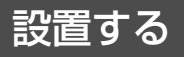

6

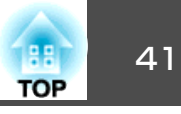

5 [設定]を選び、【→】ボタンを押します。

【メニュー】ボタンを押して環境設定メニューを終了します。

### プロジェクターIDの確認方法

投写中に、【ID】ボタンを押したまま【♠】ボタンを押します。

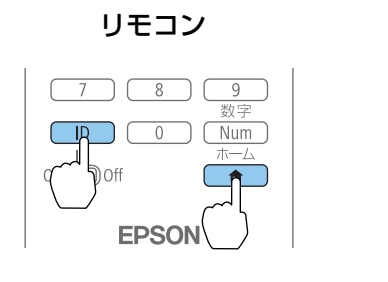

| לייע דע דע דע דע דע דע דע דע דע דע דע דע דע | フターID: 2 |
|---------------------------------------------|----------|
|                                             |          |
|                                             |          |
|                                             |          |
|                                             |          |
|                                             |          |
|                                             |          |

ボタンを押すと、投写画面上に現在のプロジェクターIDが表示されま す。表示は約3秒で消えます。

#### リモコンIDを設定する

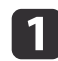

リモコンの【ID】スイッチをOnに設定します。

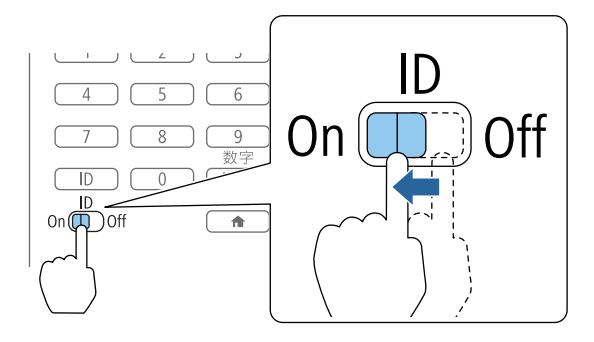

- **2** 【ID】ボタンを押したまま、操作するプロジェクターのIDと同じ数 字のボタンを押します。
  - ☞「プロジェクターIDの確認方法」p.41

数字は2桁で入力してください(ID:1のときは01)。

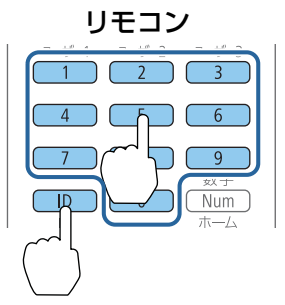

設定が終了するとリモコンから操作できるプロジェクターが限定されます。

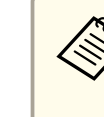

リモコンIDの設定はリモコンに記憶されます。記憶したID設定は、 リモコンの電池交換などで、リモコンからいったん電池を外しても 残ります。ただし、電池を取り外した状態で長期間放置すると初期 値(ID0)に戻ります。

# 時刻の設定

本機に時刻を設定します。設定した時刻はスケジュール機能で使用します。

☞「スケジュール機能」p.124

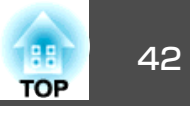

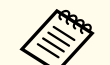

本機を購入後初めて電源をオンにしたとき、「時刻を設定しますか?」とメッセージが表示されます。[はい]を選択したときは手順4の画面が表示されます。

- [パスワードプロテクト]の[スケジュール保護]を[オン]にしていると、日付や時刻に関する設定の変更はできません。[スケジュール保護]を[オフ]にしてから設定を変更してください。
- ☞「利用者を管理する(パスワードプロテクト)」 p.127

### 1 投写中に【メニュー】ボタンを押します。

- ●「環境設定メニューの操作」p.133
- 2 [拡張設定]から[動作設定]を選択します。
- 3 [日付&時刻]を選択し【→】ボタンを押します。

### **4** 日付や時刻に関する設定をします。

時刻や日付の入力はソフトキーボードで行います。

●「ソフトキーボードの操作」p.147

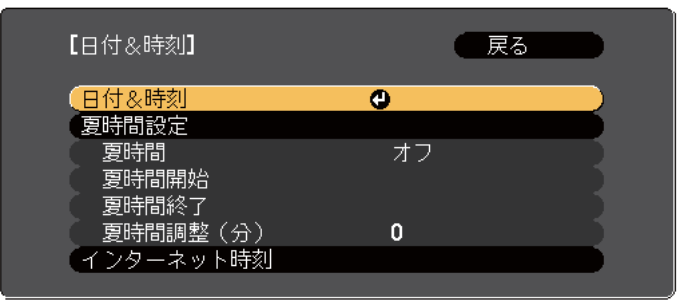

#### 日付&時刻

| サブメニュー | 機能           |
|--------|--------------|
| 日付     | 今日の日付を設定します  |
| 時刻     | 現在の時刻を設定します。 |

| サブメニュー  | 機能                  |  |
|---------|---------------------|--|
| 時差(UTC) | 協定世界時からの時差を設定します。   |  |
|         | (日本国内:+9:00)        |  |
| 設定      | [日付&時刻]の設定内容を反映します。 |  |

#### 夏時間設定

| サブメニュー | 機能                                                                     |
|--------|------------------------------------------------------------------------|
| 夏時間    | 夏時間を有効にする([オン])/しない([オ<br>フ])を設定します。[夏時間調整(分)]では、<br>標準時間と夏時間の差を調整します。 |
| 夏時間開始  | 夏時間を開始する日時を設定します。                                                      |
| 夏時間終了  | 夏時間を終了する日時を設定します。                                                      |
| 設定     | [夏時間設定]の設定内容を反映します。                                                    |

#### インターネット時刻

| サブメニュー            | 機能                                                 |
|-------------------|----------------------------------------------------|
| インターネット時刻         | [オン]に設定すると、インターネット時刻<br>サーバーへ接続し、時刻を自動的に更新しま<br>す。 |
| インターネット時刻<br>サーバー | インターネット時刻サーバーのIPアドレスを<br>入力します。                    |
| 設定                | [インターネット時刻]の設定内容を反映します。                            |

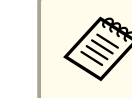

み設定を変更したときは、必ず[設定]を選択し【→】ボタンを 押してください。

【メニュー】ボタンを押して設定を終了します。 5

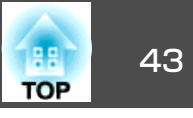

# その他の設定

### 基本動作に関する設定

| 目的                                                          | 設定方法                                                                                                    |  |  |
|-------------------------------------------------------------|----------------------------------------------------------------------------------------------------|--|--|
| 主電源のオン/オフまたはプロ<br>ジェクターの電源プラグの抜き<br>差しによって、投写を開始/終<br>了したい。 | [ダイレクトパワーオン]を[オン]に設定し<br>ます。(初期値:[オフ])<br>☞ [拡張設定]-[動作設定]-[ダイレクト<br>パワーオン]p.141<br>本機はダイレクトシャットダウン機能に対<br>応していますので、電源ブレーカーで直接<br>電源を切ることができます。                                                               |  |  |
| 自動で電源がオフにならないよ<br>うにしたい。                                    | <ul> <li>[スリープモード]を[オフ]に設定します。<br/>(初期値:[オン])</li> <li>● [拡張設定]-[動作設定]-[スリープモー<br/>ド] p.141</li> <li>[A/Vミュートタイマー]を[オフ]に設定しま<br/>す。</li> <li>● [拡張設定]-[動作設定]-[A/Vミュート<br/>設定]-[A/Vミュートタイマー] p.141</li> </ul> |  |  |
| 本機の電源をオン/オフしたと<br>きの「ピッ、ピッ」という確認音<br>を消したい。                 | [確認音]を[オフ]に設定します。(初期値:<br>[オン])<br>☞ [拡張設定]-[動作設定]-[アドバンス<br>ト]-[確認音] p.141                                                                                                    |  |  |
| 本機が電源オフのときも、通信<br>コマンドで本機を操作したい。                            | [待機モード]を[通信オン]に設定します。<br>(初期値:[通信オフ])<br>☞[拡張設定]-[待機モード]p.141                                                                                                    |  |  |
| A/Vミュートを実行したまま、<br>通信コマンドで本機を操作した<br>い。                     | [A/Vミュート解除]を[A/Vミュート]に設定<br>します。<br>● [拡張設定] - [動作設定] - [A/Vミュート<br>設定] - [A/Vミュート解除] p.141<br>初期値は[すべて]に設定されています。A/V<br>ミュート中、本機を操作すると、A/Vミュー<br>トは解除されます。                                                  |  |  |

| 目的                                      | 設定方法                                                                       |  |  |
|-----------------------------------------|----------------------------------------------------------------------------|--|--|
| 【 <b>し</b> 】 ボタンを1回押すだけで、<br>電源をオフにしたい。 | [スタンバイ確認]を[オフ]に設定します。<br>(初期値:[オン])<br>● [拡張設定]-[表示設定]-[スタンバイ<br>確認] p.141 |  |  |

### 表示に関する設定

| 目的                               | 設定方法                                                                                                    |
|----------------------------------|----------------------------------------------------------------------------------------------------|
| メニューの表示位置を変更した<br>い。             | [メニュー表示位置]で変更します。<br>● [拡張設定] - [表示設定] - [メニュー表<br>示位置] p.141                                                                                                    |
| メニューの表示方向を変更した<br>い。             | [OSD回転]で変更します。<br>● [拡張設定] - [表示設定] - [OSD回転]<br>p.141                                                                                                    |
| メニューやメッセージ、警告な<br>どを画面に表示させたくない。 | [ユーザーボタン]で[ユーザーボタン1]、<br>[ユーザーボタン2]、[ユーザーボタン3]の<br>いずれかを[オンスクリーン表示]に設定し<br>ます。<br>● [設定]-[ユーザーボタン]p.140<br>[オンスクリーン表示]を割り当てたボタン<br>を押すとメニューやメッセージなどが画面<br>に表示されなくなります。同じボタンを押<br>すと、表示が再開されます。[オンスクリー<br>ン表示]を実行中は環境設定メニューを操作<br>できません(カラーモードまたは入力ソース<br>の切り替えを除く)。 |

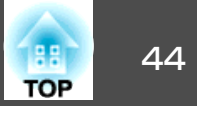

| 口約                                             | 乳ウナ汁                                                                                                    | 口的                   | 司中十计                                                                                                    |
|------------------------------------------------|----------------------------------------------------------------------------------------------------|----------------------|----------------------------------------------------------------------------------------------------|
| 日印                                             | 設正力法                                                                                                    | 日的                   | 設正力法                                                                                                    |
| 入力ソースを切り替えたときの<br>メッセージを投写画面に表示さ<br>せないようにしたい。 | <ul> <li>[メッセージ表示]を[オフ]に設定します。<br/>(初期値:[オン])</li> <li>● [拡張設定] - [表示設定] - [メッセージ<br/>表示] p.141</li> <li>警告状態はインジケーターの表示で確認す<br/>ることができます。</li> <li>● 「インジケーターの見方」 p.167</li> <li>操作や動作に関するダイアログや、ランプ<br/>交換勧告、Message Broadcastingの終了、プ<br/>ロジェクターIDは表示されます。</li> </ul> | 背景に表示する画面を変更した<br>い。 | [表示設定]から変更します。青、黒、ロゴ<br>から選択できます。ロゴが登録されていな<br>いときは、EPSONロゴが表示されます。<br>[背景表示]:映像信号が入力されていない<br>ときの画面表示を設定します。(初期値:<br>[青])<br>●[拡張設定]-[表示設定]-[背景表示]<br>p.141<br>[スタートアップスクリーン]:本機の電源<br>をオンにしたときに、ユーザーロゴを表示 |
| 映像の表示遅延を低減したい。                                 | [映像処理]を[速い1]または[速い2]に設定<br>します。<br>● [映像]-[アドバンスト]-[映像処理]<br>p.138                                                                                                    |                      | する([オン])、表示しない([オフ])を設定<br>します。(初期値:[オン])<br>☞[拡張設定]-[表示設定]-[スタートアッ<br>プスクリーン] p.141                                                                                                    |
| 投写中の映像の設定を登録して<br>保存したい。                       | <ul> <li>[メモリー]を設定します。</li> <li>●「メモリー機能」p.122</li> <li>登録できる内容は以下の通りです。</li> <li>[メモリー]:環境設定メニューの一部の設定値</li> <li>[レンズポジション]:レンズシフト、ズーム、フォーカス、ディストーションの調整値</li> <li>[幾何学歪み補正]:幾何学歪み補正の調整値</li> </ul>                                                                     |                      |                                                                                                    |

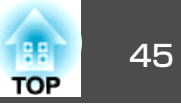

接続する機器により、端子名称、位置や向きが異なります。

## コンピューターの接続

コンピューターの映像を投写するには、以下の方法で接続します。

● 同梱のコンピューターケーブルを使用するとき

コンピューターのディスプレイ出力端子と本機のComputer入力端子を接続します。 音声を本機のスピーカーから出力するときは、市販のオーディオケーブルで、コンピューターの音声出力端子と本機のAudio1入力端子を接続します。

⑦ 市販の5BNCディスプレイケーブルを使用するとき コンピューターのディスプレイ出力端子と本機のBNC入力端子を接続します。 音声を本機のスピーカーから出力するときは、市販のオーディオケーブルで、コンピューターの音声出力端子と本機のAudio2入力端子を接続します。

🕄 市販のHDMIケーブルを使用するとき

コンピューターのHDMI端子と本機のHDMI入力端子を接続します。 映像の投写と同時に、コンピューターの音声も転送できます。

┛ 市販のDVI-Dケーブルを使用するとき

コンピューターのDVI-D端子と本機のDVI-D入力端子を接続します。 音声を本機のスピーカーから出力するときは、市販のオーディオケーブルで、コンピューターの音声出力端子と本機のAudio3入力端子を接続します。 接続する

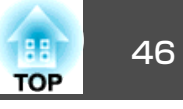

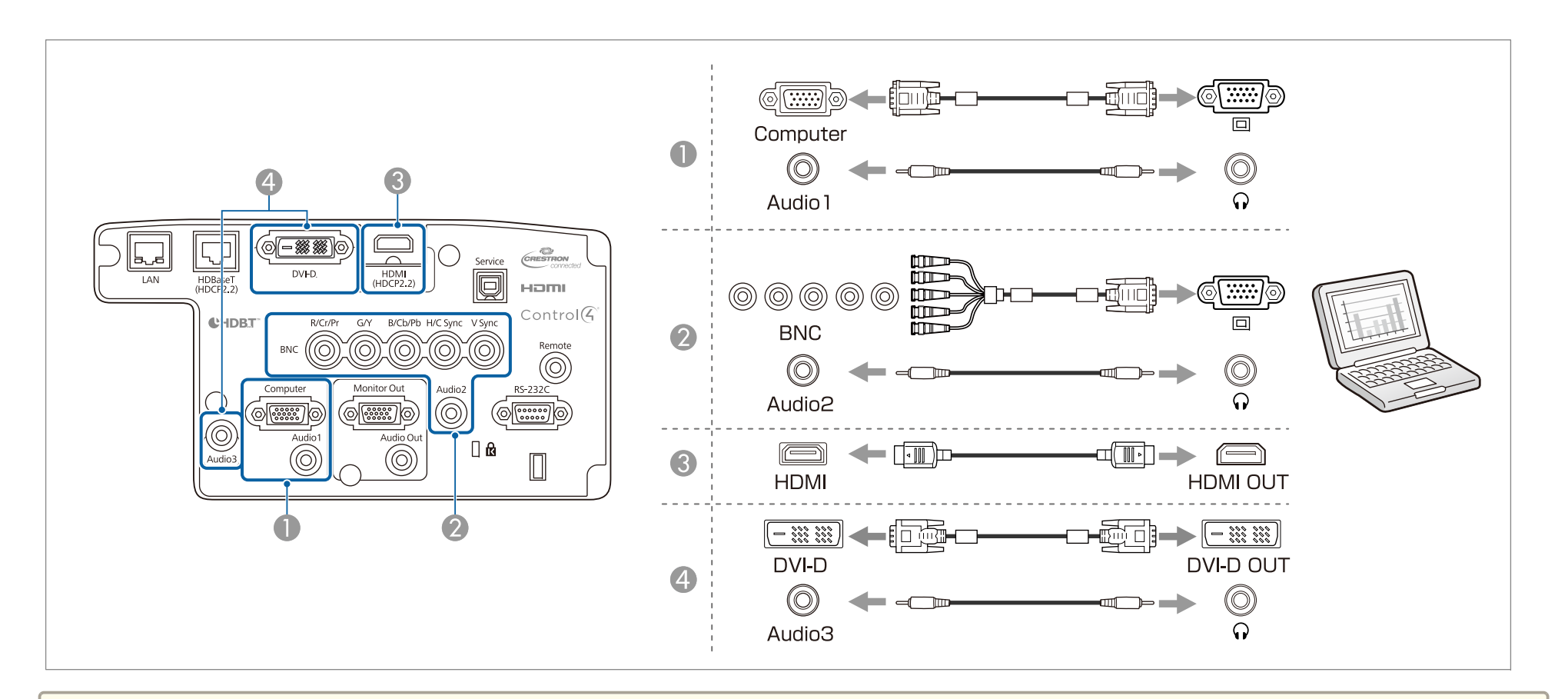

- [音声出力設定]で出力する音声を切り替えられます。
  - ☞ [拡張設定] [A/V出力設定] [音声出力設定] p.141
  - HDMIケーブルから音声が転送されないときは、市販のオーディオケーブルでAudio3端子に音声を入力します。[HDMI音声出力]を[音声入力3]に設定してください。
  - [拡張設定] [A/V出力設定] [音声出力設定] [HDMI音声出力] p.141

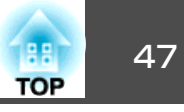

### 映像機器の接続

ビデオ映像を投写するには、以下の方法で接続します。

- 市販のコンポーネントビデオケーブル(D-sub/コンポーネント変換)を使用するとき
   映像機器のコンポーネント出力端子と本機のComputer入力端子を接続します。
   音声を本機のスピーカーから出力するときは、市販のオーディオケーブルで、映像機器の音声出力端子と本機のAudio1入力端子を接続します。
   市販のコンポーネントビデオケーブル(RCA)とBNC/RCAアダプターを使用するとき
- 映像機器のコンポーネント出力端子と本機のBNC入力端子(R/Cr/Pr、G/Y、B/Cb/Pb)を接続します。
  音声を本機のスピーカーから出力するときは、市販のオーディオケーブルで、映像機器の音声出力端子と本機のAudio2入力端子を接続します。
- 市販のHDMIケーブルを使用するとき 映像機器のHDMI端子と本機のHDMI入力端子を接続します。 映像の投写と同時に、映像機器の音声も転送できます。

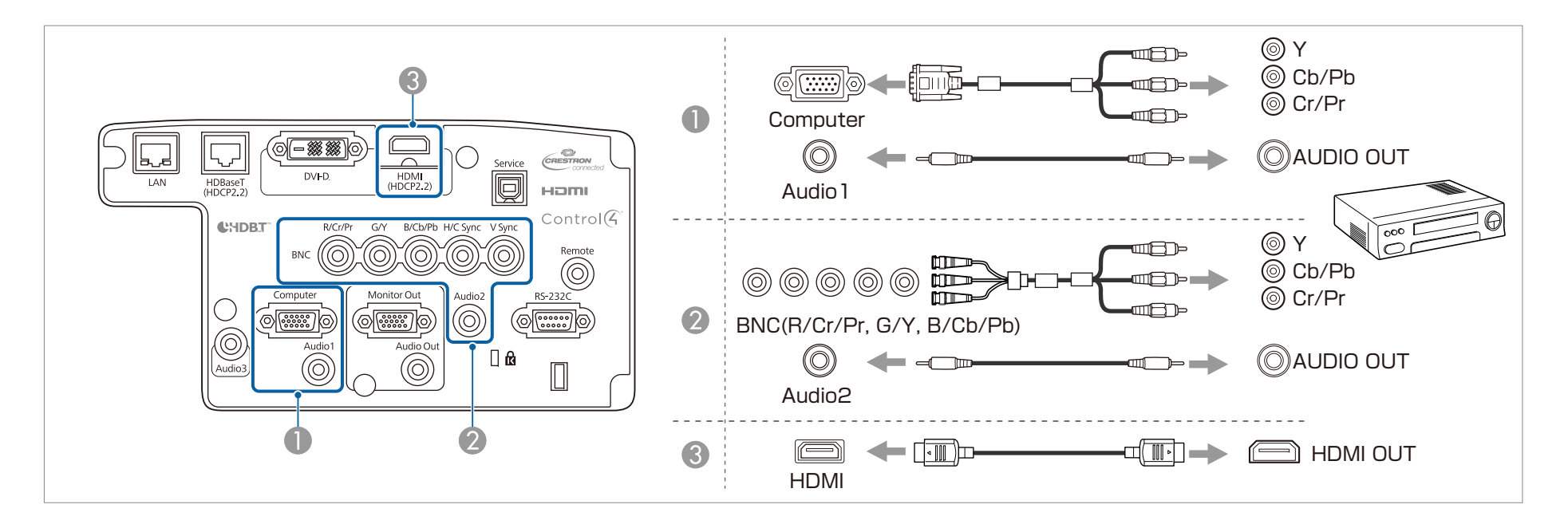

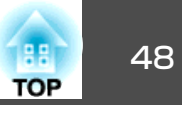

#### 注意

- 接続機器の電源が入った状態で接続すると、故障の原因となります。
- プラグの向きや形状が異なった状態で無理に押し込まないでください。機器の破損や故障の原因になります。

◆ [音声出力設定]で出力する音声を切り替えられます。
 ● [拡張設定] - [A/V出力設定] - [音声出力設定] p.141
 ● HDMIケーブルから音声が転送されないときは、市販のオーディオケーブルでAudio3端子に音声を入力します。[HDMI音声出力]を[音声入力3]に設定してください。
 ● [拡張設定] - [A/V出力設定] - [音声出力設定] - [HDMI音声出力] p.141
 ● 接続する機器が特有の端子形状をしているときは、その機器に同梱またはオプションのケーブルで接続してください。

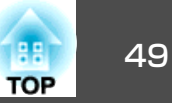

### 外部機器の接続

外部モニターやスピーカーを接続すると、映像や音声を外部に出力できます。

● 映像を外部モニターに出力するとき

外部モニターに付属のケーブルで、外部モニターと本機のMonitor Out端子を接続します。

音声を外部スピーカーに出力するとき

市販のオーディオケーブルで外部スピーカーと本機のAudio Out端子を接続します。

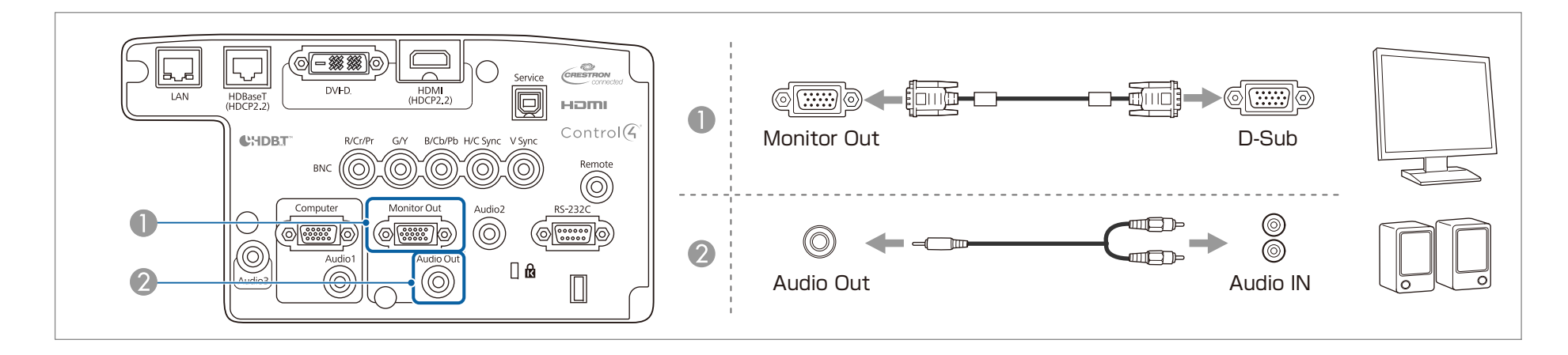

• 本機がスタンバイ状態のときに映像と音声を出力するには、[A/V出力]を[常時]に設定します。

☞ [拡張設定] - [A/V出力設定] - [A/V出力] p.141

• 外部モニターに出力できる信号は、Computer入力端子またはBNC入力端子から入力されているアナログRGB信号のみです。[モニター出力]でどちらの信号を出力するかを設定できます。

- ☞ [拡張設定] [A/V出力設定] [モニター出力] p.141
- Audio Out端子にオーディオケーブルのプラグを差し込むと、音声の出力先が外部に切り替わり、本機の内蔵スピーカーからは音声が出なくなります。

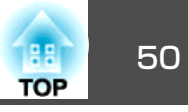

# LANケーブルの接続

市販の100BASE-TXまたは10BASE-TタイプのLANケーブルで、ネットワークハブなどのLAN端子と本機のLAN端子を接続します。 コンピューターとプロジェクターをネットワークで接続して映像を投写したり、プロジェクターの状態を確認したりできます。

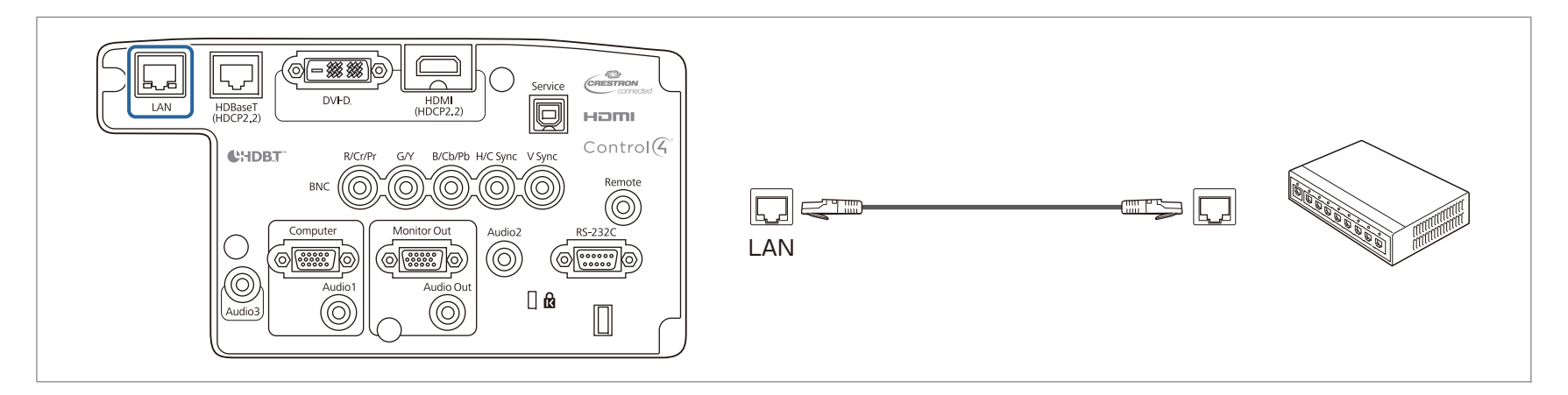

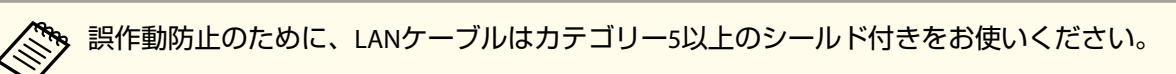

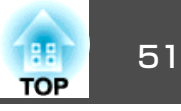

## HDBaseTトランスミッターの接続

市販の100BASE-TXタイプのLANケーブルで、オプション品のHDBaseTトランスミッターを接続します。

☞「オプション」p.217

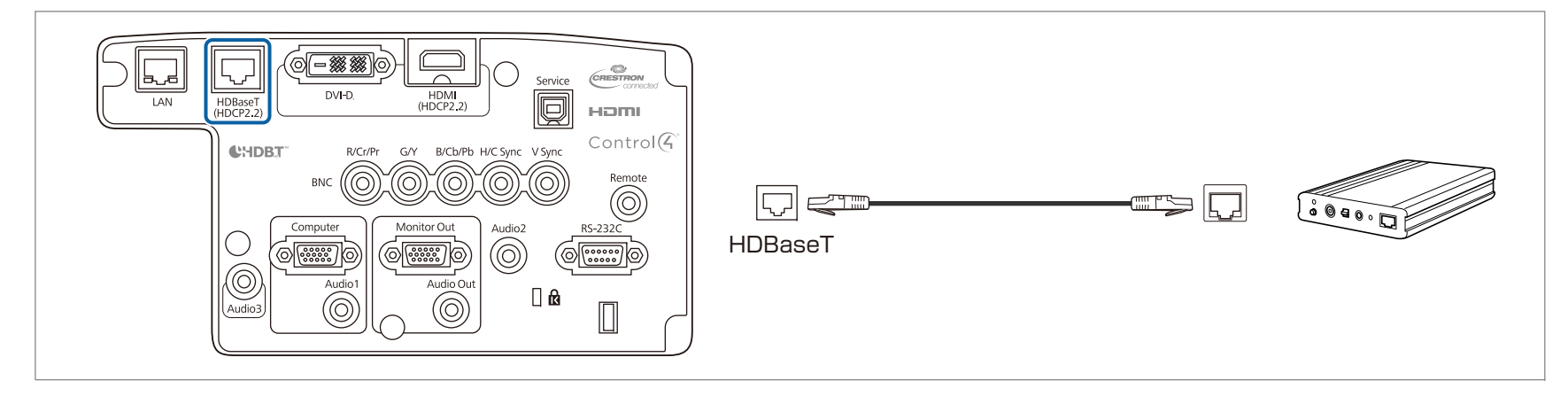

- 🔭 HDBaseTトランスミッターに添付の取扱説明書をよくお読みください。
  - LANケーブルはHDBaseT Alliance推奨のカテゴリー5e以上のSTPケーブル(ストレート)をお使いください。ただし、すべての入出力機器および環境におい て、動作を保証するものではありません。
  - LANケーブルを抜き差しするときは、本機とHDBaseTトランスミッターの電源をオフにしてください。
  - HDBaseT端子からEthernet通信やシリアル通信、有線リモコン制御をするときは、環境設定メニューの[制御通信]を[オン]にします。
  - [拡張設定] [HDBaseT設定] [制御通信] p.141

[制御通信]を[オン]にすると、本機のLAN端子、RS-232C端子、Remote端子は無効になりますのでご注意ください。

- Extron社製のXTPトランスミッターまたはスイッチャーを使用するときは、本機のHDBaseT端子に接続します。[Extron XTP]を[オン]に設定してください([待機モード]、[制御通信]も自動的に[オン]に設定されます)。
- [拡張設定] [HDBaseT設定] [Extron XTP] p.141

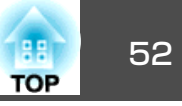

無線LANユニットの取り付け

# 1 エアフィルターカバーを開けます。

エアフィルターカバー操作つまみを横に動かして、フィルターカ バーを開けます。

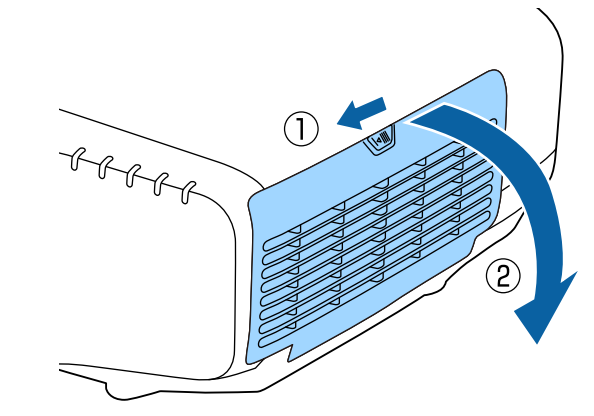

2

無線LANユニットのストッパーを外します。

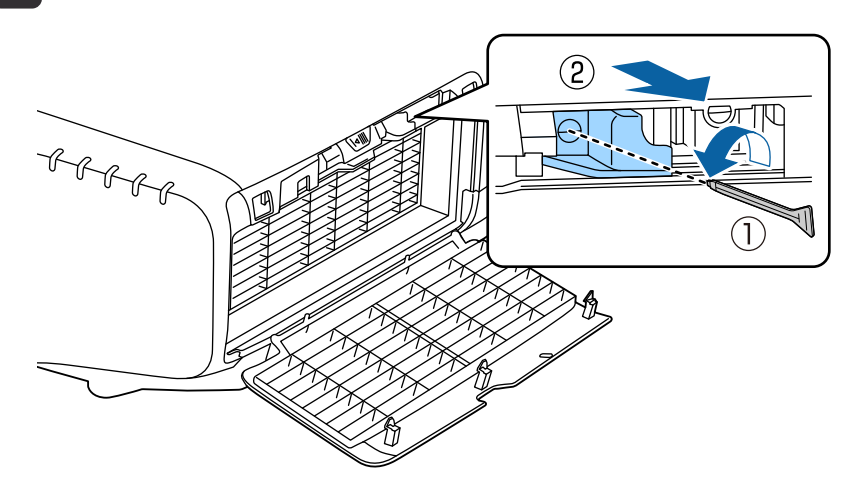

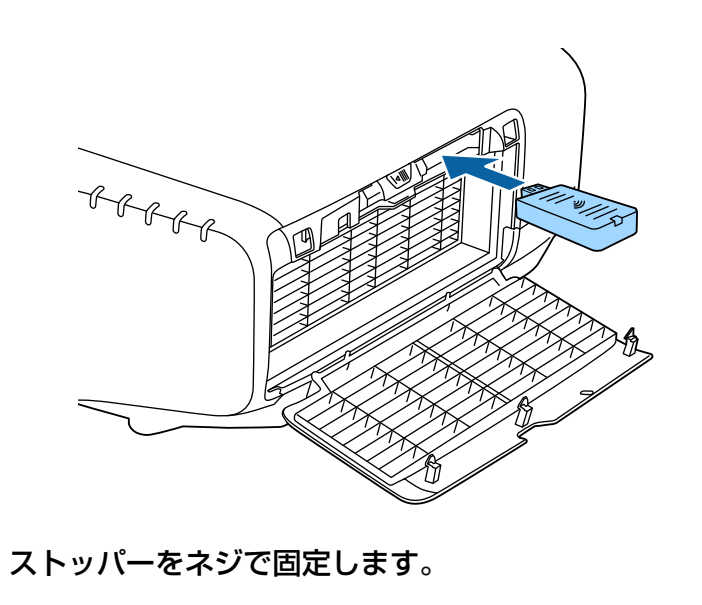

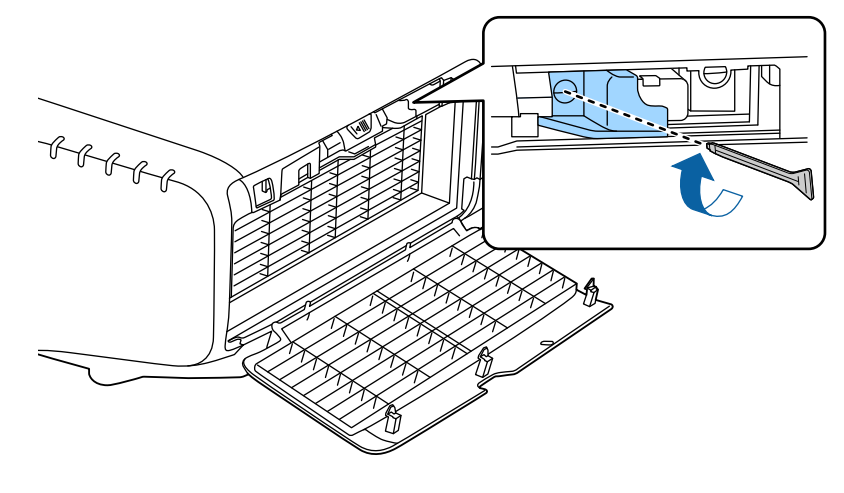

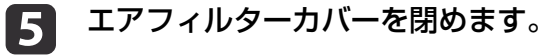

4

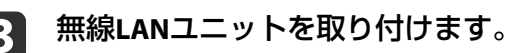

3

## 53 TOP

# クイックワイヤレス用USBキーの使い方

オプション品のクイックワイヤレス用USBキーは無線LANユニット装着 部に接続します。本機とコンピューターを無線LANで接続するときは、 以下の点をご確認ください。

- •無線LANユニット(ELPAP10)が、本機に取り付けられている。
- •本機がネットワークに無線LANで接続できるよう設定されている。
- ☞「無線LANメニュー」p.149

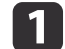

本機の電源を入れ、リモコンの【LAN】ボタンを押します。 以下の画面が表示されます。

| [LAN]                                                           |                           |
|-----------------------------------------------------------------|---------------------------|
| プロジェクター名<br>SSID<br>IPアドレス <del>-</del><br>IPアドレス (mp)<br>キーワード | : EB-XXXXX<br>:<br>:<br>: |
| Event ID                                                        | :                         |

- 2 SSIDとIPアドレス情報が表示されていることを確認し、無線LAN ユニットを取り外します。
  - ☞「無線LANユニットの取り付け」p.52
- うイックワイヤレス用USBキーを無線LANユニット装着部に差し 込みます。

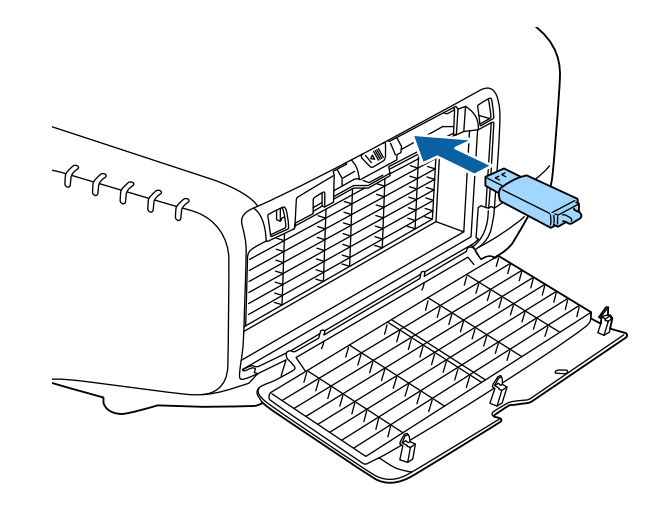

イ 「ネットワーク情報の更新が終了しました。クイックワイヤレス 用USBキーを取り外してください。」と表示されたら、クイック ワイヤレス用USBキーを取り外します。

クイックワイヤレス用USBキーを取り外したら、無線LANユニットを再び取り付けます。

# **5** クイックワイヤレス用USBキーを、お使いのコンピューターに接続します。

以降はクイックワイヤレス用USBキーに添付の取扱説明書を参照 してください。

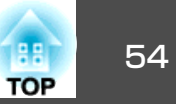

# ケーブルカバーの取り付け

ケーブルカバーを装着すると、雑然としたケーブル類をきれいに包み隠 しスッキリした外観となります。(イラストは天吊り設置時のもので す。)

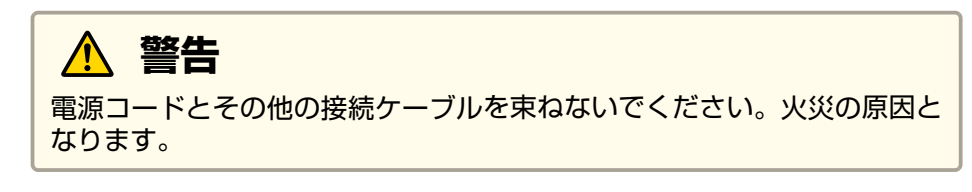

### 取り付け方

結束バンド(市販品)をケーブルホルダーに通し、ケーブル類を束 1 ねます。

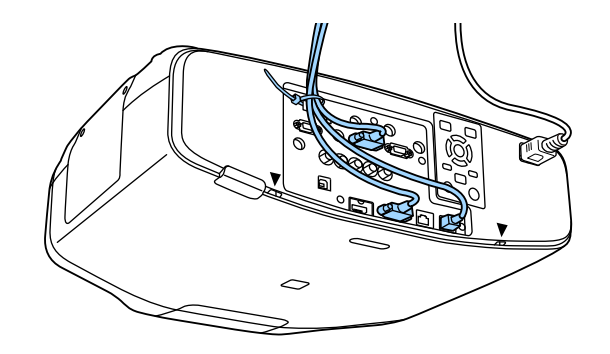

2 ケーブルカバーの突起を、本機背面の差込口(2ヶ所)に差し込みます。

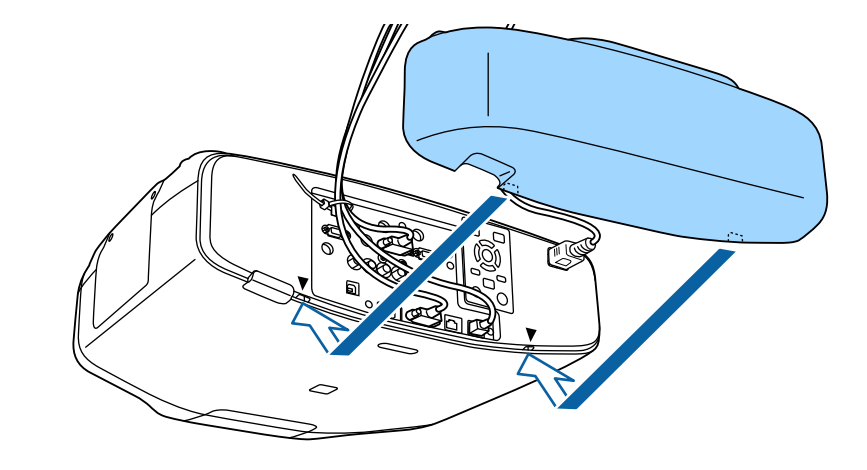

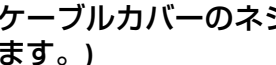

3 ケーブルカバーのネジ(2ヵ所)を締めます。(ネジは手で締められます。)

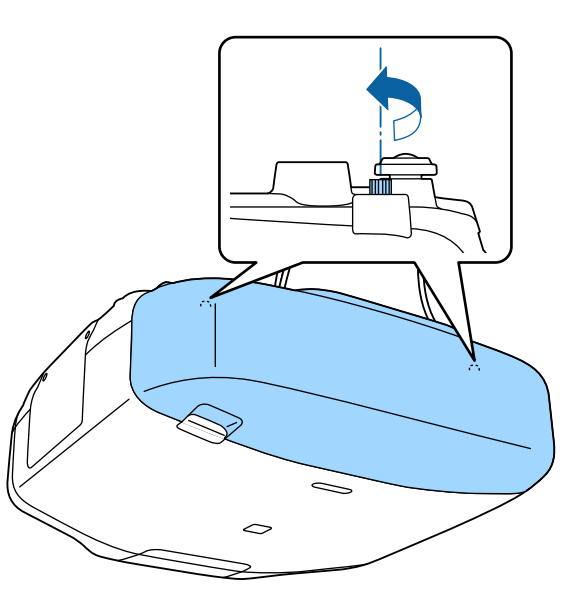

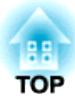

# 基本的な使い方

ここでは、映像の投写方法と映像補正方法について説明しています。

# プロジェクターの電源を入れる

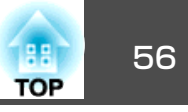

プロジェクターの電源を入れる前に、使用するコンピューターまたはビ デオ機器を本機に接続してください。

● 「接続する」 p.45

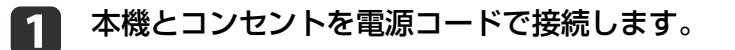

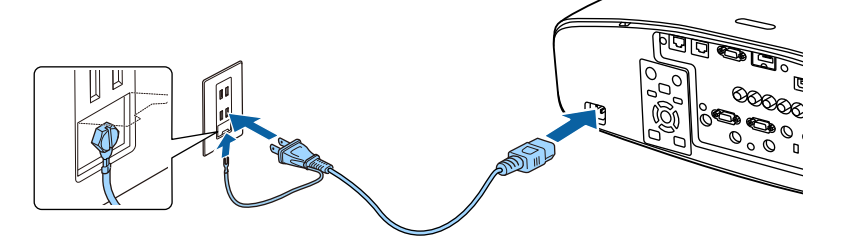

▲ 警告

必ず接地接続を行ってください。

接地接続は必ず、電源プラグを電源につなぐ前に行ってください。ま た、接地接続を外す場合は、必ず電源プラグを電源から切り離してか ら行ってください。

本機の電源インジケーターが青色に点灯します(スタンバイ状 態)。スタンバイ状態は、プロジェクターに電力が供給されてい て、電源が入っていない状態です。

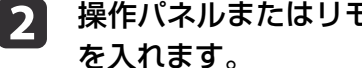

# 操作パネルまたはリモコンの【①】ボタンを押して、本機の電源

確認音が鳴り、ステータスインジケーターが青色に点滅します (ウォームアップ状態)。ウォームアップが終わると、ステータス インジケーターが青色に点灯します。

映像が投写されないときは、以下を試してください。

接続されているコンピューターまたはビデオ機器の電源を入れます。

- ノート型コンピューターを使用するときは、コンピューターの画面出 力を切り替えます。
- DVDなどのメディアを挿入して再生します。
- ●操作パネルまたはリモコンの【入力検出】ボタンを押して入力ソースを 検出します。
- リモコンで、投写したい入力ソースに対応するボタンを押します。
- ・ホーム画面が表示されたら、投写したい入力ソースを選択します。

# \Lambda 警告

- 投写中は本機のレンズをのぞきこまないでください。目に損傷を与えるお それがあります。特にお子様の行動にご注意ください。
- 投写中に本などで投写光をさえぎらないでください。投写光を長時間さえ ぎると投写光の当たる部分が高温になって溶けたり、やけどや火災の原因 となります。また、反射した光でレンズ部が高温になり、本機の故障の原 因となることがあります。投写を中断する場合はA/Vミュート機能を使う か本機の電源を切ってください。
- 本機の光源には、内部圧力の高い水銀ランプを使用しています。このラン プはその性質上、振動、衝撃や使用時間の経過により大きな音を伴って破 裂したり、不点灯状態になることがあります。ランプが破裂した場合、細 かいガラス破片やガスが飛散する可能性があり、けがの原因となることが あります。次のことを守って安全にお使いください。
  - ・ランプを分解したり、衝撃や傷を与えたりしない。
  - ・本機を使用中は絶対に本機に顔を近づけない。

 ・天吊りで使用していて、やむを得ずご自身で清掃やランプ交換をする場 合は、細かいガラス破片でけがをしないように、また目や口に入らないよ うに十分に注意する。(ランプカバーを開ける際に細かいガラス破片が落 ちてくる可能性があります。)

ランプが破裂した場合、すみやかに換気を行ない、また万一目や口にガラ ス破片が入った場合は、直ちに医師の診察を受けてください。

プロジェクターの電源を入れる

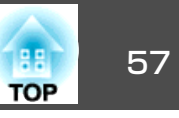

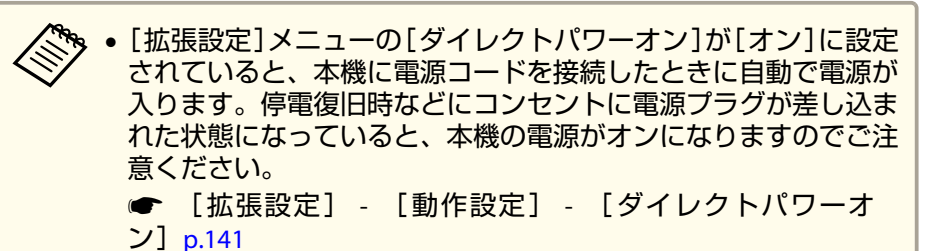

- [オートパワーオン]で選択した入力ソースからの映像信号が入力 されると、自動で電源が入ります。
- ☞ [拡張設定] [動作設定] [オートパワーオン] p.141

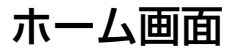

- ホーム画面を使うと、入力ソースやよく使う機能を簡単に選択できま す。ホーム画面は以下のときに表示されます。
- リモコンの【 ▲】ボタンを押したとき
- [ホーム画面自動表示]を[オン]に設定した状態で、本機の電源をオンにしたとき
- [拡張設定] [ホーム画面設定] [ホーム画面自動表示] p.141
- •本機の電源投入時に、選択された入力ソースからの信号がないとき

ホーム画面が表示されたら、操作パネルやリモコンの【▲】【▼】【▲】 【▶】ボタンで項目を選択し、【→】ボタンを押します。

ホーム画面を消すときは、再度リモコンの【合】ボタンを押します。

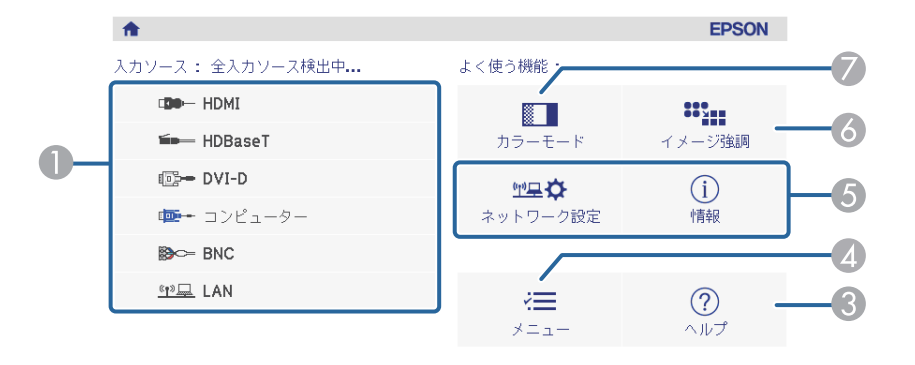

| <u>(空早</u> プロジェクター名: EB8A5715<br>SSID: EB8A5715-00001a4XFK18MtI<br>(空) IP: かんたんモード よ IP: | キーワード: 8640<br>192.168.200.100 | See A See A See | -2 |
|------------------------------------------------------------------------------------------|--------------------------------|----------------------------------------------------------------------------------------------------|----|
|                                                                                          |                                | [ホーム]:終了                                                                                                    |    |

| 0 | 投写したい入力ソースを選択します。                                                                                     |
|---|----------------------------------------------------------------------------------------------------|
| 2 | QRコードを表示して、スマートフォンやタブレット端末のデータを投写します。                                                                 |
| 3 | ヘルプ画面を表示します。<br>☞「ヘルプの見方」p.165                                                                        |
| 4 | プロジェクターのメニューを表示します。                                                                                   |
| 5 | [拡張設定]メニューの[カスタム機能1]、[カスタム機能2]に割り当てた機<br>能を実行します。<br>● [拡張設定]-[ホーム画面設定]-[カスタム機能1]、[カスタム機能<br>2] p.141 |
| 6 | 映像の解像感を調整します。<br>☞「映像の解像感を調整する(イメージ強調)」 p.97                                                          |
| 0 | カラーモードを選択します。<br>☞「映り具合を選ぶ(カラーモードの選択)」 p.87                                                           |

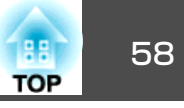

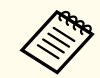

10分間操作がないと、ホーム画面は自動的に消えます。

# プロジェクターの電源を切る

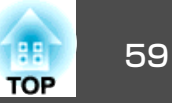

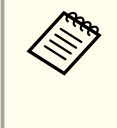

1

 本機を長くお使いいただくために、使用しないときは本機の電源 を切ってください。ランプの寿命は、環境設定メニューの設定、 環境条件、および使用状況によって異なります。投写映像の明る さは、投写時間の経過にしたがって低下します。

 本機はダイレクトシャットダウン機能に対応しているため、電源 ブレーカーで直接電源を切ることができます。

操作パネルまたはリモコンの【①】ボタンを押します。

シャットダウン確認画面が表示されます。

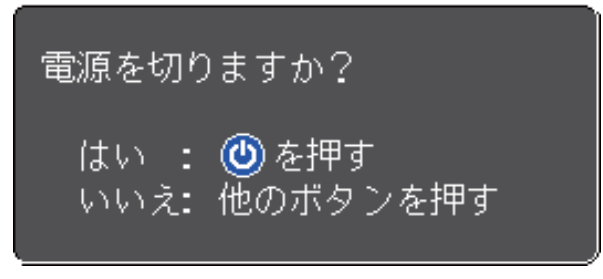

**2** 再度【①】ボタンを押します。(電源を切らないときは、他のボタンを押します。)

確認音が2回鳴った後、投写映像が消え、ステータスインジケー ターが消灯します。

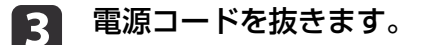

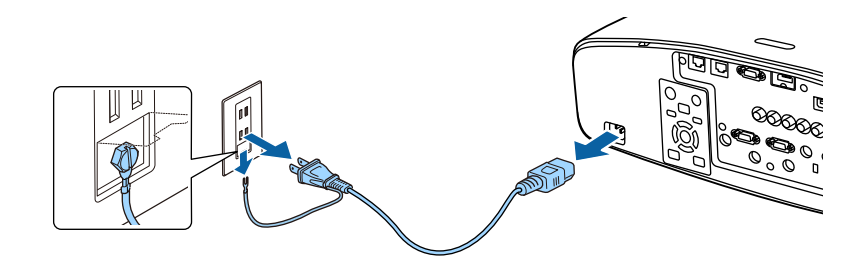

投写する

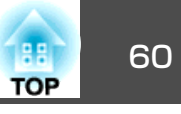

#### AN AN 入力信号を自動検出して切り替える(入力検出) • 現在の入力ソースからの映像信号がないときに、自動的に他の入 カソースからの入力信号を検出して映像を投写するよう設定でき 【入力検出】ボタンを押して、映像信号が入力されている入力端子の映 ます。 ● [拡張設定] - [動作設定] - [自動入力検出] p.141 像を投写します。 ● 映像信号がなにも入力されていないときは、以下の画面が表示さ リモコンの場合 操作パネルの場合 れます。 0 Standby On On Standby 【入力検出】 $(\mathbf{I})$ $(\mathfrak{G})$ ·× (ወ) 映像信号 HDMI なし く力検出 Source Search 🖬 🛏 HDBaseT なし 🗊 🖙 DVI-D なし HDMI HDBaseT Esc (Menu) 📴 コンピューター なし ้วงピューター BNC なし ່ <u>ແ•ຼ)) 💻</u> LAN なし ・映像信号を入力してください。 HDMI HDBaseT DVI-D ·◆ ボタンで入力ソースを選択できます。 [●]:選択 [●]:決定 [戻る]:終了 BNC コンピューター LAN

複数の機器を接続しているときは、目的の映像が投写されるまで【入力 検出】ボタンを繰り返し押します。

ビデオ機器を接続しているときは、再生状態にしてから操作を開始して ください。

投写する

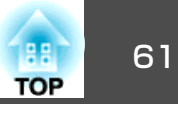

# リモコンで目的の映像に切り替える

投写したい入力ソースのボタンを押します。
 各ボタンに対応する入力端子は以下の通りです。

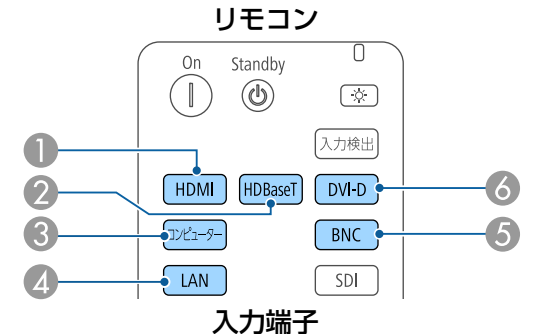

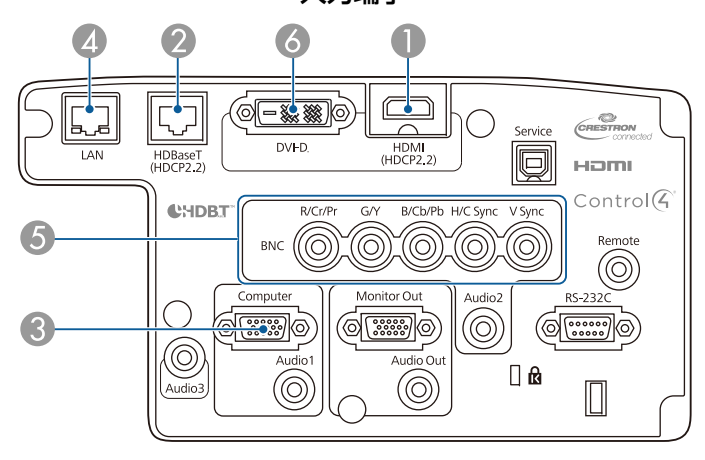

④ ネットワークで接続しているコンピューターの映像に切り替わります。

【▲】ボタンを押します。

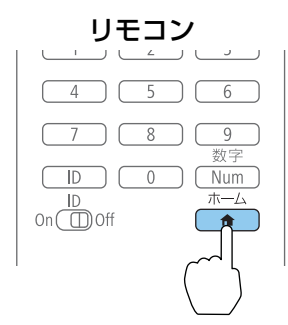

投写する入力ソースを選択し、【↓】ボタンを押します。

| <b>^</b>         |                                       | EPSON  |
|------------------|---------------------------------------|--------|
| 入力ソース: 全入力ソース検出中 | よく使う機能:                               |        |
| De- HDMI         |                                       | ***    |
| 🖦 HDBaseT        | カラーモード                                | イメージ強調 |
| DVI-D            | <u> </u>                              | (i)    |
| 👜 - コンピューター      | ネットワーク設定                              | 情報     |
| BMC= BNC         |                                       |        |
| <u>ঁণ»</u> ⊒ LAN | i i i i i i i i i i i i i i i i i i i | ?      |
|                  | メニュー                                  | ヘルプ    |

| <u>(中早</u> プロジェクター名: EB8A5715<br>SSID: EB8A5715-00001a4XFK18MtI<br>(中 IP: かんたんモード よ IP: | キーワード: 8640<br>: 192.168.200.100 | QRコード表示  |
|-----------------------------------------------------------------------------------------|----------------------------------|----------|
| 入力ソースを切り替えます。                                                                           |                                  | [ホーム]:終了 |

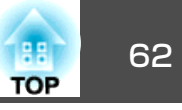

## 音量を調整する

音量を調整するには、以下の方法があります。

- リモコンの【音量】ボタンを押して調整する。
  - 【ゥ】音量を下げます。
  - 【ゥッ】音量を上げます。

リモコン

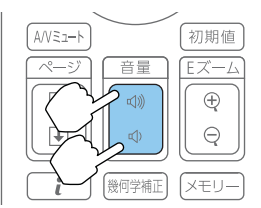

- •環境設定メニューから調整する。
- ☞ [設定] [音量] p.140

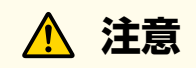

初めから音量を上げすぎないでください。 突然大きな音が出て、聴力障害の原因になることがあります。電源を切る 前に音量(ボリューム)を下げておき、電源を入れた後で徐々に上げてくだ さい。

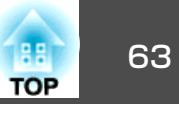

# 映像のゆがみを補正する

投写映像のゆがみを補正するには、以下の方法があります。

- タテヨコ補正
  - タテ方向とヨコ方向の台形ゆがみを個別に補正します。
- ☞「タテヨコ補正」p.64

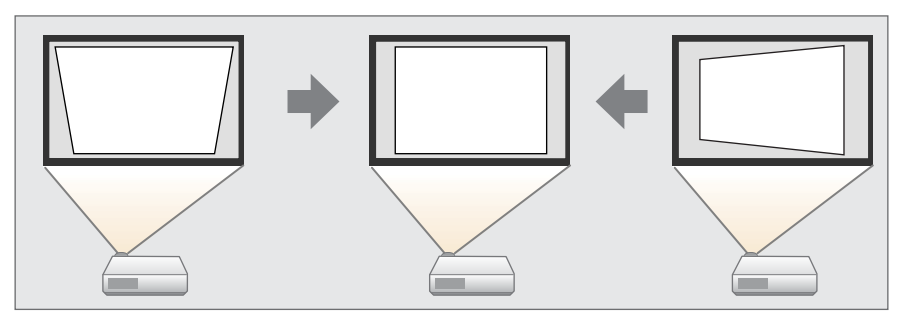

- Quick Corner
  - 4つのコーナーを個別に補正します。
- ☞ [Quick Corner] p.65

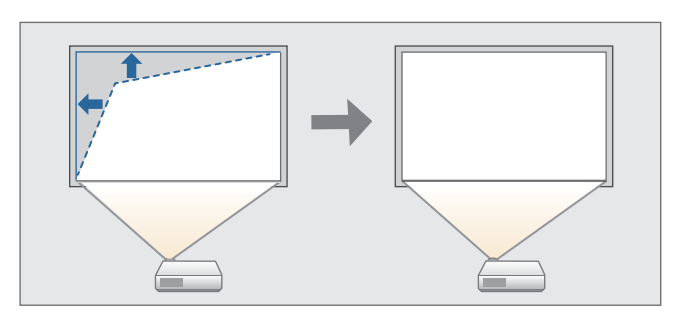

• 曲面投写補正

曲面に投写したときに発生する映像のゆがみを補正したり、伸び縮み を調整したりします。

☞「曲面投写補正」p.67

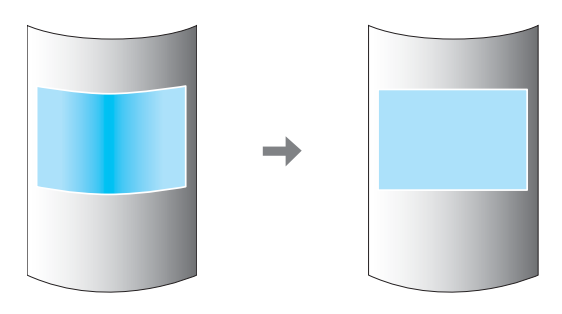

• コーナー投写補正

四角い柱や部屋の隅の壁など、直角の面に投写したときに発生する映 像のゆがみを補正したり、伸び縮みを調整します。

☞「コーナー投写補正」p.77

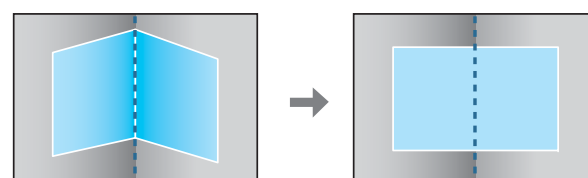

ポイント補正

部分的に発生するわずかなゆがみを補正したり、本機を複数台並べて 投写するときに映像の重なり合う部分の位置を調整します。

☞「ポイント補正」p.86

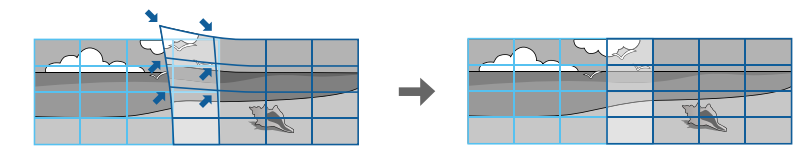

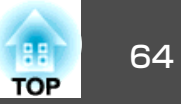

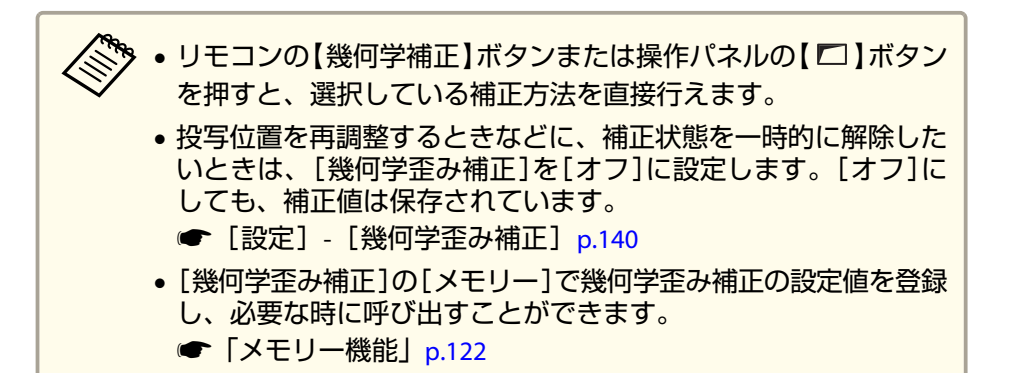

### タテヨコ補正

1

タテ方向とヨコ方向の台形ゆがみを個別に補正します。補正範囲は以下 の通りです。

| レンズ種類                | 垂直方向      | 水平方向     |
|----------------------|-----------|----------|
| ELPLM08 <sup>%</sup> | -45°~~45° | -30°~30° |
| ELPLX01              | -16°~16°  | -16°~16° |
| ELPLU03              | -28°~28°  | -28°~28° |
| ELPLU04/ELPLU02      | -35°~35°  | -30°~30° |
| ELPLR04              | -34°~34°  | -30°~30° |
| ELPLW05              | -40°~~40° | -30°~30° |
| ELPLW06/ELPLW04      | -45°~~45° | -30°~30° |
| ELPLM09/ELPLS04      | -45°~~45° | -30°~30° |
| ELPLM10/ELPLM06      | -45°~~45° | -30°~30° |
| ELPLM11/ELPLM07      | -45°~~45° | -30°~30° |
| ELPLL08/ELPLL07      | -45°~~45° | -30°~30° |

※ レンズ付きモデルに搭載のレンズです。

2 [設定]から[幾何学歪み補正]を選択します。

3 [タテヨコ]を選択し【→】ボタンを押します。

| 【幾何学             | 歪み補正】                                | 戻る |             |     |
|------------------|--------------------------------------|----|-------------|-----|
|                  | 0オフ<br>0タテョウ <b>の</b>                |    |             |     |
|                  | Quick Corner<br>0曲面投写補正<br>0コーナー投写補」 | Ē  | Ē           |     |
|                  | メモリー                                 |    |             |     |
|                  |                                      |    |             |     |
| ਵਨ <b>[≜]</b> •i | 曜択 <b>「❹]・</b> 決定                    |    | [ 🗶 = ת – ] | ・終了 |

「補正方法が変更されます。画面の形状が大きく変わることがあります。」と表示されたときは、【→】ボタンを押します。

【▲】【▼】ボタンで補正方法を選び、【▲】【▶】ボタンで補正します。

| 【タテヨコ】                 | ·<br>「戻る」        |
|------------------------|------------------|
| タテ補正<br>タテバランス<br>ヨコ補正 |                  |
| (ヨコバランス<br>            |                  |
| 【戻る]:戻る【◆]:選掛          | 【●】:調整 【メニュー】:終了 |

【初期値】:リセット

投写中に【メニュー】ボタンを押します。

\_\_\_\_\_

5

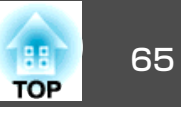

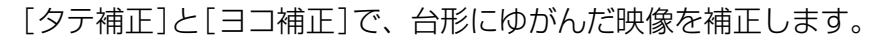

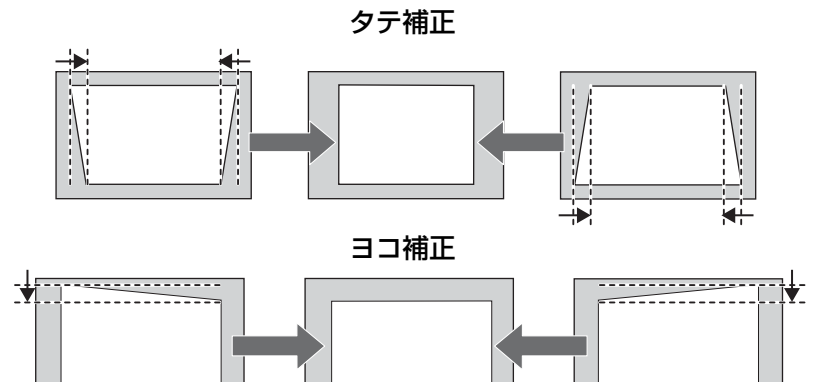

映像のアスペクトが崩れたときは、[タテバランス]と[ヨコバランス]で映像のバランスを調整します。

-----

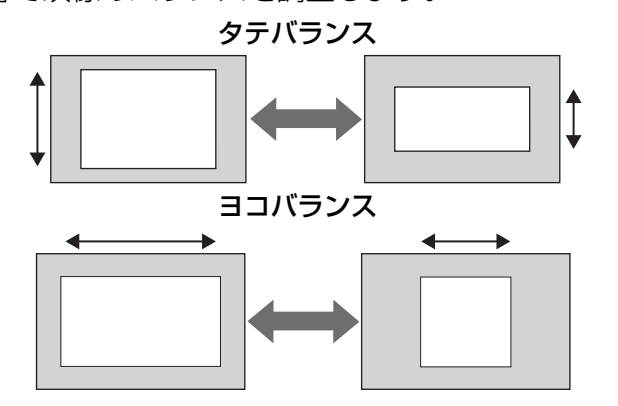

谷形ゆがみを補正すると、投写映像のサイズが小さくなります。

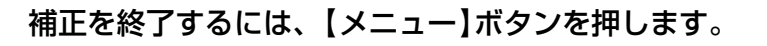

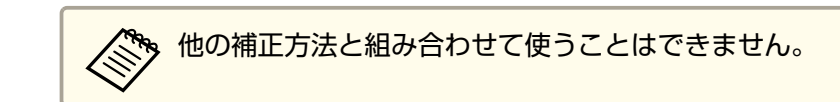

#### **Quick Corner**

スクリーンに合わせて投写映像の4つのコーナーを個別に補正します。

- 投写中に【メニュー】ボタンを押します。
- 2 [設定]から[幾何学歪み補正]を選択します。
- 3 [Quick Corner]を選択し【→】ボタンを押します。

| 【幾何学歪みネ                    | 浦正]                                 | 戻る  | )               |
|----------------------------|-------------------------------------|-----|-----------------|
|                            | オフ<br>タテヨコ<br>Quick Corner <b>④</b> |     | )<br>)          |
|                            | 曲面投写補正<br>コーナー投写補正<br>ポイント補正        | 4   | )<br>)<br>)     |
|                            | メモリー                                |     | )               |
| <br>【戻る】:戻る【 <b>◆]:</b> 選択 | [❹]:決定                              | [×= | ュー <b>]:</b> 終了 |

「補正方法が変更されます。画面の形状が大きく変わることがあります。」と表示されたときは、もう一度【 →】ボタンを押します。

4 補正するコーナーを【▲】【▼】【◆】【▶】ボタンで選択して、【↓ ボタンを押します。

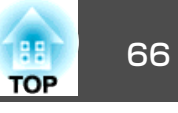

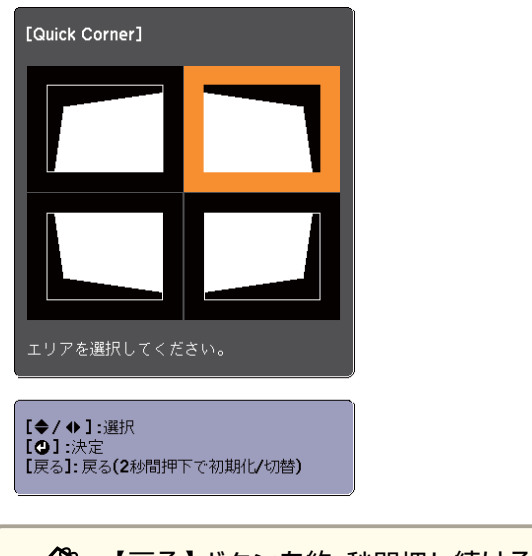

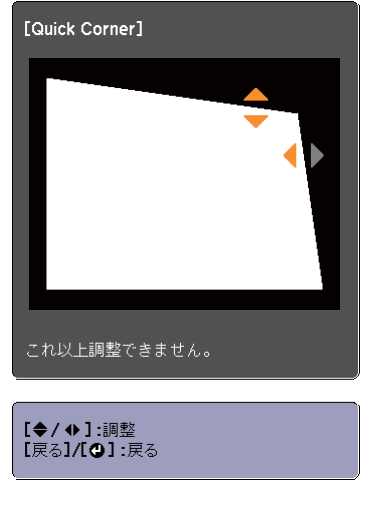

| 【戻る】ボタンを約2秒間押し続けると、初期化実行確認画面<br>が表示されます。       |  |
|------------------------------------------------|--|
| Quick Cornerで補正した結果を初期化する場合は[はい]を選<br>択してください。 |  |

# 5 【▲】【▼】【▲】【▶】ボタンでコーナーの位置を補正します。

【→】ボタンを押すと、手順5の補正するエリアを選択する画面が 表示されます。

補正中に「これ以上調整できません。」と表示されたときは、グ レーの三角で示す部分が補正量の限界に達したことを示していま す。

| 6 | 手順4と5を繰り返して補正が必要なコーナーすべてを補正しま |
|---|-------------------------------|
|   | <b>9</b> °                    |

7 補正を終了するには、【メニュー】ボタンを押します。

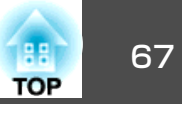

#### 曲面投写補正

曲面に投写したときに発生する映像のゆがみを補正したり、伸び縮みを 調整します。

レンズの位置をホームポジションに移動した状態で、スクリーンに正対 して投写してください。

●「投写映像の位置調整(レンズシフト)」p.33

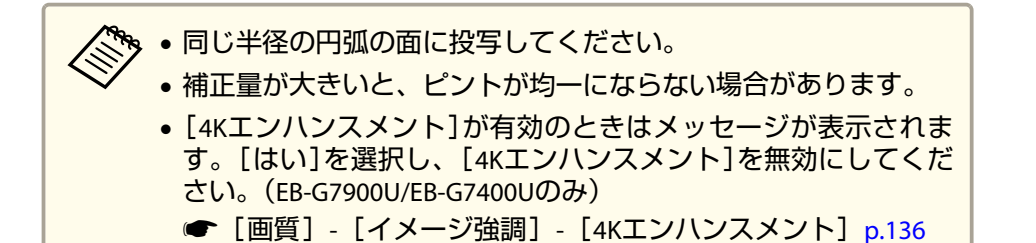

#### 補正範囲

補正範囲は以降の表のとおりです。レンズ付きモデルに搭載のレンズは ELPLM08です。

#### EB-G7900U/EB-G7400U/EB-G7200W/EB-G7000W

水平曲面(凹面)

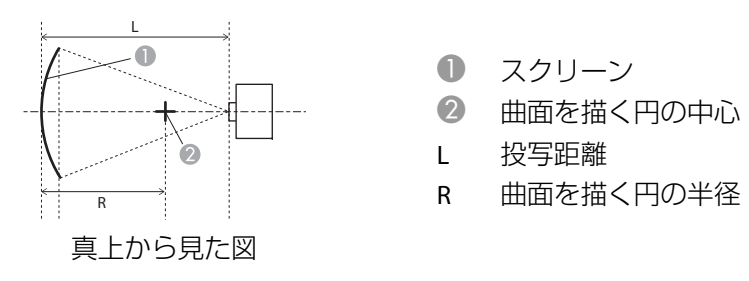

上図のR/Lの最小値は下表のとおりです。

| レンズ種類           | 上下レンズシフト:<br>ホームポジション | <b>上下レンズシフト:最</b><br>上<br>横から見た図 |
|-----------------|-----------------------|----------------------------------|
| ELPLM08         | 0.29                  | 0.30                             |
| ELPLX01         | -                     | 2.74                             |
| ELPLU03         | 0.45                  | 0.56                             |
| ELPLU04/ELPLU02 | 0.39                  | 0.40                             |
| ELPLR04         | 0.37                  | -                                |
| ELPLW05         | 0.35                  | 0.37                             |
| ELPLW06/ELPLW04 | 0.26                  | 0.27                             |
| ELPLM09/ELPLS04 | 0.21                  | 0.22                             |
| ELPLM10/ELPLM06 | 0.15                  | 0.15                             |

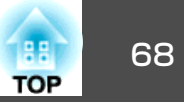

| レンズ種類           | 上下レンズシフト:<br>ホームポジション | 上下レンズシフト : 最<br>上 |
|-----------------|-----------------------|-------------------|
|                 |                       |                   |
|                 | 横から見た図                | 横から見た図            |
| ELPLM11/ELPLM07 | 0.11                  | 0.11              |
| ELPLL08/ELPLL07 | 0.08                  | 0.08              |

水平曲面(凸面) ・ スクリーン 2 曲面を描く円の中心 L 投写距離 R 曲面を描く円の半径

上図のR/Lの最小値は下表のとおりです。

| レンズ種類           | 上下レンズシフト:<br>ホームポジション<br>「」」<br>「」」<br>「」」<br>「」」<br>「」」 | <b>上下レンズシフト:最</b><br>上<br>横から見た図 |
|-----------------|----------------------------------------------------------|----------------------------------|
| ELPLM08         | 0.58                                                     | 0.62                             |
| ELPLX01         | -                                                        | 8.45                             |
| ELPLU03         | 2.13                                                     | 2.31                             |
| ELPLU04/ELPLU02 | 1.27                                                     | 1.37                             |
| ELPLR04         | 1.10                                                     | -                                |
| ELPLW05         | 0.95                                                     | 1.01                             |
| ELPLW06/ELPLW04 | 0.49                                                     | 0.52                             |
| ELPLM09/ELPLS04 | 0.33                                                     | 0.35                             |
| ELPLM10/ELPLM06 | 0.20                                                     | 0.20                             |
| ELPLM11/ELPLM07 | 0.13                                                     | 0.13                             |
| ELPLL08/ELPLL07 | 0.09                                                     | 0.09                             |

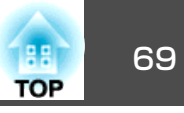

#### 垂直曲面(凹面)

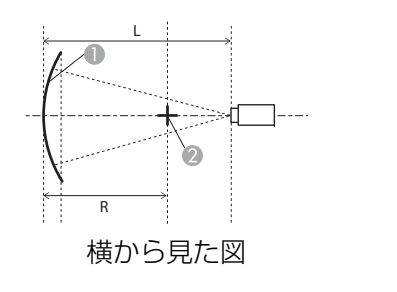

- 1 スクリーン
- 曲面を描く円の中心
- L 投写距離
- R 曲面を描く円の半径

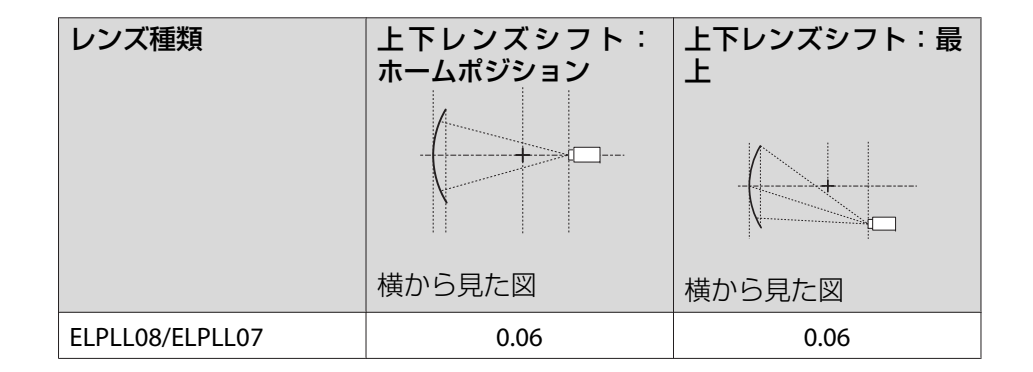

上図のR/Lの最小値は下表のとおりです。

| レンズ種類           | 上下レンズシフト:<br>ホームポジション | 上下レンズシフト:最<br>上 |
|-----------------|-----------------------|-----------------|
|                 | 横から見た図                | 横から見た図          |
| ELPLM08         | 0.21                  | 0.25            |
| ELPLX01         | -                     | 1.99            |
| ELPLU03         | 0.37                  | 0.68            |
| ELPLU04/ELPLU02 | 0.31                  | 0.44            |
| ELPLR04         | 0.29                  | -               |
| ELPLW05         | 0.27                  | 0.35            |
| ELPLW06/ELPLW04 | 0.19                  | 0.22            |
| ELPLM09/ELPLS04 | 0.15                  | 0.17            |
| ELPLM10/ELPLM06 | 0.11                  | 0.11            |
| ELPLM11/ELPLM07 | 0.08                  | 0.08            |

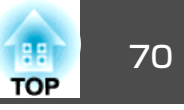

#### 垂直曲面(凸面)

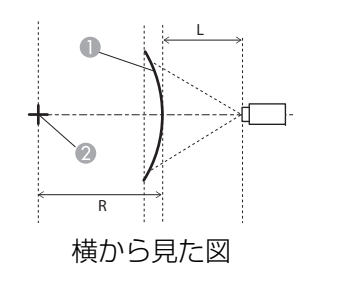

- 1 スクリーン
- 曲面を描く円の中心
- L 投写距離
- R 曲面を描く円の半径

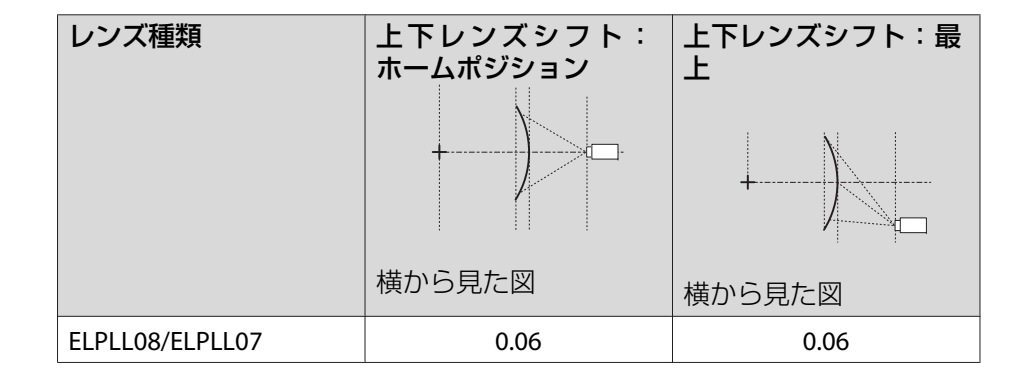

上図のR/Lの最小値は下表のとおりです。

| レンズ種類           | 上下レンズシフト:<br>ホームポジション | 上下レンズシフト:最<br>上 |
|-----------------|-----------------------|-----------------|
|                 | 横から見た図                | 横から見た図          |
| ELPLM08         | 0.31                  | 0.37            |
| ELPLX01         | -                     | 4.16            |
| ELPLU03         | 1.07                  | 1.29            |
| ELPLU04/ELPLU02 | 0.66                  | 0.79            |
| ELPLR04         | 0.57                  | -               |
| ELPLW05         | 0.49                  | 0.59            |
| ELPLW06/ELPLW04 | 0.26                  | 0.32            |
| ELPLM09/ELPLS04 | 0.18                  | 0.22            |
| ELPLM10/ELPLM06 | 0.12                  | 0.13            |
| ELPLM11/ELPLM07 | 0.08                  | 0.08            |

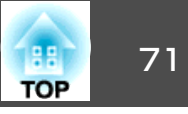

#### EB-G7800

水平曲面(凹面)

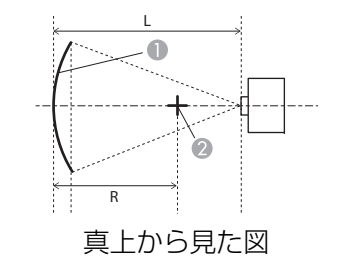

- 0 スクリーン
- 2 曲面を描く円の中心
- L 投写距離
- R 曲面を描く円の半径

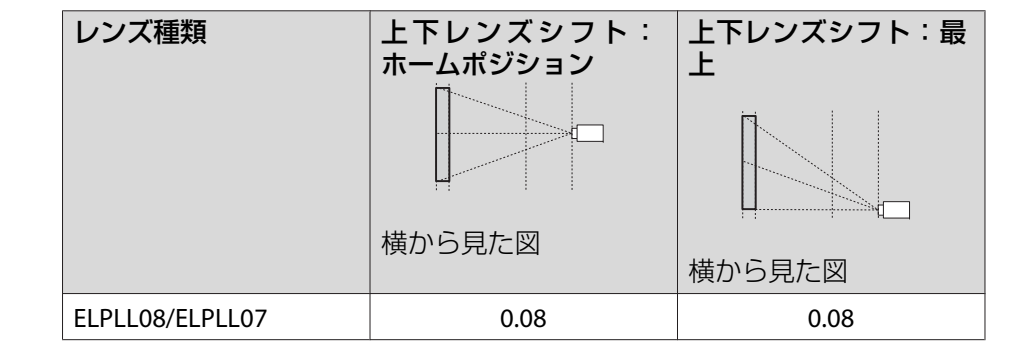

上図のR/Lの最小値は下表のとおりです。

| レンズ種類           | 上下レンズシフト:<br>ホームポジション<br>横から見た図 | <b>上下レンズシフト:最</b><br>上<br>横から見た図 |
|-----------------|---------------------------------|----------------------------------|
| ELPLM08         | 0.27                            | 0.27                             |
| ELPLX01         | -                               | 1.66                             |
| ELPLU03         | 0.44                            | 0.60                             |
| ELPLU04/ELPLU02 | 0.37                            | 0.40                             |
| ELPLR04         | 0.35                            | -                                |
| ELPLW05         | 0.33                            | 0.34                             |
| ELPLW06/ELPLW04 | 0.25                            | 0.25                             |
| ELPLM09/ELPLS04 | 0.20                            | 0.20                             |
| ELPLM10/ELPLM06 | 0.14                            | 0.14                             |
| ELPLM11/ELPLM07 | 0.11                            | 0.11                             |

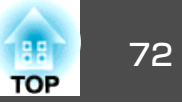

#### 水平曲面(凸面)

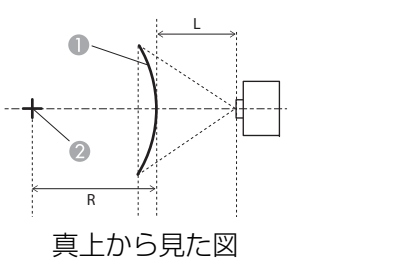

スクリーン
 曲面を描く円の中心
 投写距離
 m面を描く円の半径

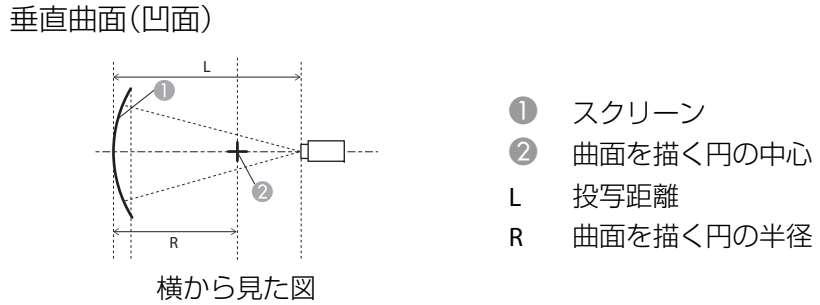

上図のR/Lの最小値は下表のとおりです。

(ズーム最大で投写したときの、おおよその値です。ELPLR04はレンズシ フトに対応していません。)

| レンズ種類           | <b>上下レンズシフト</b> :<br>ホームポジション<br>「」」 | <b>上下レンズシフト:最</b><br>上<br>横から見た図 |
|-----------------|--------------------------------------|----------------------------------|
| ELPLM08         | 0.52                                 | 0.54                             |
| ELPLX01         | -                                    | 6.48                             |
| ELPLU03         | 1.81                                 | 1.88                             |
| ELPLU04/ELPLU02 | 1.10                                 | 1.14                             |
| ELPLR04         | 0.97                                 | -                                |
| ELPLW05         | 0.83                                 | 0.86                             |
| ELPLW06/ELPLW04 | 0.44                                 | 0.45                             |
| ELPLM09/ELPLS04 | 0.31                                 | 0.31                             |
| ELPLM10/ELPLM06 | 0.19                                 | 0.19                             |
| ELPLM11/ELPLM07 | 0.12                                 | 0.13                             |
| ELPLL08/ELPLL07 | 0.09                                 | 0.09                             |

上図のR/Lの最小値は下表のとおりです。

| レンズ種類           | 上下レンズシフト:<br>ホームポジション<br>横から見た図 | <b>上下レンズシフト:最</b><br>上<br>横から見た図 |
|-----------------|---------------------------------|----------------------------------|
| ELPLM08         | 0.22                            | 0.28                             |
| ELPLX01         | -                               | 1.73                             |
| ELPLU03         | 0.37                            | 0.63                             |
| ELPLU04/ELPLU02 | 0.32                            | 0.45                             |
| ELPLR04         | -                               | 0.30                             |
| ELPLW05         | 0.28                            | 0.38                             |
| ELPLW06/ELPLW04 | 0.20                            | 0.25                             |
| ELPLM09/ELPLS04 | 0.16                            | 0.19                             |
| ELPLM10/ELPLM06 | 0.11                            | 0.13                             |
| ELPLM11/ELPLM07 | 0.08                            | 0.09                             |
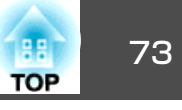

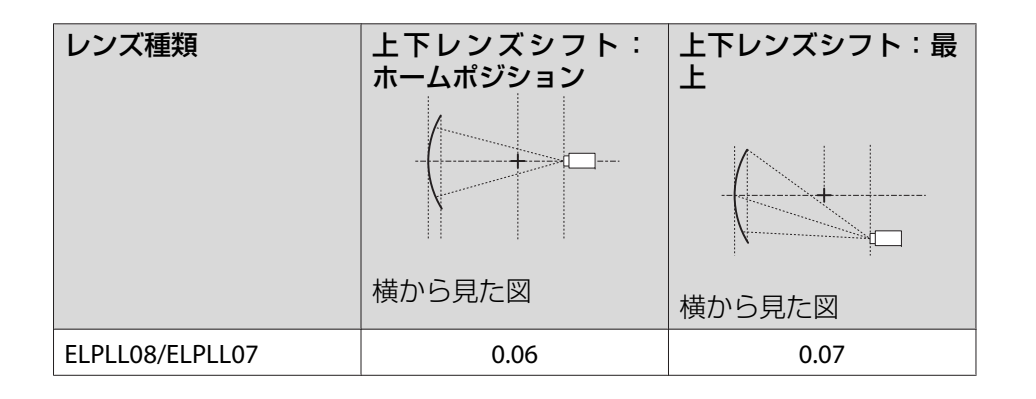

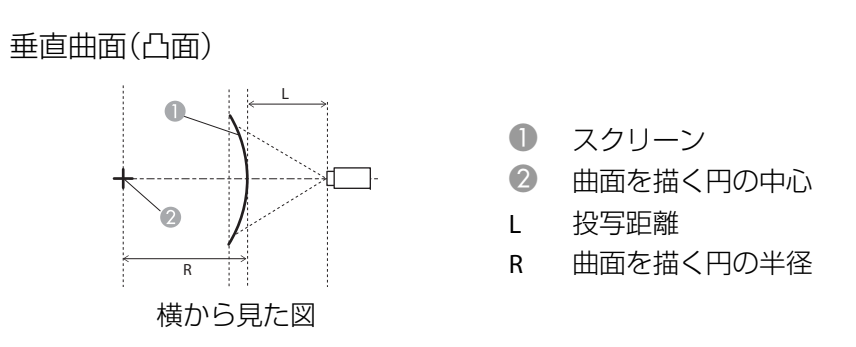

上図のR/Lの最小値は下表のとおりです。

(ズーム最大で投写したときの、おおよその値です。ELPLR04はレンズシ フトに対応していません。)

| レンズ種類           | 上下レンズシフト:<br>ホームポジション | 上下レンズシフト:最<br>上<br>横から見た図 |
|-----------------|-----------------------|---------------------------|
| ELPLM08         | 0.34                  | 0.44                      |
| ELPLX01         | -                     | 5.36                      |
| ELPLU03         | 1.08                  | 1.57                      |
| ELPLU04/ELPLU02 | 0.66                  | 0.94                      |
| ELPLR04         | 0.59                  | -                         |
| ELPLW05         | 0.50                  | 0.71                      |
| ELPLW06/ELPLW04 | 0.29                  | 0.37                      |
| ELPLM09/ELPLS04 | 0.21                  | 0.26                      |
| ELPLM10/ELPLM06 | 0.14                  | 0.15                      |
| ELPLM11/ELPLM07 | 0.10                  | 0.10                      |
| ELPLL08/ELPLL07 | 0.07                  | 0.07                      |

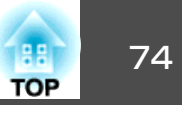

#### 補正手順

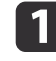

**4** 

投写中に【メニュー】ボタンを押します。

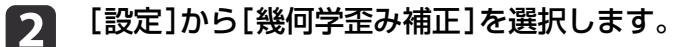

[曲面投写補正]を選択し【→】ボタンを押します。 3

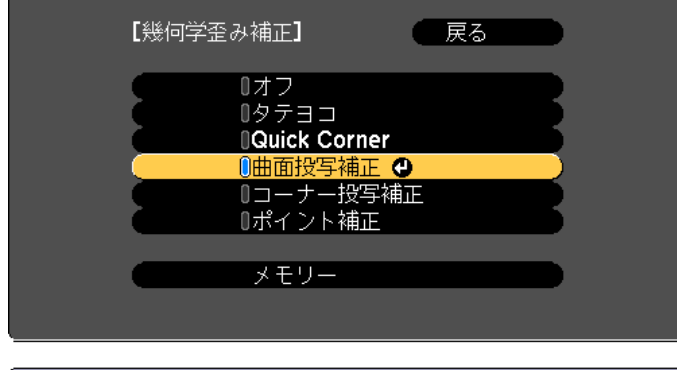

| [形状補正]を選択し【↩】ボタンを押します。 |
|------------------------|
|                        |

5

|           | 【曲面投与補正】       |   | RG () |        |
|-----------|----------------|---|-------|--------|
|           | 「形状補正          | 0 |       |        |
|           | 水平リニアリティー      |   |       |        |
|           | (垂直リニアリティー     |   |       |        |
| . <u></u> |                |   |       |        |
| (【戻る]:戻   | る [♦]:選択 [❷]:決 | 定 | [×=   | ュー]:終了 |

【戻る]:戻る【◆]:選択【④]:決定

【メニュー】:終了

「補正方法が変更されます。画面の形状が大きく変わることがあ ります。」と表示されたときは、【→】ボタンを押します。

# [曲面投写補正]を選択し【→】ボタンを押します。

| 【曲面投写補正】                                                       | (一戻る |            |
|----------------------------------------------------------------|------|------------|
| <mark>(Quick Corner</mark><br>( <mark>曲面投写補正</mark><br>(ポイント補正 | 0    |            |
|                                                                |      | 【メニュー]:終了) |

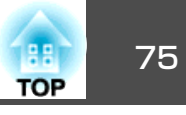

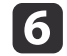

補正する箇所を【▲】【▼】【◀】【▶】ボタンで選択して【**→**】ボタン を押します。

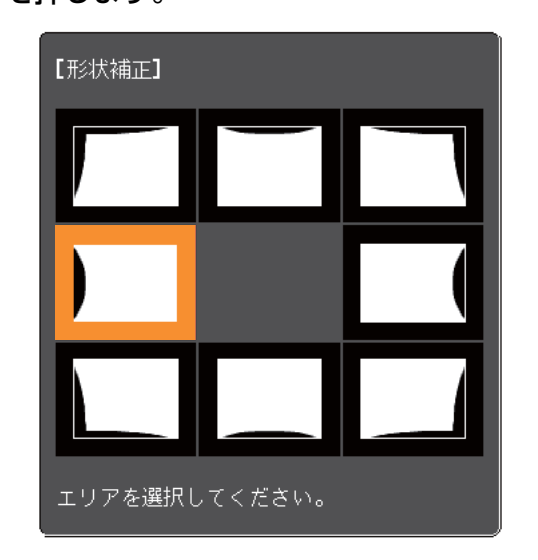

頂点を選択すると、隣接する2つの辺を調整できます。

【戻る】ボタンを約2秒間押し続けると、初期化実行確認画面が表示されます。
曲面投写補正で補正した結果を初期化する場合は、[はい]を選択してください。

【▲】【▼】【◆】【◆】ボタンで辺の位置を補正します。

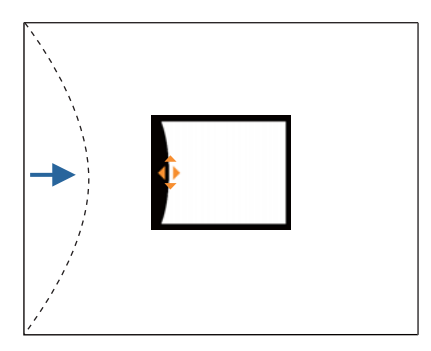

補正中に以下の画面が表示されたときは、グレーの三角で示す部 分が補正量の限界に達したことを示しています。

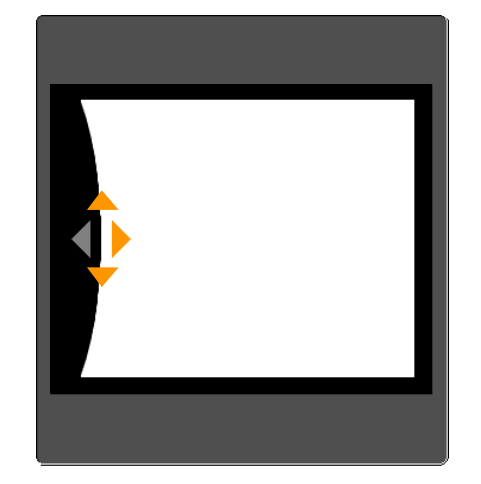

- 8 【戻る】ボタンを押して、前の画面に戻ります。
- 9 手順6~8を繰り返して、補正が必要な箇所すべてを補正します。 映像が伸縮しているときは、次の手順へ進んでリニアリティーを 調整します。

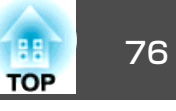

10 【戻る】ボタンを押して、手順5の画面に戻ります。 [水平リニア リティー]または[垂直リニアリティー]を選択し【→】ボタンを押 します。

| 【曲面投写補正】                                     | 戻る                   |
|----------------------------------------------|----------------------|
| 形状補正<br><mark>(水平リニアリティー</mark><br>垂直リニアリティー | <u>.</u>             |
| 、<br>【戻る】:戻る【◆】:選択【 <b>●</b> 】:決定            | 【メニュー <b>]:</b> 終了 ) |

左右方向の伸縮を補正する場合は[水平リニアリティー]、上下方 向の伸縮を補正する場合は、 [垂直リニアリティー]を選択しま す。

# 11 補正の基準線を選択し、【→】ボタンを押します。

[水平リニアリティー]選択時は【◆】【▶】ボタン、「垂直リニアリ ティー]選択時は【▲】【▼】ボタンで選択し、【→】を押します。 選択された基準線はオレンジと白の点滅で表示されます。

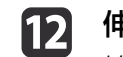

# 12 伸縮補正をします。

線と線の間が均等になるように補正します。

【◀】ボタンを押したとき

[水平リニアリティー]選択時

[垂直リニアリティー] 選択時

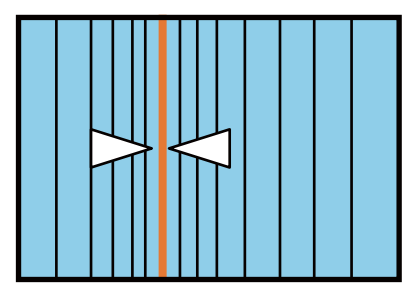

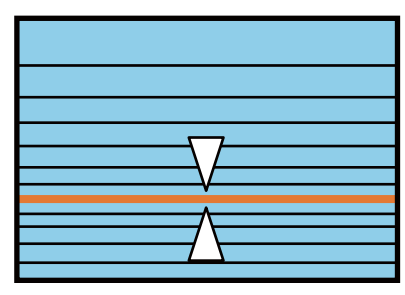

# 【▶】ボタンを押したとき

[水平リニアリティー] 選択時

#### [垂直リニアリティー] 選択時

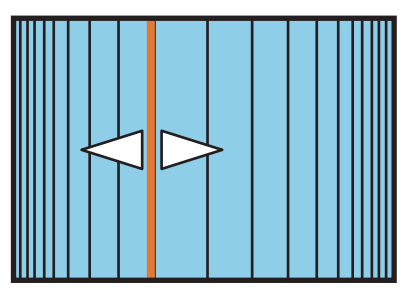

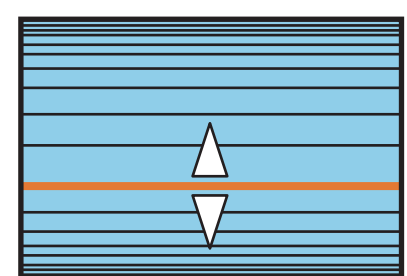

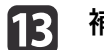

補正を終了するには、【メニュー】ボタンを押します。

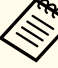

🥱 補正した結果を微調整できます。Quick Cornerで映像の傾きを調整 し、ポイント補正で微調整します。手順4の画面で[Quick Corner] または[ポイント補正]を選択してください。

- ♥ [Quick Corner] p.65
- 「ポイント補正」 p.86

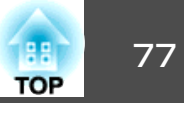

# コーナー投写補正

四角い柱や部屋の隅の壁など、直角の面に投写したときに発生する映像 のゆがみを補正したり、伸び縮みを調整します。

レンズの位置をホームポジションに移動した状態で、スクリーンに正対 して投写してください。

☞「投写映像の位置調整(レンズシフト)」p.33

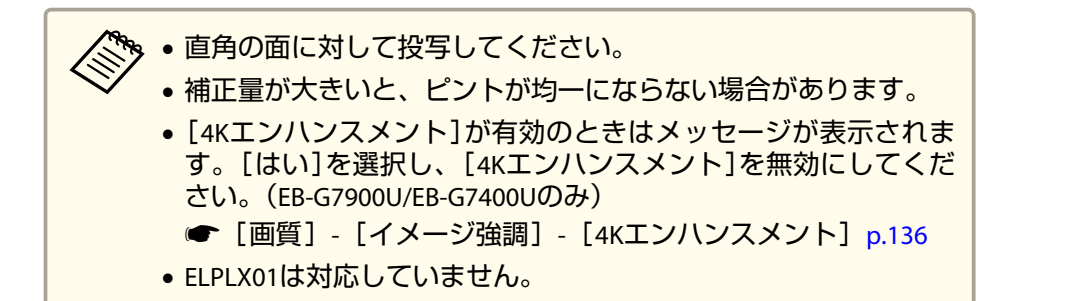

### 補正範囲

補正範囲は以下のとおりです。レンズ付きモデルに搭載のレンズは ELPLM08です。

#### EB-G7900U/EB-G7400U/EB-G7200W/EB-G7000W

凹面水平コーナーの補正(角を中心線にして左右対称になるよう補正)

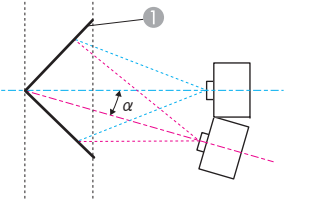

スクリーン

 α 本機の移動可能角度

真上から見た図

上図のaは本機を移動できる最大角度です。詳細な数値は下表をご覧く ださい。(ズーム最大で投写したときの、おおよその値です。ELPLR04は レンズシフトに対応していません。)

| レンズ種類           | 上下レンズシフト:<br>ホームポジション<br>横から見た図 | <b>上下レンズシフト:最</b><br>上<br>横から見た図 |
|-----------------|---------------------------------|----------------------------------|
| ELPLM08         | 31°                             | 23°                              |
| ELPLX01         | -                               | -                                |
| ELPLU03         | 29°                             | 9°                               |
| ELPLU04/ELPLU02 | 31°                             | 14°                              |
| ELPLR04         | 32°                             | -                                |
| ELPLW05         | 33°                             | 18°                              |
| ELPLW06/ELPLW04 | 31°                             | 25°                              |
| ELPLM09/ELPLS04 | 30°                             | 29°                              |
| ELPLM10/ELPLM06 | 29°                             | 29°                              |
| ELPLM11/ELPLM07 | 29°                             | 28°                              |

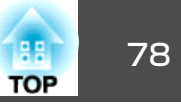

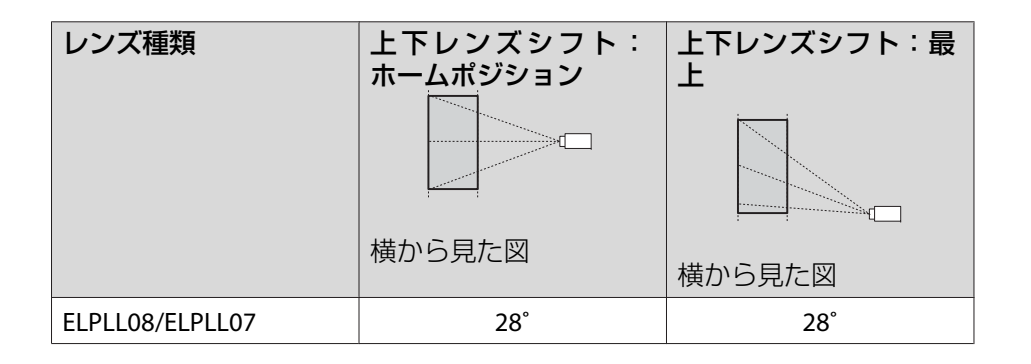

凸面水平コーナーの補正(角を中心線にして左右対称になるよう補正)

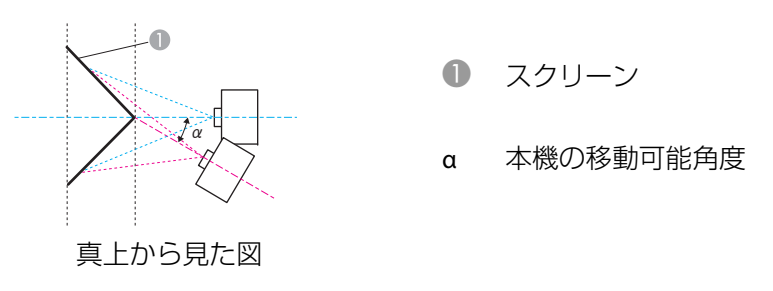

上図のaは本機を移動できる最大角度です。詳細な数値は下表をご覧く ださい。(ズーム最大で投写したときの、おおよその値です。ELPLR04は レンズシフトに対応していません。)

| レンズ種類   | 上下レンズシフト:<br>ホームポジション | 上下レンズシフト : 最<br>上 |
|---------|-----------------------|-------------------|
|         |                       |                   |
|         | 横から見た図                | 横から見た図            |
| ELPLM08 | 14°                   | 13°               |
| ELPLX01 | -                     | -                 |
| ELPLU03 | 0°                    | *                 |

| レンズ種類           | 上下レンズシフト:<br>ホームポジション<br>横から見た図 | 上下レンズシフト:最上 |
|-----------------|---------------------------------|-------------|
| ELPLU04/ELPLU02 | 6°                              | 4°          |
| ELPLR04         | 8°                              | -           |
| ELPLW05         | 9°                              | 8°          |
| ELPLW06/ELPLW04 | 16°                             | 15°         |
| ELPLM09/ELPLS04 | 18°                             | 18°         |
| ELPLM10/ELPLM06 | 22°                             | 21°         |
| ELPLM11/ELPLM07 | 23°                             | 23°         |
| ELPLL08/ELPLL07 | 24°                             | 24°         |

※正しく補正できません。レンズの位置をホームポジションに移動してください。

凹面垂直コーナーの補正(角を中心線にして上下対称になるよう補正)

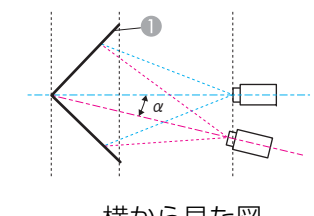

● スクリーン

a 本機の移動可能角度

横から見た図

上図のaは本機を移動できる最大角度です。詳細な数値は下表をご覧く ださい。(ズーム最大で投写したときの、おおよその値です。ELPLR04は レンズシフトに対応していません。)

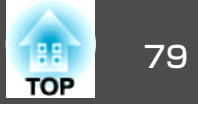

| レンズ種類           | 上下レンズシフト:<br>ホームポジション | 上下レンズシフト:最<br>上 |
|-----------------|-----------------------|-----------------|
|                 | 横から見た図                | 横から見た図          |
| ELPLM08         | 30°                   | 12°             |
| ELPLX01         | -                     | -               |
| ELPLU03         | 33°                   | *               |
| ELPLU04/ELPLU02 | 31°                   | 6°              |
| ELPLR04         | 31°                   | -               |
| ELPLW05         | 31°                   | 10°             |
| ELPLW06/ELPLW04 | 28°                   | 13°             |
| ELPLM09/ELPLS04 | 26°                   | 14°             |
| ELPLM10/ELPLM06 | 24°                   | 16°             |
| ELPLM11/ELPLM07 | 23°                   | 18°             |
| ELPLL08/ELPLL07 | 23°                   | 19°             |

※正しく補正できません。レンズの位置をホームポジションに移動してください。

凸面垂直コーナーの補正(角を中心線にして上下対称になるよう補正)

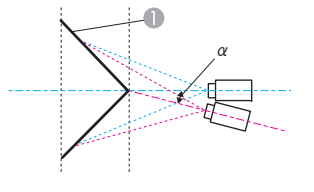

スクリーン

a 本機の移動可能角度

横から見た図

上図のaは本機を移動できる最大角度です。詳細な数値は下表をご覧く ださい。(ズーム最大で投写したときの、おおよその値です。ELPLR04は レンズシフトに対応していません。)

| レンズ種類           | 上下レンズシフト:<br>ホームポジション<br>構から見た図 | <b>上下レンズシフト:最</b><br>上<br>横から見た図 |
|-----------------|---------------------------------|----------------------------------|
| ELPLM08         | 19°                             | 5°                               |
| ELPLX01         | -                               | -                                |
| ELPLU03         | 9°                              | *                                |
| ELPLU04/ELPLU02 | 14°                             | *                                |
| ELPLR04         | 15°                             | -                                |
| ELPLW05         | 16°                             | *                                |
| ELPLW06/ELPLW04 | 20°                             | 7°                               |
| ELPLM09/ELPLS04 | 22°                             | 12°                              |
| ELPLM10/ELPLM06 | 22°                             | 15°                              |
| ELPLM11/ELPLM07 | 22°                             | 17°                              |
| ELPLL08/ELPLL07 | 22°                             | 18°                              |

※正しく補正できません。レンズの位置をホームポジションに移動してください。

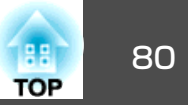

#### EB-G7800

凹面水平コーナーの補正(角を中心線にして左右対称になるよう補正)

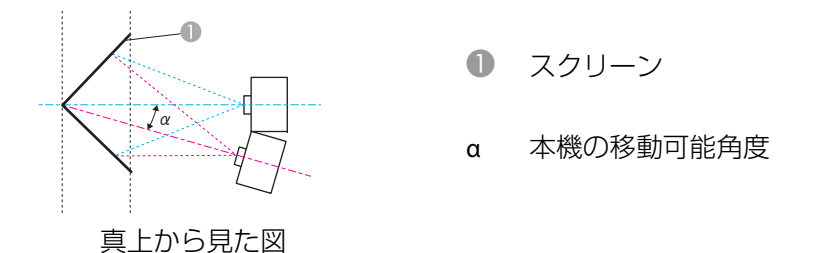

上図のaは本機を移動できる最大角度です。詳細な数値は下表をご覧く ださい。(ズーム最大で投写したときの、おおよその値です。ELPLR04は レンズシフトに対応していません。)

| レンズ種類           | 上下レンズシフト:<br>ホームポジション | 上下レンズシフト:最<br>上 |
|-----------------|-----------------------|-----------------|
|                 | 横から見た図                | 横から見た図          |
| ELPLM08         | 31°                   | 21°             |
| ELPLX01         | -                     | -               |
| ELPLU03         | 26°                   | 7°              |
| ELPLU04/ELPLU02 | 29°                   | 13°             |
| ELPLR04         | 30°                   | -               |
| ELPLW05         | 31°                   | 16°             |
| ELPLW06/ELPLW04 | 31°                   | 23°             |
| ELPLM09/ELPLS04 | 30°                   | 27°             |
| ELPLM10/ELPLM06 | 29°                   | 29°             |
| ELPLM11/ELPLM07 | 29°                   | 29°             |

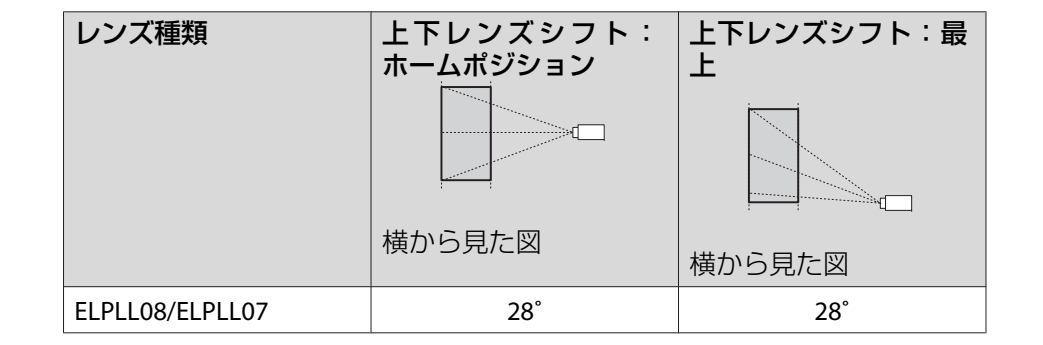

凸面水平コーナーの補正(角を中心線にして左右対称になるよう補正)

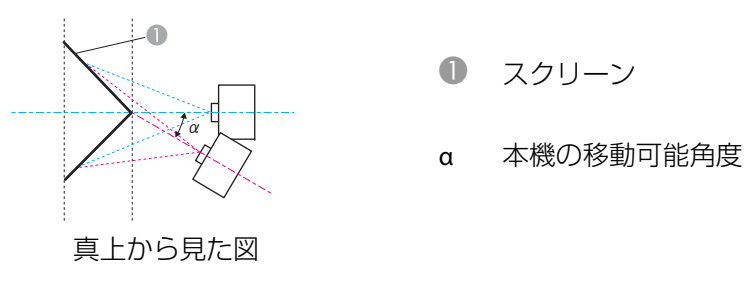

上図のaは本機を移動できる最大角度です。詳細な数値は下表をご覧く ださい。(ズーム最大で投写したときの、おおよその値です。ELPLR04は レンズシフトに対応していません。)

| レンズ種類   | 上下レンズシフト:<br>ホームポジション | 上下レンズシフト : 最<br>上 |
|---------|-----------------------|-------------------|
|         |                       |                   |
|         | 横から見た図                | 横から見た図            |
| ELPLM08 | 14°                   | 14°               |
| ELPLX01 | -                     | -                 |
| ELPLU03 | 0°                    | *                 |

# 投写映像を調整する

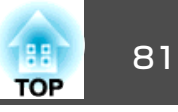

| レンズ種類           | 上下レンズシフト:<br>ホームポジション | 上下レンズシフト:最<br>上 |
|-----------------|-----------------------|-----------------|
|                 | 横から見た図                | 横から見た図          |
| ELPLU04/ELPLU02 | ۶°                    | 2°              |
| ELPLR04         | 8°                    | -               |
| ELPLW05         | 10°                   | 7°              |
| ELPLW06/ELPLW04 | 16°                   | 16°             |
| ELPLM09/ELPLS04 | 19°                   | 18°             |
| ELPLM10/ELPLM06 | 22°                   | 21°             |
| ELPLM11/ELPLM07 | 23°                   | 23°             |
| ELPLL08/ELPLL07 | 24°                   | 24°             |

※正しく補正できません。レンズの位置をホームポジションに移動してくださ い。

凹面垂直コーナーの補正(角を中心線にして上下対称になるよう補正)

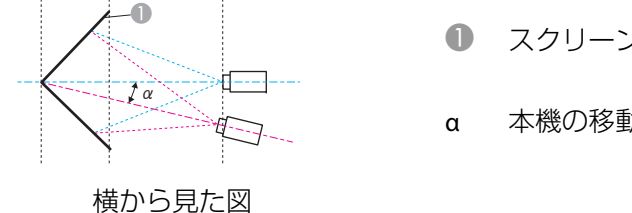

スクリーン

#### 本機の移動可能角度

上図のaは本機を移動できる最大角度です。詳細な数値は下表をご覧く ださい。(ズーム最大で投写したときの、おおよその値です。ELPLR04は レンズシフトに対応していません。)

| レンズ種類           | 上下レンズシフト:<br>ホームポジション | 上下レンズシフト:最<br>上<br><sup>12</sup> |
|-----------------|-----------------------|----------------------------------|
|                 | 横から見た図<br>            | 横から見た図                           |
| ELPLM08         | 31°                   | 14°                              |
| ELPLX01         | -                     | -                                |
| ELPLU03         | 33°                   | *                                |
| ELPLU04/ELPLU02 | 32°                   | 7°                               |
| ELPLR04         | 32°                   | -                                |
| ELPLW05         | 31°                   | 10°                              |
| ELPLW06/ELPLW04 | 30°                   | 16°                              |
| ELPLM09/ELPLS04 | 29°                   | 17°                              |
| ELPLM10/ELPLM06 | 27°                   | 19°                              |
| ELPLM11/ELPLM07 | 26°                   | 21°                              |
| ELPLL08/ELPLL07 | 26°                   | 22°                              |

※正しく補正できません。レンズの位置をホームポジションに移動してくださ い。

凸面垂直コーナーの補正(角を中心線にして上下対称になるよう補正)

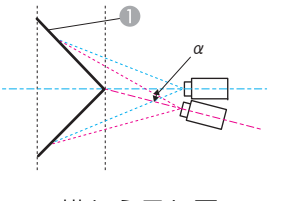

スクリーン

本機の移動可能角度 α

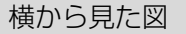

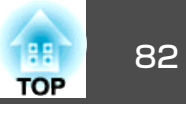

上図のaは本機を移動できる最大角度です。詳細な数値は下表をご覧く ださい。(ズーム最大で投写したときの、おおよその値です。ELPLR04は レンズシフトに対応していません。)

| レンズ種類           | 上下レンズシフト:<br>ホームポジション | 上下レンズシフト:最<br>上 |
|-----------------|-----------------------|-----------------|
|                 | 横から見た図                | 横から見た図          |
| ELPLM08         | 18°                   | 4°              |
| ELPLX01         | -                     | -               |
| ELPLU03         | 6°                    | *               |
| ELPLU04/ELPLU02 | 12°                   | *               |
| ELPLR04         | 13°                   | -               |
| ELPLW05         | 14°                   | *               |
| ELPLW06/ELPLW04 | 19°                   | 6°              |
| ELPLM09/ELPLS04 | 21°                   | 11°             |
| ELPLM10/ELPLM06 | 23°                   | 16°             |
| ELPLM11/ELPLM07 | 24°                   | 19°             |
| ELPLL08/ELPLL07 | 25°                   | 21°             |

※正しく補正できません。レンズの位置をホームポジションに移動してください。

### 補正方法

4

- 1 投写中に【メニュー】ボタンを押します。
- 2 [設定]から[幾何学歪み補正]を選択します。
- [3] [コーナー投写補正]を選択し【→】ボタンを押します。

| 【幾何学歪み補正】                        | 展る          |
|----------------------------------|-------------|
| 0オフ<br>0タテヨコ<br>0 <b>Quick C</b> | orner       |
| 0曲面投写<br>0 <u>コーナー</u><br>0ポイント  | 補正<br>投写補正  |
| メモリー                             |             |
| 【<br>【戻る]:戻る【◆]:選択【 <b>④</b> ]:決 | 定 【メニュー】:終了 |

「補正方法が変更されます。画面の形状が大きく変わることがあ ります。」と表示されたときは、もう一度【→】ボタンを押します。

| 【コーナー投写補正】                         | 一戻る |            |
|------------------------------------|-----|------------|
| Quick Corner<br>コーナー投写補正<br>ポイント補正 | 0   |            |
| [戻る]:戻る [◆]:選択 [❹]:決定              |     | 【メニュー]:終了) |

[コーナー投写補正]を選択し【→】ボタンを押します。

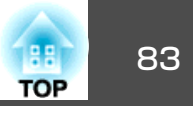

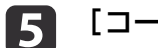

[コーナータイプ]を選択し【→】ボタンを押します。

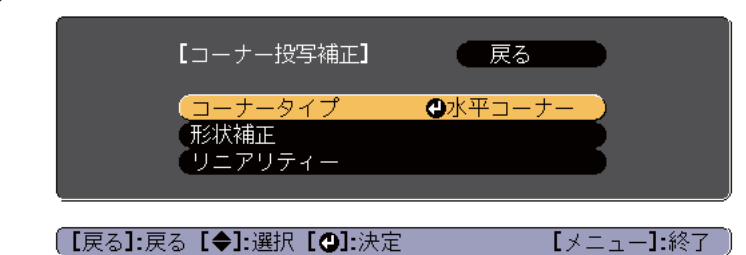

6 投写する場所に合わせて、[水平コーナー]または[垂直コー ナー]を選択し【→】ボタンを押します。

面と面が横に並んでいる場合: [水平コーナー]を選択します。

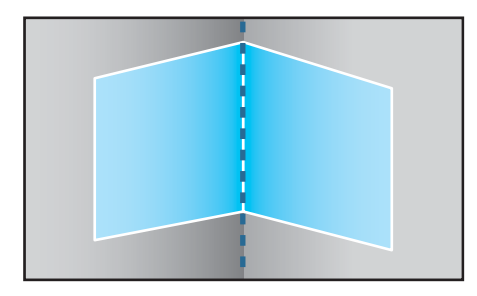

面と面が縦に並んでいる場合: [垂直コーナー]を選択します。

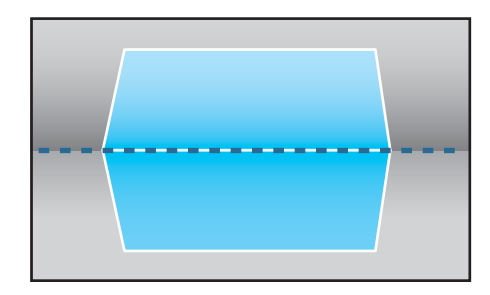

以降、[水平コーナー]で補正するときを例に説明します。

7

【戻る】ボタンを押し、手順5の画面に戻ります。[形状補正]を選択し【→】ボタンを押します。

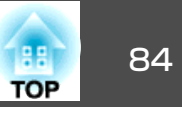

- 8
- 調整用の画面の中央の線と、コーナー(2つの面が接する場所)の 線が合うように、プロジェクターの位置やレンズシフトを調整し ます。
  - ●「投写映像の位置調整(レンズシフト)」p.33

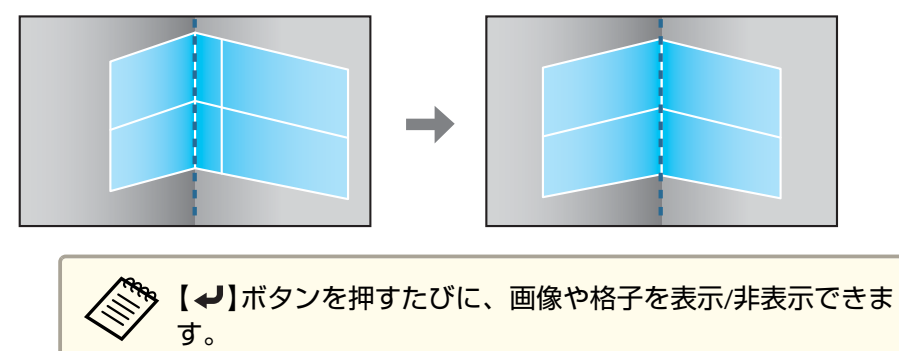

● 補正する箇所を【▲】【▼】【▲】【▶】ボタンで選択して【→】ボタン
を押します。

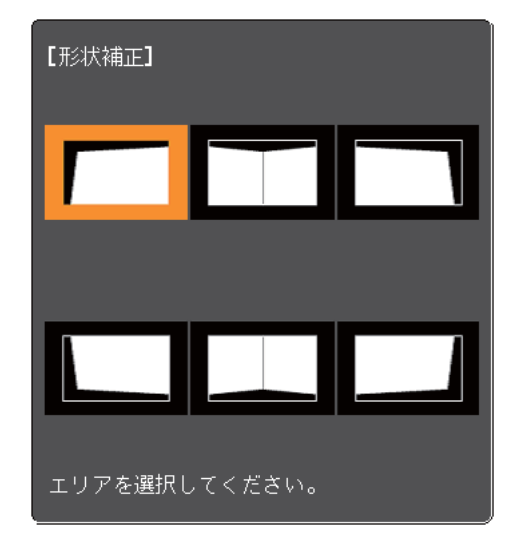

補正のポイント

[水平コーナー]選択時:

上部の補正は、一番低い点(@の矢印が指している点)を基準にして補正します。

下部の補正は一番高い点(●の矢印が指している点)を基準にして 補正します。

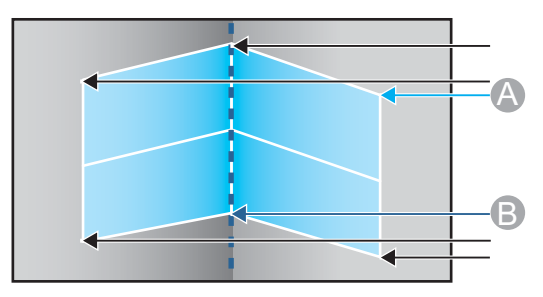

# 投写映像を調整する

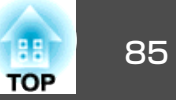

[垂直コーナー]選択時:

左辺、右辺ともに画面中央の垂直線に一番近い点を基準にしま す。

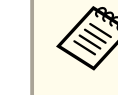

🗞 【戻る】ボタンを約2秒間押し続けると、初期化実行確認画面 が表示されます。 [コーナー投写補正]で補正した結果を初期化する場合は[は

い]を選択してください。

# 10 【▲】【▼】【▲】【▶】ボタンで形状を補正します。

補正中に「これ以上調整できません。」と表示されたときは、グ レーの三角で示す部分が補正量の限界に達したことを示していま す。

- 11 手順9と10を繰り返して、補正が必要な箇所すべてを補正します。 映像が伸縮しているときは、次の手順へ進んでリニアリティーを 調整します。
- 【戻る】ボタンを押し、手順4の画面に戻ります。[リニアリ 12 ティー]を選択し【→】ボタンを押します。

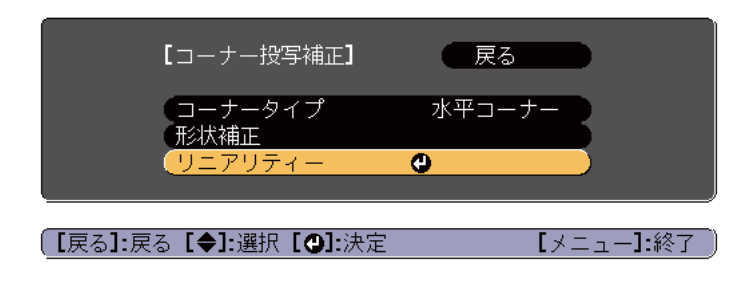

【◀】【▶】ボタンで伸縮補正をします。 13

線と線の間が均等になるように補正します。

【◀】ボタンを押したとき

[水平コーナー]選択時

[垂直コーナー] 選択時

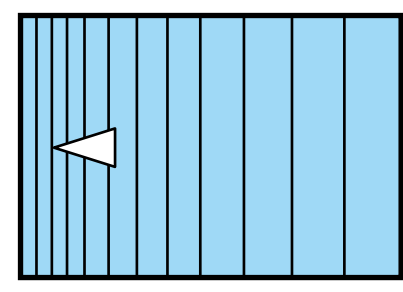

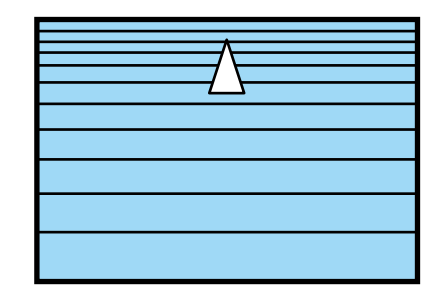

【】ボタンを押したとき

[水平コーナー]選択時

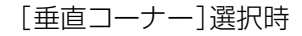

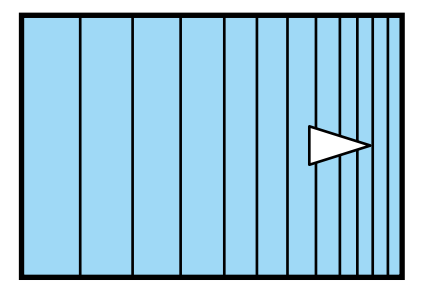

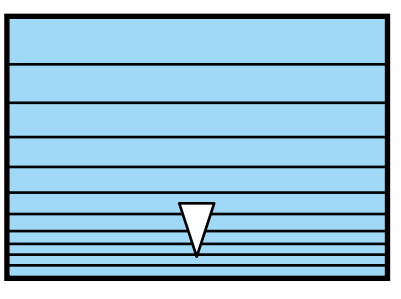

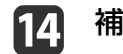

補正を終了するには、【メニュー】ボタンを押します。

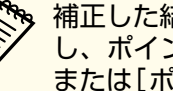

補正した結果を微調整できます。Quick Cornerで映像の傾きを調整 し、ポイント補正で微調整します。手順4の画面で[Quick Corner] または[ポイント補正]を選択してください。

- ♥ Quick Corner p.65
- 「ポイント補正」 p.86

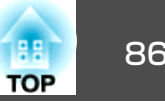

# ポイント補正

2

投写画像を格子で区切り、格子の交点を上下左右に移動させることで投 写画面のゆがみを補正します。

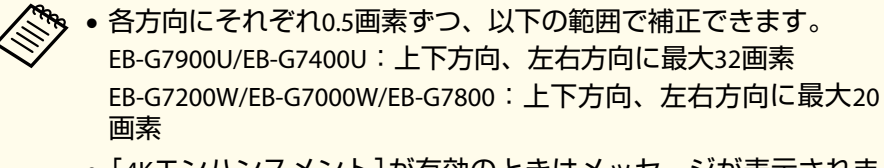

- 「4Kエンハンスメント」が有効のときはメッセージが表示されま す。[はい]を選択し、[4Kエンハンスメント]を無効にしてくだ さい。(EB-G7900U/EB-G7400Uのみ)
- 「画質]-「イメージ強調]-「4Kエンハンスメント] p.136
- 投写中に【メニュー】ボタンを押します。
  - [設定]から[幾何学歪み補正]を選択します。
- [ポイント補正]を選択し【→】ボタンを押します。 3

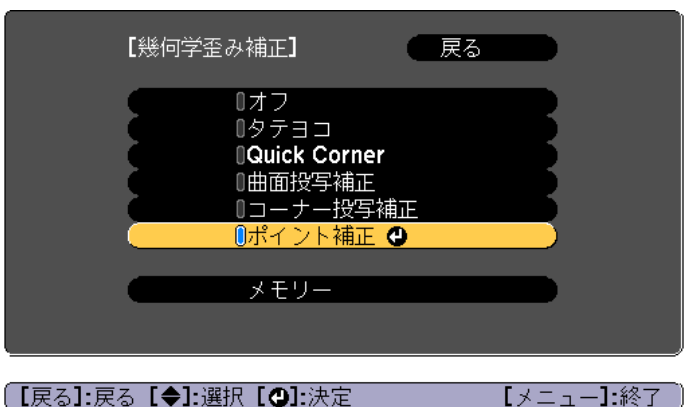

「補正方法が変更されます。画面の形状が大きく変わることがあ ります。|と表示されたときは、もう一度【→】ボタンを押します。

[ポイント補正]を選択し【→】ボタンを押します。 [ポイント補正] (戻る Quick Corner Θ (ポイント補正) [戻る]:戻る [◆]:選択 [④]:決定 【メニュー]:終了 [ポイント補正]を選択し【→】ボタンを押します。 5 [ポイント補正] (戻る (ポイント補正 **@**3x3 「パターン色」 白 初期化 【戻る]:戻る【◆]:選択【❹]:決定 【メニュー】:終了 ポイント補正 ポイント数([3x3]、[5x5]、[9x9]、 [17x17])を選択し、ポイント補正を行いま す。 パターン色 補正時に表示する格子の色を選択します。 初期化 [ポイント補正]の補正値、設定値をすべて初 期値に戻します。

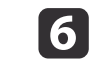

ポイントの数([3x3]、[5x5]、[9x9]、[17x17])を選択し【→】 ボタンを押します。

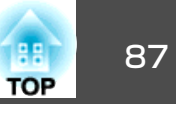

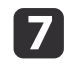

【▲】【▼】【◆】【◆】ボタンでガイドを補正したいポイントに合わ せ、【→】ボタンを押します。

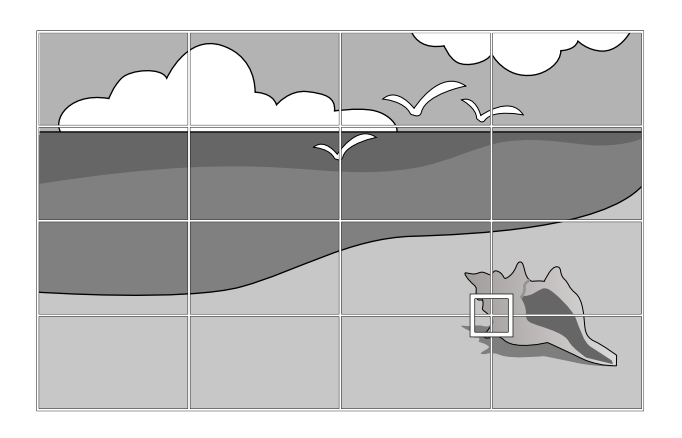

【▲】【▼】【◀】【▶】ボタンでゆがみを補正します。 8

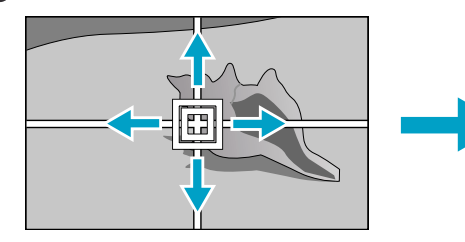

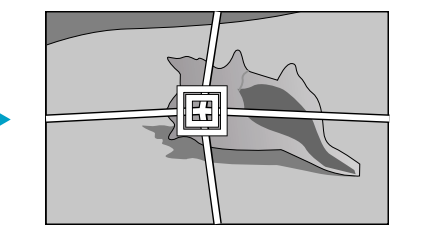

続けて他のポイントを修正する場合は、【戻る】ボタンを押して前 の画面に戻り、手順7、8を行います。

A CONTRACT 【→】ボタンを押すたびに、画像や格子を表示/非表示できま す。

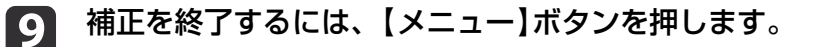

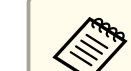

補正した結果を微調整できます。手順4の画面で[Quick Corner]を <sup>第41</sup> <sup>11</sup> <sup>11</sup> <sup>11</sup> <sup>11</sup> <sup>11</sup> <sup>11</sup> <sup>11</sup> 選択し、映像の傾きを調整します。

☞ [Quick Corner] p.65

# 映り具合を選ぶ(カラーモードの選択)

投写時の環境に応じて次の設定から選択するだけで、簡単に最適な画質 で投写できます。モードによって投写の明るさが変わります。

| モード名        | 使い方                                                                                             |
|-------------|-------------------------------------------------------------------------------------------------|
| ダイナミック      | ー番明るいモードです。明るい部屋での使用に最<br>適です。                                                                  |
| プレゼンテーション   | 鮮やかで臨場感のある映像になります。明るい部<br>屋で、プレゼンテーションを行ったり、テレビ番<br>組を楽しむのに適しています。                              |
| シネマ         | 自然な色合いの映像になります。暗い部屋で、映<br>画を楽しむのに適しています。                                                        |
| sRGB        | <u>sRGB</u> <sup>▶</sup> に準拠した映像になり、色が忠実に再現さ<br>れます。写真などの静止画を投写するのに適して<br>います。                  |
| DICOM SIM   | 陰影のくっきりした映像になります。エックス線<br>写真などの医用画像を投写するのに最適です。な<br>お、本機は医療機器ではありませんので、医療診<br>断の用途ではご利用いただけません。 |
| マルチプロジェクション | 各映像の色のトーンの違いを最小化します。複数<br>のプロジェクターを利用して投写するのに最適で<br>す。                                          |

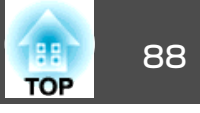

【カラーモード】ボタンを押すたびに画面上にカラーモード名が表示され、カラーモードが切り替わります。

リモコン

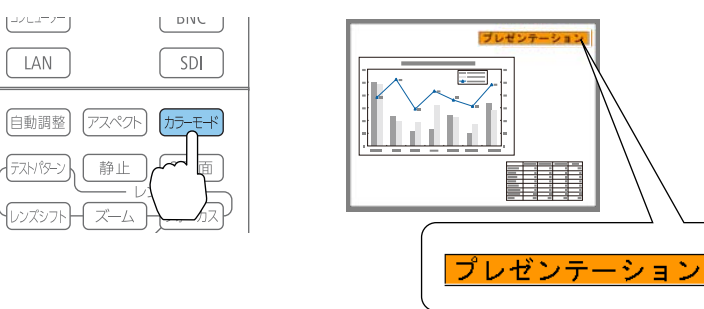

かラーモードは環境設定メニューからも設定できます。
 ← [画質]-[カラーモード] p.136

# オートアイリス(自動絞り)を設定する

表示される映像の明るさに合わせて、光量を自動的に設定することで、 奥行きと深みのある画像が楽しめます。

 ・[カラーモード]が[ダイナミック]、[シネマ]のいずれかに設定 されているときのみ、[オートアイリス]の設定ができます。

[エッジブレンディング]が[オン]のときはオートアイリスは無効です。

▶ 投写中に【メニュー】ボタンを押します。

2

[画質]から[オートアイリス]を選択して【↩】ボタンを押します。

| 画質     | 0             | (一戻る                  |   |
|--------|---------------|-----------------------|---|
| 映像     | カラーモード<br>明るさ |                       | B |
| 設定     |               | 0                     | Ę |
| 拡張設定   | シャープネス        | 0                     | Ę |
| ネットワーク | フレーム補間        | オフ                    | Ę |
| 情報     | アドバンスト        | <b>•+</b> 7           | Ę |
| 初期化    | 初期化           | <b>G</b> <sup>1</sup> | 5 |
|        |               |                       |   |
|        |               | 「J ─1·42              | 7 |

【 高速】を選択し【→】ボタンを押します。

オートアイリスの動作音が気になる場合は[標準]に設定してください。

設定値はカラーモードごとに保存されます。

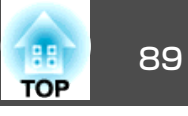

【メニュー】ボタンを押して設定を終了します。 4

# 投写映像のアスペクト比を切り替える

入力信号の種類、縦横比、解像度に合わせて、投写映像の<u>アスペクト</u> <u>比</u>→を切り替えます。

スクリーンタイプの設定により、選択できるアスペクトモードは異なり ます。

アスペクト比を切り替える前に、[スクリーンタイプ]を設定してく ださい。

●「スクリーン設定」p.30

# 切り替え方法

リモコンの【アスペクト】ボタンを押すたびに画面上にアスペクトモー ド名が表示され、アスペクト比が切り替わります。

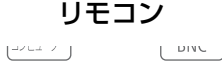

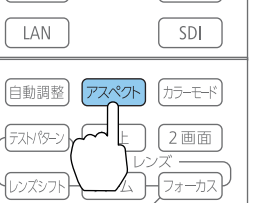

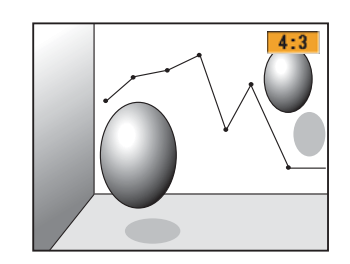

| アスペクトモード | 説明                                |
|----------|-----------------------------------|
| オート      | 入力した信号の情報に基づき適切なアスペクト比で<br>投写します。 |
| ノーマル     | 入力した映像のアスペクト比のまま投写します。            |
| 4:3      | 4:3のアスペクト比で投写します。                 |

| アスペクトモード     | 説明                                                                |
|--------------|-------------------------------------------------------------------|
| 16:9         | 16:9のアスペクト比で投写します。                                                |
| フル           | 画面いっぱいに投写します。                                                     |
| Hズーム         | 入力した映像のアスペクト比のまま横方向が画面<br>いっぱいになるように投写します。画面からはみ出<br>した分は投写されません。 |
| <b>V</b> ズーム | 入力した映像のアスペクト比のまま縦方向が画面<br>いっぱいになるように投写します。画面からはみ出<br>した分は投写されません。 |
| リアル          | 入力した映像の解像度のまま画面の中央に投写しま<br>す。画面からはみ出した分は投写されません。                  |

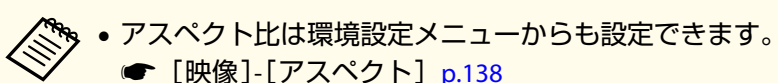

- コンピューターの映像が欠けてすべてが投写できないときは、お使いのコンピューターの解像度に合わせて環境設定メニューの [入力解像度]を[ワイド]または[ノーマル]に設定してください。
  - ☞ [映像] [入力解像度] p.138

アスペクトモードは以下の表のように切り替わります。

- また、表内の画面図で次の色は表示されない領域を表します。
- スクリーンタイプの設定により映像が表示されない領域。
- □ : アスペクトモードの設定により映像が表示されない領域。

#### EB-G7900U/EB-G7400U/EB-G7200W/EB-G7000W

スクリーンタイプの設定:16:10

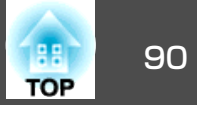

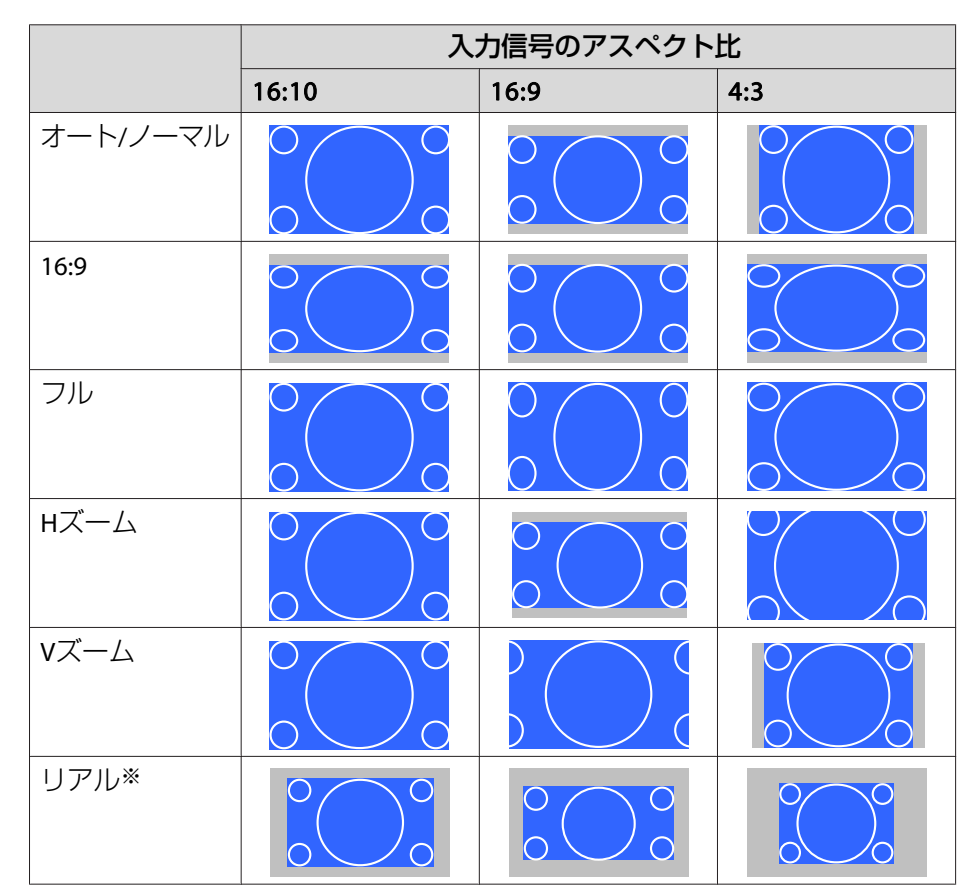

※ 入力信号の解像度によっては、イメージと異なる場合があります。

スクリーンタイプの設定:16:9

|          | 入力信号のアスペクト比 |                                                                                                    |     |
|----------|-------------|----------------------------------------------------------------------------------------------------|-----|
|          | 16:10       | 16:9                                                                                                    | 4:3 |
| オートノノーマル |             | $\begin{array}{c} 0 \\ 0 \end{array} \begin{array}{c} 0 \\ 0 \end{array} \begin{array}{c} 0 \\ 0 \end{array} \end{array}$ |     |

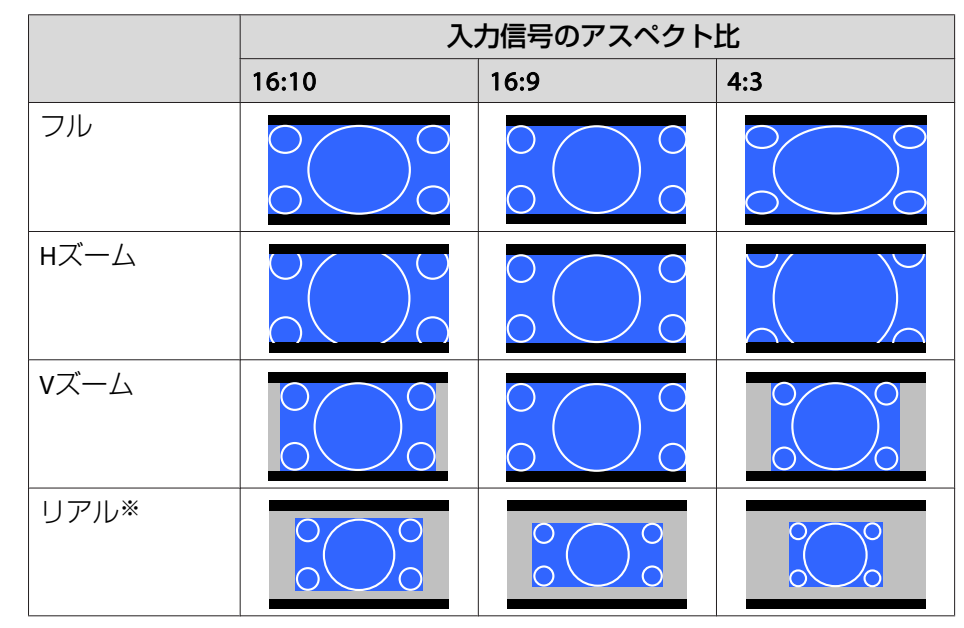

※ 入力信号の解像度によっては、イメージと異なる場合があります。

# スクリーンタイプの設定:4:3

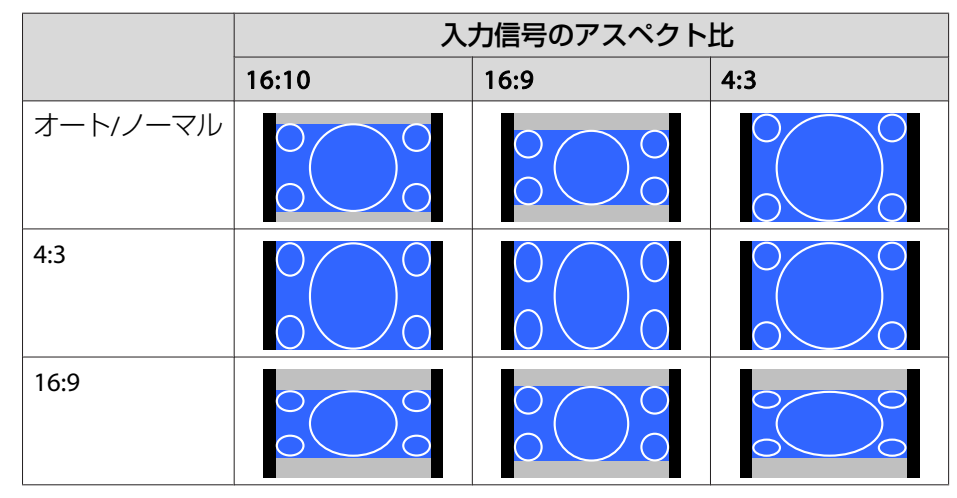

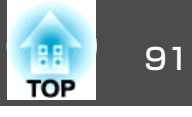

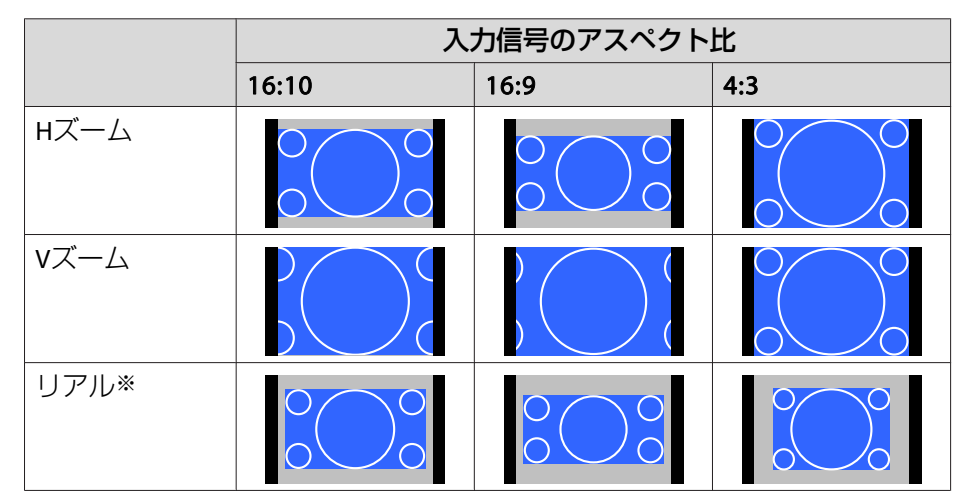

※ コンピューター映像と、HDMI入力端子/HDBaseT端子からの映像のみ。入力 信号の解像度によっては、イメージと異なる場合があります。

#### EB-G7800

スクリーンタイプの設定:4:3

|          | 入力信号のアスペクト比 |         |     |
|----------|-------------|---------|-----|
|          | 16:10       | 16:9    | 4:3 |
| オート/ノーマル |             |         |     |
| 4:3      |             | 0 0 0 0 |     |
| 16:9     |             |         |     |
| нズーム     |             |         |     |

|      | 入力信号のアスペクト比 |      |     |
|------|-------------|------|-----|
|      | 16:10       | 16:9 | 4:3 |
| Vズーム |             |      |     |
| リアル※ |             |      |     |

※ コンピューター映像と、HDMI入力端子/HDBaseT端子からの映像のみ。入力 信号の解像度によっては、イメージと異なる場合があります。

スクリーンタイプの設定:16:9

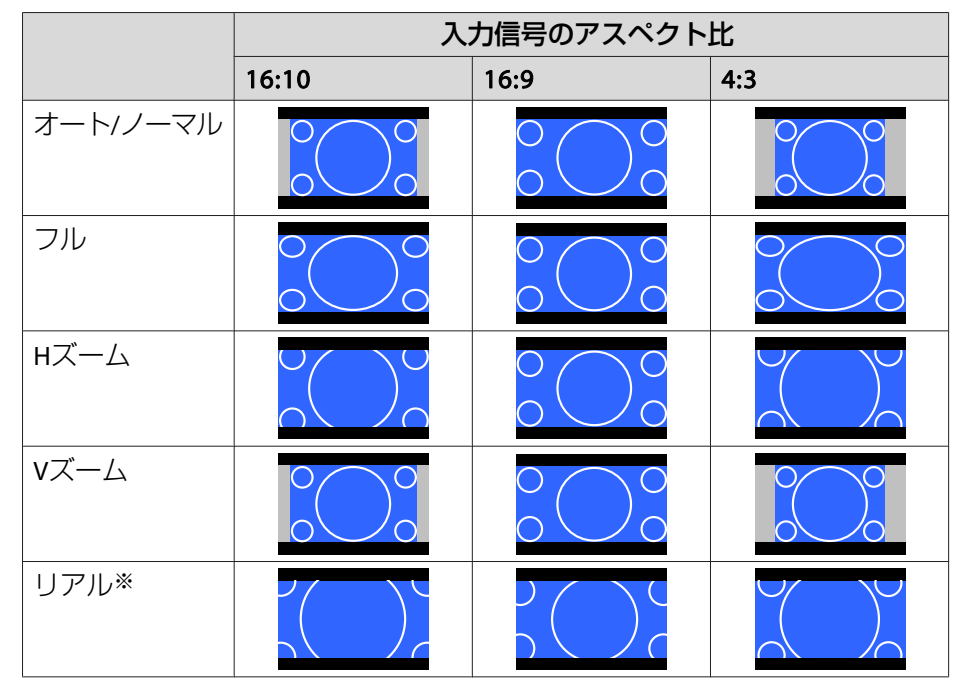

※ 入力信号の解像度によっては、イメージと異なる場合があります。

スクリーンタイプの設定:16:10

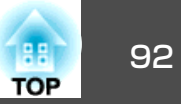

|         | 入力信号のアスペクト比 |                        |     |
|---------|-------------|------------------------|-----|
|         | 16:10       | 16:9                   | 4:3 |
| オートノーマル |             | $\circ \bigcirc \circ$ |     |
| 16:9    |             |                        |     |
| フル      |             |                        |     |
| нズーム    |             | $\circ \bigcirc \circ$ |     |
| Vズーム    |             |                        |     |
| リアル※    |             |                        |     |

※ 入力信号の解像度によっては、イメージと異なる場合があります。

# 画質を調整する

2

3

# 色相・彩度・明度の調整

R(赤)、G(緑)、B(青)、C(シアン)、M(マゼンタ)、Y(イエロー)の6軸 の[色相](色み)[彩度](鮮やかさ)[明度](明るさ)をお好みに合わせて 調整できます。

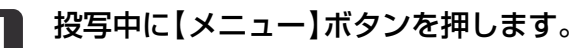

[画質]から[アドバンスト]を選択し【→】ボタンを押します。

| 画質                                      |                                    | (一戻る            |               |
|-----------------------------------------|------------------------------------|-----------------|---------------|
| 映像                                      | イ カラーモード<br>明るさ<br>                | フォト<br><b>0</b> |               |
| 設定                                      | - コントラスト<br>- 色の濃さ<br>- 金合い        | 0               |               |
| 拡張設定                                    | シャープネス                             | 0               |               |
| ネットワーク                                  | - ホワイトハランス<br>- フレーム補間<br>- ノマージ強調 | オフ              |               |
| 情報                                      | ・<br>アドバンスト<br>オートアイリフ             | <b>0</b> _+¬    |               |
| 初期化                                     | 初期化 の初期化                           | л <i>)</i>      |               |
|                                         |                                    |                 |               |
|                                         |                                    | <b>F</b> .7 -   | 1.42 -7       |
| ( <b>I</b> 庆る <b>J</b> ·庆る <b>I ▼</b> . | 」,进扒LQI,从正                         | ∎×−⊥−           | <u>1.7% [</u> |
| 環境設定     きます。                           | ミメニューの[マルチ                         | - プロジェクショ       | ョン]からも調整で     |
| ☞ [拡<br>p.141                           | 張設定] - [マルチ                        | プロジェクショ         | ン] - [RGBCMY] |

[RGBCMY]を選択し【↩】ボタンを押します。

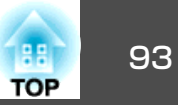

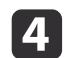

【▲】【▼】ボタンで調整する色を選択し【→】ボタンを押します。

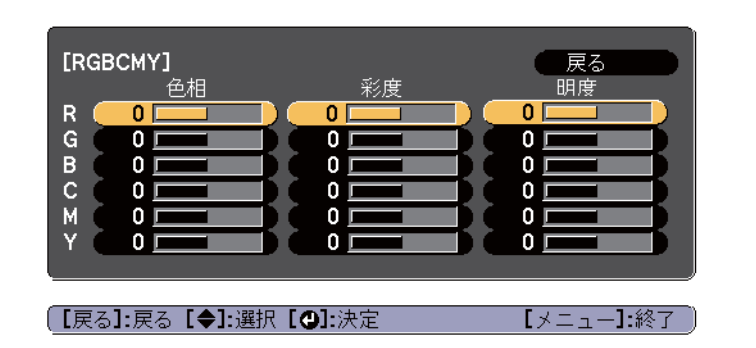

[▲】【▼】ボタンで調整する項目を選択し、【▲】【▶】ボタンで調
 整します。

| [R]          |             | 戻る           |
|--------------|-------------|--------------|
| 〔色相          | 0 R 🔇 🗖 👘 🖉 | <b>○</b> R ) |
| (彩度          | • •         |              |
| (明度          | 0 0         |              |
|              |             |              |
|              |             |              |
| 【戻る]:戻る【◆]:邊 | 選択【◆】:調整    | 【メニュー】:終了    |
| 【初期値】:リセット   | [❹]:背景切替    | J            |
|              |             |              |

【→】ボタンを押すたびに調整用の画面を切り替えます。

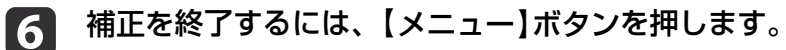

# ガンマの調整

接続する機器の違いにより生じる、中間調の明るさの違いを調整しま す。

設定方法は次の3つの方法があります。

- 補正値を選んで調整する
- 映像を見ながら調整する
- ガンマ調整グラフで調整する

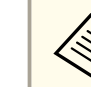

静止画を投写して調整してください。動画では正しく調整できません。

### 補正値を選んで調整する

▶ 投写中に【メニュー】ボタンを押します。

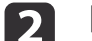

[画質]から[アドバンスト]を選択し【→】ボタンを押します。

| 画質       | 0                            | 展る        |
|----------|------------------------------|-----------|
| 映像       | カラーモード 明るさ                   |           |
| 設定       | ー コントラスト<br>色の濃さ             | 0         |
| 拡張設定     | (世合い)<br>シャープネス<br>キロストバニンス  | U         |
| ネットワーク   | ホワイトハランス<br>フレーム補間<br>イメージ強調 | オフ        |
| 情報       | イメーク強調<br>(アドバンスト<br>オートアイリフ |           |
| 初期化      | 初期化                          |           |
|          |                              |           |
| (【戻る]:戻る | 【◆]:選択【❹]:決定                 | [メニュー]:終了 |

4

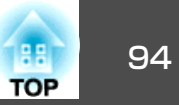

- [ガンマ]を選択し【→】ボタンを押します。 3
  - 【▲】【▼】ボタンで補正値を選択し、【→】ボタンで決定します。

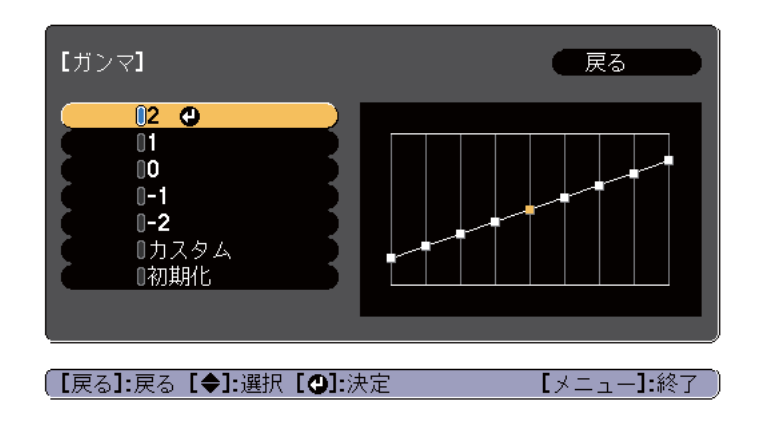

数値が大きいほど、映像の暗い部分が明るくなり、明るい部分は色の濃 淡が小さくなります。

数値を小さくすると、映像全体の明るさを抑えてメリハリのある映像に なります。

「画質]メニューの「カラーモード]でDICOM SIMを選択したときは、投 写サイズに応じた補正値を選択します。

- 投写サイズが120インチ以下:より小さい数値を選択します。
- 投写サイズが120インチ以上:より大きい数値を選択します。

お使いの設置環境やスクリーンの仕様によっては、医用画像を正し く再現できない場合があります。

#### 映像を見ながら調整する

2

明るさを調整したい画像上のポイントを選択して、選択した諧調のみを 調整します。

投写中に【メニュー】ボタンを押します。

[画質]から[アドバンスト]を選択し【→】ボタンを押します。

| 画質     | 0                              | 戻る              |   |
|--------|--------------------------------|-----------------|---|
| 映像     | ー カラーモード<br>明るさ                | フォト<br><b>0</b> | Ę |
| 設定     | ー コフトラスト<br>色の濃さ               | 0               | Ę |
| 拡張設定   | (也合い)<br>シャープネス<br>キロイト バランス   | U               | 1 |
| ネットワーク | ー パンキトハワンス<br>フレーム補間<br>イメージ済調 | オフ              | Ę |
| 情報     | アドバンスト                         | 0               |   |
| 初期化    | オートアイリス<br>(初期化                | オフ              | B |
|        |                                |                 |   |
|        |                                |                 |   |

[戻る]:戻る [◆]:選択 [④]:決定 【メニュー】:終了

- 3
  - [ガンマ]を選択し【→】ボタンを押します。
- [カスタム]を選択して、【→】ボタンで決定します。 4
- [映像から調整する]を選択して、【→】ボタンで決定します。 5

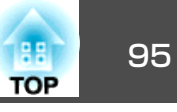

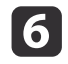

投写映像に表示されるカーソルを明るさを変更したい場所に移動 させ、【→】ボタンを押します。

【→】を押すと、映像が点滅し調整対象の諧調部分を確認できま す。

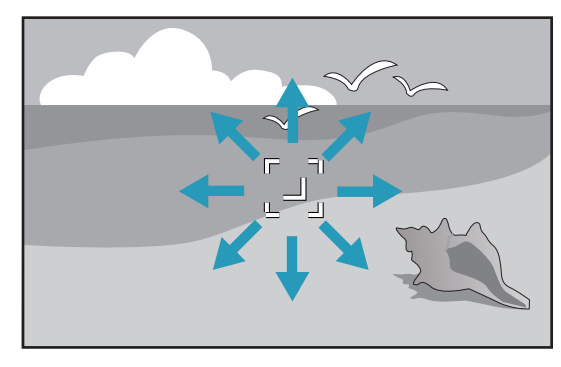

【▲】【▼】ボタンで調整し、【→】ボタンで決定します。 7

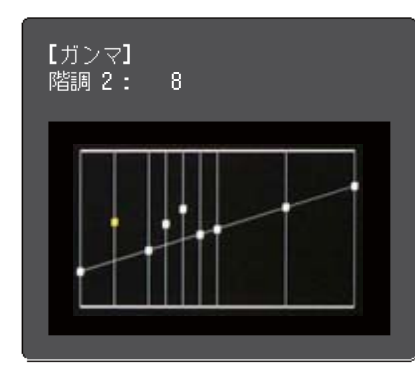

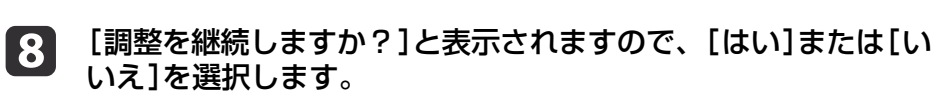

他の場所も調整するときは[はい]を選択し、手順6から行います。

#### ガンマ調整グラフで調整する

グラフ上の諧調ポイントを選択して、調整します。

- - 投写中に【メニュー】ボタンを押します。

[画質]から[アドバンスト]を選択し【→】ボタンを押します。 2

| 画質                                  | 0                                       | 展る        |
|-------------------------------------|-----------------------------------------|-----------|
| 映像                                  | カラーモード<br>明るさ                           |           |
| 設定                                  | ー コントラスト<br>色の濃さ                        | 0         |
| 拡張設定                                | <ul> <li>色合い</li> <li>シャープネス</li> </ul> | U         |
| ネットワーク                              | ホワイトハランス フレーム補間                         | オフ        |
| 情報                                  | イメーン強調<br>アドバンスト                        | <b>0</b>  |
| 初期化                                 | 初期化                                     | 5         |
|                                     |                                         |           |
|                                     |                                         |           |
| ( <b>L</b> 庆る <b>]</b> :庆る <b>L</b> | ▼『選択【♥】『沢足                              | レメニュー」:終了 |

- [ガンマ]を選択し【→】ボタンを押します。 3
- [カスタム]を選択して、【→】ボタンで決定します。 4
- [グラフから調整する]を選択して、【→】ボタンで決定します。 5

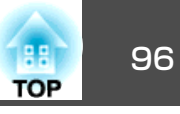

6 【◆】【▶】ボタンで変更したい諧調を選択して、【▲】【▼】ボタン で調整します。変更が終了したら【→】ボタンで決定します。

【▲】【▶】ボタンで変更したい諧調を選択すると、映像が点滅し調 整対象の諧調部分を確認できます。

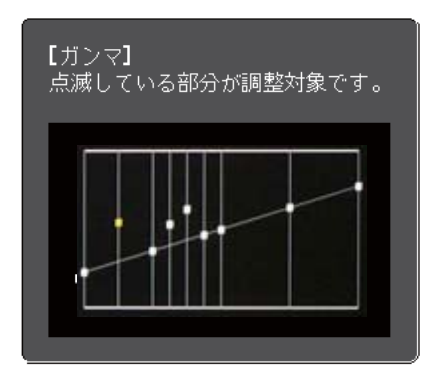

[調整を継続しますか?]と表示されますので、[はい]または[い 7 いえ]を選択します。

他の階調も調整するときは[はい]を選択し、手順6から行います。

# フレーム補間

前後のコマから中間のコマを自動生成し補間することで、滑らかな映像 にします。速い動きのある映像など、コマ飛びのような動きのぎこちな さが解消されます。

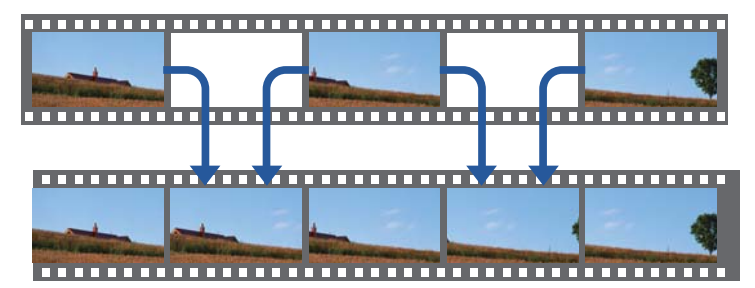

- 投写中に【メニュー】ボタンを押します。
- [画質]から[フレーム補間]を選択し【→】ボタンを押します。 2

| 画質     | 0                                                            | 戻る            |
|--------|--------------------------------------------------------------|---------------|
| 映像     | カラーモード<br>明るさ                                                |               |
| 設定     | <ul><li>コントラスト</li><li>色の濃さ</li></ul>                        | 0             |
| 拡張設定   | <ul> <li>(也合い)</li> <li>シャープネス</li> <li>キロズム バランス</li> </ul> | U             |
| ネットワーク | - ハワイトハラノス<br>- フレーム補間                                       | <b>●</b> オフ ) |
| 帅青報    | イメーン強調<br>アドバンスト                                             |               |
| 初期化    | 初期化                                                          |               |
|        |                                                              |               |
|        |                                                              |               |

| [戻る]:戻る [◆]:選択 [❹]:決定|

【メニュー】:終了

[弱]、[標準]、[強]から補間の加減を選択します。 3 設定変更後、ノイズなどが気になるときは、「オフ」に設定してく ださい。

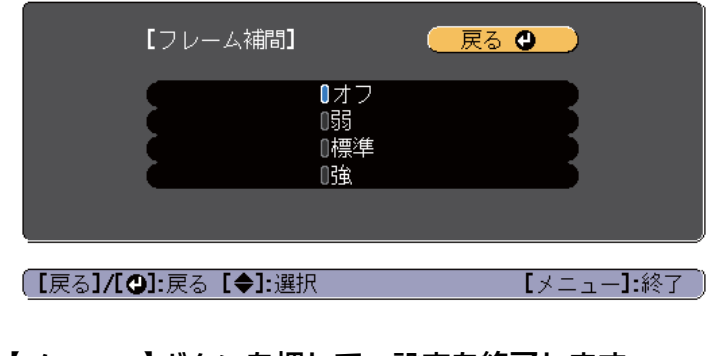

【メニュー】ボタンを押して、設定を終了します。

# 投写映像を調整する

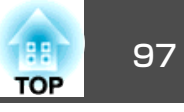

映像の解像感を調整する(イメージ強調)

[イメージ強調]で映像の解像感を調整すると、質感や素材感のあるくっ きりとした映像を表現できます。

投写中に【メニュー】ボタンを押します。

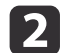

[画質]から[イメージ強調]を選択し【→】ボタンを押します。 以下の画面が表示されます。

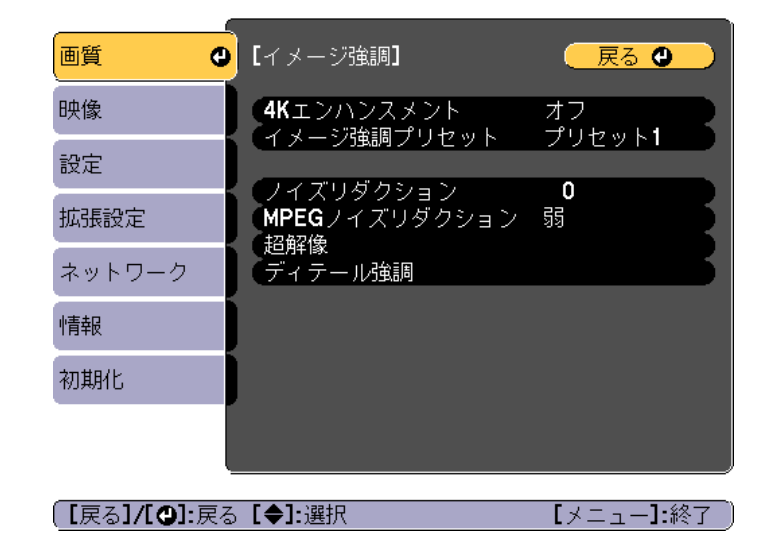

## 4Kエンハンスメント(EB-G7900U/EB-G7400Uのみ)

4Kエンハンスメントは、1画素を0.5画素ずつ斜めにシフトさせることで 解像度を2倍にして投写する機能です。

高解像度の映像信号を精細に投写します。

1 [イメージ強調]から[4Kエンハンスメント]を選択し【→】ボタン を押します。 ▶ 次のいずれかを選択し【→】ボタンを押します。

[オフ]:4Kエンハンスメントは機能しません。本機のパネル解像 度を超える信号が入力されたときは、本機のパネル解像度に合わ せて映像を表示します。

[Full HD]: 1080i/1080p/WUXGA以上の解像度の信号が入力され たときに、4Kエンハンスメントが機能します。

[WUXGA+]:WUXGAを超える解像度の信号が入力されたときに、 4Kエンハンスメントが機能します。高解像度の動画を投写すると きは[イメージ強調プリセット]と合わせて使うと高精細な映像を 投写できます。

| [4Kエンハンスメント]   ( 戻る 🕘 )                                                                                                    |
|----------------------------------------------------------------------------------------------------|
| 0オフ<br>0Full HD<br>0WUXGA+                                                                                                    |
| 【戻る】/【❹】:戻る【◆】:選択      【メニュー】:終了                                                                                                    |
| <ul> <li>         ・複数台のプロジェクターを並べて投写するときは、それぞれの映像を一定にするために[オフ]にしてください。     </li> <li>         コンピューターなどのプレゼンテーション資料を投写するときは、[オフ]が適しています。     </li> <li>         [Full HD]または[WUXGA+]に設定すると、以下の機能で補正した状態は解除されます。         エッジブレンディング、表示倍率、曲面投写補正、ポイント補正、コーナー投写補正         [4Kエンハンスメント]を[オフ]にすると、4Kエンハンスメントを実行する前の状態に戻ります。     </li> <li>         [4Kエンハンスメント]が有効のときに、使用する環境の温度が高くなると、自動的にランプの明るさを落とす場合があります。     </li> </ul> |

【戻る】ボタンを押して前の画面に戻ります。

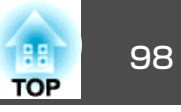

# イメージ強調プリセット

あらかじめ用意された5つのプリセット値から投写映像に合わせて最適 なものを選択します。

プリセット値には以下の項目の設定値が登録されています。

[ノイズリダクション]、[MPEGノイズリダクション]、[超解像]、[ディ テール強調]

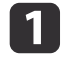

3

[イメージ強調]から[イメージ強調プリセット]を選択し【→】ボ タンを押します。

▶ 次のいずれかを選択し【→】ボタンを押します。

[プリセット1]~[プリセット5]:あらかじめ登録されている設定 値が映像に反映されます。

[オフ]: プリセットを使用しないときに選択します。

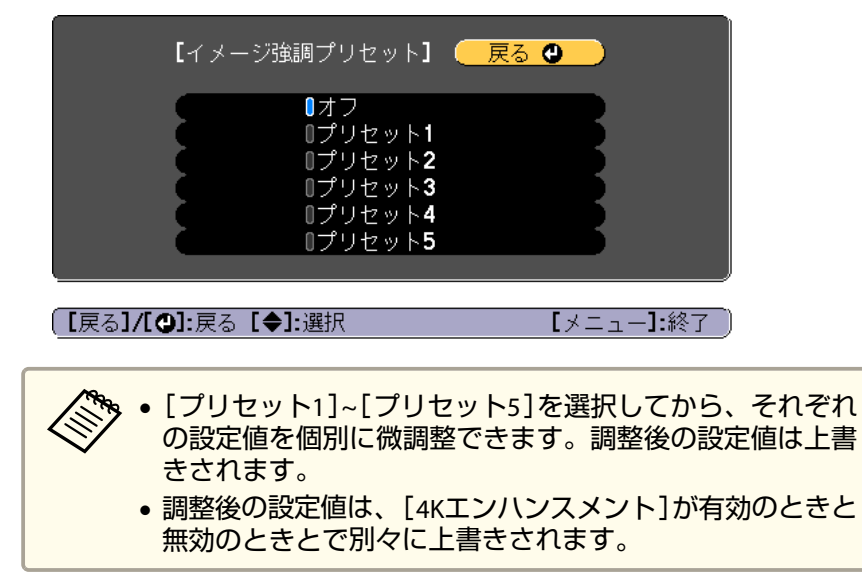

# ノイズリダクション

プログレッシブ信号やプログレッシブ変換されたインターレース信号入 力時に、映像のざらつきを抑えソフトな画質にします。

# 以下の場合は無効です。

- [映像処理]を[速い2]に設定しているとき
- [4Kエンハンスメント]が有効のとき
- WUXGAを超える解像度の信号が入力されているとき

# 【イメージ強調】から【ノイズリダクション】を選択し【→】ボタンを押します。

# ▶ 【 ◀ 】【 ▶ 】ボタンで調整します。

【戻る】/【❹】:戻る【◆】:選択 【メニュー】:終了

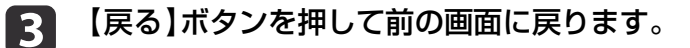

【戻る】ボタンを押して前の画面に戻ります。

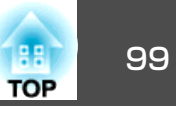

# MPEGノイズリダクション

MPEG動画を投写したときに輪郭に生じる点状のノイズやブロック状の ノイズを抑えます。

以下の場合は無効です。

- [4Kエンハンスメント]が有効のとき
- WUXGAを超える解像度の信号が入力されているとき

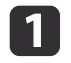

[イメージ強調]から[MPEGノイズリダクション]を選択し【→】ボ タンを押します。

2 [弱]、[標準]、[強]からノイズを抑えるレベルを選択し、【→】 ボタンを押します。

[オフ]を選択すると[MPEGノイズリダクション]は機能しません。

| [MPEG /      | イズリダクション】(       | 戻る 🕲        |
|--------------|------------------|-------------|
|              | ■オフ<br>0弱<br>0標準 |             |
|              | 0強<br>[]]        |             |
| 【戻る]/[❹]:戻る【 | [◆]:選択           | 【メニュー】:終了 ) |

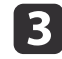

【戻る】ボタンを押して前の画面に戻ります。

# 超解像

映像信号の解像度を拡大して投写した際に発生するエッジ部分などのボ ケを低減し、よりハッキリとした映像で表示します。

- **1** [イメージ強調]から[超解像]を選択し【**↓**】ボタンを押します。
- 2 【▲】【▼】ボタンで調整する項目を選択し、【▲】【▶】ボタンで調整します。

[高域]:+側に設定すると、髪の毛や衣服の模様などの細かい部分が強調されます。

[低域]:+側に設定すると、被写体全体の輪郭や背景などの粗い 部分が強調され、くっきりとした映像になります。

【メニュー】:終了

| [超解像] | - Fine - Fine |
|-------|----------------------------------------------------------------------------------------------------|
| (高域   |                                                                                                    |
| 低域    |                                                                                                    |
|       |                                                                                                    |
|       |                                                                                                    |

3 【戻る】ボタンを押して前の画面に戻ります。

[戻る]/[❹]:戻る [◆]:選択

# 投写映像を調整する

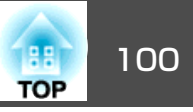

# ディテール強調

映像の細部の明暗差を強調し、質感や素材感を際立たせます。

- [イメージ強調]から[ディテール強調]を選択し【→】ボタンを押します。
- 2 【▲】【▼】ボタンで調整する項目を選択し、【▲】【▶】ボタンで調整します。

[強度]:値が大きいほど、明暗差がより強調されます。

[範囲]:値が大きいほど、広い範囲にディテール強調がかかります。

| 【ディテール強調<br>(強度<br>(範囲 | 月]<br>0 〇 〇<br>0 〇 〇      | 戻る 🔮                          |               |
|------------------------|---------------------------|-------------------------------|---------------|
| 【戻る】/【●】:戻             | る【◆]:選択                   | 【メニュー】:終了                     | )             |
| 使用 時間                  | こよっては色の境目に/<br>になるときは、設定値 | 、<br>ヘイライトが目立つ場<br>値を小さく設定してく | 合がありま<br>ださい。 |

3 【戻る】ボタンを押して前の画面に戻ります。

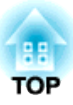

# 便利な機能

ここでは、マルチプロジェクション機能、2画面投写機能、メモリー機能、スケジュール機能、セキュリティー機能について説明しています。

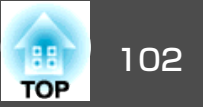

複数台のプロジェクターを並べてワイドな映像として投写するとき、プロジェクター間の明るさや色合いの個体差を調整したり、つなぎ目を目立たなくできます。

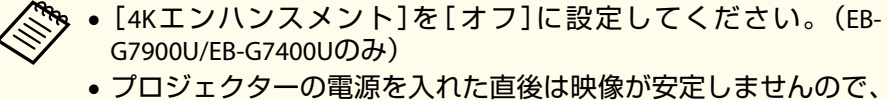

- ・ フロジェクダーの電源を入れた直後は映像が安定しませんので、
   ・
   フォーカス/ズーム/レンズシフトの設定は、映像を投写し始めて
   から20分以上たってから行うことをお勧めします。
- [幾何学歪み補正]の補正値が大きいと、投写映像を重ねたとき に、映像の位置を合わせるのが困難になります。
- テストパターンを表示させると、映像機器を接続せずに投写状態を調整できます。
- ●「テストパターンを表示する」p.31
- 拡大・縮小などの処理を加えずにそのまま表示できるドットバイドットの画像を使うと補正作業を簡単に行えます。

# 事前の準備

以下の手順で準備をします。

- **1** プロジェクターとリモコンにIDを設定します。
  - ☞「プロジェクターIDを設定する」p.40
- 2 以下の順番(補正量の大きい順番)で映像の投写位置を調整しま す。
  - (1) 本体の位置(向き)
    - ☞ 「設置設定」 p.27
  - (2) レンズシフト/ズーム
    - ☞「投写映像の位置調整(レンズシフト)」p.33
    - ☞ 「映像のサイズを調整する」 p.35

- (3) 映像の4つのコーナーを補正
  - Cuick Corner <u>p.65</u>
- (4) 投写映像を合わせたときのわずかな位置ずれを補正
  - ☞「ポイント補正」 p.86

# 3 リモコンの【カラーモード】ボタンで、【カラーモード】を【マルチ プロジェクション】に設定します。

他のカラーモード(sRGBを除く)に設定すると、エッジブレンディングで補正しても映像のつなぎ目が目立つ場合があります。

# ④ 必要に応じて、画面全体の色味のバランスを調整します。 ☞ 「ユニフォーミティー」 p.201

# エッジブレンディング

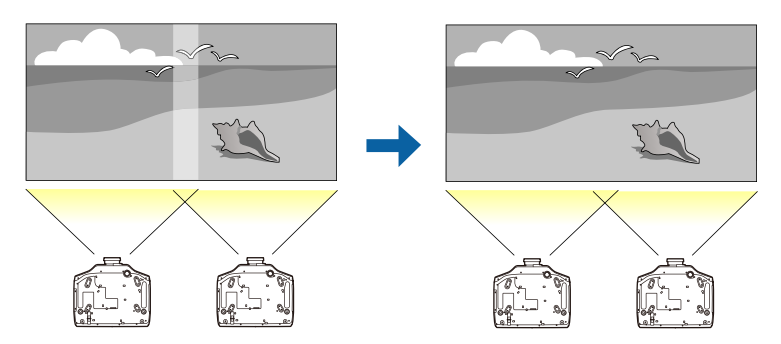

以下の流れで、映像の重なる部分が目立たなくなるように調整します。

- (1) 映像が重なり合った部分を目立たなくする。
  - ☞「映像のつなぎ目を補正する(エッジブレンディング)」p.103
- (2) プロジェクターのランプ個体の明るさによる明暗の差を調整する。
  - ●「明るさを補正する(EB-G7900U/EB-G7200W/EB-G7000W/EB-G7800の み)」p.105
- (3) 投写映像の色合いのバランスを調整する。
  - ☞「色合いを微調整する」p.106

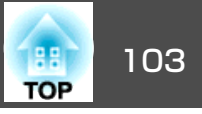

# 映像のつなぎ目を補正する(エッジブレンディング)

映像のつなぎ目を目立たなくします。

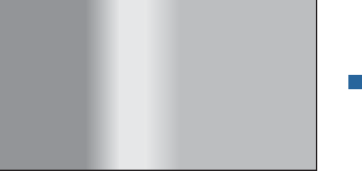

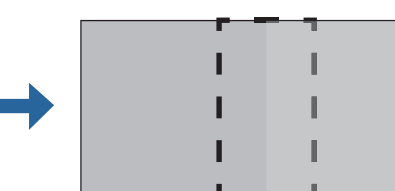

- 投写中に【メニュー】ボタンを押します。
   ☞「環境設定メニューの操作」p.133
- 2

[拡張設定]から[マルチプロジェクション]を選びます。

3

**[エッジブレンディング]を選び、【→】ボタンを押します**。 以下の画面が表示されます。

| 画質     | [エッジブレンディング]         | 戻る ②          |
|--------|----------------------|---------------|
| 映像     | エッジブレンディング           | <i>オ</i> フ    |
| 設定     | エッジ位置(上)<br>エッジ位置(下) |               |
| 拡張設定 🛛 | エッジ位置(左)<br>エッジ位置(右) |               |
| ネットワーク | マーカー                 |               |
| 情報     | ハターノ表示<br>マーカー色      | パターン <b>1</b> |
| 初期化    |                      |               |
|        |                      |               |

【戻る】/[❹]:戻る【◆]:選択

【メニュー]:終了 )

| サブメニュー                                      | 機能                                                                                                    |
|---------------------------------------------|----------------------------------------------------------------------------------------------------|
| エッジブレンディング                                  | [オン]に設定すると、本機のエッジブレン<br>ディング機能が有効になります。マルチスク<br>リーンで投写しないときは、[オフ]に設定し<br>ます。                                                                                                    |
| エッジ位置(上)/エッジ<br>位置(下)/エッジ位置<br>(右)/エッジ位置(左) | [ブレンディング]:[オン]に設定すると、<br>設定中の方向に対してエッジブレンディング<br>機能が有効になり、ブレンド範囲にグラデー<br>ションをかけます。<br>[ブレンド開始位置]:ブレンディングの開始<br>位置を赤線で表示し、1画素単位で調整しま<br>す。<br>[ブレンド範囲]:グラデーションをかける範<br>囲を調整します。1画素単位での調整が可能<br>です。範囲の最大はプロジェクターの解像度<br>の45%です。 |
| ブレンド曲線                                      | グラデーションのかけ方を3通りの中から選<br>択できます。                                                                                                    |

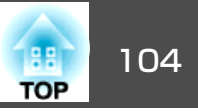

| サブメニュー | 機能                                                |
|--------|---------------------------------------------------|
| マーカー   | [オン]に設定すると、エッジブレンディングの設定範囲にマーカーが表示されます。           |
| パターン表示 | [オン]に設定すると、エッジブレンディングの設定範囲の位置を合わせるためのパターンが表示されます。 |
| マーカー色  | マーカーの色の組み合わせを3とおりの中か<br>ら選択できます。                  |

# エッジブレンディングを有効にします。

- (1) [エッジブレンディング]を選び、【↓】ボタンを押します。
- (2) [オン]を選び、【→】ボタンを押します。
- (3) 【戻る】ボタンを押します。

4

- **「**マーカー]を[オン]にします。
  - (1) [マーカー]を選び、【→】ボタンを押します。
  - (2) [オン]を選び、【→】ボタンを押します。
  - (3) 【戻る】ボタンを押します。

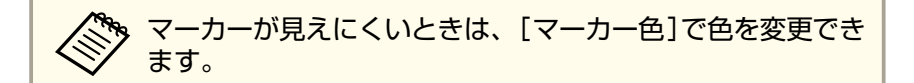

# 6 [パターン表示]を[オン]にします。

- (1) [パターン表示]を選び、【↓】ボタンを押します。
- (2) [オン]を選び、【→】ボタンを押します。
- (3) 【戻る】ボタンを押します。

7 映像が重なり合っている箇所に合わせて、エッジ位置を設定します。

ここでは、下図①の画面を設定する場合を例に説明します。

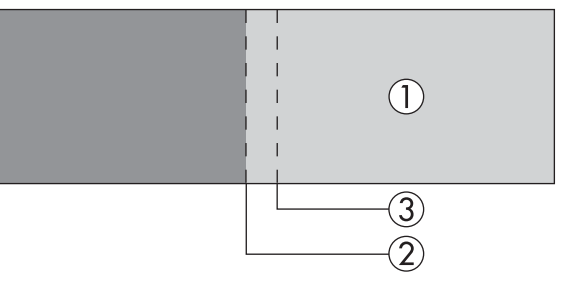

上図①では、投写映像の左側が重なり合うので、[エッジ位置(左)] を調整します。

- (1) [エッジ位置(左)]を選び、【→】ボタンを押します。
- (2) [ブレンディング]を選び、【→】ボタンを押します。
- (3) [オン]を選び、【↓】ボタンを押します。
- (4) 【戻る】ボタンを押します。
- (5) [ブレンド開始位置]でブレンディングの開始位置を映像の端②に 合わせます。
- (6) 【戻る】ボタンを押します。
- (7) [ブレンド範囲]でグラデーションをかける範囲③を調整します。 映像の重なり合う範囲とマーカーの位置が等しくなる値が最適に なります。

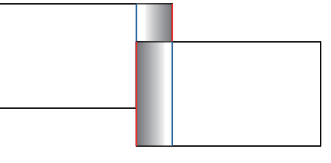

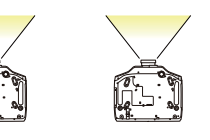

(8) 【戻る】ボタンを押します。

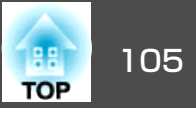

8

# [ブレンド曲線]を設定します。

- (1) [ブレンド曲線]を選び、【→】ボタンを押します。
- (2) グラデーションのかけ方を[1]~[3]から選び、【→】ボタンを押します。
- (3) 【戻る】ボタンを押します。
- 9 設定が終わったら、[マーカー]と[パターン表示]を[オフ]にして終了します。

# 明るさを補正する(EB-G7900U/EB-G7200W/EB-G7000W/EB-G7800のみ)

それぞれのプロジェクターのランプ個体の明るさが同じになるように [明るさレベル]を調整します。

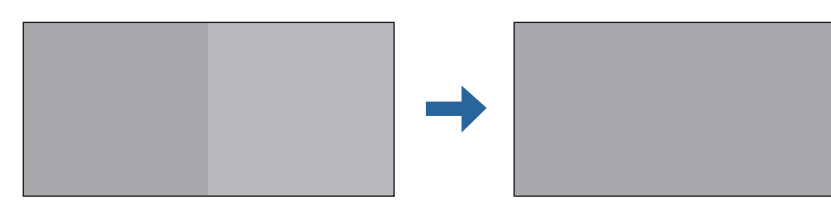

一番暗いランプを基準に調整してください。

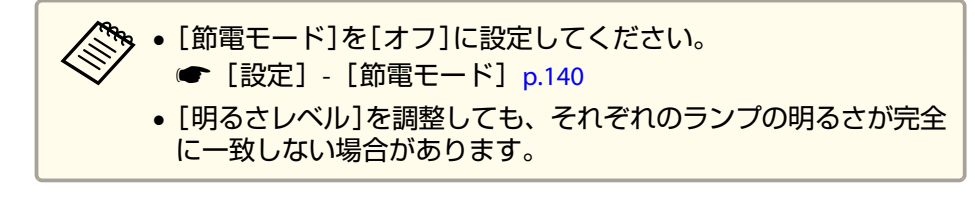

【マルチプロジェクション】から[明るさレベル]を選び、【↓】ボ タンを押します。

| 画質     | 【マルチプロジェクション】     戻る                            |
|--------|-------------------------------------------------|
| 映像     | プロジェクター <b>ID</b> オフ                            |
| 設定     |                                                 |
| 拡張設定   | ☆ 10 年上の 10 10 10 10 10 10 10 10 10 10 10 10 10 |
| ネットワーク |                                                 |
| 情報     |                                                 |
| 初期化    |                                                 |
|        | 初期化                                             |

【戻る]:戻る【◆]:選択【❹]:決定

【メニュー]:終了

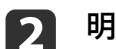

## 明るさを選びます。

お使いの機種や投写方法により選べるレベルが異なります。

| 【明るさレ^                    | נאנא 🕘                   | 戻る        |
|---------------------------|--------------------------|-----------|
|                           | 05 <b>()</b><br>04<br>03 |           |
|                           | 01                       |           |
| 【戻る]:戻る【◆]:選択<br>【◆]:背景切替 | ₹ [❹]:決定                 | [メニュー]:終了 |

マルチプロジェクション機能

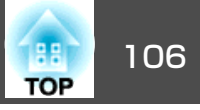

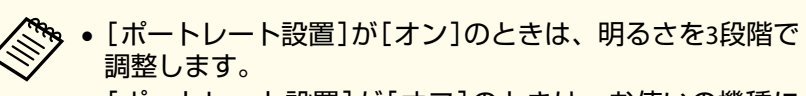

- [ポートレート設置]が[オフ]のときは、お使いの機種に よって3段階または5段階で調整します。
- 【 ◀ 】【 ▶ 】ボタンで入力中の画面と白画面を切り替えること ができます。

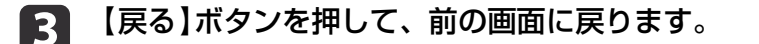

# 色合いを微調整する

エッジブレンディングで補正した投写映像の明るさや色合いのバランス を調整します。

調整後も明るさや色合いが完全には均一にならない場合があります。

#### カラーマッチング

全白から全黒の間で階調ごとに色味と明るさを調整します。

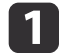

[マルチプロジェクション]から[カラーマッチング]を選び、【→】 ボタンを押します。

| 画質         | 【マルチプロジェクション】     戻る                   |
|------------|----------------------------------------|
| 映像         | プロジェクター <b>ID</b> オフ                   |
| 設定         | タイリング 総何学をみます タテココ                     |
|            | スペロチェの補止 タノココ<br>3 エッジブレンディング<br>まテル中枢 |
| ネットワーク     |                                        |
| 情報         |                                        |
| 初期化        |                                        |
|            | 初期化                                    |
| 〔[戻る]:戻る[4 | ◆]:選択【❹]:決定    【メニュー]:終了               |

[❹]:背景切替

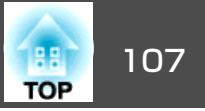

#### 以下の画面が表示されます。

| 【カラーマッチング】     | 戻る               |
|----------------|------------------|
| 〔調整レベル         |                  |
| 「赤             | 0 0              |
|                | 0 0              |
| (青             |                  |
| (明るさ           |                  |
|                |                  |
|                |                  |
| [戻る]:戻る [◆]:選択 | 【◆】:調整 【メニュー】:終了 |

映像の端を確認しやすいように、重なった範囲の半分が黒表示に なります。

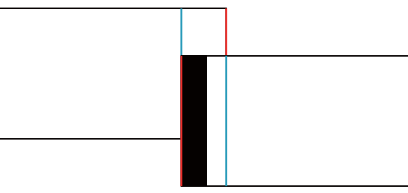

調整レベル:白 - グレー - 黒まで8つのレベルがあります。それ ぞれのレベルに対して調整を行います。 赤、緑、青:各色の色味を調整します。

明るさ:明るさを調整します。

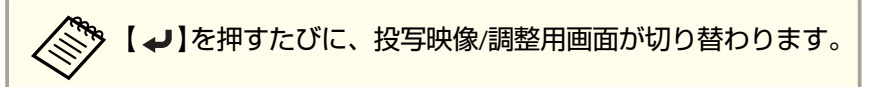

- 2 [調整レベル]を選択し、【 ◀】【 ▶】ボタンで調整レベルを設定します。
- 3 [赤][緑][青]のいずれかを選択し、【▲】【▶】ボタンで色味を調整します。

4 [明るさ]を選択し、【 ◆】【 ▶】ボタンで明るさを調整します。
5 手順2に戻り、それぞれのレベルで調整を行います。
6 【戻る】ボタンを押して、前の画面に戻ります。

#### RGBCMY調整

R(赤)G(緑)B(青)C(シアン)M(マゼンタ)Y(イエロー)の各色について、 色相、彩度、明度を調整します。

カラーマッチングで調整後、各色の差が気になるときに調整してください。

## ●「色相·彩度・明度の調整」p.92

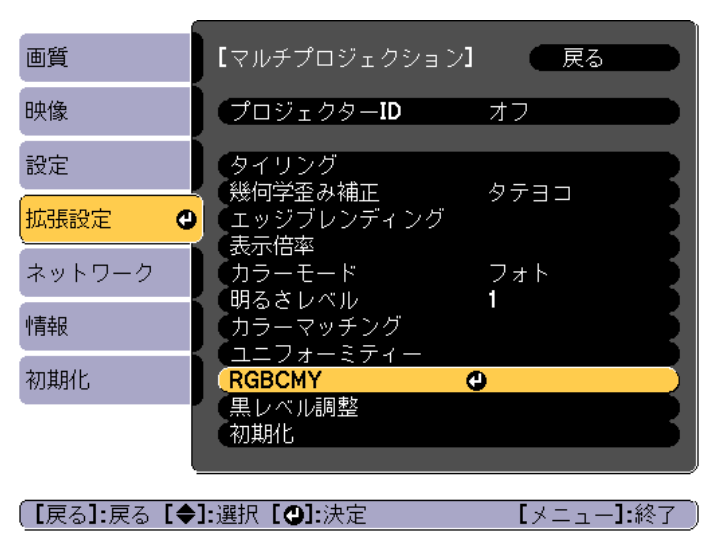

# マルチプロジェクション機能

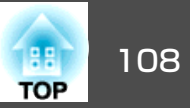

#### 黒レベル調整

黒色を表示したときに、映像が重なった箇所だけ明るく目立つ場合があ ります。黒レベル調整は、映像が重なっていない箇所の明るさや色合い を、重なった箇所に合わせ、目立たなくする機能です。

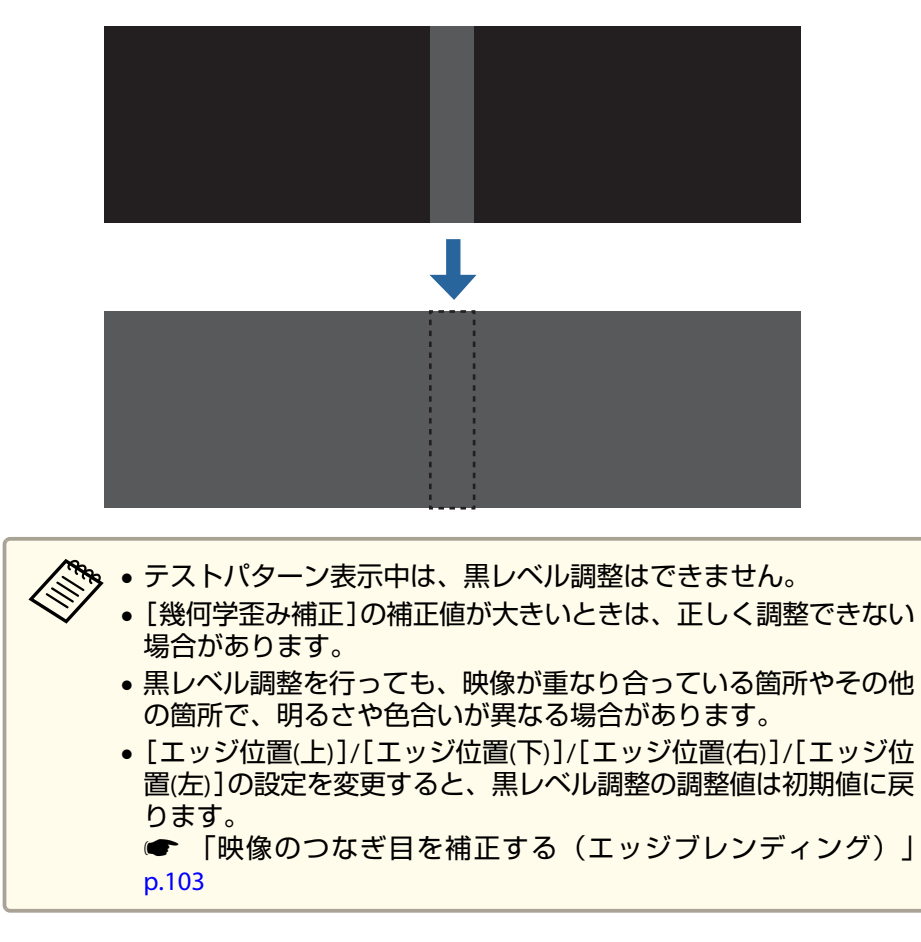

 【マルチプロジェクション】から[黒レベル調整]を選び、【→】ボ タンを押します。

| 画質     | 【マルチプロジェクション】                                                      | 展る |
|--------|--------------------------------------------------------------------|----|
| 映像     | プロジェクター <b>ID</b>                                                  | オフ |
| 設定     | タイリング<br>継續党委会対策                                                   |    |
|        | 、<br>、<br>、<br>、<br>、<br>、<br>、<br>、<br>、<br>、<br>、<br>、<br>、<br>、 |    |
| ネットワーク | (1)<br>カラーモード<br>明るさしない                                            |    |
| 情報     | カラーマッチング<br>フェフォーミティー                                              |    |
| 初期化    | RGBCMY<br>RLATL調整                                                  |    |
|        | (初期化                                                               |    |

【戻る]:戻る【◆]:選択【❹]:決定

【メニュー】:終了

[カラー調整]を選び、【→】ボタンを押します。

| 画質       | 【黒レベル調整】                     | (一戻る)     |
|----------|------------------------------|-----------|
| 映像       | 、<br>カラー調整<br>エリアオエ          | 0         |
| 設定       | 初期化                          |           |
| 拡張設定     | 0                            |           |
| ネットワーク   |                              |           |
| 情報       |                              |           |
| 初期化      |                              |           |
|          |                              |           |
| [戻る]:戻る「 | <b>◆1:</b> 選択 <b>「●1:</b> 決定 | 「メニュー]:終了 |
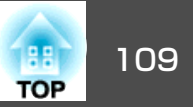

[エッジ位置(上)]/[エッジ位置(下)]/[エッジ位置(右)]/[エッジ位 置(左)]の設定に合わせて領域が表示されます。

調整する箇所を選び、【↓】ボタンを押します。 3

選択している箇所はオレンジ色で表示されます。

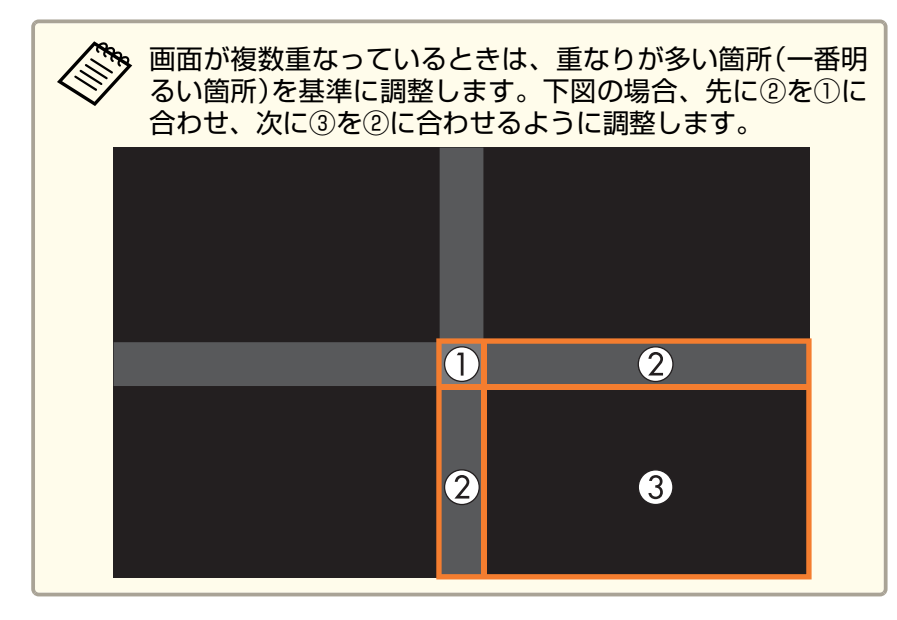

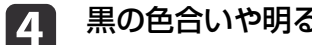

5

黒の色合いや明るさを調整します。

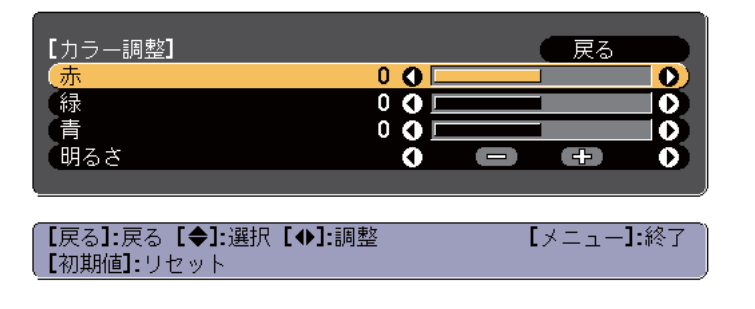

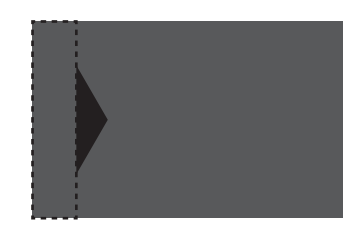

調整後、色合いが同じにならない箇所は[エリア補正]で調整しま す。

- 【戻る】ボタンを押して手順2の画面に戻ります。 6
- [エリア補正]を選び、【→】ボタンを押します。 7

| 画質                                      | 【黒レベル調整】 | 展る         |
|-----------------------------------------|----------|------------|
| 映像                                      | カラー調整    |            |
| 設定                                      | 初期化      |            |
| 拡張設定 🛛                                  |          |            |
| ネットワーク                                  |          |            |
| 情報                                      |          |            |
| 初期化                                     |          |            |
|                                         |          |            |
|                                         |          |            |
| [ <b>_L</b> 戻る <b>]:</b> 戻る <b>_L</b> ♥ | 」選択してに決定 | ■【メニュー】:終了 |

8

[調整開始]を選び、【→】ボタンを押します。

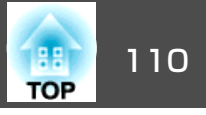

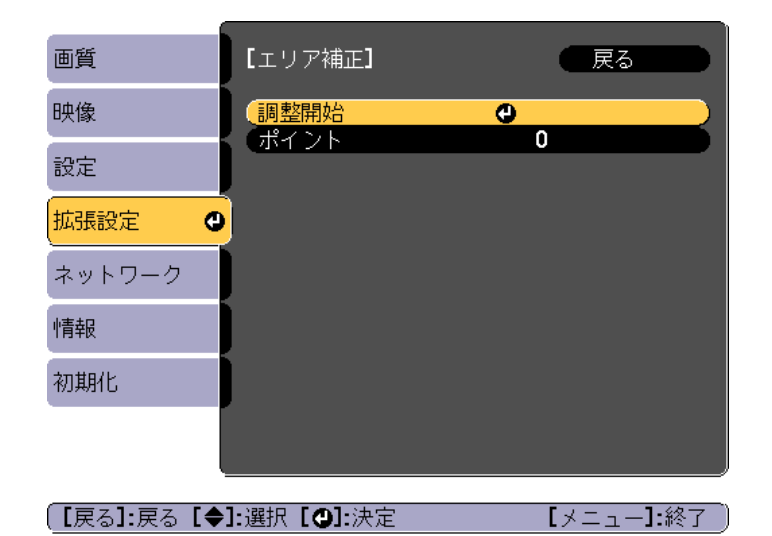

映像が重なっている箇所を示す境界線が表示されます。 境界線は[エッジ位置(上)]/[エッジ位置(下)]/[エッジ位置(右)]/ [エッジ位置(左)]の設定に合わせて表示されます。

9 【▲】【▼】【▲】【▶】ボタンで調整する箇所の境界線を選択しま す。

選択している線はオレンジ色で表示されます。

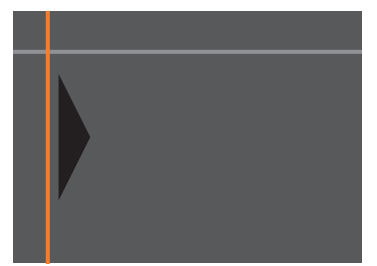

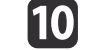

### 【→】ボタンを押して決定します。

調整する範囲を設定するポイントが表示されます。

1つの辺に表示されるポイントの数は手順8の画面の「ポイント」で 変更できます。

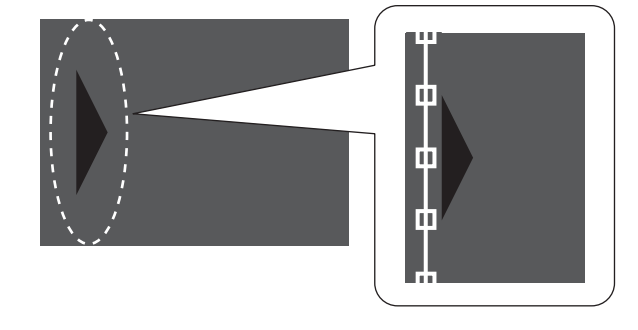

- 【▲】【▼】【◀】【▶】ボタンで境界線の位置を調整し、【→】ボタ 11 ンを押します。
- 【▲】【▼】【↓】【▶】ボタンで移動するポイントを選択し、【→】 12 ボタンを押します。

選択しているポイントはオレンジ色で表示されます。

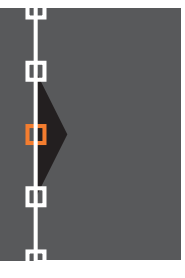

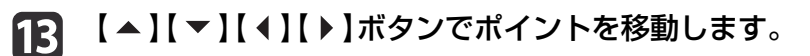

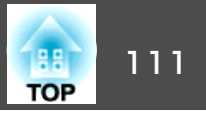

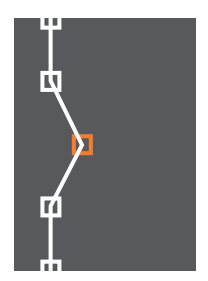

14

続けて他のポイントを移動する場合は、【戻る】ボタンを押して手順12に戻り、手順12、13を行います。

他の境界線を調整するときは、手順9の境界線を選択する画面が 表示されるまで【戻る】ボタンを押します。

「「黒レベル調整]を初期値に戻すときは、【戻る】ボタンを押して手順7の画面に戻り、[初期化]を選んで【→】ボタンを押します。

調整を終了するには、【メニュー】ボタンを押します。

タイリング

複数のプロジェクターから同じ映像を投写して、1つの大きな映像を作ります。最大9台までのプロジェクターを並べて投写できます。

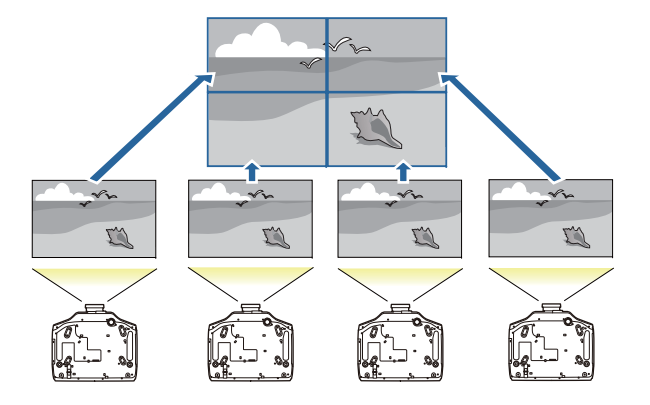

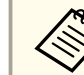

タイリングを実行する前に、投写映像を矩形になるように配置して ください。

- タイリングを構成する各プロジェクターにIDを設定してから投写 位置を調整します。
  - ☞「事前の準備」p.102
- エッジブレンディングで画面のつなぎ目を調整します。
  - ☞「エッジブレンディング」p.102
- 投写中に【メニュー】ボタンを押します。
- 【 [拡張設定]から[マルチプロジェクション]を選び【→】ボタンを 押します。
- 「タイリング」を選び【→】ボタンを押します。

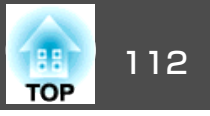

- 6 [画面構成]を選び【→】ボタンを押します。
  - (1) [タテ台数]、[ヨコ台数]でプロジェクターの台数を設定します。
  - (2) [設定]を選び【→】ボタンを押します。
- タイリングを構成する各プロジェクターで手順2から手順6を行います。

### 8 [配置設定]を選び【→】ボタンを押します。

(1) [タテ順番]、[ヨコ順番]で投写位置を設定します。
 [タテ順番]:上端の画面から下の画面へ向かって[1]、[2]、[3]の順に配置します。

[ヨコ順番]:左端の画面から右の画面へ向かって[A]、[B]、[C]の順に配置します。

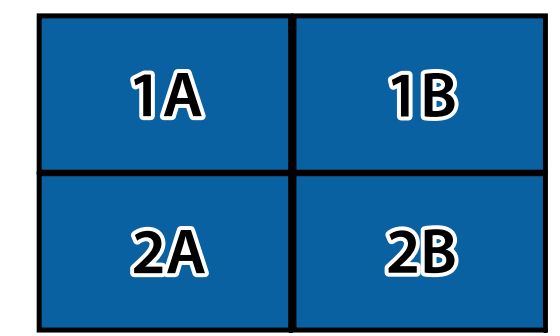

- (2) [設定]を選び【→】ボタンを押します。
- 9

11

各プロジェクターで手順8を行います。

### 10 映像信号を入力し映像を表示します。

- ☞「入力信号を自動検出して切り替える(入力検出)」p.60
- [表示倍率]を[オート]に設定します。
- (1) [拡張設定]から[マルチプロジェクション]を選択します。
- (2) [表示倍率]を選択し【→】ボタンを押します。

(3) [表示倍率]から[オート]を選択し【→】ボタンを押します。

ブレンディング幅に合わせて表示倍率と切り出し範囲が自動で設 定されます。

### 12 画面のつなぎ目を微調整します。

- ☞「映像のゆがみを補正する」p.63
- ☞「映像のつなぎ目を補正する(エッジブレンディング)」 p.103

### 映像を切り出して表示する

投写中の映像を部分的に切り出して表示します。他のプロジェクターの 投写映像と合わせて、1つの大きな映像を作ります。

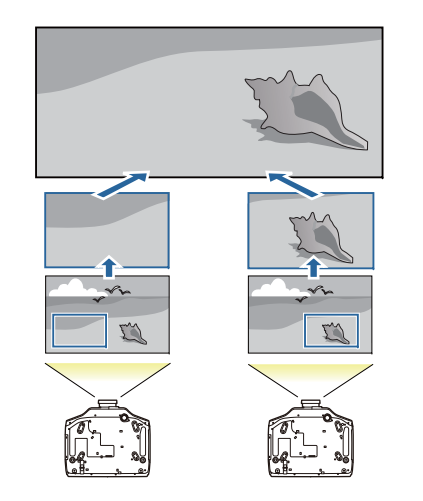

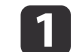

**映像を投写し、【メニュー】ボタンを押します**。 ●「環境設定メニューの操作」p.133

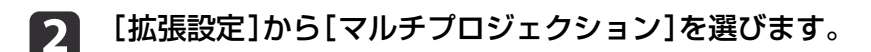

### マルチプロジェクション機能

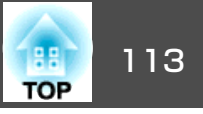

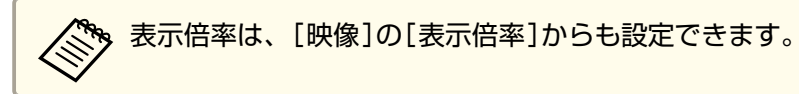

### 3 [表示倍率]を選び【→】ボタンを押します。

### 4 [表示倍率]を有効にします。

- (1) [表示倍率]を選択し、【→】ボタンを押します。
- (2) [マニュアル]を選択し、【→】ボタンを押します。
- (3) 【戻る】ボタンを押して前の画面に戻ります。

### **5** [表示倍率モード]を設定します。

(1) [表示倍率モード]を選択し、【→】ボタンを押します。

(2) [ズーム表示]、[フル表示]のいずれかを選び、【→】ボタンを押します。

[ズーム表示]:現在表示している映像のサイズを基準にして調整 します。

拡大

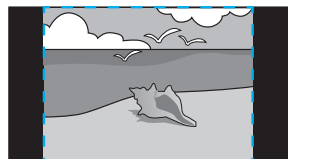

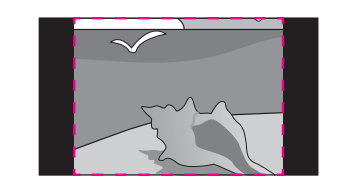

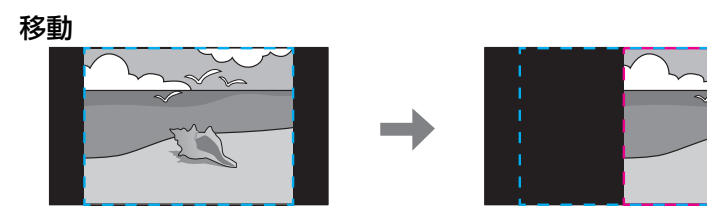

[フル表示]:プロジェクターのパネルサイズ(映像を表示できる 最大領域)を基準にして調整します。

拡大

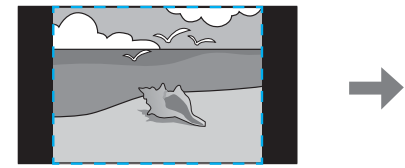

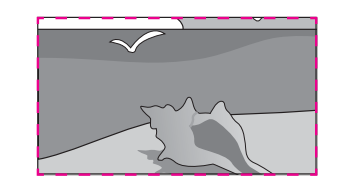

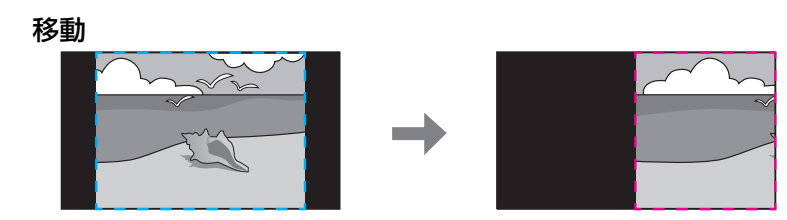

(3) 【戻る】ボタンを押して前の画面に戻ります。

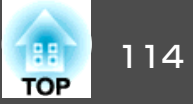

# 6 表示倍率を調整します。

【▲】【▼】ボタンで調整方法を選択し、【◀】【▶】ボタンで調整し ます。

[-] [+]: 垂直方向、水平方向同時に映像を拡大/縮小します。

[タテ倍率]:垂直方向に映像を拡大/縮小します。

[ヨコ倍率]:水平方向に映像を拡大/縮小します。

### 7 切り出す映像の範囲を調整します。

- (1) [切り出し調整]を選択し、【→】ボタンを押します。 [切り出し範囲]を選択すると、本機が投写する画像の範囲と座標 を表示します。
- (2) 【▲】【▼】【◀】【▶】ボタンで映像をスクロールします。 画面を見ながら、それぞれの映像の座標やサイズを調整します。
- (3) 【メニュー】ボタンを押して終了します。

投写機能

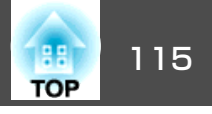

### 2種類の映像を同時に投写する(2画面)

2 つの入力ソースからの映像を、1 つのスクリーンの左右に同時に投写 できます。

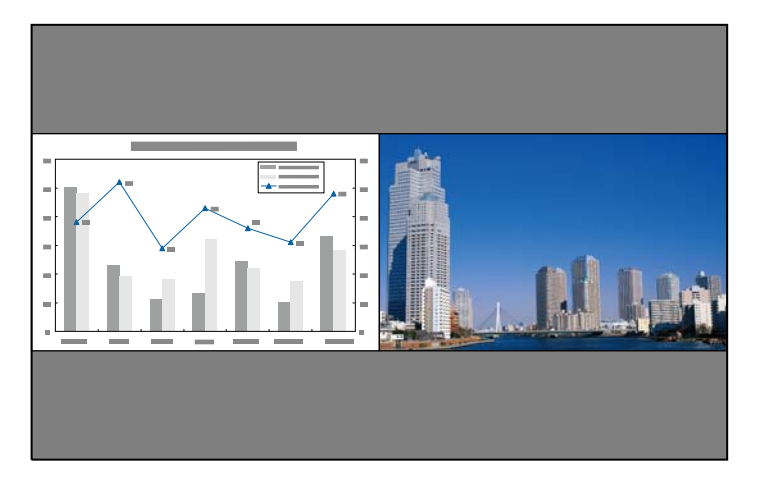

### 2画面で投写できる入力ソース

2回面で投写できる入力ソースの組み合わせは以下の通りです。

| 左画面              | 右画面ソース |             |       |                 |     |     |
|------------------|--------|-------------|-------|-----------------|-----|-----|
| ソース              | HDMI   | HDBase<br>T | DVI-D | コン<br>ピュー<br>ター | BNC | LAN |
| HDMI             | -      |             |       |                 |     |     |
| HDBaseT          |        | -           |       |                 |     |     |
| DVI-D            |        |             | -     |                 |     |     |
| コ ン<br>ピュー<br>ター |        |             |       | -               | -   | -   |
| BNC              |        |             |       | -               | -   | -   |
| LAN              |        |             |       | -               | -   | -   |

・ WUXGAを超える信号には対応していません。

[4Kエンハンスメント]が有効のときはメッセージが表示されます。[はい]を選択し、[4Kエンハンスメント]を無効にしてください。(EB-G7900U/EB-G7400Uのみ)

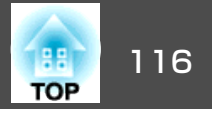

【メニュー】:終了

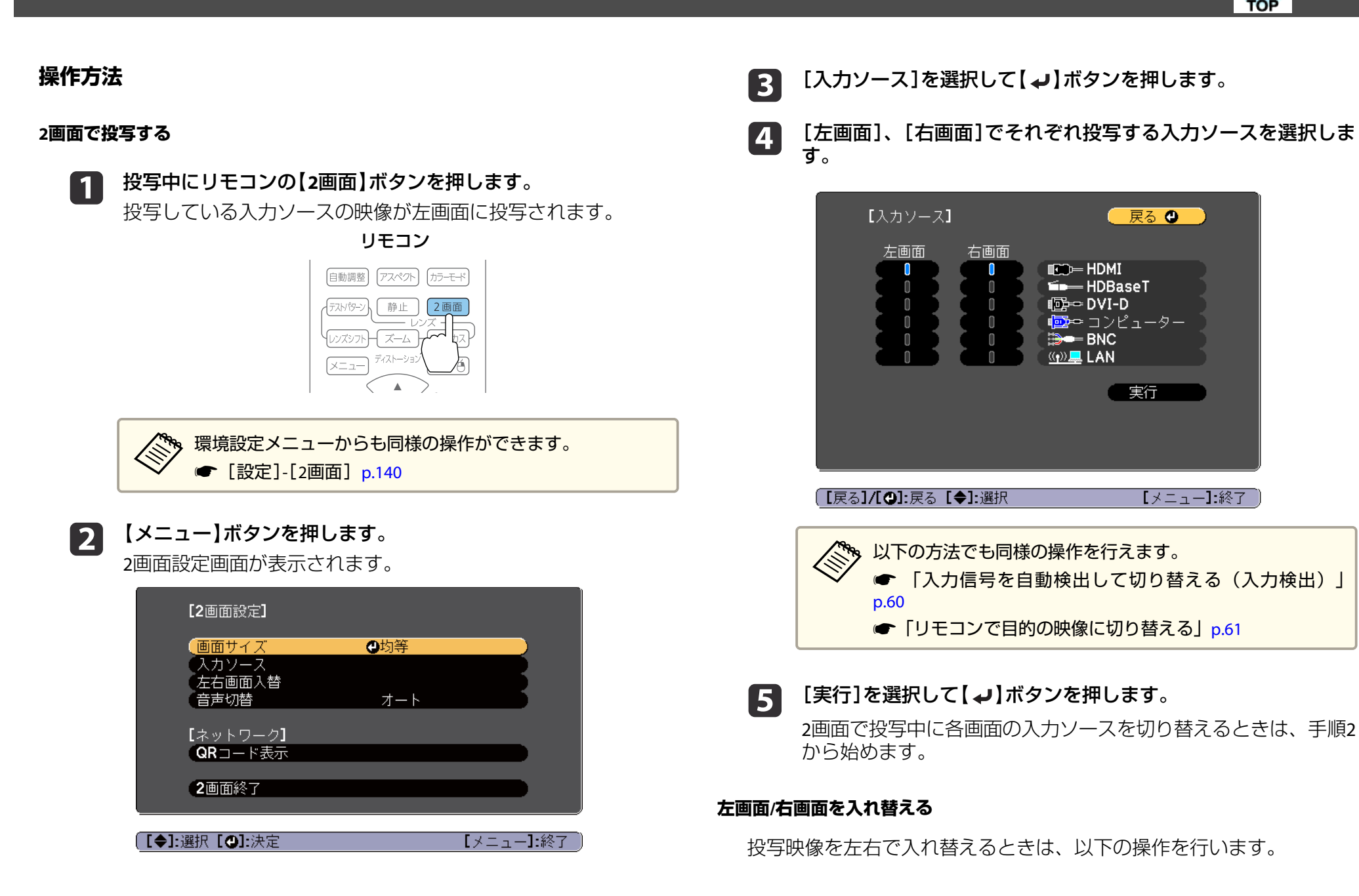

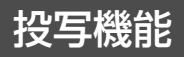

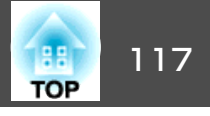

2画面で投写中に【メニュー】ボタンを押します。

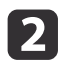

[左右画面入替]を選択して【→】ボタンを押します。 投写映像の左右が入れ替わります。

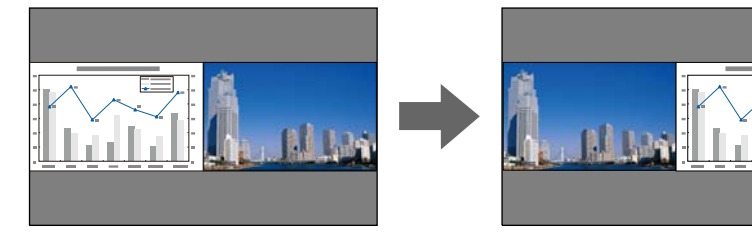

#### 左画面/右画面の画面サイズを切り替える

- 2画面で投写中に【メニュー】ボタンを押します。 1
- [画面サイズ]を選択して【→】ボタンを押します。 2
- 3

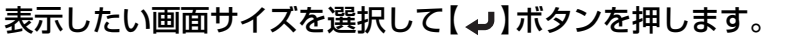

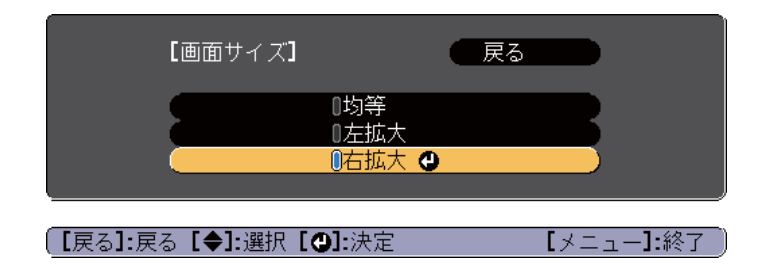

#### 画面サイズ設定後の投写イメージは以下のとおりです。

[均等]

「左拡大]

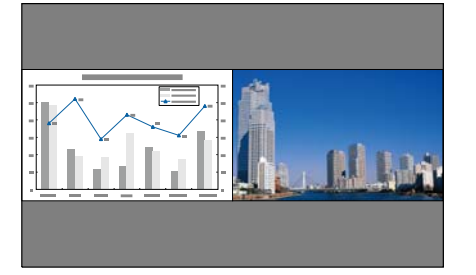

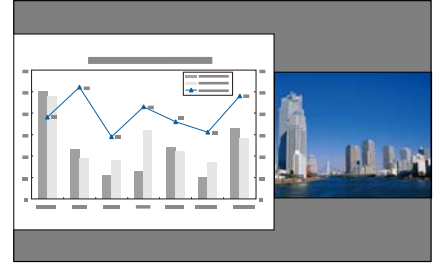

[右拡大]

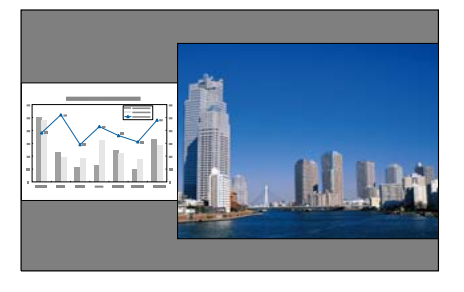

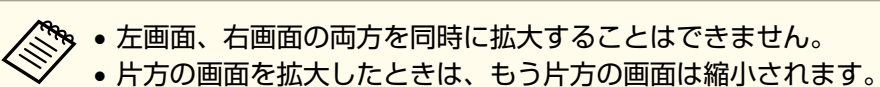

• 入力している映像信号によっては、[均等]に設定しても左右の画 面が同じサイズに見えない場合があります。

#### 音声を切り替える

2

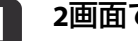

2画面で投写中に【メニュー】ボタンを押します。

[音声切替]を選択して【→】を押します。

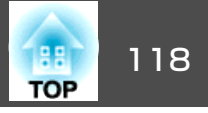

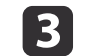

### 出力する音声を選択して【↓】ボタンを押します。

[オート]を選択すると、拡大している画面の音声が出力されます。画面サイズを[均等]にしているときは、左画面の音声が出力 されます。

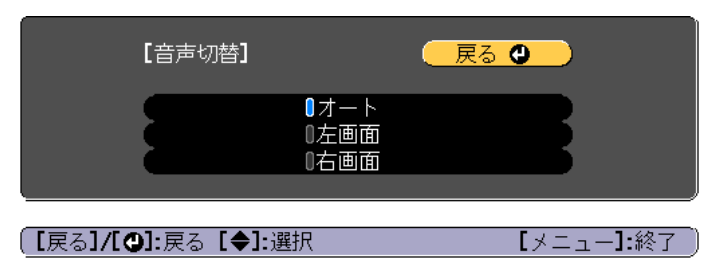

#### 2画面を終了する

#### 2画面を終了するときは、【戻る】ボタンを押します。

以下の操作でも2画面を終了できます。

- リモコンの【2画面】ボタンを押す。
- 2画面設定画面で[2画面終了]を選択する。 ☞ p.116

### 2画面で投写中の制限事項

#### 操作に関する制限事項

2画面で投写中は、以下の操作はできません。

- •環境設定メニューの設定
- Eズーム
- アスペクトモードの切り替え
- リモコンの【ユーザー1】ボタン、【ユーザー2】ボタン、【ユーザー3】ボタンでの操作

- ヘルプを表示できるのは、映像信号が入力されていないとき、または
   異常・警告通知が表示されたときのみです。
- ユーザーロゴは表示されません。

#### 映像に関する制限事項

- 右画面の映像には、[画質]メニューの初期値が適用されます。ただし、[カラーモード]、[色温度]、[カラー調整]は、左画面で投写している映像の設定値が適用されます。また、[映像]メニューの[超解像]も、左画面で投写している映像の設定値が適用されます。
- [オートアイリス]、[フレーム補間]は機能しません。

### 映像と音声を一時的に消す(A/Vミュート)

スクリーンの映像を消して聴衆を話しに集中させたいときや、ファイル の切り替え操作などを見せたくないときに使います。

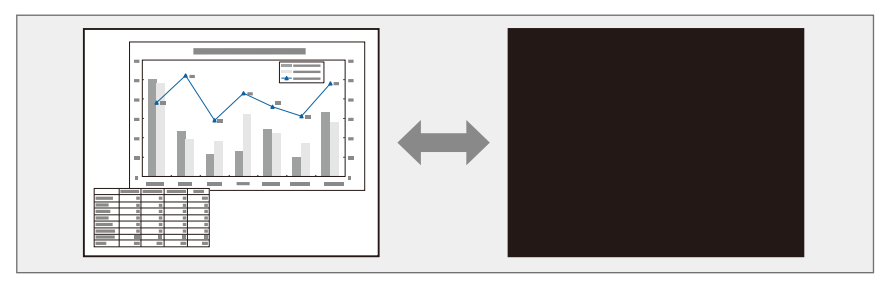

【A/Vミュート】ボタンを押すたびにA/Vミュートが実行/解除されます。

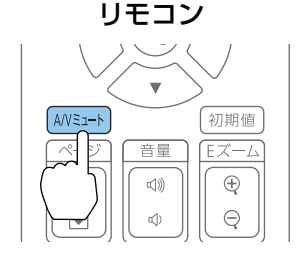

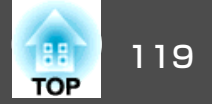

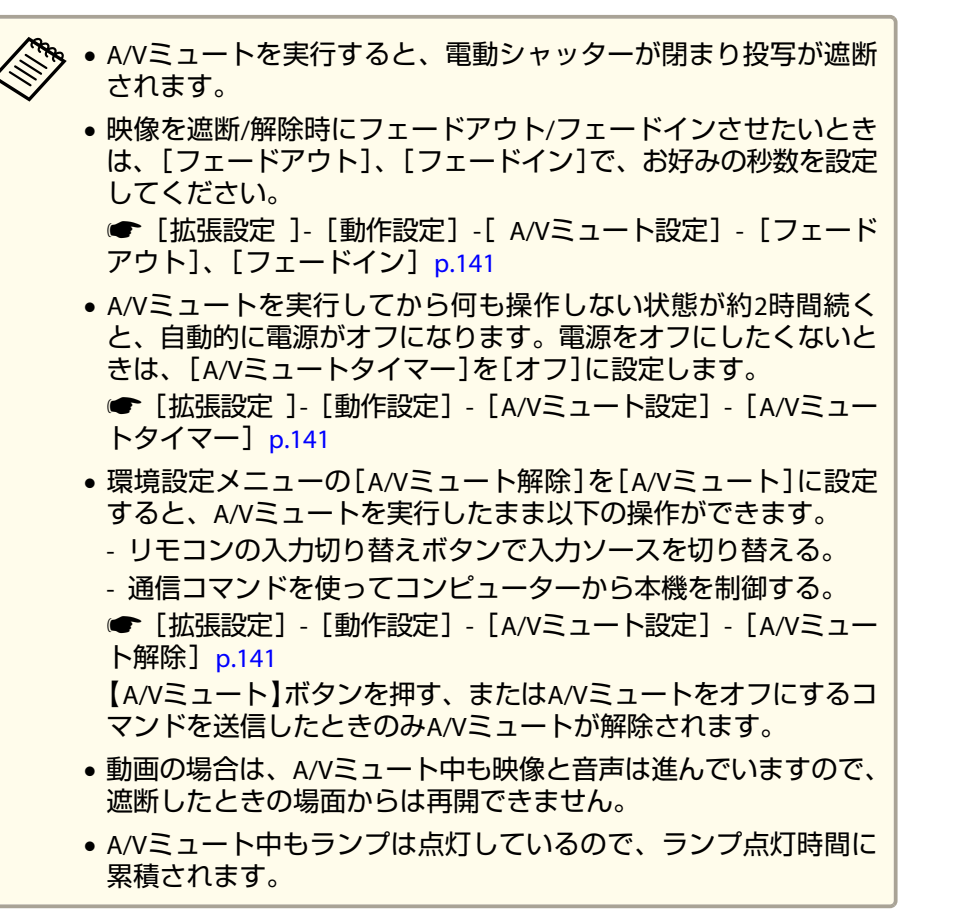

### 映像を停止させる(静止)

静止を実行したときの画面が投写されたままになりますので、動画の一場面を静止画で投写できます。また、ファイル切り替えの前に静止を実行すれば、操作内容を投写せずに操作できます。

【静止】ボタンを押すたびに静止が実行/解除されます。

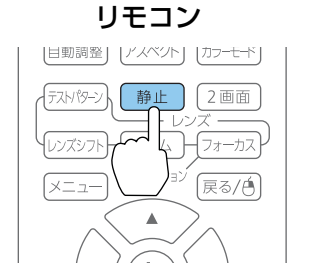

🍫 • 音声は停止しません。

- 動画の場合は、停止している間も映像は進んでいますので、静止したときの場面からは再開できません。
- •環境設定メニューやヘルプを表示中に【静止】ボタンを押すと、表示中のメニュー・ヘルプは消去されます。
- Eズーム実行中も、静止機能で停止できます。

投写機能

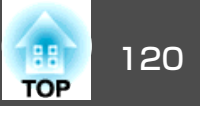

### 映像を部分的に拡大する(Eズーム)

グラフや表の細目などを拡大して見せたいときに便利です。

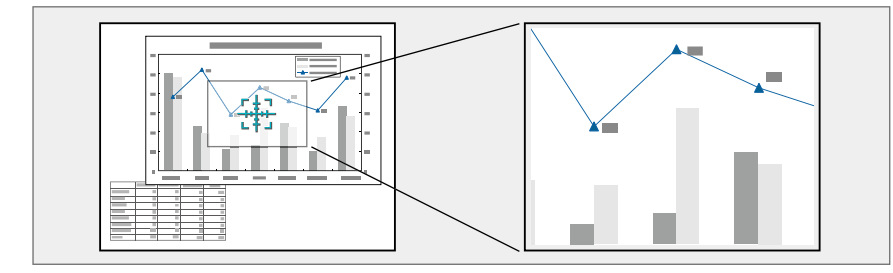

#### Eズームを開始します。 1

【⊕】ボタンを押すと、ターゲットスコープ(<del>12)</del>)が表示されます。

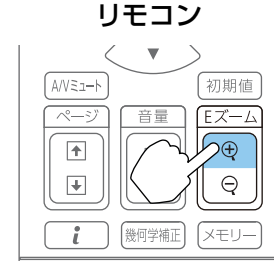

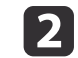

拡大表示したい部分にターゲットスコープ(🙀)を移動させます。

リモコン

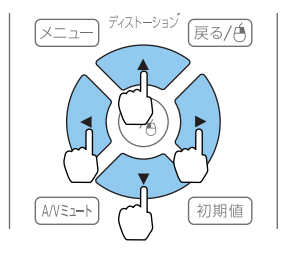

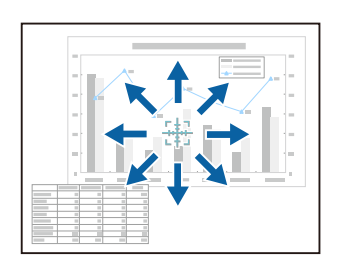

拡大します。 3

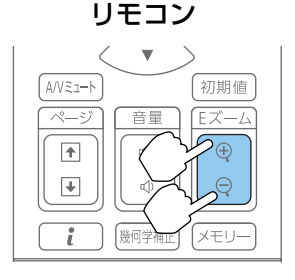

【⊕】ボタン:押すたびに拡大され ます。ボタンを押し続けると、す ばやく拡大できます。 【○】ボタン:拡大した結果を縮小 します。 【戻る】ボタン:Eズームを解除しま す。

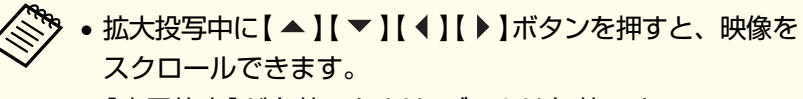

- [表示倍率]が有効のときはEズームは無効です。 ☞ [映像] - [表示倍率] p.138
- [4Kエンハンスメント]が有効のときはメッセージが表示さ れます。[はい]を選択し、[4Kエンハンスメント]を無効に してください。(EB-G7900U/EB-G7400Uのみ)

### ユーザーロゴの登録

現在表示している映像をユーザーロゴとして登録します。

ユーザーロゴは一度登録すると、初期設定状態には戻せません。

- ユーザーロゴとして登録したい映像を投写し、【メニュー】ボタン を押します。
  - ●「環境設定メニューの操作」p.133

[拡張設定]から[ユーザーロゴ]を選びます。

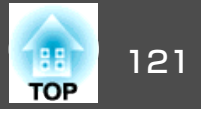

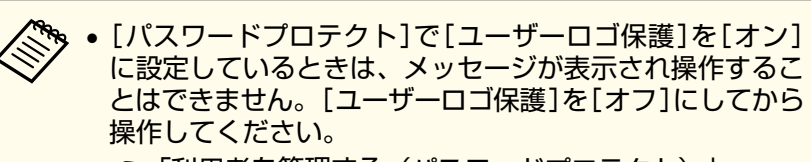

- ●「利用者を管理する(パスワードプロテクト)」p.127
- 幾何学歪み補正、Eズーム、アスペクトを行っているときに [ユーザーロゴ]を選択すると、実行している機能は一時的 に解除されます。

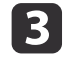

「現在投写されている映像の一部をユーザーロゴとして使います か?」と表示されるので、[はい]を選択します。

【↓】ボタンを押すと、映像信号の実際の解像度に切り替わ るため、信号によっては画面サイズが変わることがありま す。

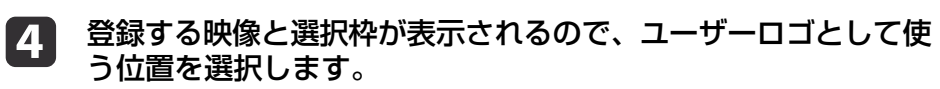

プロジェクターの操作パネルでも同様の操作を行えます。

#### リモコン

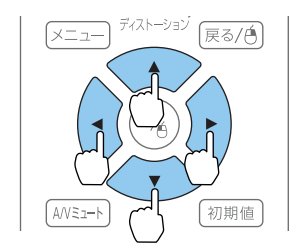

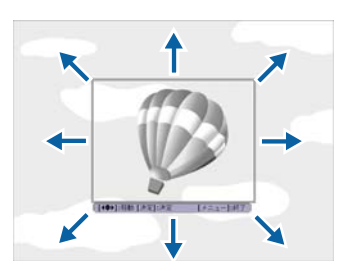

登録できるサイズは400x300ドットです。

- 【→】ボタンを押すと「この映像を使用しますか?」と表示され 5 るので、「はい]を選択します。
- 表示倍率設定画面で倍率を選択します。 6

7

「この映像を保存しますか?」とメッセージが表示されるので、 [はい]を選択します。

映像が保存されます。保存が終了すると「ユーザーロゴの設定が 終了しました。」とメッセージが表示されます。

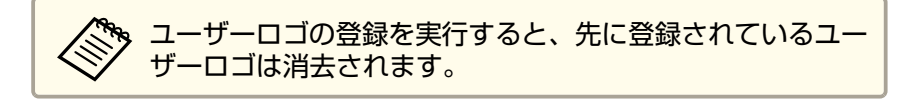

メモリー機能

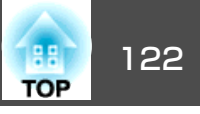

表示している映像の設定値や幾何学歪み補正の補正値をメモリーとして 登録し、必要なときに呼び出せます。

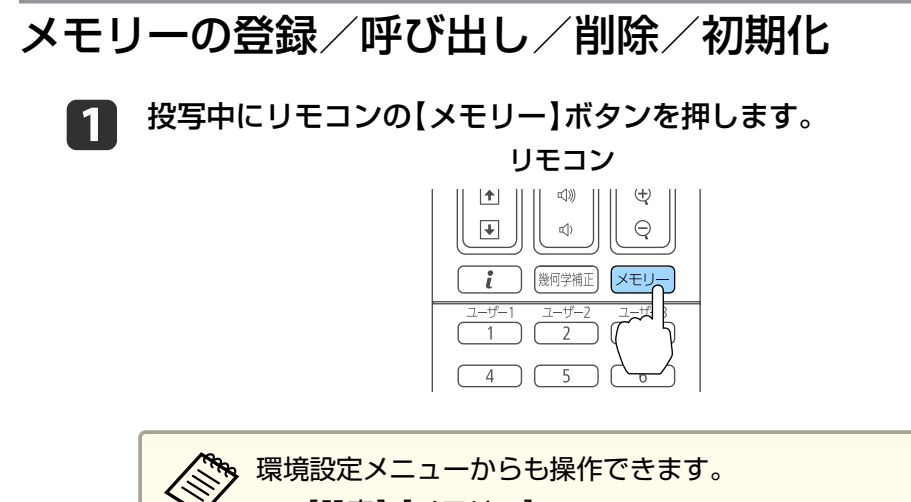

☞ [設定]-[メモリー] p.140

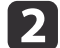

メモリーの種類を選択し、【→】ボタンを押します。

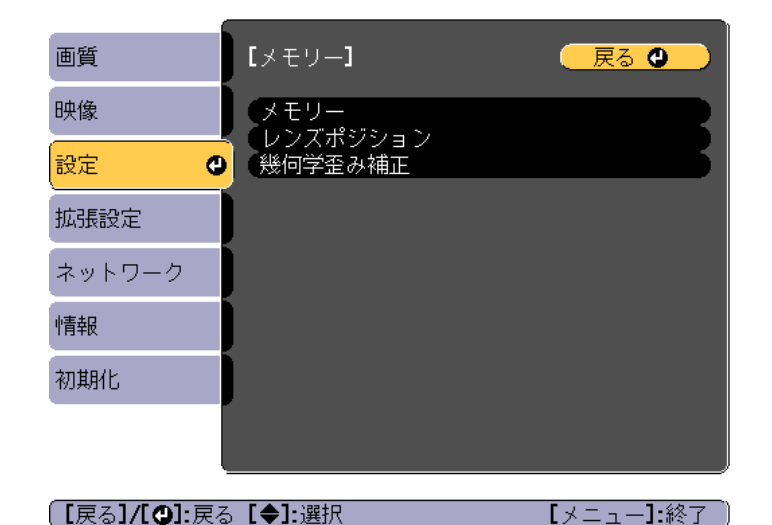

[メモリー]:以下のメニュー項目の設定値が登録されます。10件 まで登録できます。

| トップメニュー | サブメニュー                                     |
|---------|--------------------------------------------|
| 画質      | すべての設定項目                                   |
| 映像      | 表示倍率                                       |
| 拡張設定    | 明るさレベル<br>エッジブレンディング<br>黒レベル調整<br>カラーマッチング |

[レンズポジション]:「レンズの調整値を登録して呼び出す」 p.38

[幾何学歪み補正]:幾何学歪み補正の補正値が登録されます。3 件まで登録できます。

目的の機能を選択し、【→】ボタンを押します。

3

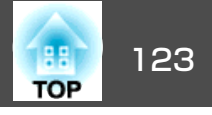

| 画質     | [メモリー]   | 戻る 🕲 |
|--------|----------|------|
| 映像     | メモリー呼出   |      |
| 設定     |          |      |
| 拡張設定   | メモリー名称変更 |      |
| ネットワーク |          |      |
| 情報     |          |      |
| 初期化    |          |      |
|        |          |      |
|        |          |      |

【戻る】/【❹】:戻る【◆】:選択

【メニュー】:終了 )

| 機能       | 説明                                                                                                  |
|----------|----------------------------------------------------------------------------------------------------|
| [メモリー呼出] | 登録したメモリーを呼び出します。メモリー<br>名を選択し【 ↓】ボタンを押すと、表示中の<br>映像の設定値が選択したメモリーの設定値に<br>変更されます。                    |
| [メモリー登録] | 現在の設定値をメモリーに登録します。メモ<br>リー名を選び、【 →】ボタンを押すと設定値<br>が登録されます。                                           |
| [メモリー削除] | 登録したメモリーを削除します。メモリー名<br>を選択し、【→】ボタンを押すとメッセージ<br>が表示されます。[はい]を選択し、【→】ボ<br>タンを押すと選択したメモリーが削除されま<br>す。 |

| 機能         | 説明                                                                                                    |
|------------|----------------------------------------------------------------------------------------------------|
| [メモリー名称変更] | メモリー名を変更します。変更するメモリー<br>名を選択し、【↓】ボタンを押します。ソフ<br>トキーボードでメモリー名を入力します。<br>●「ソフトキーボードの操作」p.147<br>入力が終了したら[Finish]にカーソルを合わ<br>せて、【↓】ボタンを押します。 |
| [メモリー初期化]  | 登録したメモリーの名称と設定値を初期化します。[メモリー]、[レンズポジション]、<br>[幾何学歪み補正]で登録したすべてのメモリーを初期化するときは、[メモリー全初期<br>化]から行います。<br>☞ [初期化]-[メモリー全初期化] p.154            |

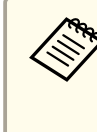

メモリー名の左のマークが青色のときは登録済みです。登録 済みのメモリー名を選択したときは、上書きを確認するメッ セージが表示されます。[はい]を選択すると、以前の内容を 消去し、現在の設定を登録します。

スケジュール機能

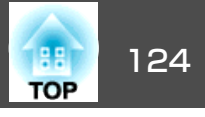

特定の日、あるいは毎週の決まった時間に電源のオン/オフを行ったり、 入力ソースを切り替えるなど、スケジュールに登録したイベントを自動 的に実行することができます。イベントは30個まで登録できます。

### スケジュールを登録する

### スケジュールを設定する

3

- 1 投写中に【メニュー】ボタンを押します。
  - ☞「環境設定メニューの操作」p.133
- 2 [拡張設定]から[スケジュール設定画面へ]を選びます。
  - [スケジュール]から[新規追加]を選びます。

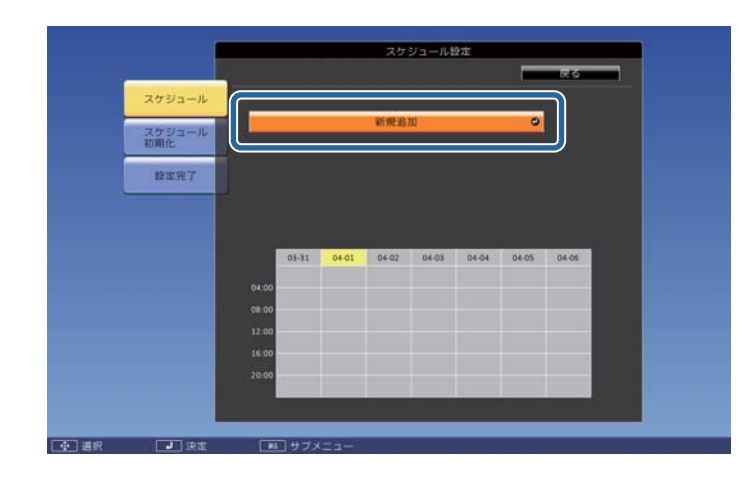

### **4** スケジュールの内容を設定します。

| サブメニュー名 | 機能                                                                                                    |
|---------|----------------------------------------------------------------------------------------------------|
| イベント設定  | イベント実行時のプロジェクターの動作を設<br>定します。特にイベント実行時の動作を指定<br>しない項目は[変更しない]を選択します。<br>以下の項目の動作を設定できます。<br>・電源<br>・入力ソース<br>・節電モード<br>・A/Vミュート<br>・音量 |
| 日付/時刻設定 | イベントを実行する日付や曜日、時刻を設定<br>します。日付や時刻の入力はソフトキーボー<br>ドで行います。<br>・<br>「ソフトキーボードの操作」p.147                                                     |

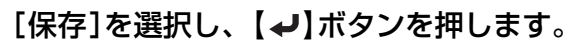

引き続きスケジュールを登録するときは手順3から手順5を行います。

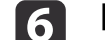

5

[設定完了]を選択し、[はい]を選択して、登録を終了します。

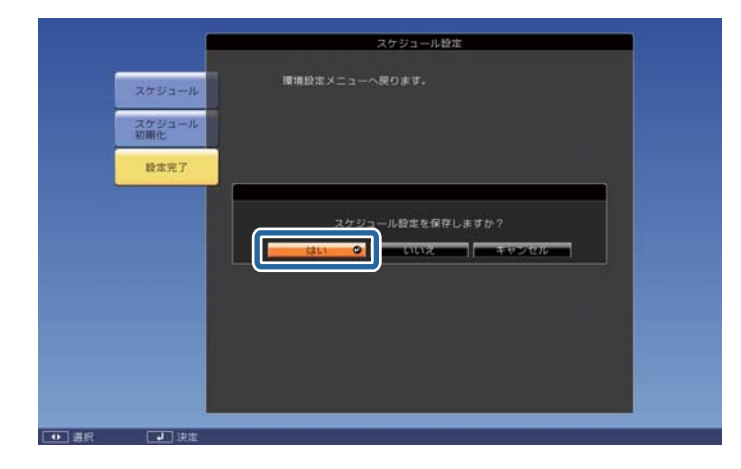

### スケジュール機能

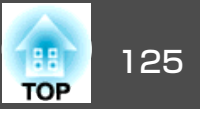

#### スケジュールを確認する

2

1 投写中に【メニュー】ボタンを押します。

[拡張設定]から[スケジュール設定画面へ]を選びます。 イベントが登録されている時刻にはインジケーターが点灯しま す。

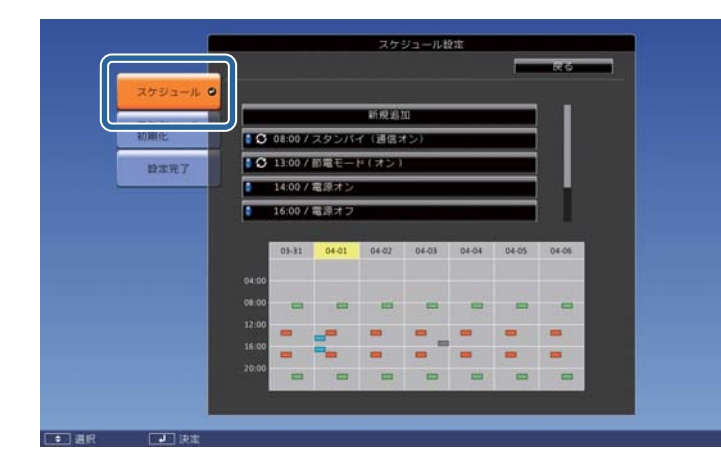

- (水色):単発のイベント
- (橙):定期のイベント
- ■(緑):通信監視のオン/オフ
- (グレー): 無効のイベント

3 【 ◀ 】【 ▶】ボタンで目的の日付にカーソルを合わせます。

その日に登録されているイベントの詳細が表示されます。

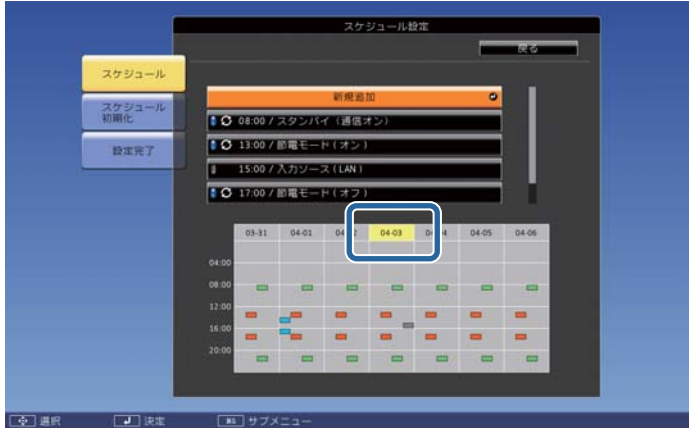

- 🧧 (青):有効のイベント
- ▋ (グレー):無効のイベント
- 🕃 : 定期のイベント

### スケジュールを編集する

- 投写中に【メニュー】ボタンを押します。
- ☞「環境設定メニューの操作」p.133
- 2 [拡張設定]から[スケジュール設定画面へ]を選びます。
- 【 ◀ 】【 ▶ 】ボタンで編集するスケジュールが登録されている日付に カーソルを合わせます。

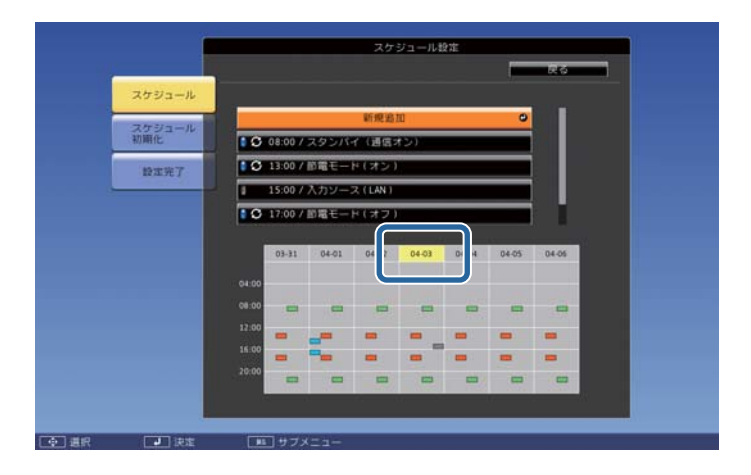

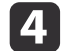

編集するスケジュールにカーソルを合わせ、【戻る】ボタンを押し ます。

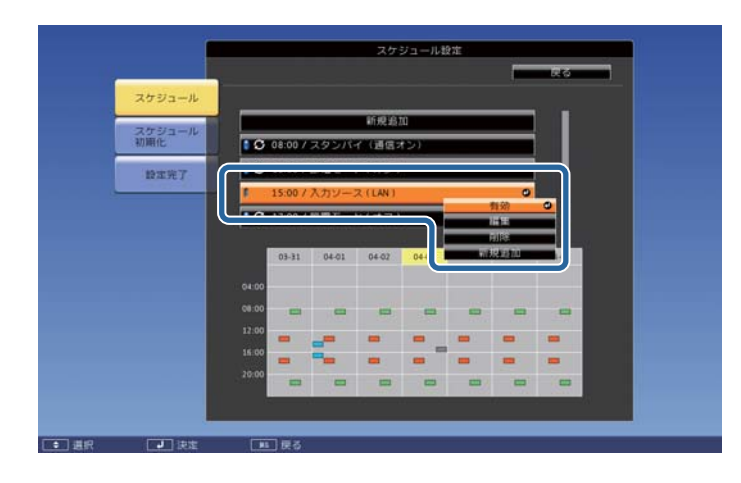

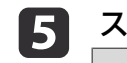

| 、ケジュ・ | ールを編集 | します。 |
|-------|-------|------|
|-------|-------|------|

| サブメニュー名 | 機能                          |
|---------|-----------------------------|
| 有効/無効   | 選択したスケジュールを有効または無効にし<br>ます。 |

| サブメニュー名 | 機能                     |
|---------|------------------------|
| 編集      | 選択したスケジュールの内容を編集します。   |
|         | [保存]を選択し、【 ↓】ボタンを押して編集 |
|         | を終了します。                |
| 削除      | 選択したスケジュールを削除します。      |
| 新規追加    | スケジュールを新規に登録します。[保存]を  |
|         | 選択し、【→】ボタンを押して登録を終了し   |
|         | ます。                    |

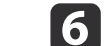

[設定完了]を選択し、[はい]を選択して、編集を終了します。

|      | -             | スケジュール設定                           |
|------|---------------|------------------------------------|
|      | マジュール         | 環境設定メニューへ戻ります。                     |
| 2    | (ケジュール<br>)頃化 |                                    |
|      | 設定完了          |                                    |
|      |               | スケジョール設定を保存しますか?<br>はい つ いいえ キャンセル |
|      |               |                                    |
|      |               |                                    |
| ◆ 道訳 | 「「」、「決定       |                                    |

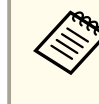

登録されているスケジュールをすべて削除するには[スケ ジュール初期化]を選択して[はい]を選択します。[設定完 了]を選択し、[はい]を選択するとスケジュールが削除され ます。

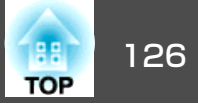

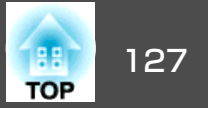

本機には、次の充実したセキュリティー機能が備わっています。

- パスワードプロテクト
   本機を使用する人を制限・管理できます。
- 操作ボタンロック/リモコンボタンロック
   本機の設定を無断で変更されたり、いたずらされるのを防止できます。
- ☞「操作を制限する」p.129
- 盗難防止用ロック

本機には機器そのものを持ち出されないように、盗難防止の機構が備わっています。

☞「盗難防止用ロック」p.131

### 利用者を管理する(パスワードプロテクト)

パスワードプロテクト機能を有効にすると、電源を入れてもパスワード を知らない人は投写できません。さらに、電源を入れたときに表示され る社名ロゴ等を変更できなくなります。この結果、本機を持ち出しても 使用できないため、盗難等の防止につながります。ご購入時は、パス ワードプロテクト機能は無効になっています。

#### パスワードプロテクトの種類

本機のパスワードプロテクトは利用シーンに応じて次の4種類の設定が できます。

#### • [電源投入時]

[電源投入時]を[オン]にすると、電源コードで本機とコンセントを 接続後、最初に電源を入れたとき(ダイレクトパワーオンも同様)に、 事前に設定してあるパスワードの入力が要求されます。正しいパス ワードを入力しないと、投写は開始しません。 • [ユーザーロゴ保護]

せっかくプロジェクターの所有者を明示するためにユーザーロゴを登録していても、ロゴ表示を変更されては意味がありません。[ユーザーロゴ保護]を[オン]にすると、ユーザーロゴに関する次の設定変更を禁止できます。

- ユーザーロゴのキャプチャー
- ・[表示設定]の[背景表示]、[スタートアップスクリーン]の設定
   ・

   ・

   「拡張設定]-[表示設定] p.141
- 「ネットワーク保護]

[ネットワーク保護]を[オン]にすると、[ネットワーク]の設定変更 を禁止できます。

- ☞「ネットワークメニュー」p.146
- [スケジュール保護]
   [スケジュール保護]を[オン]にすると、本機のシステム時刻やスケジュール設定の変更を禁止できます。

### パスワードプロテクトの設定方法

パスワードプロテクトの設定は、下記の手順で行います。

#### 投写中に【静止】ボタンを約5秒間押し続けます。

パスワードプロテクト設定メニューが表示されます。

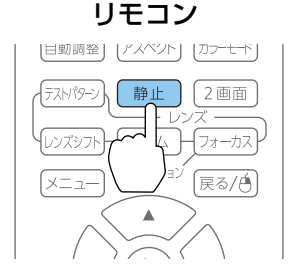

セキュリティー機能

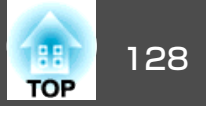

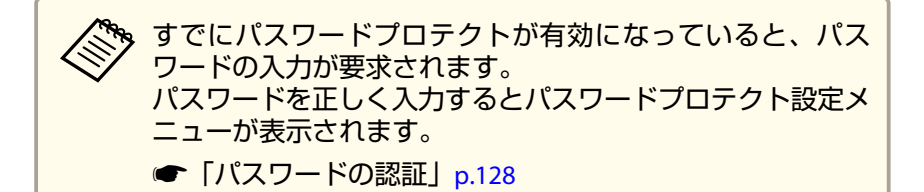

#### 2 設定したいパスワードプロテクトの種類を選択し、【→】ボタン を押します。

| <b>[</b> パスワードプロテクト <b>]</b> |           |             |
|------------------------------|-----------|-------------|
| (電源投入時                       | ●オフ<br>オフ |             |
| スットリーク保護<br>スケジュール保護         | オフオフ      |             |
| パスワード設定                      |           |             |
|                              |           | 【メニュー】:終了 ) |

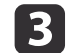

[オン]を選択し、【→】ボタンを押します。

【戻る】ボタンを押して、手順2の画面に戻ります。

#### **4** パスワードを設定します。

- (1) [パスワード設定]を選択し、【→】ボタンを押します。
- (2)「パスワードを変更しますか?」と表示されるので、[はい]を選択し、【→】ボタンを押します。初期設定でパスワードは「0000」
   に設定されています。必ず任意のパスワードに変更してください。[いいえ]を選択すると、手順2の画面に戻ります。
- (3) 【Num】ボタンを押したまま、テンキー部の数字のボタンで4桁の 数字を入力します。入力したパスワードは「\*\*\*\*」と表示されま す。4桁目を入力すると、確認画面に切り替わります。

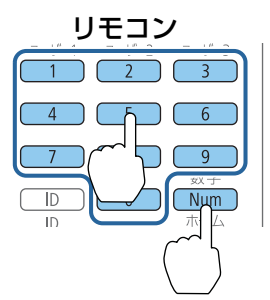

(4) 入力したパスワードを再度入力します。
 「パスワード設定が終了しました。」とメッセージが表示されます。
 間違えてパスワードを入力した場合は、メッセージが表示され

間違えてバスワートを入力した場合は、メッセーシル表示されますのでパスワード設定をやり直してください。

#### パスワードの認証

パスワードの入力画面が表示されたら、設定してあるパスワードをリモ コンで入力します。

【Num】ボタンを押したまま、テンキー部の数字のボタンを押してパス ワードを入力します。

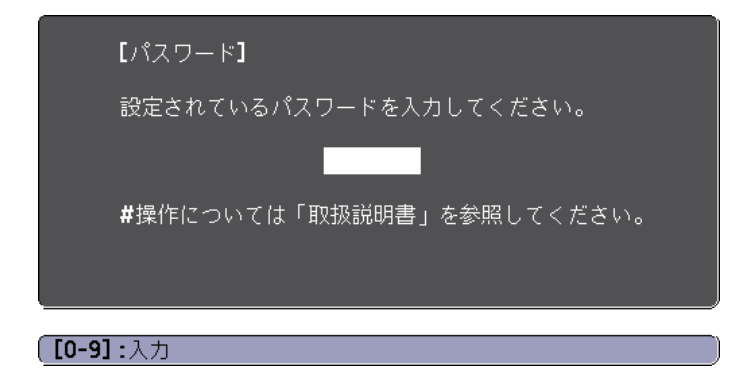

正しいパスワードを入力すると、一時的にパスワードプロテクトが解除 されます。

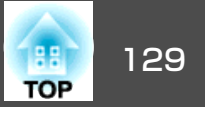

#### 注意

- パスワードに関してお問い合わせいただいた際は、お客様のお名前や連絡 先などをお聞きし、お客様から返送いただいた『お客様情報+正式保証書 発行カード』と照合しご本人様であることを確認させていただきます。同 梱の『お客様情報+正式保証書発行カード』に必要事項を記入して、必ず返 送してください。
- 間違ったパスワードを続けて3回入力した場合は、「プロジェクターの動作 を停止します。」と、メッセージが約5分間表示され、本機がスタンバイ状 態になります。この場合は、電源プラグを抜いて差し直し、本機の電源を 入れます。パスワードの入力を求める画面が表示されますので、パスワー ドを正しく入力してください。
- 万一、パスワードを忘れてしまったときは、画面に表示されている問い合わせコード:xxxxの番号を控えて、プロジェクターインフォメーションセンターにご連絡いただき、その指示に従ってください。
- 『お問い合わせ先』
- 上記の操作を繰り返し、間違ったパスワードを続けて30回入力した場合は、次のメッセージが表示されパスワード入力もできなくなります。「プロジェクターの動作を停止します。各修理窓口へ修理を依頼してください。」
- 『お問い合わせ先』

### 操作を制限する

本機には、次の2種類の操作制限機能が装備されています。

操作ボタンロック

イベントやショーなどで投写中に本機を操作できないようにしたり、 学校などで操作できるボタンを制限したいときに便利な機能です。

• レンズロック

本機を設置後に誤って操作することがないように、リモコンのレンズ 操作用のボタンを操作できなくする機能です。 • リモコンボタンロック

リモコンを誤って操作することがないように、リモコンの基本操作に 必要になる主要なボタン以外の操作をできなくする機能です。

### 操作ボタンロック

次のどちらかを選んで本機の操作パネルのボタンをロックできます。操 作ボタンロックを行ってもリモコンからは通常どおりに操作できます。

● 全ロック

2

操作パネルのボタンをすべてロックします。操作パネルからは電源の オン/オフを含めまったく操作できなくなります。

- 操作ロック 操作パネルの【ひ】ボタンを除くすべてのボタンをロックします。
- 1 投写中に操作パネルの【<sup>①</sup>】ボタンを押して、操作ボタンロック画 面を表示します。

環境設定メニューの[操作ボタンロック]からも設定できます。

● [設定]-[ロック設定]-[操作ボタンロック] p.140

目的に応じて、[全ロック]または[操作ロック]を選択します。

【操作ボタンロック】 戻る ●全ロック ●操作ロック ● ●オフ 【戻る]:戻る 【◆]:選択【●]:決定 【メニュー]:終了

### セキュリティー機能

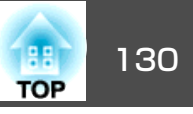

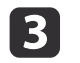

確認のメッセージが表示されるので、[はい]を選びます。 設定に従い、操作パネルのボタンがロックされます。

操作パネルのボタンロックを解除するには、次の2通りの方法があります。

- リモコンを使って、環境設定メニューの[操作ボタンロック]で[オフ]を選びます。
  - [設定]-[ロック設定]-[操作ボタンロック] p.140
- ・操作パネルの【→】ボタンを約7秒間押し続けると、メッセージが表示され、ロックが解除されます。

### レンズロック

リモコンの以下のレンズ操作用ボタンをロックできます。

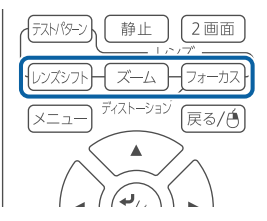

環境設定メニューの[レンズロック]を[オン]に設定してください。

☞ [設定]-[ロック設定]-[レンズロック] p.140

### リモコンボタンロック

リモコンの以下のボタンをロックできます。

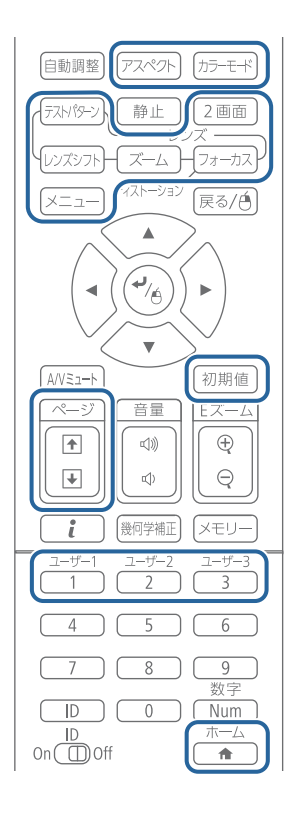

【 ▲】ボタンを約5秒間押し続けるたびにロック/解除されます。

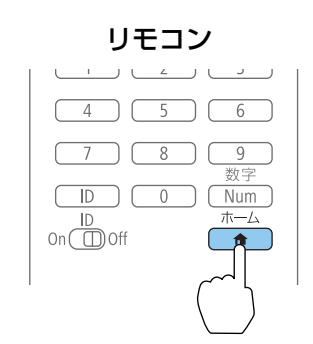

### セキュリティー機能

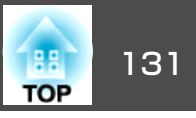

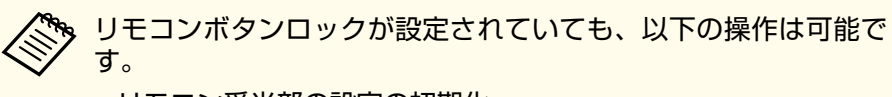

- ・リモコン受光部の設定の初期化
- リモコンボタンロックの解除

## 盗難防止用ロック

本機には機器そのものを持ち出されないように、次の機構が備わっています。

• セキュリティースロット

Kensington社製のマイクロセーバーセキュリティーシステムに対応し たセキュリティースロットです。

マイクロセーバーセキュリティーシステムについての詳細は、以下を ご覧ください。

- http://www.kensington.com/
- セキュリティーケーブル取付け部 市販の盗難防止用ワイヤーロックなどを通して、机や柱などに固定で きます。

### ワイヤーロックの取り付け方

盗難防止用ワイヤーロックのワイヤーを通します。

ワイヤーロックの施錠方法は、ワイヤーロックに添付の取扱説明書をご 覧ください。

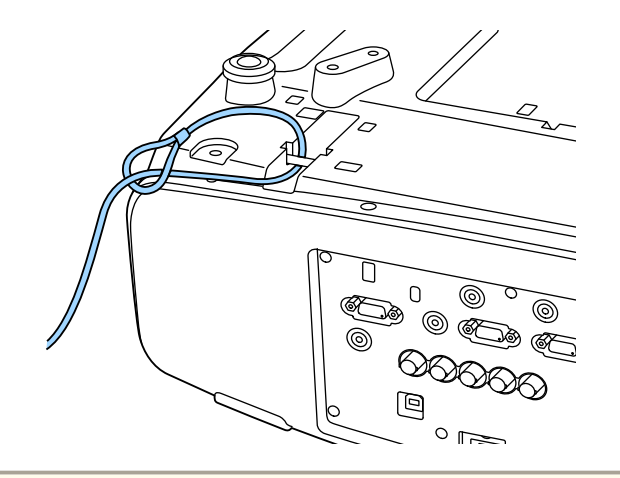

#### 注意

落下防止用ワイヤーはセキュリティーケーブル取付け部に通さないでくだ さい。

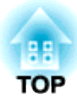

環境設定メニュー

ここでは、環境設定メニューの機能と操作方法について説明しています。

環境設定メニューの操作

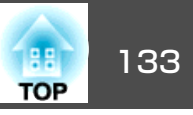

環境設定メニューの操作方法を説明します。

リモコンで操作を行ったときを例に説明していますが、操作パネルでも 同様の操作を行えます。使用できるボタンと操作はメニューの下に表示 されるガイドでご確認ください。

環境設定メニュー画面を表示します。 1

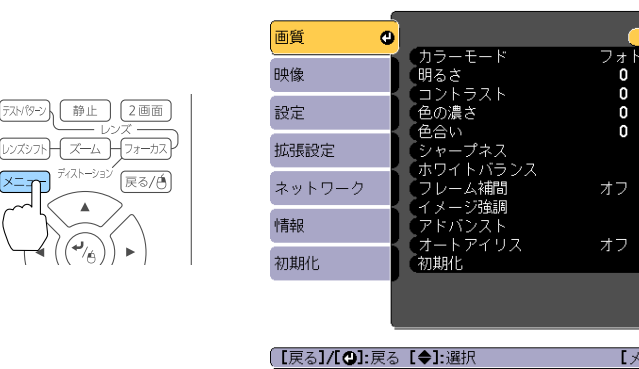

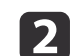

トップメニュー項目を選択します。 展る/色 メニュー 戻る 🕒 画質 幾何学歪み補正 タテヨコ 2画面 映像 0 音量 設定 0 ロック設定 静音 フロント・リア 「筋雷モート 拡張設定 モコン受光部 A/VEI-H 初期値 ネットワーク ディストーション 戻る/白 情報 初期化 初期化 【戻る】/【❹】:戻る【◆】:選択 【メニュー】:終了 A/VE1-初期値

戻る 🔮

【メニュー】:終了

0

サブメニュー項目を選択します。 3

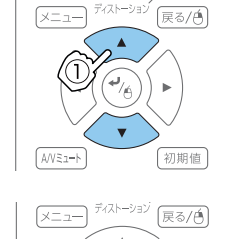

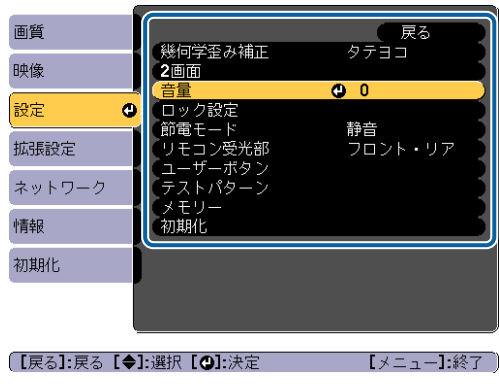

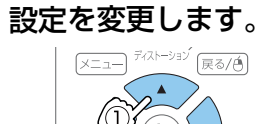

A/VEn-H

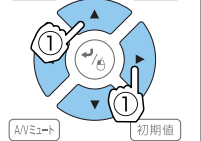

初期値

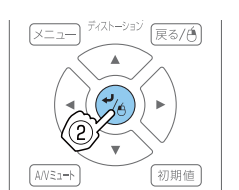

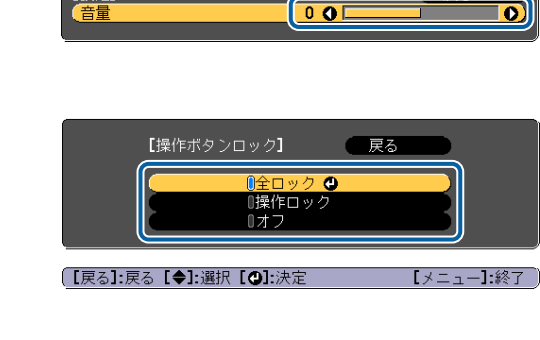

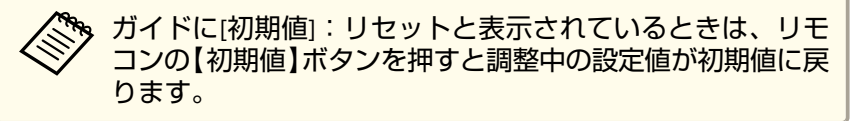

5 【メニュー】ボタンを押して、設定を終了します。

機能一覧

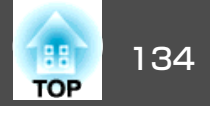

### 環境設定メニュー一覧

お使いの機種、現在投写している映像信号や入力ソースにより設定でき る項目が異なります。

| トップメニュー名          | サブメニュー名  | 項目または設定値                                                                   |
|-------------------|----------|----------------------------------------------------------------------------|
| 画質メニュー<br>☞ p.136 | カラーモード   | ダイナミック、プレゼンテー<br>ション、シネマ、sRGB、DICOM<br>SIM、マルチプロジェクション                     |
|                   | 明るさ      | 0~100                                                                      |
|                   | コントラスト   | 0~100                                                                      |
|                   | 色の濃さ     | 0~100                                                                      |
|                   | 色合い      | 0~100                                                                      |
|                   | シャープネス   | スタンダード、高域強調、低域<br>強調                                                       |
|                   | ホワイトバランス | 色温度、G-M補正、カスタム                                                             |
|                   | フレーム補間   | オフ、弱、標準、強                                                                  |
|                   | イメージ強調   | 4Kエンハンスメント、イメージ<br>強調プリセット、ノイズリダク<br>ション、MPEGノイズリダク<br>ション、超解像、ディテール強<br>調 |
|                   | アドバンスト   | ガンマ、RGBCMY、プログレッ<br>シブ変換                                                   |
|                   | オートアイリス  | オフ、標準、高速                                                                   |
| 映像メニュー<br>● p.138 | 入力解像度    | オート、ワイド、ノーマル、マ<br>ニュアル                                                     |
|                   | アスペクト    | オート、ノーマル、4:3、16:9、<br>フル、Hズーム、Vズーム、リア<br>ル                                 |
|                   | トラッキング   | -                                                                          |
|                   | 同期       | 0~31                                                                       |

| トップメニュー名            | サブメニュー名  | 項目または設定値                                                                                               |
|---------------------|----------|----------------------------------------------------------------------------------------------------|
|                     | 表示位置     | -128~127                                                                                               |
|                     | 自動調整     | オン、オフ                                                                                                  |
|                     | オーバースキャン | オート、オフ、4%、8%                                                                                           |
|                     | ブランキング   | 上、下、左、右                                                                                                |
|                     | アドバンスト   | ビデオレベル、入力信号方式、<br>映像処理                                                                                 |
|                     | 表示倍率     | 表示倍率、表示倍率モード、タ<br>テ倍率、ヨコ倍率、切り出し調<br>整、切り出し範囲                                                           |
| 設定メニュー<br>(● p.140  | 幾何学歪み補正  | オフ、タテヨコ、Quick Corner、<br>曲面投写補正、コーナー投写補<br>正、ポイント補正、メモリー                                               |
|                     | 2画面      | -                                                                                                    |
|                     | 音量       | 0~20                                                                                                   |
|                     | ロック設定    | 操作ボタンロック、レンズロッ<br>ク                                                                                    |
|                     | 節電モード    | オフ、オン                                                                                                  |
|                     | リモコン受光部  | フロント・リア、フロント、リ<br>ア、オフ                                                                                 |
|                     | ユーザーボタン  | ユーザーボタン1、ユーザーボ<br>タン2、ユーザーボタン3                                                                         |
|                     | テストパターン  | スタンダード、クロスハッチ、<br>カラーバーV、カラーバーH、グ<br>レースケール、グレーバーV、<br>グレーバーH、チェッカーパ<br>ターン1、チェッカーパターン<br>2、白、黒、アスペクト枠 |
|                     | メモリー     | メモリー、レンズポジション、<br>幾何学歪み補正                                                                              |
| 拡張設定メニュー<br>● p.141 | ホーム画面設定  | ホーム画面自動表示、カスタム<br>機能1、カスタム機能2                                                                          |

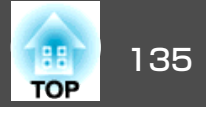

| トップメニュー名 | サブメニュー名         | 項目または設定値                                                                                                    | トップメ                     |
|----------|-----------------|----------------------------------------------------------------------------------------------------|--------------------------|
|          | 表示設定            | メニュー表示位置、メッセージ<br>表示位置、メッセージ表示、背<br>景表示、スタートアップスク<br>リーン、スタンバイ確認、エア<br>フィルター清掃通知、スクリー<br>ン設定、液晶アライメント、ユ<br>ニフォーミティー、OSD回転 | 情報メニ<br>☞ p.155          |
|          | ユーザーロゴ          | -                                                                                                    |                          |
|          | 設置モード           | フロント、フロント・天吊り、<br>リア、リア・天吊り                                                                                               |                          |
|          | 設置角度            | 設置角度、ポートレート設置                                                                                                    |                          |
|          | 動作設定            | ダイレクトパワーオン、スリー<br>プモード、スリープモード時<br>間、高地モード、自動入力検<br>出、オートパワーオン、A/V                                                        | 初期化メ<br>( <b>一</b> p.156 |
|          |                 | ミュート設定、アトハノスト、<br>日付&時刻、レンズキャリブ<br>レーション                                                                                  | ネットワー                    |
|          | A/V出力設定         | A/V出力、モニター出力、音声<br>出力設定                                                                                                   | トップ                      |
|          | 待機モード           | 通信オン、通信オフ                                                                                                    | 基本設                      |
|          | HDBaseT設定       | 制御通信、Extron XTP                                                                                                    | <b>©</b> p.148           |
|          | マルチプロジェクショ<br>ン | プロジェクターID、タイリン<br>グ、幾何学歪み補正、エッジブ<br>レンディング、表示倍率、カ<br>ラーモード、明るさレベル、カ<br>ラーマッチング、ユニフォーミ<br>ティー、RBGCMY、黒レベル調<br>整            |                          |
|          | スケジュール設定画面<br>へ | -                                                                                                    | 無線LA<br>● p.149          |
|          | 言語              | 27言語                                                                                                    | ]                        |

| トップメニュー名          | サブメニュー名    | 項目または設定値                                                                                                    |
|-------------------|------------|----------------------------------------------------------------------------------------------------|
| 情報メニュー<br>● p.155 | プロジェクター情報  | 入力ソース、入力信号、入力解<br>像度、リフレッシュレート、同<br>期情報、ステータス、シリアル<br>番号、レンズタイプ、Event ID、<br>HDBaseT信号レベル                           |
|                   | ランプ情報      | ランプ点灯時間                                                                                                    |
|                   | バージョン      | Main、Video2                                                                                                    |
|                   | ステータス情報    | Status Information 、 Source 、<br>Signal Information 、 Network<br>Wired 、 Network Wireless 、<br>Maintenance、 Version |
| 初期化メニュー           | ランプ点灯時間初期化 | -                                                                                                    |
| <b>•</b> p.156    | メモリー全初期化   | -                                                                                                    |
|                   | 全初期化       | -                                                                                                    |

### ・クメニュー

| トップメニュー名             | サブメニュー名          | 項目または設定値             |
|----------------------|------------------|----------------------|
| 基本設定メニュー             | プロジェクター名         | -                    |
| ☞ p.148              | PJLinkパスワード      | -                    |
|                      | Remoteパスワード      | -                    |
|                      | Web制御パスワード       | -                    |
|                      | プロジェクターキー<br>ワード | オン、オフ                |
|                      | LAN情報表示          | テキストとQRコード、<br>テキスト  |
| 無線LANメニュー<br>● p.149 | 接続モード            | かんたんモード、マ<br>ニュアルモード |
|                      | アクセスポイント検索       | -                    |
|                      | SSID             | -                    |

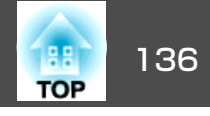

| トップメニュー名             | サブメニュー名                     | 項目または設定値                                                                                                    |
|----------------------|-----------------------------|----------------------------------------------------------------------------------------------------|
|                      | セキュリティー                     | なし、WPA2-PSK、<br>WPA/WPA2-PSK                                                                                           |
|                      | パスフレーズ                      | -                                                                                                    |
|                      | チャンネル設定                     | 1ch、6ch、11ch                                                                                                    |
|                      | IP設定                        | DHCP、IPアドレス、サ<br>ブネットマスク、ゲー<br>トウェイアドレス                                                                                |
|                      | SSID表示                      | オン、オフ                                                                                                    |
|                      | IPアドレス表示                    | オン、オフ                                                                                                    |
| 有線LANメニュー<br>☞ p.152 | IP設定                        | DHCP、IPアドレス、サ<br>ブネットマスク、ゲー<br>トウェイアドレス                                                                                |
|                      | IPアドレス表示                    | オン、オフ                                                                                                    |
| 通知メニュー 🖝 p.154       | メール通知機能                     | オン、オフ                                                                                                    |
|                      | SMTPサーバー                    | -                                                                                                    |
|                      | ポート番号                       | -                                                                                                    |
|                      | 差出人                         | -                                                                                                    |
|                      | 宛先1設定、宛先2設定、<br>宛先3設定       | メールアドレス、ノー<br>シグナル、システム異<br>常、ランプ異常、内部<br>高温異常、エアフィル<br>ター異常、ランプ交換<br>勧告、高温警告、エア<br>フィルター警告、その<br>他の警告、エアフィル<br>ター清掃通知 |
|                      | SNMP                        | オン、オフ                                                                                                    |
|                      | トラップIPアドレス1、<br>トラップIPアドレス2 | -                                                                                                    |
|                      | コミュニティー名                    | -                                                                                                    |

| トップメニュー名 | サブメニュー名              | 項目または設定値    |
|----------|----------------------|-------------|
| その他メニュー  | 優先ゲートウェイ             | 有線LAN、無線LAN |
| ☞ p.154  | AMX Device Discovery | オン、オフ       |
|          | Crestron RoomView    | オン、オフ       |
|          | Control4 SDDP        | オン、オフ       |
|          | Message Broadcasting | オン、オフ       |

### 画質メニュー

現在投写している映像信号や入力ソースにより設定できる項目が異なり ます。設定した内容はカラーモードごとに保持されます。

◆「入力信号を自動検出して切り替える(入力検出)」p.60

| 画質     | 0                                  | 🦳 戻る 🔮   |   |
|--------|------------------------------------|----------|---|
| 映像     | カラーモード<br>明るさ<br>コントニフト            | フォト<br>0 | Ś |
| 設定     | ● ●の濃さ                             | 0        | Ś |
| 拡張設定   | シャープネス                             |          | 5 |
| ネットワーク | - ホワイトハランス<br>- フレーム補間<br>- イメージ強調 | オフ       | Ś |
| 情報     | アドバンスト                             |          | Ś |
| 初期化    | 初一下アイリス                            |          | 5 |
|        |                                    |          |   |
|        |                                    |          |   |

#### 【戻る】/【❹]:戻る【◆]:選択

【メニュー]:終了 〕

| サブメニュー | 機能                        |
|--------|---------------------------|
| カラーモード | 使用シーンに応じて、画質を選択できます。      |
|        | ☞「映り具合を選ぶ(カラーモードの選択)」p.87 |

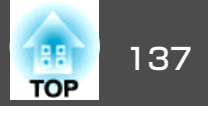

| サブメニュー                           | 機能                                                                                                    |
|----------------------------------|----------------------------------------------------------------------------------------------------|
| 明るさ                              | 映像の明るさを調整します。                                                                                                    |
| コントラスト                           | 映像の明暗の差を調整します。                                                                                                    |
| 色の濃さ                             | 映像の色の濃さを調整します。                                                                                                    |
| 色合い                              | 映像の色合いを調整します。                                                                                                    |
| シャープネス                           | [スタンダード]:映像のシャープ感を調整します。<br>[高域強調]:+側に設定すると、髪の毛や衣服の模様な<br>どの細かい部分が強調されます。<br>[低域強調]:+側に設定すると、被写体全体の輪郭や背<br>景などの粗い部分が強調され、くっきりとした映像にな<br>ります。                                                                                                    |
| ホワイトバラン<br>ス                     | 映像全体の色合いを調整します。<br>[色温度]:映像全体の色合いを調整します。[カラーモー<br>ド]を[sRGB]、[DICOM SIM]に設定しているときは<br>3200K、5000K~10000Kの11段階で、[カラーモード]を<br>[sRGB]、[DICOM SIM]以外に設定しているときは0~10<br>の範囲で調整することができます。高い値を選択すると<br>青みがかった映像になり、低い値を選択すると赤みを帯<br>びた映像になります。<br>[G-M補正]:-側に設定すると赤みを帯びた色調になり、<br>+側に設定すると緑がかった色調になります。<br>[カスタム]:R(赤)、G(緑)、B(青)ごとにオフセットと<br>ゲインを調整します。 |
| フレーム補<br>曝 <sub>1、2、3、4、5、</sub> | 映像と映像の間に中間画像を生成し、動きの速い動画を<br>滑らかに再生することができます。                                                                                                    |
| 0、/                              |                                                                                                    |

| サブメニュー                      | 機能                                                                                  |
|-----------------------------|-------------------------------------------------------------------------------------|
| イメージ強調                      | 映像の解像感を調整します。<br>☞「映像の解像感を調整する(イメージ強調)」p.97<br>「4Kエンハンスメント】※8:解像度を2倍にして投写しま         |
|                             | 「イメージ強調プリセット」:あらかじめ用意された5つの<br>プリセット値から、投写映像に合わせて最適なものを選                            |
|                             | 択します。<br>[ノイズリダクション]※2、3、7:プログレッシブ映像の<br>ざらつきを抑えます。                                 |
|                             | [MPEGノイズリダクション]*2、3:MPEG動画を投写した<br>ときに輪郭に生じる点状のノイズやブロック状のノイズ<br>を抑えます。              |
|                             | [超解像]:映像信号の解像度を拡大して投写した際に発生するエッジ部分などのボケを低減し、よりハッキリとした映像で表示します。                      |
|                             | [ テイテール強調] : 映像の細部の明暗差を強調します。                                                       |
| アドバンスト                      | 以下の項目を選んで調整できます。<br>[ガンマ]:補正値を選んだり、映像やグラフを見ながら<br>映像の発色を調整します。                      |
|                             | [RGBCMY]: R(赤)、G(緑)、B(青)、C(シアン)、M(マゼ<br>ンタ)、Y(イエロー)ごとに色相、彩度、明度を調整しま<br>す。           |
|                             | [プログレッシブ変換]*7、10:インターレース信号をプログレッシブ信号に変換します。(IP変換)                                   |
|                             | 」 新さいへきい映像には[オフ]、一板のビデオ映像には[ビ<br>デオ]、映画フィルムやCG、アニメーション映像には<br>[フィルム/オート]が適しています。    |
| オートアイリ<br>ス <sup>※4、9</sup> | [標準]または[高速]にすると、映像に合わせて最適な光<br>量に調整します。映像のシーン変化に対してより早く光<br>量を調整するときは[高速]を選択してください。 |

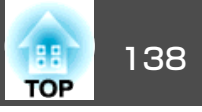

| サブメニュー | 機能                                                                             |
|--------|--------------------------------------------------------------------------------|
| 初期化    | [画質]メニューの調整値を初期値に戻します。全メニュー<br>項目の設定を初期値に戻すときは以下を参照してください。<br>☞「初期化メニュー」 p.156 |

- ※1 Eズーム実行時は設定不可
- ※2 WUXGAを超える信号入力時は設定不可
- ※3 4Kエンハンスメントが有効のときは設定不可
- ※4 [エッジブレンディング]が[オン]のときは設定不可
- ※5 [表示倍率]が有効のときは設定不可
- ※6 [映像処理]が[速い1]のときは設定不可
- ※7 [映像処理]が[速い2]のときは設定不可
- ※8 EB-G7900U/EB-G7400Uのみ設定可能
- ※9 [カラーモード]を[ダイナミック]、[シネマ]に設定しているときのみ設 定可能
- ※10 480i、576i、1080i信号入力時のみ設定可能

### 映像メニュー

現在投写している映像信号や入力ソースにより設定できる項目が異なり ます。設定した内容は映像信号ごとに保持されます。

| 画質     |                                          | ( 戻る 🕘 🔵   |
|--------|------------------------------------------|------------|
| 映像     | <ul> <li>人力解像度</li> <li>アスペクト</li> </ul> | オート<br>4:3 |
| 設定     | トラッキング<br>同期<br>また伝案                     | 0          |
| 拡張設定   |                                          | オフ         |
| ネットワーク | アドバンスト                                   |            |
| 「青報    | 初期化                                      |            |
| 初期化    | Ì                                        |            |
|        |                                          |            |
|        | . <u> </u>                               |            |

(【戻る]/[❹]:戻る【◆]:選択

【メニュー】:終了

| サブメニュー | 機能                                                                                                    |
|--------|----------------------------------------------------------------------------------------------------|
| 入力解像度  | (コンピューターのアナログRGB信号入力時のみ有効)<br>[オート]にすると、入力信号の解像度を自動で判別しま<br>す。[オート]に設定していて投写映像が欠けるときは、<br>接続しているコンピューターに合わせてワイド画面は[ワ<br>イド]に、4:3や5:4画面は[ノーマル]に設定してください。<br>[マニュアル]にすると、特定の入力解像度に設定できま<br>す。接続するコンピューターが固定のときに適していま<br>す。 |
| アスペクト  | 映像の <u>アスペクト比</u> ♥を設定します。<br>☞ 「投写映像のアスペクト比を切り替える」 <mark>p.89</mark>                                                                                                    |
| トラッキング | (コンピューターのアナログRGB信号入力時のみ有効)<br>映像に縦の縞模様が出るときに調整します。                                                                                                    |

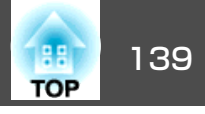

| サブメニュー       | 機能                                                                                                    |
|--------------|----------------------------------------------------------------------------------------------------|
| 同期           | (コンピューターのアナログRGB信号入力時のみ有効)<br>映像にちらつき、ぼやけ、横ノイズが出るときに調整し<br>ます。                                                                                                    |
| 表示位置         | 映像の一部が欠けているときに表示位置を上下左右に移<br>動し映像がすべて投写されるように調整します。                                                                                                    |
| 自動調整         | (コンピューターのアナログRGB信号入力時のみ有効)<br>[オン]にすると、入力信号が切り替わったときに、トラッ<br>キング・同期・表示位置を最適な状態に自動調整します。                                                                                                    |
| オーバースキャ<br>ン | 出画率(投写する映像の範囲)を変更します。トリミング<br>する範囲の設定を、[4%]、[8%]のいずれかに変更でき<br>ます。[オート]に設定したときは、入力信号に応じて自<br>動的に調整されます。                                                                                                    |
| ブランキング       | 設定した領域の映像を非表示にします。【◀】【▶】ボタン<br>で領域を調整します。[上]、[下]、[左]、[右]を組み合<br>わせて調整できます。                                                                                                    |
| アドバンスト       | 以下の項目を選んで設定できます。<br>[ビデオレベル]:HDMI入力端子、DVI-D入力端子、<br>HDBaseT端子からの入力信号のビデオレベルを選択しま<br>す。映像の黒浮きや白飛びが気になるときは、[拡張]に<br>設定します。<br>[入力信号方式]:Computer入力端子、BNC入力端子から<br>の入力信号を選択します。[オート]にすると、接続機器<br>に応じて自動的に入力信号を設定します。[オート]に設<br>定していて、色が正しく表示されないときは、接続して<br>いる機器の信号に応じて適切な信号を選択してください。<br>[映像処理]:映像処理の設定を切り替えます。<br>•[きれい]:[フレーム補間]が[オン]のときは、フレー<br>ム補間が機能します。<br>•[速い1]:映像の画質を落とさず、表示速度を速くしま<br>す。<br>•[速い2]:映像の表示速度を[速い1]より速くします。 |

| サブメニュー | 機能                                                                                       |
|--------|------------------------------------------------------------------------------------------|
| 表示倍率   | 本機を複数台使用してひとつの映像を投写するときに、<br>それぞれのプロジェクターで表示する映像の範囲を調整<br>します。<br>● 「映像を切り出して表示する」 n 112 |
|        | ■「咲家を切り山して衣小する」p.112                                                                     |
| 初期化    | [映像]メニューのうち、[入力信号方式]を除くすべての<br>調整値を初期値に戻します。                                             |
|        | 全メニュー項目の設定を初期値に戻すときは以下を参照<br>してください。                                                     |
|        | ☞「初期化メニュー」p.156                                                                          |

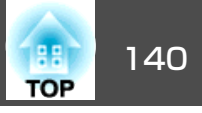

## 設定メニュー

| 画質          |                                                        | 戻る 🕘      |
|-------------|--------------------------------------------------------|-----------|
| 映像          | <ul> <li>(幾何字金み補止)</li> <li>2画面</li> <li>五号</li> </ul> |           |
| 設定 🔮        | ロック設定<br>「節電モード                                        | 静音        |
| 拡張設定        | リモコン受光部                                                | アロント・リア   |
| ネットワーク      | テストパターン                                                |           |
| 情報          | 初期化                                                    |           |
| 初期化         | ļ                                                      |           |
| l           |                                                        |           |
| 〔戻る]/[❹]:戻る | → 【◆]:選択                                               | [メニュー]:終了 |

| サブメニュー  | 機能                                                                                                    |
|---------|----------------------------------------------------------------------------------------------------|
| 幾何学歪み補正 | <ul> <li>ゆがんだ画面を補正します。</li> <li>●「映像のゆがみを補正する」p.63</li> <li>[オフ]:<br/>幾何学歪み補正で補正された状態を一時的に解除します。</li> <li>[タテヨコ]:<br/>[タテ補正]、[タテバランス]、[ヨコ補正]、[ヨコバランス]を調整して縦・横方向のゆがみを補正します。</li> <li>[Quick Corner]:<br/>投写映像の4つの角を選んで補正します。</li> <li>[曲面投写補正]:<br/>曲面に投写したときに発生する映像のゆがみを補正します。</li> <li>[コーナー投写補正]:<br/>直角の面に投写したときに発生する映像のゆがみを補正します。</li> <li>[ポイント補正]:<br/>投写画像を格子で区切り、選択した格子の交点を上下左右に移動させることで投写画面のゆがみを補正する<br/>ことができます。</li> <li>[メモリー]:<br/>幾何学歪み補正の調整値を登録し、必要な時に呼び出します。</li> <li>●「メモリー機能」p.122</li> </ul> |
| 2画面     | 2画面で投写します。<br>☞「2種類の映像を同時に投写する(2画面)」p.115                                                                                                    |
| 音量      | 音量を調整します。設定した内容は入力ソースごとに保<br>持されます。                                                                                                    |
| ロック設定   | <ul> <li>[操作ボタンロック]:本機操作パネルの操作制限を設定します。</li> <li>●「操作ボタンロック」p.129</li> <li>[レンズロック]:[オン]に設定すると、リモコンの【レンズシフト】、【ズーム】、【フォーカス】ボタンの操作が無効になります。</li> <li>●「レンズロック」p.130</li> </ul>                                                                                                    |

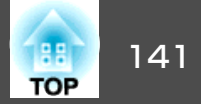

| サブメニュー                       | 機能                                                                                                    |
|------------------------------|----------------------------------------------------------------------------------------------------|
| 節 電 モ ー<br>ド <sup>※1、2</sup> | [オン]に設定すると、投写中の消費電力とファン回転音<br>が低下します。                                                                                                    |
| リモコン受光部                      | リモコンからの操作信号の受信を制限します。<br>[オフ]に設定すると、リモコンからの操作ができなくな<br>ります。リモコンから操作したいときは、リモコンの【メ<br>ニュー】ボタンを15秒以上押して、設定を初期値に戻して<br>ください。                                                                    |
| ユーザーボタン                      | リモコンの【ユーザー1】ボタン、【ユーザー2】ボタン、<br>【ユーザー3】ボタンにそれぞれ割り当てる環境設定メ<br>ニューの項目を選択します。割り当てることのできるの<br>は以下の項目です。<br>[節電モード]*1、[マルチプロジェクション]、[入力解<br>像度]、[映像処理]、[オンスクリーン表示]、[QRコー<br>ド表示]、[イメージ強調]、[フレーム補間] |
| テストパターン                      | 本機を設置する際に、機器を接続せずに投写状態を調整<br>できるようにテストパターンを表示します。<br>●「テストパターンを表示する」p.31                                                                                                    |
| メモリー                         | メモリー機能に関する操作や設定を行います。<br>●「メモリー機能」p.122                                                                                                    |
| 初期化                          | [設定]メニューのうち[ユーザーボタン]、[メモリー]を<br>除くすべての調整値を初期値に戻します。<br>全メニュー項目の設定を初期値に戻すときは以下を参照<br>してください。<br>●「初期化メニュー」p.156                                                                               |

### 拡張設定メニュー

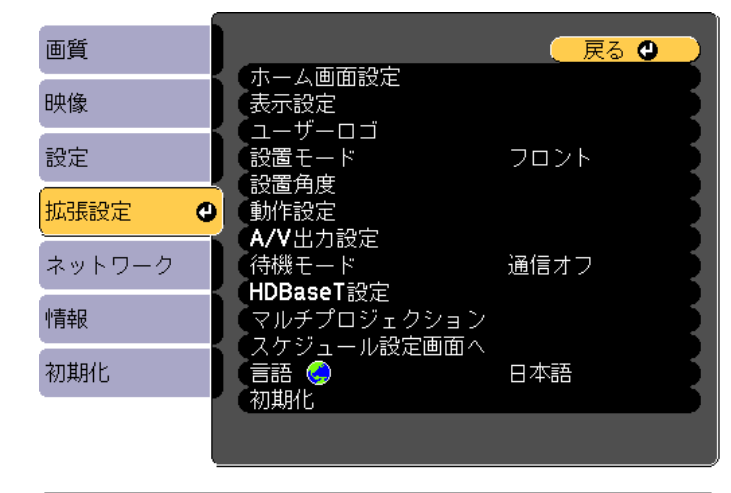

【戻る】/【❹]:戻る【◆]:選択

【メニュー】:終了

| サブメニュー  | 機能                           |
|---------|------------------------------|
| ホーム画面設定 | [ホーム画面自動表示]:[オン]に設定すると、本機の電  |
|         | 源を入れた時にホーム画面を表示します。 電源投入時に、  |
|         | 映像信号がある入力ソースを選択しているときは、ホー    |
|         | ム画面は表示されません。                 |
|         | [カスタム機能1]、[カスタム機能2]:ホーム画面に割り |
|         | 当てる機能を、次の5つから選択します。[節電モー     |
|         | ド]*1、[ネットワーク設定]、[情報]、[フレーム補  |
|         | 間]、[2画面]                     |

※1 EB-G7400Uは非対応。

※2 [ポートレート設置]が[オン]のときは設定不可。

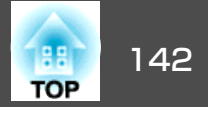

| サブメニュー | 機能                                                                                                    |
|--------|----------------------------------------------------------------------------------------------------|
| 表示設定   | 本機の表示に関する設定を行います。                                                                                            |
|        | [メニュー表示位置]:投写画面でメニューを表示する位置を設定します。                                                                           |
|        | [メッセージ表示位置]:投写画面でメッセージを表示す<br>ろ位置を設定します                                                                      |
|        | [メッセージ表示]: [オフ]に設定すると、次の表示がさ                                                                                 |
|        | Aカソースやカラーモード、アスペクトを切り替えたと<br>きの項目名の表示、映像信号が入力されていないときな<br>どのメッセージの表示、高温警告などの警告表示。                            |
|        | [背景表示]*2:映像信号が入力されていないときなどの<br>画面の状態を[黒]、[青]、[ロゴ]のいずれかで設定しま<br>す。                                            |
|        | [スタートアップスクリーン] ※2:[オン]にすると、投写<br>開始時に[ユーザーロゴ]を表示します。                                                         |
|        | [スタンバイ確認]:([リモコン種類]が[簡単]のときは<br>設定不可。)[オフ]に設定すると、【ひ】ボタンを1回押す<br>だけで電源がオフになります。                               |
|        | [エアフィルター清掃通知]:エアフィルターの清掃通知<br>をする([オン])/しない([オフ])を設定します。[オン]に<br>設定していると、エアフィルターの詰まりを感知した場<br>合にメッセージを表示します。 |
|        | [スクリーン設定]:(ネットワークで接続したコンピュー<br>ターの映像を投写中は設定不可。)お使いのスクリーンに<br>合わせて画面のアスペクト比や位置を設定します。                         |
|        | ● 「スクリーン設定」p.30<br>[液晶アライメント]:画面の色ずれ(赤・青)を補正しま                                                               |
|        | 」9。<br>● 「液晶アライメント」p.200                                                                                     |
|        | [ユーフォーミティー] · 画面主体の巴味のパラノスを調<br>  整します。                                                                      |
|        | ■ 「ユニフォーミティー」p.201<br>[OSD回転]:メニューの表示方向を90°回転させます。                                                           |

| サブメニュー            | 機能                                                                                                    |  |  |
|-------------------|----------------------------------------------------------------------------------------------------|--|--|
| ユ ー ザ ー ロ<br>ゴ ※2 | 背景表示、A/Vミュート時などに表示するユーザーロゴを<br>変更します。                                                                                                    |  |  |
|                   | ☞「ユーザーロゴの登録」p.120                                                                                                    |  |  |
| 設置モード             | 本機の設置状態に合わせて次の中から設定します。<br>[フロント]、[フロント・天吊り]、[リア]、[リア・天<br>吊り]<br>【A/Vミュート】ボタンを約5秒間押し続けると、天吊りの<br>設定を次のように切り替えることができます。<br>[フロント]↔[フロント・天吊り]<br>[リア]↔[リア・天吊り] |  |  |
| 設置角度              | 本機の設置状態に合わせて設定します。※3<br>●「設置設定」p.27<br>ポートレート設置をするときは、[ポートレート設置]を<br>「オン]にしてください。                                                                             |  |  |

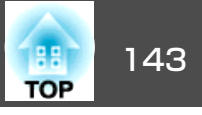

| サブメニュー | 機能                                                                                                    | サブメニュー | 機能                                                                                                    |
|--------|----------------------------------------------------------------------------------------------------|--------|----------------------------------------------------------------------------------------------------|
| 動作設定   | [ダイレクトパワーオン]:[オン]にすると、電源プラグ<br>を差し込むだけで本機の電源が入ります。<br>停電復旧時などにコンセントに電源プラグが差し込まれ<br>た状態になっていると本機の電源がオンになりますので、<br>注意してください。<br>[スリープモード]:[オン]に設定すると、映像信号が未<br>入力のまま、なにも操作しないときに自動で電源を切り                                                                                                    |        | <ul> <li>●「映像と音声を一時的に消す(A/Vミュート)」<br/>p.118</li> <li>[アドバンスト]:以下の設定を行います。</li> <li>[BNC同期終端]:BNC入力端子からの信号の終端処理を<br/>設定します。通常は[オフ]で使用します。スイッチャー<br/>など、アナログ(75Ω)終端が必要なときは[オン]に設<br/>定します。</li> </ul>                                                                                                    |
|        | ます。<br>[スリープモード時間]:[スリープモード]を[オン]に設<br>定したときに、自動で電源を切るまでの時間を1~30分の<br>範囲で設定します。<br>[高地モード]:標高約1,500m以上でお使いの場合は[オ<br>ン]にします。<br>[自動入力検出]:[オン]にすると、現在の入力ソースか<br>らの映像信号がないときに、自動的に他の入力ソースか<br>らの入力信号を検出して映像を投写します。<br>[オートパワーオン]:[コンピューター]または[BNC]に<br>設定すると、本機がスタンバイ状態でもComputer入力端<br>子またはBNC入力端子から映像を受信したときに本機の電<br>源が入ります。<br>[A/Vミュート設定]:A/Vミュートに関する設定を行いま<br>す。                  |        | <ul> <li>[リモコン種類]:本機を操作するリモコンの種類を[標準]/[簡単]から選択できます。</li> <li>本製品に同梱のリモコンで操作するときは[標準]に設定します。[簡単]に切り替えると、他のエプソンプロジェクターに添付のリモコンで本機を操作できます。これまで使い慣れているリモコンを共用したいときに便利です。</li> <li>ただし、[簡単]に切り替えた以降は本製品に同梱のリモコンで操作することができなくなります。本機を天吊り設置しているときなどは[標準]に戻す操作が困難なこともありますので、よくご確認いただいてから切り替えてください。また、本機やお使いのリモコンに搭載されていない機能はご利用になれません。</li> <li>[確認音]: [オン]に設定すると、本機の電源のオン/オフ時や、クールダウンの終了時を音でお知らせします。</li> </ul> |
|        | <ul> <li>[フェードイン]:映像を表示するときにフェードイン<br/>させる秒数を指定します。</li> <li>[フェードアウト]:映像を消すときにフェードアウト<br/>させる秒数を指定します。</li> <li>[A/Vミュートタイマー]:[オン]に設定すると、A/V<br/>ミュートを実行してから何も操作しない状態が約2時間<br/>続くと、自動的に本機の電源が切れます。</li> <li>[A/Vミュート解除]:[A/Vミュート]に設定すると、<br/>【A/Vミュート】ボタンを押したとき(またはA/Vミュート<br/>をオフにするコマンドを送信したとき)のみA/Vミュート<br/>が解除されます。<br/>[すべて]に設定すると、本機を操作をしたときにA/V<br/>ミュートが解除されます。</li> </ul> |        | <ul> <li>[インジケーター表示]: [オフ]に設定すると、異常/警告以外は、本機のインジケーターを消灯します。</li> <li>[ワンタッチオフ]: [有効]に設定すると、電源オフ後、約3秒でスタンバイ状態になります。電源オフ後、すぐに電源をオンにすると、しばらくコマンド通信が途絶える場合があります。コマンド通信を安定させるには、</li> </ul>                                                                                                    |

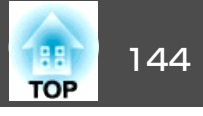

• HDBaseT端子からの通信を有効にする。([制御通信]が

に設定してください。

続モード] p.149

本機を無線LAN経由で監視・制御するとき は、[接続モード]を[マニュアルモード]

☞ [ネットワーク] - [無線LAN] - [接

[オン]のときのみ。)

| サブメニュー | 機能                                                                                                    | サブメニュー  | 機能                                                                                                    |
|--------|----------------------------------------------------------------------------------------------------|---------|----------------------------------------------------------------------------------------------------|
|        | [無効]に設定してください。[無効]に設定した場合、<br>電源オフ後、約75秒でスタンバイ状態になります。                                                                                                    | A/V出力設定 | [A/V出力]:本機がスタンバイ状態のときも、外部機器に<br>音声や映像を出力するときは[常時]に設定します。                                                                                                    |
|        | • [方向ボタン反転]:天吊り使用時は、[オン]に設定します。                                                                                                    |         | [モニター出力]:本機がスタンバイ状態のときに外部モニターへ出力する映像ソースを選択します。[オート]に                                                                                                    |
|        | <ul> <li>[HDMI DDCバッファー]:HDMI延長ケーブルを使用して接続した機器からの映像が正しく表示されないときは、[オン]にすると改善される場合があります。</li> </ul>                                                                            |         | 設定すると、本機の電源をオフにしたときに選択している入力ソースに応じて、Computer入力端子またはBNC入力端子からのアナログRGB信号が出力されます。                                                                                                   |
|        | <ul> <li>[DVI-D DDCバッファー]: DVI延長ケーブルを使用して<br/>接続した機器からの映像が正しく表示されないときは、<br/>[オン]にすると改善される場合があります。</li> </ul>                                                                 |         | ● [音声出力]: Computer入力端子、BNC入力端子、DVI-D<br>入力端子からの映像を投写するときの音声出力を選択<br>します。[オート]に設定すると、それぞれの映像入力                                                                                    |
|        | <ul> <li>[レンズタイプ]:以下のレンズをお使いのときは、レンズの型番を選択します。</li> <li>ELPLS04、ELPLU02、ELPLR04、ELPLW04、ELPLM06、</li> <li>ELPLM07、ELPLL07</li> <li>[日付&amp;時刻]:本機のシステム時刻に関する設定を行い</li> </ul> |         | 端子に対応した音声入力端子からの音声を出力します。<br>●「接続する」p.45<br>•[HDMI音声出力]:HDMI入力端子からの映像を投写する<br>ときの音声ソースを選択します。[HDMI]を選択すると<br>映像の音声がそのまま出力されます。[音声入力3]を選                                          |
|        | ます。<br>● 「時刻の設定」p.41<br>[レンズキャリブレーション]:本機に装着されたレンズ<br>の情報を取得します。                                                                                                    | 待機モード   | <ul> <li> 来するとAudio3人力端子からの音声が出力されます。 </li> <li> [通信オン]に設定すると、本機がスタンバイ状態のときでも以下の操作が可能です。 </li> <li> 本機をネットワーク監視・制御する。 </li> <li> 音声や映像を外部機器に出力する。([A/V出力]が[常時]のときのみ) </li> </ul> |
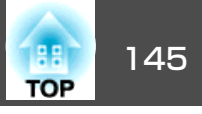

| サブメニュー    | 機能                                                                                                    | サブメニュー          | 機能                                                                                                    |
|-----------|----------------------------------------------------------------------------------------------------|-----------------|----------------------------------------------------------------------------------------------------|
| HDBaseT設定 | <ul> <li>[制御通信]:([Extron XTP]が[オン]のときは設定不可。)[オン]にすると、HDBaseT端子からのEthernet通信、シリアル通信、有線リモコン制御が有効になります。</li> <li>[Extron XTP]: Extron社製のXTPトランスミッターまたはスイッチャーを本機のHDBaseT端子に接続して使用するときは[オン]に設定します。XTPシステムについて詳しくはExtron社のWebページを参照してください。</li> <li>http://www.extron.jp/</li> <li>● [制御通信]または[Extron XTP]を[オン]にすると、[待機モード]が自動的に[通信オン]に設定されます。</li> <li>● [制御通信]または[Extron XTP]が[オン]のときは、本機のLAN端子、RS-232端子、Remote端子は無効になります。</li> <li>● [Extron XTP]が[オン]のときは、スタンパイ状態でもファンが回転することがありますが異常ではありません。</li> </ul> | マルチプロジェ<br>クション | 本機を2台以上並べて使用するときの設定を行います。<br>● 「マルチプロジェクション機能」p.102<br>[プロジェクターID]: 1~30までのIDを設定します。[オ<br>フ]はIDを設定していない状態です。<br>● 「IDの設定」p.40<br>[タイリング]:映像の分割数と、各映像の投写位置を設<br>定します。<br>● 「タイリング]p.111<br>[幾何学歪み補正]:映像のゆがみを補正します。<br>● 「FW像のゆがみを補正する」p.63<br>[エッジブレンディング]:各映像のつなぎ目を補正し、<br>自立たなくします。<br>● 「エッジブレンディング]p.102<br>[表示倍率]:本機を複数台使用して1つの映像を投写する<br>ときに、それぞれのプロジェクターで表示する映像の範<br>囲を調整します。<br>● 「映像を切り出して表示する」p.112<br>[カラーモード]:[マルチブロジェクション]に設定しま<br>す。<br>「明るさレベル]*1:ランプ個体の明るさがそれぞれ異な<br>るときに、ランプの明るさを調整します。[設定]メニュー<br>の[節電モード]を[オフ]に設定しているときのみ調整可<br>能です。<br>● 「明るさを補正する (EB-G7900U/EB-G7200W/EB-<br>G7000W/EB-G7800のみ)」p.105<br>[カラーマッチング]:全白から全黒の間で階調ごとに色<br>味と明るさを調整します。<br>● 「カラーマッチング]p.106<br>[ユニフォーミティー]:画面全体の色味のバランスを調<br>整します。<br>● 「ユニフォーミティー].021<br>[RGBCMY]: R(赤)G(緑)B(青)C(シアン)M(マゼンタ)Y<br>(イエロー)の各色について、色相、彩度、明度を調整します。<br>● 「RGBCMY調整]p.107 |

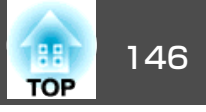

| サブメニュー          | 機能                                                                                                    |
|-----------------|----------------------------------------------------------------------------------------------------|
|                 | <ul> <li>[黒レベル調整]:映像が重なっている箇所と重なっていない箇所の明るさや色合いの差を調整します。</li> <li>●「黒レベル調整」p.108</li> <li>[初期化]:[マルチプロジェクション]メニューの調整値を初期値に戻します。</li> </ul>                                                                                                    |
| スケジュール設<br>定画面へ | プロジェクターが決まった時刻に特定の動作をするスケ<br>ジュールを設定します。<br>●「スケジュール機能」p.124                                                                                                    |
| 言語              | メッセージやメニューに表示する言語を設定します。                                                                                                    |
| 初期化             | [拡張設定]メニューの調整値を初期値に戻します。ただ<br>し、以下の項目を除きます。<br>[スクリーンタイプ]、[スクリーン位置]、[設置モー<br>ド]、[設置角度]、[ポートレート設置]、[高地モード]、<br>[自動入力検出]、[A/Vミュート解除]、[リモコン種類]、<br>[方向ボタン反転]、[レンズタイプ]、[A/V出力]、[モニ<br>ター出力]、[待機モード]、[制御通信]、[Extron XTP]、<br>[プロジェクターID]、[カラーモード]、[カラーマッチ<br>ング]、[言語]<br>全メニュー項目の設定を初期値に戻すときは以下を参照<br>してください。<br>● [初期化メニュー] p.156 |

※1 EB-G7400Uは非対応。

- ※2 [パスワードプロテクト]の[ユーザーロゴ保護]を[オン]にしていると、
  - ユーザーロゴに関する設定の変更はできません。[ユーザーロゴ保護]を [オフ]にしてから設定を変更してください。
  - ●「利用者を管理する(パスワードプロテクト)」p.127
- ※3 [ポートレート設置]が[オン]のときは設定不可。

# ネットワークメニュー

[パスワードプロテクト]の[ネットワーク保護]を[オン]に設定していると、メッセージが表示されネットワークの設定を変更することはできません。[ネットワーク保護]を[オフ]にしてからネットワークの設定を行ってください。

●「パスワードプロテクトの設定方法」p.127

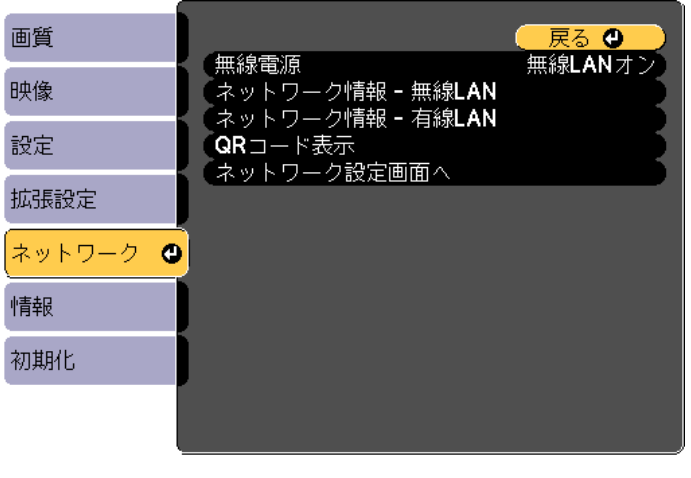

【戻る】/【❹】:戻る【◆】:選択

【メニュー】:終了

| サブメニュー | 機能                                                                                                    |
|--------|----------------------------------------------------------------------------------------------------|
| 無線電源   | 本機とコンピューターを無線LANで接続するときは[無線<br>LANオン]に設定します。無線LANで接続しないときは、<br>[オフ]に設定しておくと他人からの不正なアクセス等を<br>防ぐことができます。 |

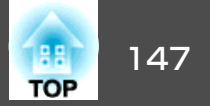

| サブメニュー               | 機能                                                                                                    |
|----------------------|----------------------------------------------------------------------------------------------------|
| ネットワーク情<br>報 - 無線LAN | 以下のネットワーク設定状況を表示します。<br><ul> <li>接続モード</li> <li>無線LAN方式</li> <li>アンテナレベル</li> <li>プロジェクター名</li> <li>SSID</li> <li>DHCP</li> <li>IPアドレス</li> <li>サブネットマスク</li> <li>ゲートウェイアドレス</li> <li>MACアドレス</li> <li>地域コード</li> </ul> |
| ネットワーク情<br>報 - 有線LAN | 以下のネットワーク設定状況を表示します。<br>• プロジェクター名<br>• DHCP<br>• IPアドレス<br>• サブネットマスク<br>• ゲートウェイアドレス<br>• MACアドレス                                                                                                    |
| QRコード表示              | QRコードを表示します。                                                                                                    |
| ネットワーク設<br>定画面へ      | 以下の項目についてネットワークの設定を行います。<br>[基本設定]、[無線LAN]、[有線LAN]、[通知]、[その<br>他]、[初期化]                                                                                                    |

#### ネットワークメニュー操作上のご注意

トップメニューやサブメニューの選択、選択した項目を変更する操作は 環境設定メニューと同様に行います。

ただし、終了する際には必ず[設定完了]メニューを選択して、[はい]、 [いいえ]、[キャンセル]のいずれかを選択します。[はい]または[い いえ]を選択すると、環境設定メニューに戻ります。

| 基本設定    |                     |
|---------|---------------------|
| #ISLAN  |                     |
| 有istLAN | [10:000 7]          |
| 通知      | LINE T J            |
| モの他     | ネットワーク設定を保存しますか?    |
| алван.  | 「はいの」 いいえ キャンセル     |
| 設定完了 🛛  |                     |
|         | 【戻る】:戻る【●】:選択【●】:決定 |
|         |                     |

[はい]: 設定を保存してネットワークメニューを終了します。
[いいえ]: 設定を保存しないでネットワークメニューを終了します。
[キャンセル]: ネットワークメニューを続けます。

#### ソフトキーボードの操作

ネットワークメニューでは英数字を入力して設定する項目があります。 その際には以下のようなソフトキーボードが表示されます。【▲】【▼】 【▲】【▶】ボタンで目的のキーにカーソルを移動し、【↓】ボタンを押し て入力します。数字は、リモコンの【Num】ボタンを押したまま、テン キー部の数字のボタンを押して入力することもできます。入力後キー ボードの[Finish]を選択すると入力が確定します。キーボードの[Cancel] を選択すると入力は取り消されます。

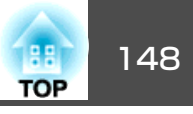

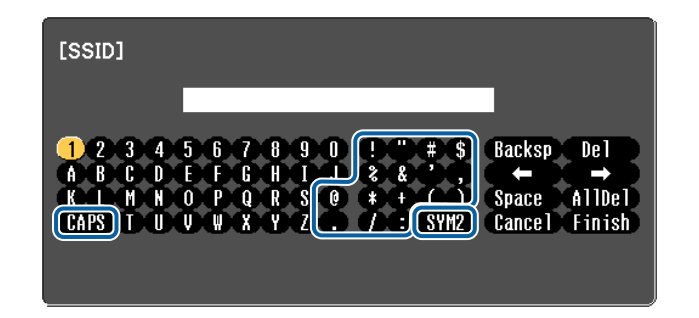

- [CAPS]キーを選択して【 →】ボタンを押すたびに、アルファベットキーの大文字/小文字が切り替わります。
- [SYM1/2]キーを選択して【→】ボタンを押すたびに、枠で囲った部分の記号キーが切り替わります。

#### 入力できる文字の種類は以下のとおりです。

| 数字      | 0123456789                      |
|---------|---------------------------------|
| アルファベット | ABCDEFGHIJKLMNOPQRSTUVWXYZ      |
|         | abcdefghijklmnopqrstuvwxyz      |
| 記号      | !"#\$%&'()*+,/:;<=>?@[¥]^_`{ }~ |

#### 基本設定メニュー

| 基本設定  |                                           |
|-------|-------------------------------------------|
| 無線LAN | ー フロジェクター名<br>PJLinkパスワード<br>Domate パスワード |
| 有線LAN |                                           |
| 通知    | LAN情報表示 テキストとQ                            |
| その他   |                                           |
| 初期化   |                                           |
| 設定完了  |                                           |
|       |                                           |

#### 【戻る】/【❹】:戻る【◆】:選択

| サブメニュー          | 機能                                                                                                    |
|-----------------|----------------------------------------------------------------------------------------------------|
| プロジェクター<br>名    | 添付のアプリケーションソフトEasyMP Multi PC Projection<br>使用時に表示される本機の名称です。<br>変更するときは、半角英数字16文字以内で入力します。("*<br>+,/:;<=>?[¥]` スペースは使用不可。)                                                                            |
| PJLinkパスワー<br>ド | PJLink対応アプリケーションソフトを使って本機にアクセ<br>スするときの認証用パスワードを設定します。<br>半角英数字で最大32文字まで入力できます。(@以外の記<br>号とスペースは使用不可。)<br>●「PJLinkについて」p.212                                                                           |
| Remoteパスワー<br>ド | Epson Web ControlのRemoteを使用するときの認証用パス<br>ワードを設定します。半角英数字で最大8文字まで入力で<br>きます。(*:スペースは使用不可。)デフォルトのユーザー<br>名は「EPSONREMOTE」、デフォルトのパスワードは「guest」<br>です。<br>●「Webブラウザーを使って設定を変更する(Epson Web<br>Control)」p.204 |

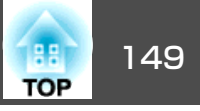

| サブメニュー             | 機能                                                                                                    |
|--------------------|----------------------------------------------------------------------------------------------------|
| Web 制 御 パ ス<br>ワード | Epson Web ControlのWeb制御で本機を設定・制御すると<br>きの認証用パスワードを設定します。半角英数字8文字以<br>内で入力します(*:スペースは使用不可)。デフォルトの<br>ユーザー名は「EPSONWEB」、デフォルトのパスワードは<br>「admin」です。<br>●「Webブラウザーを使って設定を変更する(Epson Web<br>Control)」p.204 |
| プロジェクター<br>キーワード   | [オン]に設定していると、本機とコンピューターをネットワークで接続しようとしたとき、キーワードの入力が<br>求められます。これにより他のコンピューターからの接<br>続でプレゼンテーションが妨害されるのを防ぐことがで<br>きます。<br>通常は[オン]に設定してお使いください。<br>● 『EasyMP Multi PC Projection操作ガイド』                 |
| LAN情報表示            | 本機のネットワーク情報の表示形式を設定します。QRコー<br>ドを表示させると、Epson iProjectionでQRコードを読み取<br>るだけでネットワーク接続ができるようになります。初<br>期値は、[テキストとQRコード]に設定されています。                                                                       |

#### 無線LANメニュー

本機とコンピューターを無線LANで接続するときは、無線LANユニット (ELPAP10)を本機に取り付けてください。

☞「無線LANユニットの取り付け」p.52

| 基本設定    |                                         | 戻る 🕘    |
|---------|-----------------------------------------|---------|
| 無線LAN 🔮 | 接続モード<br>アクセスポイント検索                     | かんたんモード |
| 有線LAN   | ちちちちちちちち ちちょうし ちょうし ちょうし ちょうし ちょうし ちょうし | なし      |
| 通知      | IP設定<br>SSID表示                          | + 7     |
| その他     | IPアドレス表示                                |         |
| 初期化     |                                         |         |
| 設定完了    |                                         |         |
|         |                                         |         |

【戻る】/【❹]:戻る【◆]:選択

| サブメニュー         | 機能                                                                                                    |
|----------------|----------------------------------------------------------------------------------------------------|
| 接続モード          | 本機とコンピューターを無線LANで接続するときの接続<br>モードを設定します。<br>[かんたんモード]:スマートフォンやタブレット端末、<br>コンピューターと無線で直接接続できます。<br>[マニュアルモード]:無線LANアクセスポイント経由で<br>スマートフォンやタブレット端末、コンピューターと接<br>続できます。インフラストラクチャーモードで接続が構<br>成されます。 |
| アクセスポイン<br>ト検索 | 接続モードを[マニュアルモード]に設定しているときは、<br>周囲のアクセスポイントを検索し、その中から接続する<br>SSIDを指定できます。アクセスポイントの設定によって<br>は一覧に表示されない場合があります。<br>☞「アクセスポイント検索画面」p.151                                                             |

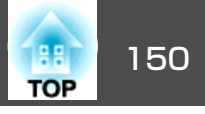

| サブメニュー  | 機能                                                                                                    | サブメニュー   | 機能                                                                                                    |
|---------|----------------------------------------------------------------------------------------------------|----------|----------------------------------------------------------------------------------------------------|
| SSID    | SSIDを入力します。本機が参加する無線LANシステムで<br>SSIDが定められているときは、そのSSIDを入力します。<br>半角英数字で最大32文字まで入力できます。                                                                                                    | IP設定     | (接続モードを[マニュアルモード]に設定しているときの<br>み設定可能)ネットワークの設定を行います。<br>[DHCP]:[オン]にすると、 <u>DHCP<sup>→</sup></u> を使用してネットワー                                                                                                    |
| セキュリティー | 無線LANの設定に合わせてセキュリティーの種類を選択します。<br>セキュリティーの設定については、ネットワーク管理者の指示に従ってください。                                                                                                    |          | クを設定します。ここで[オン]に設定すると以降のアドレスの設定はできなくなります。<br>[IPアドレス]:本機に割り当てるIPアドレス <sup>1)</sup> を入力しま<br>す。アドレスの各フィールドには0~255の数字を入力で<br>きます。ただし、以下のIPアドレスは使用できません。<br>0.0.0、127.x.x、224.0.0.0~255.255.255(xは0~25.<br>の数字)<br>[サブネットマスク]:本機の <u>サブネットマスク</u> <sup>1)</sup> を入力<br>します。アドレスの各フィールドには0~255の数字を2<br>力できます。ただし、以下のサブネットマスクは使用で<br>きません。<br>0.0.0、255.255.255<br>[ゲートウェイアドレス]:本機のゲートウェイのIPアドレスを入力します。アドレスの各フィールドには0~25.<br>の数字を入力できます。ただし、以下の <u>ゲートウェイブ</u> ドレス<br>の数字を入力できます。ただし、以下の <u>ゲートウェイブ</u> |
| パスフレーズ  | <ul> <li>[セキュリティー]で[WPA2-PSK] または[WPA/WPA2-PSK]を選択したときは、ネットワークに接続するための<br/>パスフレーズを入力します。</li> <li>半角英数字で8文字以上、63文字まで入力できます。</li> <li>環境設定メニューで入力できる文字数は32文字です。32<br/>文字以上の入力をするときは、Webブラウザーを使って<br/>入力します。</li> <li>●「Webブラウザーを使って設定を変更する(Epson Web<br/>Control)」p.204</li> <li>接続モードが[かんたんモード]に設定されているときは、</li> <li>初期状態でパスフレーズが設定されています。</li> </ul> |          |                                                                                                    |
| チャンネル設定 | かんたんモードで接続するときに使用するチャンネルを<br>選択できます。他の電波の干渉を受けるときは、別のチャ                                                                                                    |          | 0.0.0.0、127.x.x.x、224.0.0.0~255.255.255.255(xは0~255の数字)                                                                                                    |
|         | ンネルに設定してください。                                                                                                    | SSID表示   | LAN待機画面上にSSIDを表示させないときは、[オフ]に<br>設定します。                                                                                                    |
|         |                                                                                                    | IPアドレス表示 | LAN待機画面上にIPアドレスを表示させないときは、「オ                                                                                                    |

セキュリティーの種類

オプションの無線LANユニットを装着してマニュアルモードでお使いの際は、必ずセキュリティーの設定を行うことをお勧めします。

フ]に設定します。

WPAは無線ネットワークのセキュリティー強度を向上するための暗号化 規格です。本機は暗号化方式TKIPとAESに対応しています。

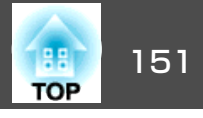

WPAは、ユーザー認証機能も備えています。WPAの認証方式には、認証 サーバーを使う方法と、認証サーバーは使わずコンピューターとアクセ スポイントの間で認証を行う方法があります。本機は、認証サーバーを 使わない認証方法に対応しています。

# 設定の作業は、参加するネットワークシステムの管理者の指示に 従って行ってください。

#### アクセスポイント検索画面

検出されたアクセスポイントが一覧で表示されます。

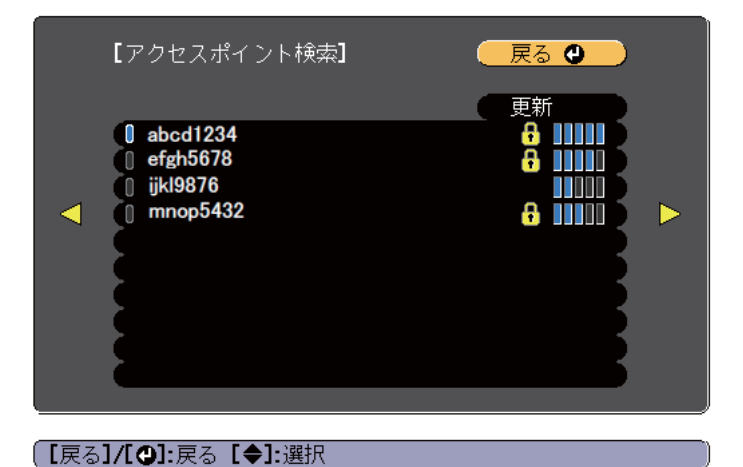

| サブメニュー | 機能                     |  |  |
|--------|------------------------|--|--|
| 更新     | アクセスポイントを再検出します。       |  |  |
| 0      | すでに設定済みのアクセスポイントを表します。 |  |  |

| サブメニュー | 機能                                                     |
|--------|--------------------------------------------------------|
| 8      | セキュリティーが設定されているアクセスポイントを表<br>します。                      |
|        | セキュリティーが設定されていないアクセスポイントを<br>選択すると、無線LANメニューに移行します。    |
|        | セキュリティーが設定されているアクセスポイントを選<br>択すると、セキュリティーメニューに移行します。アク |
|        | セスポイントのセキュリティー設定に応じて、設定する<br>セキュリティーの種類を選択してください。      |

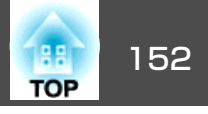

### 有線LANメニュー

| 基本設定                      |                    | 、<br>戻る 🕘 ) |
|---------------------------|--------------------|-------------|
| 無線LAN                     | (IP設定<br>(IPアドレス表示 |             |
| 有線LAN 🔮                   |                    |             |
| 通知                        |                    |             |
| その他                       |                    |             |
| 初期化                       |                    |             |
| 設定完了                      |                    |             |
|                           |                    |             |
| -<br>【戻る <b>]/[❹]:</b> 戻る | [♦]:選択             |             |

| サブメニュー   | 機能                                                                                                    |
|----------|----------------------------------------------------------------------------------------------------|
| IP設定     | 以下のアドレスに関する設定を行います。                                                                                                    |
|          | [DHCP]: [オン]にすると、 <u>DHCP</u> <sup>→</sup> を使用してネットワークを設定します。ここで[オン]に設定すると以降のアドレスの設定はできなくなります。                           |
|          | [IPアトレス] · 本機に割り当てる <u>IPアトレス</u> "を入力しま<br>す。アドレスの各フィールドには0~255の数字を入力で<br>きます。ただし、以下のIPアドレスは使用できません。                    |
|          | 0.0.0.0、127.x.x.x、224.0.0.0~255.255.255.255(xは0~255の数字)                                                                  |
|          | [サブネットマスク]:本機の <u>サブネットマスク</u> ▶を入力<br>します。アドレスの各フィールドには0~255の数字を入<br>力できます。ただし、以下のサブネットマスクは使用で<br>きません。                 |
|          | 0.0.0.0、255.255.255.255                                                                                                  |
|          | [ゲートウェイアドレス]:本機のゲートウェイのIPアド<br>レスを入力します。アドレスの各フィールドには0~255<br>の数字を入力できます。ただし、以下の <u>ゲートウェイア</u><br><u>ドレス</u> →は使用できません。 |
|          | 0.0.0.0、127.x.x、224.0.0.0~255.255.255.255(xは0~255の数字)                                                                    |
| IPアドレス表示 | LAN待機画面上にIPアドレスを表示させないときは、[オフ]に設定します。                                                                                    |

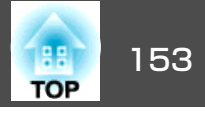

#### 通知メニュー

プロジェクターが異常/警告状態になったときに、ここで通知先を設定 すると電子メールで通知されます。

☞「異常通知メールの見方」p.209

| 基本設定  |                               |          | 反反       | <mark>ଚ </mark> |    |
|-------|-------------------------------|----------|----------|-----------------|----|
| 無線LAN | メール通知機能<br>SMTPサーバー           | オフ<br>0. | 0.       | 0.              | Q  |
| 有線LAN |                               |          | J        |                 | Ę. |
| 通知    | 9.元1設定<br>9. 宛先2設定<br>        |          |          |                 | Ę. |
| その他   | 98元3設定<br>SNMP<br>トニップIDフドレフ1 | オフ       | 0        | 0               | 5  |
| 初期化   |                               | 0.       | 0.<br>0. | 0.<br>0.        | Ŏ  |
| 設定完了  |                               |          |          |                 |    |
|       |                               |          |          |                 |    |

[戻る]/[❹]:戻る [♦]:選択

| サブメニュー   | 機能                                                                                                    |
|----------|----------------------------------------------------------------------------------------------------|
| メール通知機能  | [オン]にすると、プロジェクターが異常/警告状態になっ<br>たときに、設定した宛先にメールで通知します。                                                                                              |
| SMTPサーバー | 本機が使うSMTPサーバーの <u>IPアドレス</u> ♥を入力します。<br>アドレスの各フィールドには0~255の数字を入力できま<br>す。ただし、以下のIPアドレスは使用できません。<br>127.x.x.、224.0.0.0~255.255.255.255(xは0~255の数字) |
| ポート番号    | SMTPサーバーのポート番号を入力します。初期値は25で<br>す。1~65535までの有効な数値を入力できます。                                                                                          |
| 差出人      | 送信者のメールアドレスを入力します。                                                                                                    |

| サブメニュー                          | 機能                                                                                                    |
|---------------------------------|----------------------------------------------------------------------------------------------------|
| 宛先1設定/宛先2<br>設定/宛先3設定           | 通知メールの送信先のメールアドレスと、通知する内容<br>を設定します。送信先は最大3件まで登録できます。メー<br>ルアドレスは最大32文字まで入力できます。("(),:;<>[¥]<br>スペースは使用不可。)                                                               |
| SNMP                            | [オン]にすると、 <u>SNMP</u> <sup>→</sup> を使用して本機の監視をしま<br>す。本機を監視するには、コンピューター側にSNMPマ<br>ネージャープログラムがインストールされている必要が<br>あります。SNMPによる管理は、必ずネットワーク管理者<br>が行ってください。初期値は[オフ]に設定されています。 |
| トラップIPアドレ<br>ス1/トラップIPア<br>ドレス2 | SNMPのトラップ通知先のIPアドレスを2つまで登録できま<br>す。<br>アドレスの各フィールドには0~255の数字を入力できま<br>す。<br>ただし、以下のIPアドレスは使用できません。<br>127.x.xx、224.0.0.0~255.255.255.255(xは0~255の数字)                      |
| コミュニティー<br>名                    | SNMPのコミュニティー名を設定します。半角英数字で最大32文字まで入力できます。(@以外の記号とスペースは使用不可。)                                                                                                    |

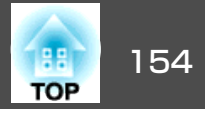

#### その他メニュー

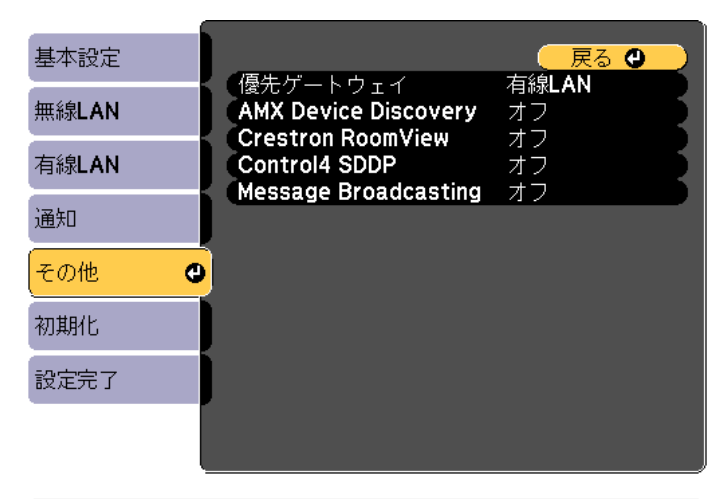

#### (【戻る】/[❹]:戻る【♦]:選択

| サブメニュー                  | 機能                                                                                                    |  |  |
|-------------------------|----------------------------------------------------------------------------------------------------|--|--|
| 優先ゲートウェ<br>イ            | 優先ゲートウェイを[有線]/[無線]のどちらにするか選択<br>します。                                                                                                    |  |  |
| AMX Device<br>Discovery | AMX Device Discovery <sup>→</sup> による本機の検出を有効にしたい<br>ときは[オン]に設定します。AMX社のコントローラーや<br>AMX Device Discoveryで制御する環境に接続していないと<br>きは、[オフ]に設定してください。                                                                                                    |  |  |
| Crestron<br>RoomView    | <ul> <li>Crestron RoomView<sup>®</sup>を使用して、ネットワーク経由で本機の監視・制御を行うときのみ[オン]に設定します。通常は[オフ]に設定してください。</li> <li>●「Crestron RoomView<sup>®</sup>について」p.212</li> <li>設定の変更は、本機を再起動したときに有効になります。</li> <li>[オン]に設定したときは、以下の機能はご利用になれません。</li> <li>● Epson Web Control</li> <li>● Message Broadcasting (EasyMP Monitorのプラグイン)</li> </ul> |  |  |

| サブメニュー                  | 機能                                                                                                    |  |
|-------------------------|----------------------------------------------------------------------------------------------------|--|
| Control4 SDDP           | <u>Control4® Simple Device Discovery Protocol (SDDP)</u> ♥による<br>機器情報の取得を有効にしたいときは[オン]に設定しま<br>す。                     |  |
| Message<br>Broadcasting | Message Broadcasting機能の有効、無効を切り替えます。<br>ソフトウェアおよび取扱説明書は、以下のWebサイトよ<br>りダウンロードしてください。<br>http://www.epson.jp/download/ |  |

#### 初期化メニュー

ネットワークの設定をすべて初期化します。

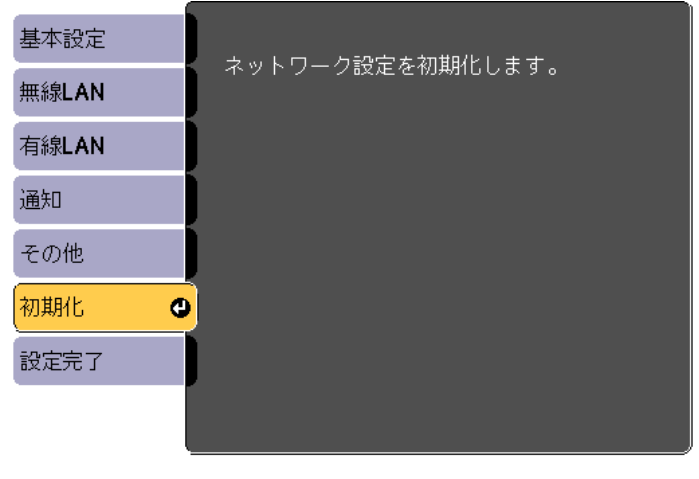

#### 〔【◆]:選択〔❹]:決定

| サブメニュー                   | 機能                                  |
|--------------------------|-------------------------------------|
| ネットワーク設<br>定を初期化しま<br>す。 | ネットワーク設定をすべて初期化するときは[はい]を選<br>択します。 |

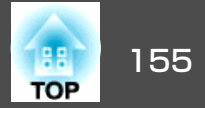

# 情報メニュー(表示のみ)

投写している映像信号や本機の状態を確認できます。現在投写している 入力ソースにより表示される項目が異なります。

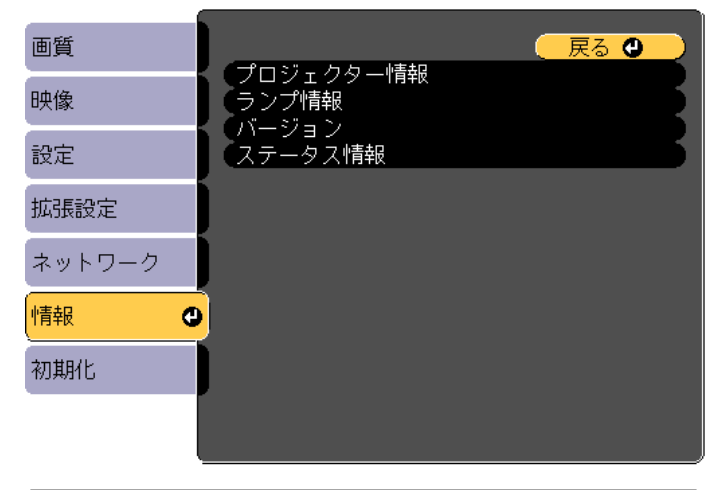

【戻る】/【❹]:戻る【◆]:選択

【メニュー]:終了)

| サブメニュー        |               | 機能                                                |
|---------------|---------------|---------------------------------------------------|
| プロジェク<br>ター情報 | 入力ソース         | 現在投写中の機器を接続している入力ソー<br>ス名を表示しています。                |
|               | 入力信号          | [映像]メニューの[入力信号方式]の設定<br>内容を入力ソースに応じて表示していま<br>す。  |
|               | 入力解像度         | 入力解像度を表示しています。                                    |
|               | リフレッシュ<br>レート | <u>リフレッシュレート</u> →を表示しています。                       |
|               | 同期情報          | 映像信号の情報を表示しています。<br>お問い合わせ時に、この値を確認するこ<br>とがあります。 |

| サブメニュー  |                  | 機能                                                                                                    |
|---------|------------------|----------------------------------------------------------------------------------------------------|
|         | ステータス            | 本機に発生した異常についての情報です。<br>お問い合わせ時に、この値を確認するこ<br>とがあります。                                                                                 |
|         | シリアル番号           | 本機のシリアル番号を表示します。                                                                                                    |
|         | レンズタイプ           | お使いのレンズの型番を表示します。                                                                                                    |
|         | Event ID         | ネットワークを介して本機とコンピュー<br>ターを接続しているときにトラブルが生<br>じると、トラブルの内容が番号(Event ID)<br>で表示されます。Event IDの見方は、次を<br>参照してください。<br>●「Event IDについて」p.190 |
|         | HDBaseT信号レ<br>ベル | HDBaseT端子からの信号品質の情報を表示<br>しています。                                                                                                    |
| ランプ情報   | ランプ点灯時間          | ランプの累積使用時間※を表示していま<br>す。<br>ランプ交換の目安時間に達すると、文字<br>が黄色に変わります。                                                                         |
| バージョン   | Main<br>Video2   | 本機のソフトウェアのバージョンを表示<br>します。                                                                                                    |
| ステータス情報 |                  | 本機の状態を表示します。<br>●「ステータス情報の見方」p.173                                                                                                   |

※ 累積使用時間が0~10時間までは「0H」と表示されます。10時間以上は「10H」、 「11H」と1時間単位で表示されます。

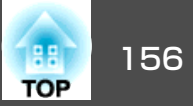

# 初期化メニュー

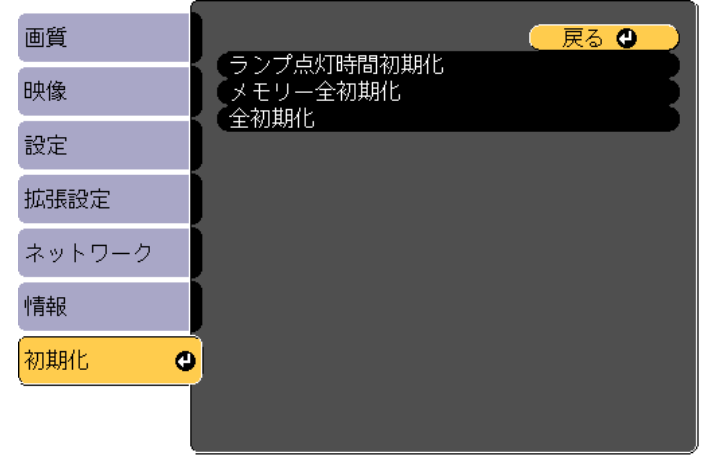

【戻る】/【❹】:戻る【◆】:選択

【メニュー】:終了

| サブメニュー         | 機能                                                                                                    |
|----------------|----------------------------------------------------------------------------------------------------|
| ランプ点灯時間<br>初期化 | ランプ点灯時間の累積をクリアします。ランプを交換し<br>たときに行ってください。                                                                                                    |
| メモリー全初期<br>化   | [メモリー]、[レンズポジション]、[幾何学歪み補正]で<br>登録したすべての名称と設定値を初期化します。<br>☞「メモリー機能」p.122                                                                             |
| 全初期化           | 環境設定メニューの全項目を初期設定に戻します。<br>[入力信号方式]、[メモリー]、[ユーザーロゴ]、[ネッ<br>トワーク]メニューの全項目、[ランプ点灯時間]、[言<br>語]、[日付&時刻]、[液晶アライメント]、[ユニフォー<br>ミティー]、[カラーマッチング]は初期値に戻りません。 |

# 一括設定機能

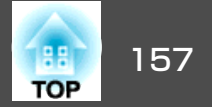

1台のプロジェクターで設定した環境設定メニューの内容を、他の複数 のプロジェクターに一括で設定できます(一括設定機能)。一括設定機能 は同じ型番のプロジェクター間でのみ使用できます。

以下のいずれかの方法で設定します。

- USBメモリーを使って設定する。
- ・コンピューターとプロジェクターをUSBケーブルで接続して設定する。
- EasyMP Network Updaterを経由して設定する。

本書では、USBメモリーを使う方法とUSBケーブルを使う方法を説明します。

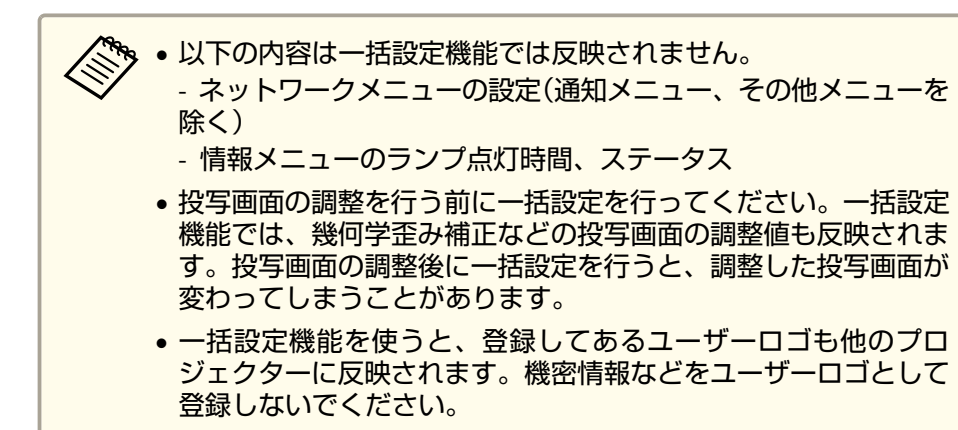

# <u> 注</u>意

ー括設定は、お客様の責任において行ってください。停電や通信異常など が原因で一括設定に失敗したときは、修理費用が有償となることがありま す。

### USBメモリーを使って設定する

USBメモリーを使って一括設定する方法を説明します。

- FAT形式でフォーマットしたUSBメモリーを使用してください。
  - セキュリティー機能が付いているUSBメモリーでは、一括設定機能が利用できません。セキュリティー機能の付いていないUSBメモリーをお使いください。
    - USBカードリーダーやUSBハードディスクでは、一括設定機能は利用できません。

#### 設定値をUSBメモリーに保存する

- プロジェクターから電源コードを抜いて、プロジェクターのイン ジケーターがすべて消灯していることを確認します。
- **2** USBメモリーをプロジェクターの無線LANユニット用端子に接続します。

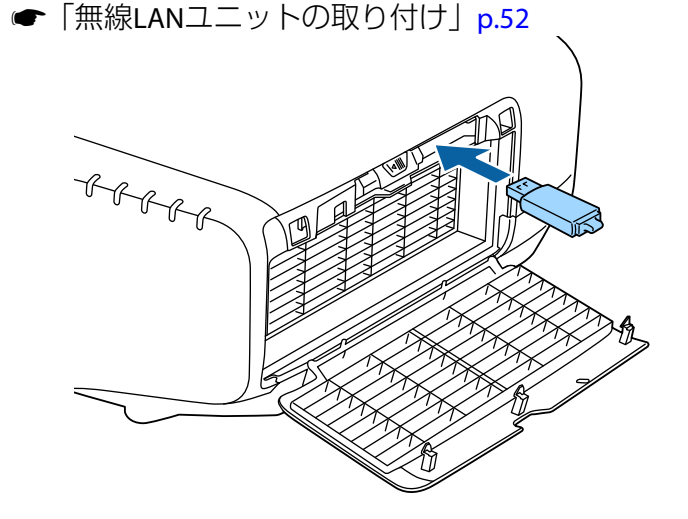

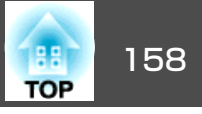

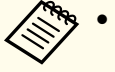

🍬 • USBメモリーは、プロジェクターに直接接続してください。 USBハブを介してUSBメモリーを接続すると、設定値が正常 に保存されないことがあります。

- 空のUSBメモリーを接続してください。一括設定ファイル 以外のデータが入っていると、設定値が正しく保存できな いことがあります。
- USBメモリー内に他のプロジェクターの一括設定ファイル を保存しているときは、ファイルを削除するかファイル名 を変更してください。一括設定機能では、一括設定ファイ ルの上書きはできません。
- す。ファイル名を変更するときはPJCONFDATAの後ろに任 意の文字列を追加してください。他のファイル名に変更す ると、プロジェクターが正しく認識できないことがありま す。
- •2バイト以上の文字は、ファイル名に使えません。

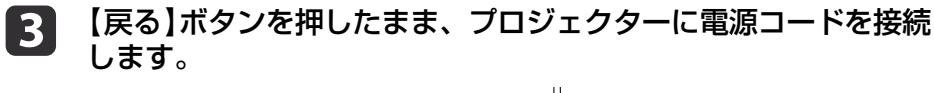

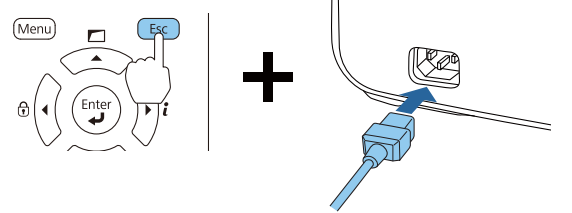

プロジェクターのインジケーターが以下のように点灯したら、 【戻る】ボタンを離してください。

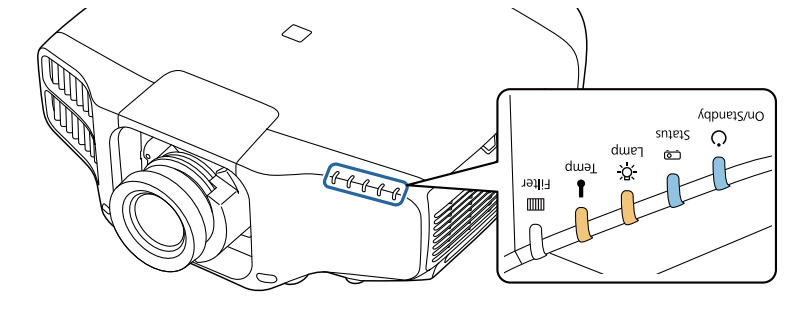

| 電源   | Status | Lamp | Temp |
|------|--------|------|------|
| 青 点灯 | 青点灯    | 橙点灯  | 橙点灯  |

インジケーターが点滅に変わると、一括設定ファイルの書き込み が始まります。

▲ 注意

- •ファイルの書き込み中は、プロジェクターから電源コードを抜かな いでください。電源コードを抜くと、プロジェクターが正常に起動 しなくなることがあります。
- ファイルの書き込み中は、プロジェクターからUSBメモリーを抜か ないでください。USBメモリーを抜くと、プロジェクターが正常に 記動しなくなることがあります。

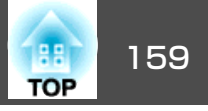

書き込みが正常に終了すると、プロジェクターがスタンバイ状態 になります。

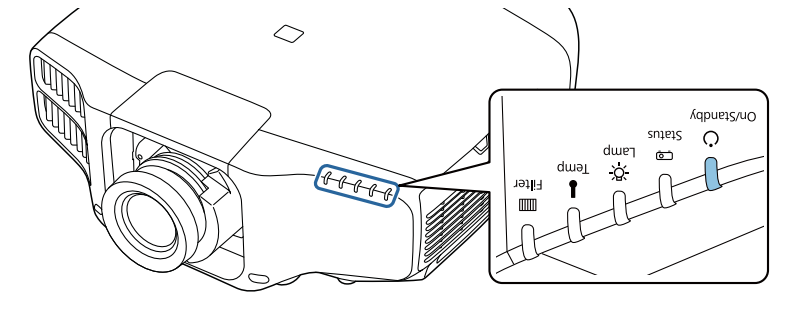

電源 青点灯

プロジェクターがスタンバイ状態になったら、USBメモリーを抜 きます。

#### 保存した設定値を他のプロジェクターに反映する

1

プロジェクターから電源コードを抜いて、プロジェクターのイン ジケーターがすべて消灯していることを確認します。

設定値が保存されているUSBメモリーを、プロジェクターの無線 2 LANユニット用端子に接続します。

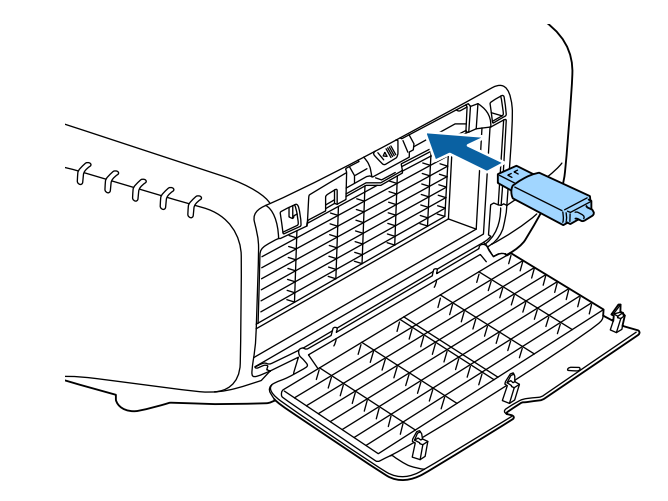

🇞 • USBメモリー内に一括設定ファイルが1~3種類あるとき、 同じ型番のプロジェクターのファイルを反映します。同じ 型番のプロジェクターのファイルが2つ以上あるときは、設 定値が正常に反映できないことがあります。 ● USBメモリー内に4種類以上の一括設定ファイルがあると き、設定値が正常に反映できないことがあります。 ● USBメモリーには一括設定ファイル以外のデータを入れな いでください。一括設定ファイル以外のデータが入ってい

ると、設定値が正しく反映できないことがあります。

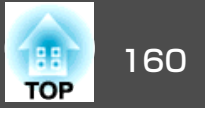

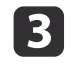

3 【メニュー】ボタンを押したまま、プロジェクターに電源コードを 接続します。

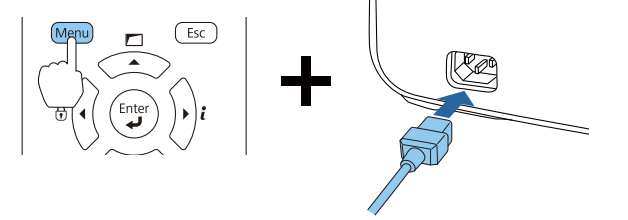

プロジェクターのインジケーターが以下のように点灯したら、 【メニュー】ボタンを離します。

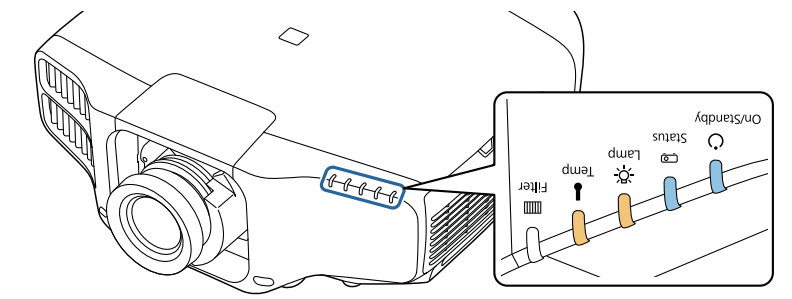

| 電源  | Status | Lamp | Temp |
|-----|--------|------|------|
| 青点灯 | 青 点灯   | 橙 点灯 | 橙 点灯 |

インジケーターは、約75秒点灯します。

すべてのインジケーターが点滅に変わると、設定値の書き込みが 始まります。

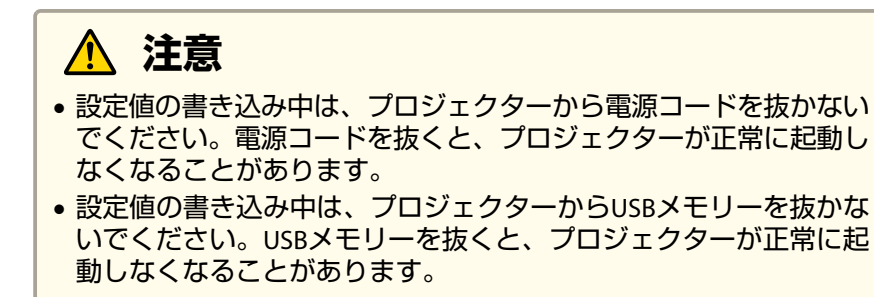

書き込みが正常に終了すると、プロジェクターがスタンバイ状態 4 になります。

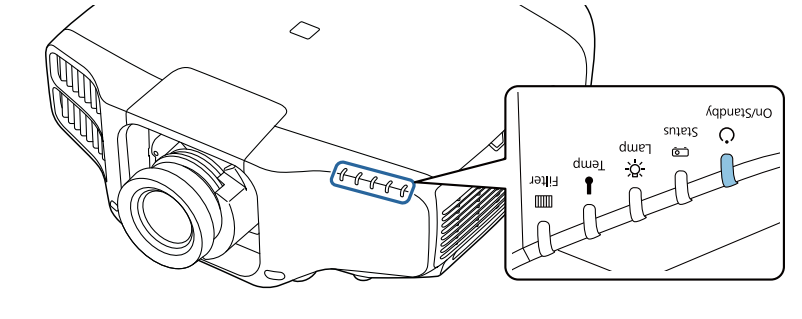

電源 青 点灯

プロジェクターがスタンバイ状態になったら、USBメモリーを抜 きます。

一括設定機能

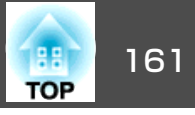

# コンピューターとプロジェクターをUSBケーブルで 接続して設定する

一括設定機能の対応OSは以下の通りです。
 Windows Vista以降
 Mac OS X 10.5.3以降

#### 設定値をコンピューターに保存する

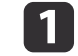

プロジェクターから電源コードを抜いて、プロジェクターのイン ジケーターがすべて消灯していることを確認します。

2 コンピューターのUSB端子とプロジェクターのService端子をUSB ケーブルで接続します。

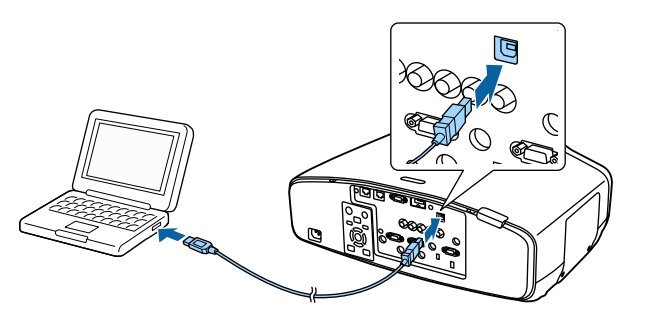

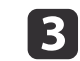

【戻る】ボタンを押したまま、プロジェクターに電源コードを接続 します。

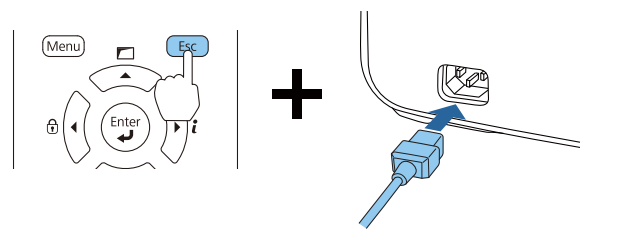

プロジェクターのインジケーターが以下のように点灯したら、 【戻る】ボタンを離してください。

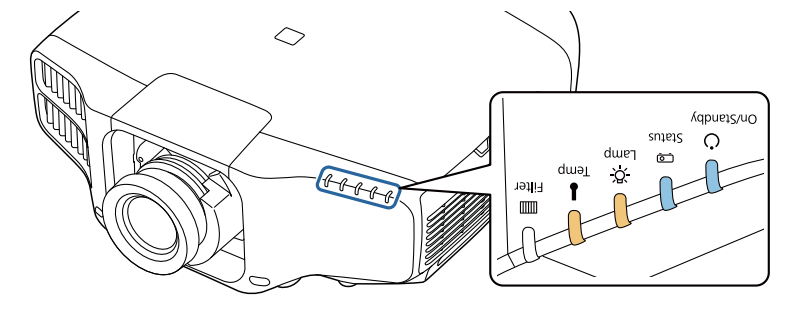

| 電源   | Status | Lamp | Temp |
|------|--------|------|------|
| 青 点灯 | 青 点灯   | 橙点灯  | 橙 点灯 |

コンピューター上で、プロジェクターがリムーバブルディスクと して認識されます。

 リムーバブルディスクを開き、一括設定ファイル (PJCONFDATA.bin)をコンピューターに保存します。

> 一括設定ファイルのファイル名を変更するときはPJCONFDATA の後ろに任意の文字列を追加してください。他のファイル名 に変更すると、正しく認識できないことがあります。

5 ]

コンピューター上で「USBデバイスの取り外し」を行ってから、USB ケーブルを抜きます。

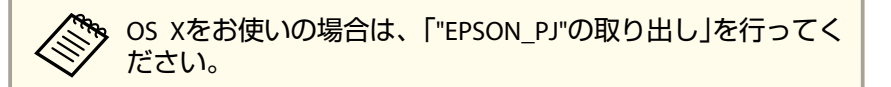

プロジェクターがスタンバイ状態になります。

一括設定機能

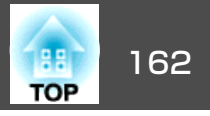

#### 保存した設定値を他のプロジェクターに反映する

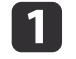

**1** プロジェクターから電源コードを抜いて、プロジェクターのイン ジケーターがすべて消灯していることを確認します。

コンピューターのUSB端子とプロジェクターのService端子をUSB 2 ケーブで接続します。

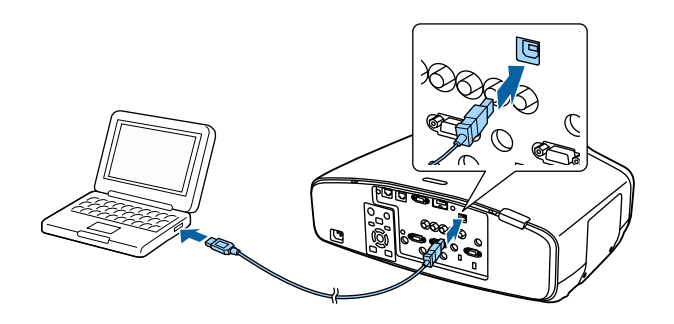

【メニュー】ボタンを押したまま、プロジェクターに電源コードを 3 接続します。

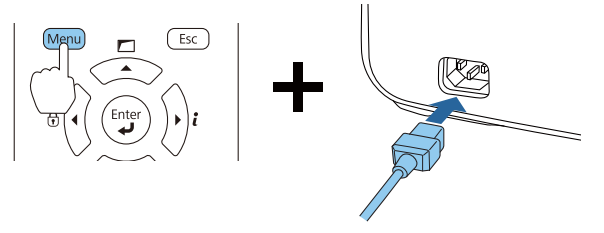

プロジェクターのインジケーターが以下のように点灯したら、 【メニュー】ボタンを離します。

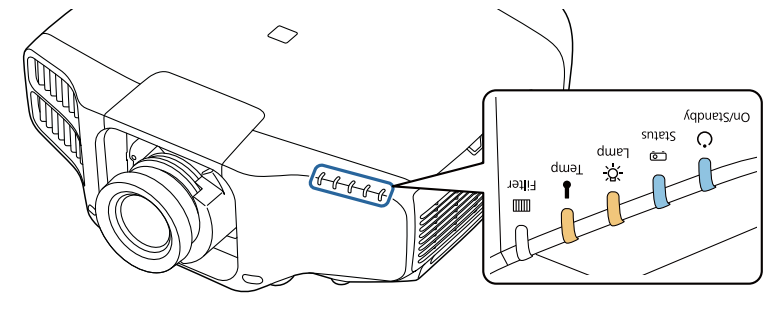

| 電源   | Status | Lamp | Temp |
|------|--------|------|------|
| 青 点灯 | 青 点灯   | 橙 点灯 | 橙 点灯 |

コンピュータートで、プロジェクターがリムーバブルディスクと して認識されます。

保存した一括設定ファイル(PJCONFDATA.bin)をリムーバブルディ 4 スクの最上位フォルダーにコピーします。

> 🥱 リムーバブルディスク上に、一括設定ファイル以外のファイ ルやフォルダーをコピーしないでください。

5

コンピューター上で「USBデバイスの取り外し」を行ってから、USB ケーブルを抜きます。

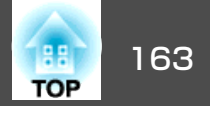

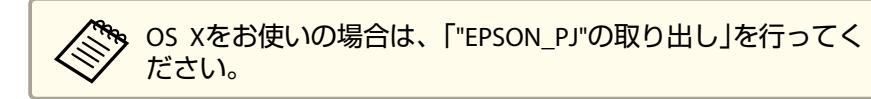

インジケーターが点滅すると、設定値の書き込みが始まります。

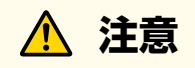

設定値の書き込み中は、プロジェクターから電源コードを抜かないで ください。電源コードを抜くと、プロジェクターが正常に起動しなく なることがあります。

書き込みが正常に終了すると、プロジェクターがスタンバイ状態 になります。

### 設定がうまくいかないときは

エラーが生じたときは、インジケーターでお知らせします。インジケー ターの状態をご確認ください。

| インジケーターの状態                                     | 対処法                                           |
|------------------------------------------------|-----------------------------------------------|
| Ū                                              | ー括設定ファイルに異常があるか、USBメモ<br>リーが正しく接続できていない可能性があり |
|                                                | ます。USBメモリーを取り外し、プロジェク                         |
|                                                | ターの電源コートを扱いて差し直してから、もう一度お試しください。              |
|                                                |                                               |
|                                                |                                               |
| Lamp:橙 速点滅                                     |                                               |
| Temp <sup>:</sup> 橙 速点滅                        |                                               |
|                                                | 設定値の書き込みに失敗して、プロジェク<br>ターのファームウェアに異常が生じた可能性   |
| <sup>4</sup> 42,                               | があります。ご使用をやめ、電源プラグをコンヤントから抜き、お買い上げの販売店また      |
| <u>, – , , , , , , , , , , , , , , , , , ,</u> | はお問い合わせ先に記載の連絡先に修理を依                          |
| <u> </u>                                       | 頼してください。<br>●『お問い合わせ先』                        |
|                                                |                                               |
| 電源:青速点滅                                        |                                               |
| Status:青 速点滅                                   |                                               |
| Lamp · 位 迷ন滅 <br>  Temp:橙 速点滅                  |                                               |

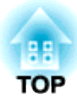

# 困ったときに

ここでは、想定されるトラブルと、その対処法などについて説明しています。

# ヘルプの見方

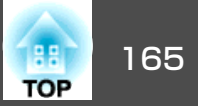

トラブル発生時の解決方法を投写映像に表示できます。質問に答えてい くと適切な状態に設定することもできます。

#### 【 ▲】ボタンを押します。

ホーム画面が表示されます。

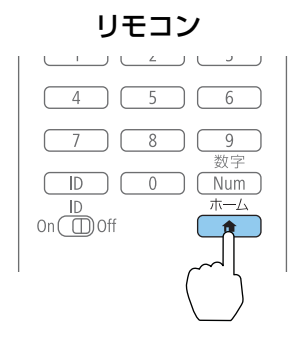

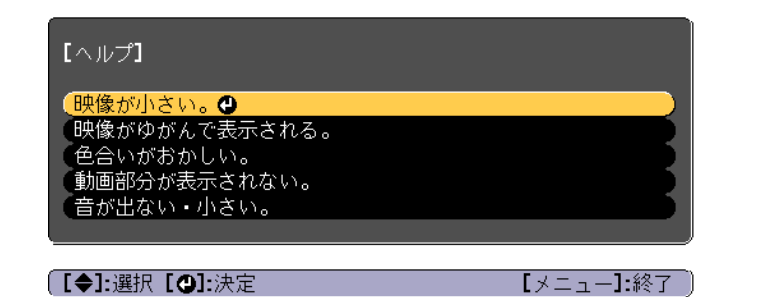

### 2 ヘルプを選択して【→】ボタンを押します。

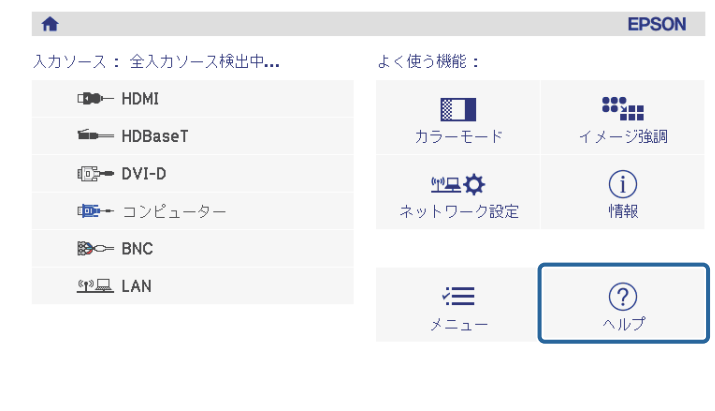

| <u>(19日</u> プロジェクター名: EB865715<br>SSID: EB865715-00001a4XFK18MtI<br>(191 IP: かんたんモード よ IP: | キーワード: 8640<br>192.168.200.100 | <mark>路</mark> 國<br>QRコード表示 |
|--------------------------------------------------------------------------------------------|--------------------------------|-----------------------------|
| <br>入力ソースを切り替えます。                                                                          |                                | [ホーム]:終了                    |

ヘルプ画面が表示されます。

### ヘルプの見方

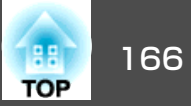

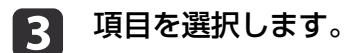

項目を決定します。

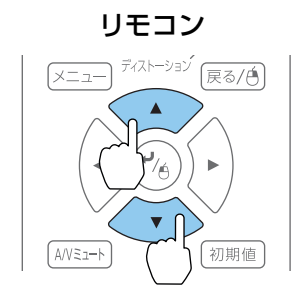

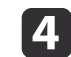

リモコン

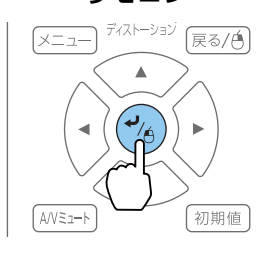

以下の画面のように質問と対処法が表示されます。 【メニュー】ボタンを押すとヘルプは解除されます。

# 映像が小さい。 ② ズームが最小になっていませんか? ・【ズーム】ボタンを押して、映像の大きさを変更してください。 ③ プロジェクターがスクリーンに近すぎませんか? ・プロジェクターをスクリーンから離してください。 【戻る】:戻る 【メニュー】:終了

● 「インジケーターの見方」p.167

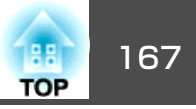

本機には、次の5種類のインジケーターがあり本機の状態をお知らせします。

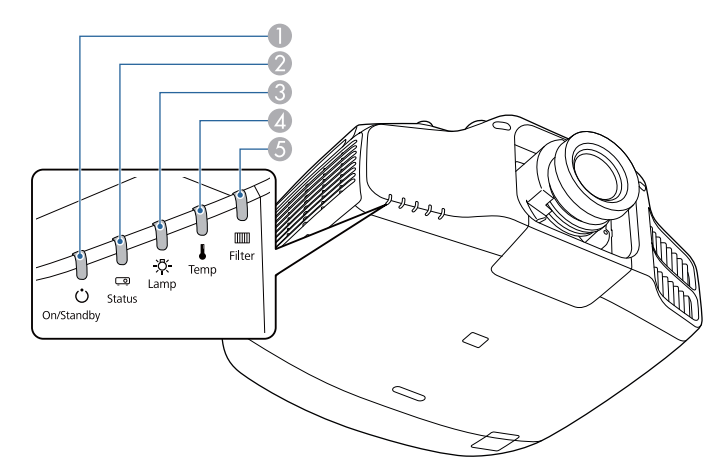

 電源インジケーター 本機の状態をお知らせします。
 Statusインジケーター 本機の状態をお知らせします。
 Lampインジケーター ランプの状態をお知らせします。
 Tempインジケーター 内部温度の状態をお知らせします。通常は消灯しています。
 Filterインジケーター エアフィルターの状態をお知らせします。通常は消灯しています。

通常動作時のインジケーター表示は以下のとおりです。

|     | インジケーター |          |      |        | 本機の状態          | 説明                                                          |
|-----|---------|----------|------|--------|----------------|-------------------------------------------------------------|
| 電源  | Status  | Lamp     | Temp | Filter |                |                                                             |
| 0   | 0       |          | 0    | 0      | スタンバイ状態        | 本機に電源が供給されている状態です。この状態でリモコンまたは操作パネルの【①】ボタン<br>を押すと投写を開始します。 |
| 青点灯 | 消灯      | 消灯       | 消灯   | 消灯     |                | (電源コードを抜いても電源インジケーターがしばらく点灯したままになることがありますが<br>故障ではありません)。   |
|     |         |          |      |        | ネットワーク監視<br>状態 | ネットワーク経由で、本機の監視と制御を行っている状態です([待機モード]を[通信オン]に<br>しているとき)。    |
|     |         |          |      |        |                | この状態のときに電源コードの抜き差しをすると、電源インジケーターが青色に点滅します。                  |
| 0   | ->0(-   | 0        |      | 0      | ウォームアップ状<br>態  | 本機の電源を入れた直後の状態です。ランプ点灯後、約30秒間ウォームアップ状態になりま<br>す。            |
| 青点灯 | 青点滅     | 状態依<br>存 | 消灯   | 消灯     |                | ウォームアップ中は【ひ】ボタンの操作が無効になります。                                 |

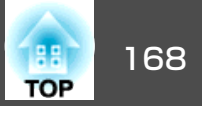

|       | インジケーター |          | 本機の状態 | 説明     |                 |                                                               |
|-------|---------|----------|-------|--------|-----------------|---------------------------------------------------------------|
| 電源    | Status  | Lamp     | Temp  | Filter |                 |                                                               |
| 0     | 0       | 0        | 0     | 0      | 投写中             | 映像を投写中の状態です。                                                  |
| 青点灯   | 青点灯     | 状態依<br>存 | 消灯    | 消灯     |                 |                                                               |
| 0     | ->0(-   | 0        | 0     | 0      | クールダウン状態        | 電源を切った直後の状態です。この状態のときは、すべてのボタン操作が無効になります。                     |
| 青点灯   | 青点滅     | 消灯       | 消灯    | 消灯     |                 |                                                               |
| ->0(- | 0       | 0        | 0     | 0      | ネットワーク監視<br>準備中 | ネットワーク経由で、本記の監視と制御を行う準備をしています。<br>ネットワーク監視準備中は全ボタン操作が無効になります。 |
| 青点滅   | 消灯      | 消灯       | 消灯    | 消灯     |                 |                                                               |
| 0     | 0       |          | 0     | 0      | A/Vミュート実行<br>中  | A/Vミュート実行中の状態です。                                              |
| 青点灯   | 青点灯     | 青点滅      | 消灯    | 消灯     |                 |                                                               |

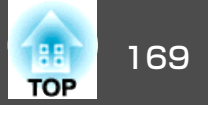

本機にエラーが発生したときなどには、各インジケーターの色と点滅/点灯の組み合わせでエラー状態をお知らせします。

インジケーターの状態とその対処方法については、次の表を参照してください。

|    | インジケーター |       | 原因    | 処置または状態 |                   |                                                                                                    |
|----|---------|-------|-------|---------|-------------------|----------------------------------------------------------------------------------------------------|
| 電源 | Status  | Lamp  | Temp  | Filter  |                   |                                                                                                    |
| 0  | -20(-   | -207- | 0     | 0       | 内部異常              | ご使用をやめ、電源プラグをコンセントから抜き、お買い上げの販売店またはお問い合わせ<br>先に記載の連絡先に修理を依頼してください。                                                                                                    |
| 消灯 | 青点滅     | 橙点滅   | 消灯    | 消灯      |                   | ●『お問い合わせ先』                                                                                                    |
| 0  | -20(-   | 0     | ->0(- | 0       | ファン異常<br>センサー異常   | ご使用をやめ、電源プラグをコンセントから抜き、お買い上げの販売店またはお問い合わせ<br>先に記載の連絡先に修理を依頼してください。                                                                                                    |
| 消灯 | 青点滅     | 消灯    | 橙点滅   | 消灯      |                   | ●『お問い合わせ先』                                                                                                    |
| 0  | ->0(-   | 0     | 0     | 0       | 内部高温異常<br>(オーバーヒー | ランプが自動的に消灯し、投写できなくなります。約5分間は、そのままの状態で待ちます。<br>約5分後、スタンバイ状態になりますので、次の2点を確認してください。                                                                                                    |
| 消灯 | 青点滅     | 消灯    | 橙点灯   | 消灯      | 下)                | • エアフィルター・排気口がふさがれていないか、壁際に設置されていないか確認します。                                                                                                    |
|    |         |       |       |         |                   | <ul> <li>エアフィルターが目詰まりしているときは、電源プラグをコンセントから抜いてから、掃除または交換をします。</li> <li>●「エアフィルターの掃除」p.192</li> <li>●「エアフィルターの交換」p.198</li> <li>上記を確認後も異常が発生するとき:ご使用をやめ、電源プラグをコンセントから抜き、お買い上げの販売店またはお問い合わせ先に記載の連絡先に修理を依頼してください。</li> <li>●『お問い合わせ先』</li> </ul> |
|    |         |       |       |         |                   | 標高1500m以上の場所でお使いのときは、[高地モード]を[オン]にしてください。<br>☞ [拡張設定] - [動作設定] - [高地モード] p.141                                                                                                    |
| 0  | -20(-   | 0     | 0     | 0       | ランプ異常<br>ランプ点灯失敗  | 次の2点を確認してください。<br>• ランプを両方とも取り出してランプが割れていないか確認します。                                                                                                    |
| 消灯 | 青点滅     | 橙点灯   | 消灯    | 消灯      |                   | <ul> <li>● 「ランプの交換」p.195</li> <li>● エアフィルターを掃除します。</li> <li>● 「エアフィルターの掃除」p.192</li> </ul>                                                                                                    |

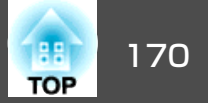

|    | インジケーター |       |       |        | 原因                | 処置または状態                                                                                                    |
|----|---------|-------|-------|--------|-------------------|----------------------------------------------------------------------------------------------------|
| 電源 | Status  | Lamp  | Temp  | Filter |                   |                                                                                                    |
|    |         |       |       |        |                   | <ul> <li>割れていないとき:ランプを再セットして、電源を入れます。</li> <li>それでもエラーになるとき:新しいランプに交換してから電源を入れます。</li> <li>それでもエラーになるとき:ご使用をやめ、電源プラグをコンセントから抜き、お買い上げの販売店またはお問い合わせ先に記載の連絡先に修理を依頼してください。</li> <li>● 『お問い合わせ先』</li> </ul> |
|    |         |       |       |        |                   | 割れているとき:お買い上げの販売店またはお問い合わせ先に記載の連絡先にご相談ください(ランプを交換しないと映像を投写することはできません)。<br>● 『お問い合わせ先』                                                                                                    |
|    |         |       |       |        |                   | 標高1500m以上の場所でお使いのときは、[高地モード]を[オン]にしてください。<br>● [拡張設定] - [動作設定] - [高地モード] p.141                                                                                                    |
| 0  | ->0(-   | 0     | 0     |        | エアフィルター風<br>量低下異常 | 次の2点を確認してください。<br>• エアフィルター・排気口がふさがれていないか、壁際に設置されていないか確認します。                                                                                                    |
| 消灯 | 青点滅     | 消灯    | 消灯    | 橙点灯    |                   | <ul> <li>エアフィルターが目詰まりしているときは、電源を切り、電源プラグをコンセントから抜いてから、掃除または交換をします。</li> <li>●「エアフィルターの掃除」p.192</li> </ul>                                                                                              |
|    |         |       |       |        |                   | ●【エアフィルターの父換】p.198<br>確認後、再び需適プラグをコンセントに接続します。                                                                                                    |
|    |         |       |       |        |                   | 上記を確認後も異常が発生するとき:ご使用をやめ、電源プラグをコンセントから抜き、お<br>買い上げの販売店またはお問い合わせ先に記載の連絡先に修理を依頼してください。<br>●『お問い合わせ先』                                                                                                    |
| 0  | ->0(-   | -20(- | -20(- | 0      | オートアイリス異<br>常     | ご使用をやめ、電源プラグをコンセントから抜き、お買い上げの販売店またはお問い合わせ<br>先に記載の連絡先に修理を依頼してください。                                                                                                    |
| 消灯 | 青点滅     | 橙点滅   | 橙点滅   | 消灯     |                   | ● 『お問い合わせ先』                                                                                                    |
| 0  | ->0(-   | 0     | 0     | 0      | 電源系異常(バラ<br>スト)   | ご使用をやめ、電源プラグをコンセントから抜き、お買い上げの販売店またはお問い合わせ<br>先に記載の連絡先に修理を依頼してください。                                                                                                    |
| 消灯 | 青点滅     | 橙点灯   | 橙点灯   | 消灯     | レンズシフト異常          | ●『お問い合わせ先』                                                                                                    |

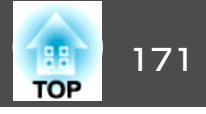

|          | インジケーター  |       |          |          | 原因                   | 処置または状態                                                                                                    |
|----------|----------|-------|----------|----------|----------------------|----------------------------------------------------------------------------------------------------|
| 電源       | Status   | Lamp  | Temp     | Filter   |                      |                                                                                                    |
| ->0(-    | 0        | 0     | ÷04      | 0        | 高温警告                 | 異常ではありません。ただし、さらに高温になると投写を自動停止します。次の2点を確認し<br>てください。                                                                                                    |
| 青点滅      | 状態依      | 状態依   | 橙点滅      | 状態依      |                      | • エアフィルター・排気口がふさがれていないか、壁際に設置されていないか確認します。                                                                                                    |
|          | 存        | 存     |          | 存        |                      | <ul> <li>エアフィルターが目詰まりしている場合は、電源を切り、電源プラグをコンセントから抜いてから、掃除または交換をします。</li> <li>              「エアフィルターの掃除」p.192          </li> <li>             「エアフィルターの交換」p.198         </li> </ul> |
| ->0(-    | 0        | ÷04   | 0        | 0        | ランプ交換勧告              | 新しいランプに交換してください。<br>☞「ランプの交換」 p.195                                                                                                    |
| 青点滅      | 状態依<br>存 | 橙点滅   | 状態依<br>存 | 状態依<br>存 |                      | 交換時期を超えて使い続けると、ランプが破裂する可能性が一段と高くなります。すみやか<br>に新しいランプと交換してください。                                                                                                    |
| 0        | 0        | -20(- | 0        | 0        | 設置姿勢警告(サ<br>ポート外姿勢、設 | メッセージが表示され、約5分後に投写を自動停止します。本機の設置角度を確認してください。                                                                                                    |
| 状態依<br>存 | 状態依<br>存 | 橙点滅   | 状態依<br>存 | 状態依<br>存 | 置角度)                 | <ul> <li>●動作保障範囲を確認します。</li> <li>●「設置に関する警告・注意」p.3</li> <li>● 環境設定メニューの[設置角度]が正しく設定されているか確認します。</li> <li>●「設置角度を設定する」p.27</li> </ul>                                              |

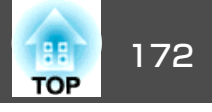

| インジケーター  |          |          |          | 原因     | 処置または状態         |                                                                                                    |
|----------|----------|----------|----------|--------|-----------------|----------------------------------------------------------------------------------------------------|
| 電源       | Status   | Lamp     | Temp     | Filter |                 |                                                                                                    |
| -20(-    | 0        |          | 0        | 0      | エアフィルター風<br>量低下 | 異常ではありません。ただし、さらに風量低下の状態になると投写を自動停止します。<br>「エアフィルターが目詰まりしています。エアフィルターの掃除、または交換をしてくださ                                                                                                    |
| 青点滅      | 状態依<br>存 | 状態依<br>存 | 状態依<br>存 | 橙点灯    |                 | い。」とメッセージも表示されます。以下の2点を確認してください。<br>• エアフィルター・排気口がふさがれていないか、壁際に設置されていないか確認します。                                                                                                    |
|          |          |          |          |        |                 | <ul> <li>エアフィルターが目詰まりしているときは、電源を切り、電源プラグをコンセントから抜いてから、掃除または交換をします。</li> <li>「エアフィルターの掃除」p.192</li> <li>「エアフィルターの交換」p.198</li> <li>上記を確認後も異常が発生するとき:ご使用をやめ、電源プラグをコンセントから抜き、お買い上げの販売店またはお問い合わせ先に記載の連絡先に修理を依頼してください。</li> <li>『お問い合わせ先』</li> </ul> |
| 0        | 0        | 0        | 0        | -:0(-  | エアフィルター清<br>掃通知 | 「エアフィルターの清掃時期です。エアフィルターの掃除、または交換をしてください。」と<br>メッセージも表示されます。                                                                                                    |
| 状態依<br>存 | 状態依<br>存 | 状態依<br>存 | 状態依<br>存 | 橙点滅    |                 | 電源を切り、電源プラグをコンセントから抜いてから、エアフィルターの掃除をしてください。                                                                                                    |
|          |          |          |          |        |                 | ●「エアフィルターの掃除」 p.192<br>  エアフィルター清掃通知のインジケーターやメッセージは、環境設定メニューの[エアフィル                                                                                                    |
|          |          |          |          |        |                 | ター清掃通知]を[オン]に設定しているときに表示されます。                                                                                                    |
|          |          |          |          |        |                 | ☞ [拡張設定] - [表示設定] - [エアフィルター清掃通知] p.141                                                                                                    |

インジケーターは異常を示していないのに、投写映像に異常があるときは以下をご覧ください。

☞「故障かなと思ったら」p.180

 各インジケーターがこの表にない状態のときは、ご使用をやめ、電源プラグをコンセントから抜き、お買い上げの販売店またはお問い合わせ先に記載の 連絡先に修理を依頼してください。

●『お問い合わせ先』

# ステータス情報の見方

+

i∩

4

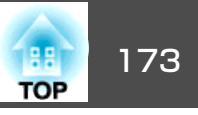

本機の動作状態を投写映像に表示できます。ボタン操作で、本機の詳細 な状況を確認できます。

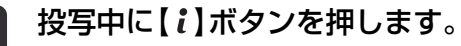

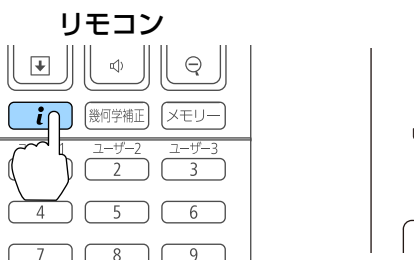

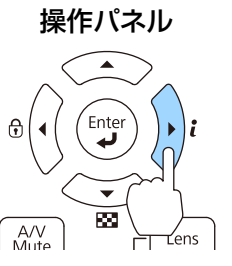

2

1

[ステータス情報]を選択し、【→】ボタンを押します。

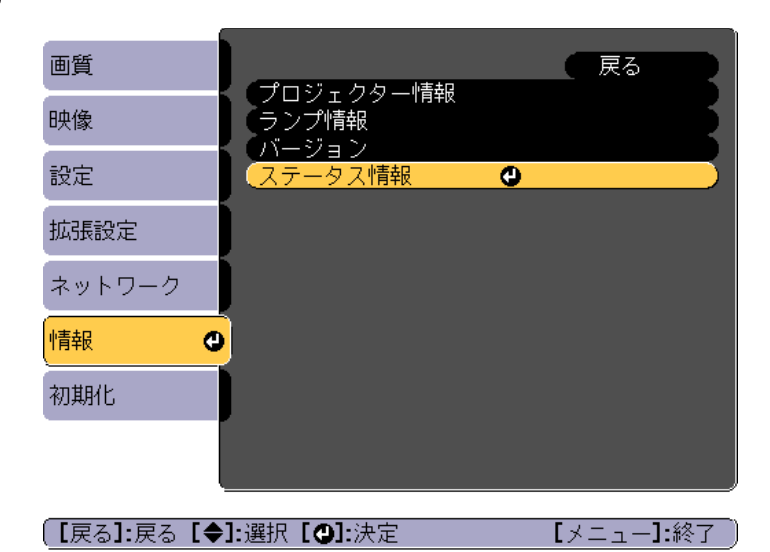

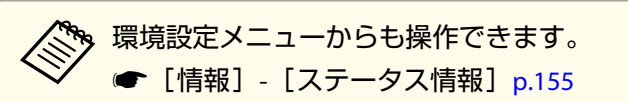

【 ◀ 】【 ▶ 】ボタンまたは【 ▲ 】【 ▼ 】ボタンでカテゴリーを選択しま 3 す。

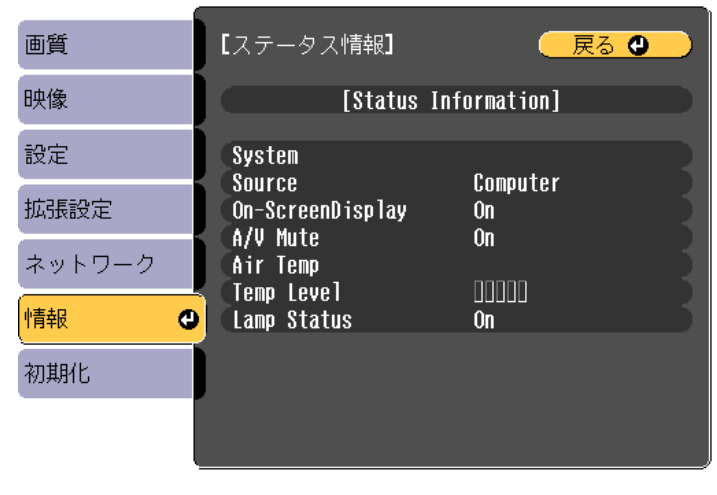

【戻る]/[❹]:戻る【◀◆▶]:選択

【メニュー】:終了

#### カテゴリーごとに表示される情報は以下のとおりです。

| Status Information | : | 本機の動作状態         |
|--------------------|---|-----------------|
| Source             | : | 入力映像信号情報        |
| Signal Information | : | 入力デジタル映像信号情報    |
| Network Wired      | : | 有線LAN設定         |
| Network Wireless   | : | 無線LAN設定         |
| Vaintenance        | : | 本機やランプの使用時間     |
| /ersion            | : | 本機のソフトウェアのバージョン |

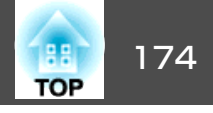

### 表示内容の説明

| カテゴリー              | 項目名    | 状態表示              | 説明                            |
|--------------------|--------|-------------------|-------------------------------|
| Status Information | System | 本機の状態を表示します       | 。異常や警告の対処方法については、以下を参照してください。 |
|                    |        | 🖝  インジケーターの見      | 見方」p.167                      |
|                    |        | ОК                | 通常状態です。                       |
|                    |        | Warm-Up           | ウォームアップ状態です。                  |
|                    |        | Standby           | スタンバイ状態です。                    |
|                    |        | Cool Down         | クールダウン状態です。                   |
|                    |        | Temp Error        | 内部高温異常です。                     |
|                    |        | Fan Error         | ファン異常です。                      |
|                    |        | Sensor Error      | センサー異常です。                     |
|                    |        | Lamp Error        | ランプ異常です。                      |
|                    |        | Lamp Failure      | ランプ点灯失敗です。                    |
|                    |        | Power Error       | 電源系異常(バラスト)です。                |
|                    |        | Internal Error    | 内部異常です。                       |
|                    |        | Auto Iris Error   | オートアイリス異常です。                  |
|                    |        | Airflow Error     | フィルター風量低下異常です。                |
|                    |        | Temp Warning      | 高温警告です。                       |
|                    |        | Internal Warning  | 内部システムに関する警告です。               |
|                    |        | Airflow Decline   | エアフィルター風量低下です。                |
|                    |        | Lamp Warning      | ランプ消灯警告です。ランプ異常と同じ対処をしてください。  |
|                    |        | Power Warning     | 電源系警告(バラスト)です。                |
|                    |        | Direction Warning | 使用可能角度の範囲外です。正しい角度でお使いください。   |
|                    |        | Lamp Replacement  | ランプ交換勧告です。                    |
|                    |        | Clean Filter      | エアフィルター清掃通知です。                |

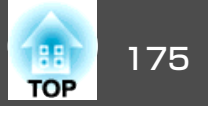

| カテゴリー              | 項目名               | 状態表示     | 説明                                           |
|--------------------|-------------------|----------|----------------------------------------------|
| Status Information | Source            | HDMI     | 現在投写中の機器を接続している入力ソース名を表示します。                 |
|                    |                   | HDBaseT  |                                              |
|                    |                   | DVI-D    |                                              |
|                    |                   | Computer |                                              |
|                    |                   | BNC      |                                              |
|                    |                   | LAN      |                                              |
|                    | On-Screen Display | On       | [オンスクリーン表示]の設定を表示します。[Off]のときは、メニューやメッセージなど投 |
|                    |                   | Off      | 写映像以外は一切表示されません。                             |
|                    | A/V Mute          | On       | A/Vミュートの動作状態を表示します。                          |
|                    |                   | Off      |                                              |
|                    | Air Temp          | -        | 使用環境温度を表示します。                                |
|                    | Temp Level        | -        |                                              |
|                    | Lamp Status       | On       | ランプの点灯状態を表示します。                              |
|                    |                   | Off      |                                              |
| Source             | Source            | HDMI     | 現在投写中の機器を接続している入力ソース名を表示します。                 |
|                    |                   | HDBaseT  |                                              |
|                    |                   | DVI-D    |                                              |
|                    |                   | Computer |                                              |
|                    |                   | BNC      |                                              |
|                    |                   | LAN      |                                              |
|                    | Resolution        | -        | 現在投写中の映像信号の入力解像度を表示します。                      |
|                    |                   |          | No Signal:映像信号が入力されていません。                    |
|                    |                   |          | Not Supported:本機に対応していない映像信号が人力されています。       |
|                    | Video Signal      | -        | 現在投与中の映像信号のビデオ信号方式を表示します。                    |

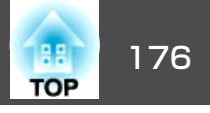

| カテゴリー  | 項目名           | 状態表示            | 説明                      |
|--------|---------------|-----------------|-------------------------|
| Source | Color Space   | RGB             | 現在投写中の映像信号の色空間を表示します。   |
|        |               | YCbCr           |                         |
|        |               | YPbPr           |                         |
|        | H-Frequency   | _               | 現在投写中の映像信号の水平周波数を表示します。 |
|        | V-Frequency   | _               | 現在投写中の映像信号の垂直周波数を表示します。 |
|        | Sync Polarity | H:Posi / V:Posi | 同期極性を表示します。             |
|        |               | H:Posi / V:Nega |                         |
|        |               | H:Nega / V:Posi |                         |
|        |               | H:Nega / V:Nega |                         |
|        | Sync Mode     | Composite Sync  | 同期種別を表示します。             |
|        |               | Separete Sync   |                         |
|        |               | Sync On Green   |                         |
|        | Detected Mode | _               | 現在投写中の映像信号の判別解像度を表示します。 |
|        | Video Level   | Auto(Normal)    | 本機のビデオレベルを表示します。        |
|        |               | Auto(Expanded)  |                         |
|        |               | Normal          |                         |
|        |               | Expanded        |                         |

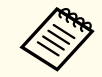

Sourceで表示される項目は、お使いの機種、現在投写している映像信号や入力ソースにより異なります。

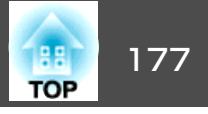

| カテゴリー              | 項目名              | 状態表示       | 説明                           |
|--------------------|------------------|------------|------------------------------|
| Signal Information | 5V Detection     | Detected   | 5V信号の検出結果を表示します。             |
|                    |                  | Not Detect |                              |
|                    | TMDS Clock       | -          | 現在投写中の映像信号のTMDS周波数を表示します。    |
|                    | TMDS H-Frequency | -          | 現在投写中の映像信号の水平周波数を表示します。      |
|                    | TMDS V-Frequency | -          | 現在投写中の映像信号の垂直周波数を表示します。      |
|                    | DetChg 5CFHMP123 | -          | 信号変化の要因を表示します。               |
|                    | Stable Time      | -          | 映像信号が確定してから現在までの時間を表示します。    |
|                    | HDCP Status      | Non-HDCP   | HDCPの状態を表示します。               |
|                    |                  | Passed     |                              |
|                    |                  | Failed     |                              |
|                    | HDCP Ver         | -          | HDCPのバージョンを表示します。            |
|                    | AVI Info VIC     | -          | 現在投写中の映像信号のVIC情報(AVI)を表示します。 |
|                    | AVI InfoChecksum | ОК         | AVIのチェックサム結果を表示します。          |
|                    |                  | NG         |                              |
|                    | Signal Mode      | HDMI       | 信号モードを表示します。                 |
|                    |                  | DVI        |                              |
|                    | Pixel Encoding   | RGB        | 現在投写中の映像信号の色空間情報(AVI)を表示します。 |
|                    |                  | YUV4:4:4   |                              |
|                    |                  | YUV4:2:2   |                              |
|                    |                  | YUV4:2:0   |                              |
|                    | HDBaseT Level    | -          | HDBaseT端子からの信号品質の情報を表示しています。 |

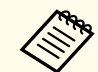

Signal Informationで表示される項目は、お使いの機種、現在投写している映像信号や入力ソースにより異なります。

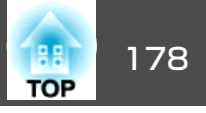

| カテゴリー            | 項目名             | 状態表示         | 説明                                                                        |
|------------------|-----------------|--------------|---------------------------------------------------------------------------|
| Network Wired    | Projector Name  | -            | ネットワーク上で本機を識別するための個別の名前を表示します。                                            |
|                  | Connection Mode | HDBaseT      | LANの接続経路を表示しています。                                                         |
|                  |                 | LAN          |                                                                           |
|                  | DHCP            | On           | DHCPの設定状態を表示します。                                                          |
|                  |                 | Off          |                                                                           |
|                  | IP Display      | On           | IPアドレス表示の設定状態を表示します。                                                      |
|                  |                 | Off          |                                                                           |
|                  | IP Address      | -            | IPアドレスを表示します。                                                             |
|                  | MAC Address     | -            | MACアドレスを表示します。                                                            |
| Network Wireless | Projector Name  | -            | ネットワーク上で本機を識別するための個別の名前を表示します。                                            |
|                  | Connection Mode | Quick        | 本機とコンピューターを無線LANで接続するときの接続モードを表示します。<br>(Quick:かんたんモード、Advanced:マニュアルモード) |
|                  |                 | Advanced     |                                                                           |
|                  | SSID Display    | On           | SSID表示の設定状態を表示します。                                                        |
|                  |                 | Off          |                                                                           |
|                  | IP Display      | On           | IPアドレス表示の設定状態を表示します。                                                      |
|                  |                 | Off          |                                                                           |
|                  | SSID            | -            | SSIDを表示します。                                                               |
|                  | IP Address      | _            | IPアドレスを表示します。                                                             |
|                  | DHCP            | On           | DHCPの設定状態を表示します。                                                          |
|                  |                 | Off          |                                                                           |
|                  | MAC Address     | -            | MACアドレスを表示します。                                                            |
|                  | Security        | No           | セキュリティーの設定状態を表示します。                                                       |
|                  |                 | WPA2-PSK     |                                                                           |
|                  |                 | WPA/WPA2-PSK |                                                                           |
|                  | Antenna Level   | LEVEL 0-5    | Wi-Fiの受信状態を表示します。                                                         |

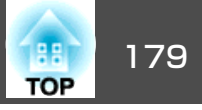

| カテゴリー       | 項目名             | 状態表示 | 説明                            |
|-------------|-----------------|------|-------------------------------|
| Maintenance | Operation Time  | _    | 本機の累積使用時間を表示します。              |
|             | Lamp Op.Time    | _    | ランプの累積使用時間を表示しています。(正置き)      |
|             | Lamp Op.Time PR | _    | ランプの累積使用時間を表示しています。(ポートレート設置) |
| Version     | SerialNo.       | _    | 本機のシリアル番号を表示します。              |
|             | Main            | _    | 本機のソフトウェアのバージョンを表示します。        |
|             | Video2          | _    |                               |
|             | Sub             | _    |                               |
|             | Sub2            | _    |                               |
|             | HDBaseT         | _    |                               |

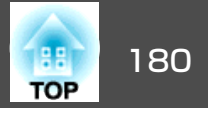

まず、下記をご覧になりどのトラブルに該当するかを確認し、参照先で 詳細な内容をご覧ください。

#### 映像に関するトラブル

| • 映像が表示されない<br>投写を開始しない、真っ黒の映像になる、青い映像になる                                                                        | <b>€</b> p.181 |
|----------------------------------------------------------------------------------------------------|----------------|
| • 動画が表示されない<br>コンピューターで再生する動画が黒くなり映像が投写されな<br>い、コンピューターで動画が再生されない。                                               | <b>☞</b> p.181 |
| • 自動的に投写が消える                                                                                                    | <b>•</b> p.182 |
| <ul> <li>「この信号は本プロジェクターでは受けられません。」と表示<br/>される</li> </ul>                                                         | <b>☞</b> p.182 |
| • 「映像信号が入力されていません。」と表示される                                                                                        | <b>•</b> p.182 |
| • ぼやける、ピントが合わない、ゆがむ                                                                                              | <b>@</b> p.183 |
| • ノイズが入る、乱れる                                                                                                    | <b>•</b> p.183 |
| <ul> <li>・映像が切れる(大きい)、小さい、アスペクト比が合っていない、反転している</li> <li>・映像の一部分しか投写されない、映像の縦横の比率が正しくない、映像の上下左右が反転している</li> </ul> | <b>☞</b> p.184 |
| • <b>色合いが違う</b><br>全体が赤紫がかっている、緑色がかっている、モノクロにな<br>る、色がくすむ                                                        | <b>☞</b> p.185 |
| <ul> <li>暗い</li> </ul>                                                                                           | <b>•</b> p.185 |

#### 投写開始時のトラブル

| • 電源が入らない CP.186 | 5 |
|------------------|---|
|------------------|---|

#### その他のトラブル

| • 音が出ない、小さすぎる   | <b>•</b> p.187 |
|-----------------|----------------|
| • リモコンで操作できない   | <b>•</b> p.187 |
| • 外部モニターに表示されない | <b>•</b> p.188 |

| • メッセージやメニューの言語を変更したい         |                |
|-------------------------------|----------------|
| • プロジェクターに異常が起きてもメール通知されない    |                |
| •「時刻を保持する電池残量が低下しています。」と表示される | <b>(p</b> .189 |
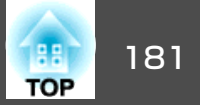

## 映像に関するトラブル

### 映像が表示されない

| 確認                                                         | 対処法                                                                                             |
|------------------------------------------------------------|-------------------------------------------------------------------------------------------------|
| リモコンまたは操作パネルの【①】ボタンを押しましたか?                                | 【①】ボタンを押して電源を入れます。                                                                              |
| インジケーターがすべて消灯していませんか?                                      | 電源コードが正しく接続されていない、または電気が供給されていません。<br>本機に電源コードを正しく接続してください。<br>または、電気が供給されるようにブレーカーなどを確認してください。 |
| A/Vミュートの状態になっていませんか?                                       | 【A/Vミュート】ボタンを押してA/Vミュートを解除します。<br>☞「映像と音声を一時的に消す(A/Vミュート)」p.118                                 |
| 環境設定メニューの設定で間違っているものはありません<br>か?                           | 全初期化してみてください。<br>● [初期化] - [全初期化] p.156                                                         |
| 入力映像そのものが真っ黒になっていませんか?<br>(コンピューター投写時のみ)                   | スクリーンセーバーなどで入力映像が真っ黒になっていることがあります。                                                              |
| Windows Media Centerを全画面表示にしていませんか?<br>(ネットワーク接続時のみ)       | Windows Media Centerを全画面で表示すると、ネットワーク接続で投写できません。縮小画面表示にしてください。                                  |
| WindowsのDirectX機能を使用するアプリケーションを表示していませんか?<br>(ネットワーク接続時のみ) | WindowsのDirectX機能を使用するアプリケーションは、正しく表示されない可能性があります。                                              |

## 動画が表示されない

| 確認                                 | 対処法                                                                              |
|------------------------------------|----------------------------------------------------------------------------------|
| コンピューター映像信号が外部と液晶画面の両方に出力されていませんか? | コンピューター側の映像信号を外部のみの出力に切り替えます。コンピューターに添付の取扱説明書、あるいはお使いのコンピューターのメーカーにお問い合わせください。   |
| (ノートや液晶一体型タイプのコンピューター投写時のみ)        |                                                                                  |
| 動画コンテンツが著作権保護されていませんか?             | 著作権保護された動画コンテンツをコンピューターで再生すると、プロジェクターから投写されないこと<br>があります。詳しくはプレーヤーの取扱説明書をご覧ください。 |

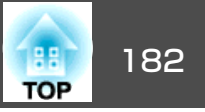

### 自動的に投写が消える

| 確認                      | 対処法                                                                                      |
|-------------------------|------------------------------------------------------------------------------------------|
| [スリープモード]を[オン]にしていませんか? | 【①】ボタンを押して電源を入れます。スリープモードを働かせないときは設定を[オフ]にしてください。<br>● [拡張設定] - [動作設定] - [スリープモード] p.141 |

## 「この信号は本プロジェクターでは受けられません。」と表示される

| 確認                          | 対処法                                             |
|-----------------------------|-------------------------------------------------|
| 映像信号の解像度やリフレッシュレートが対応するモードで | コンピューターから出力されている映像信号の解像度・リフレッシュレートの変更は、コンピューターの |
| すか?                         | 取扱説明書などでご確認ください。                                |
| (コンピューター投写時のみ)              | ☞「対応解像度一覧」p.236                                 |

## 「映像信号が入力されていません。」と表示される

| 確認                                                     | 対処法                                                                                                    |
|--------------------------------------------------------|----------------------------------------------------------------------------------------------------|
| ケーブル類が正しく接続されていますか?                                    | 投写に必要なケーブルが確実に接続されているか確認します。<br>ケーブルが断線・接触不良を起こしていないか確認します。                                                       |
| 接続した入力端子を正しく選択していますか?                                  | 【入力検出】ボタンを押して映像を切り替えます。<br>☞「入力信号を自動検出して切り替える(入力検出)」 p.60                                                         |
| 接続されたコンピューターやビデオ機器の電源は入っていま<br>すか?                     | それぞれの機器の電源を入れます。                                                                                                  |
| プロジェクターに映像信号が出力されていますか?<br>(ノートや液晶一体型タイプのコンピューター投写時のみ) | 映像信号がコンピューターの液晶モニターや付属モニターにだけ出力されている場合は、外部にも出力す<br>るように切り替えてください。外部に映像信号を出力すると、液晶モニターや付属モニターに映像が出せ<br>ないモデルもあります。 |
|                                                        | 本機やコンピューターの電源を入れた状態で接続を行うと、コンピューターの映像信号を外部に切り替えるFnキー(ファンクションキー)が働かないことがあります。本機およびコンピューターの電源を入れ直してください。            |
|                                                        | ☞ コンピューターの取扱説明書など                                                                                                 |

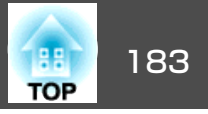

## ぼやける、ピントが合わない、ゆがむ

| 確認                | 対処法                                                                                                    |
|-------------------|----------------------------------------------------------------------------------------------------|
| ピントは正しく調整されていますか? | 映像を投写し始めてから20分以上たっていることを確認し、リモコンの【フォーカス】ボタンを押して、ピントを調整します。                                                                       |
|                   | ☞「ピントのズレを補正する」p.36                                                                                                    |
| 投写距離は最適ですか?       | 投写距離の推奨範囲を外れていませんか?<br>推奨範囲内で設置してください。<br>☞「スクリーンサイズと投写距離」 p.218                                                                 |
| レンズが結露していませんか?    | 寒い部屋から急に暖かい部屋に持ち込んだり急激に暖房したときなど、レンズの表面が結露して映像がぼやけることがあります。お使いになる1時間くらい前に使用する部屋に本機を設置するようにします。結露してしまったときは、電源を切ってしばらくそのまま放置してください。 |

## ノイズが入る、乱れる

| 確認                                                        | 対処法                                                                                                    |
|-----------------------------------------------------------|----------------------------------------------------------------------------------------------------|
| ケーブル類は正しく接続されていますか?                                       | 投写に必要なケーブルが確実に接続されているか確認します。<br>● 「接続する」 p.45                                                                                  |
| ケーブルを延長していませんか?                                           | ケーブルを延長するとノイズが入ることがあります。同梱のケーブルを接続して確認してください。                                                                                  |
| 解像度の選択は正しいですか?<br>(コンピューター投写時のみ)                          | 本機に対応する信号にコンピューターを合わせてください。<br>☞ 「対応解像度一覧」 p.236<br>☞ コンピューターの取扱説明書など                                                          |
| <u>同期</u> →・ <u>トラッキング</u> →は正しく調整されていますか? (コンピューター投写時のみ) | リモコンの【自動調整】ボタンまたは操作パネルの【 →】ボタンを押して、自動調整を行います。自動調整<br>を行っても調整しきれないときは、環境設定メニューから調整することもできます。<br>☞ [映像] - [トラッキング]、[同期] p.138    |
| [入力解像度]を[オート]以外に設定していますか?<br>(2画面投写時のみ)                   | 環境設定メニューの[入力解像度]で設定している解像度と、投写している映像の入力解像度が異なるとき<br>は、映像が乱れることがあります。<br>映像が乱れるときは[入力解像度]を[オート]に設定してください。<br>☞[映像]-[入力解像度]p.138 |

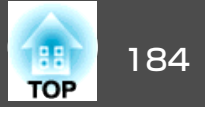

## 映像が切れる(大きい)、小さい、アスペクトが合っていない、反転している

| 確認                                           | 対処法                                                                                                    |
|----------------------------------------------|----------------------------------------------------------------------------------------------------|
| [スクリーン設定]を正しく設定していますか?                       | お使いのスクリーンに合わせて[スクリーン設定]を設定してください。<br>●「スクリーン設定」 p.30                                                                                                    |
| アスペクトは正しく設定されていますか?                          | 【アスペクト】ボタンを押して入力信号に合ったアスペクトを選択してください。<br>●「投写映像のアスペクト比を切り替える」 p.89                                                                                                    |
| ワイドパネルのコンピューター映像を投写していますか?<br>(コンピューター投写時のみ) | 接続している機器の信号に応じて適切な設定にします。<br>● [映像] - [入力解像度] p.138                                                                                                    |
| Eズームで拡大したままになっていませんか?                        | リモコンの【戻る】ボタンを押してEズーム機能を解除します。<br>●「映像を部分的に拡大する(Eズーム)」p.120                                                                                                    |
| [表示倍率]を有効にしていませんか?                           | 環境設定メニューの[表示倍率]を[オフ]にしてください。<br>● [映像] - [表示倍率] p.138                                                                                                    |
| [ブランキング]で表示範囲を制限していませんか?                     | 環境設定メニューの[ブランキング]を適切な設定にしてください。<br>● [映像] - [ブランキング] p.138                                                                                                    |
| 表示位置は正しく調整されていますか?                           | <ul> <li>(Computer入力端子から入力しているアナログRGB信号の投写時のみ)</li> <li>リモコンの【自動調整】ボタンまたは操作パネルの【 ↓】ボタンを押して、表示位置を調整します。</li> <li>表示位置は環境設定メニューからも調整できます。</li> <li>(● [映像] - [表示位置] p.138</li> </ul> |
| デュアルディスプレイの設定をしていませんか?<br>(コンピューター投写時のみ)     | 接続しているコンピューターのコントロールパネルの[画面のプロパティ]でデュアルディスプレイの設定<br>をしていると、コンピューター画面の映像が半分くらいしか投写されません。コンピューター画面の映像<br>をすべて投写するときは、デュアルディスプレイの設定を解除します。<br>● コンピューターのビデオドライバーの取扱説明書                |
| 解像度の選択は正しいですか?<br>(コンピューター投写時のみ)             | 本機に対応する信号にコンピューターを合わせてください。<br>●「対応解像度一覧」 p.236<br>● コンピューターの取扱説明書など                                                                                                    |
| 映像の向きは正しいですか?                                | 環境設定メニューの[設置モード]で正しく設定してください。<br>●「設置設定」p.27                                                                                                    |

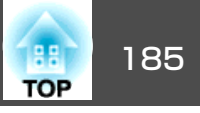

## 色合いが違う

| 確認                            | 対処法                                                                              |
|-------------------------------|----------------------------------------------------------------------------------|
| 入力信号の設定が接続機器の信号と合っていますか?      | 接続している機器の信号に応じて適切な設定にします。<br>☞ [映像] - [アドバンスト]- [入力信号方式] p.138                   |
| 映像の明るさは正しく調整されていますか?          | 環境設定メニューの[明るさ]を調整してください。<br>☞ [画質] - [明るさ] p.136                                 |
| ケーブル類が正しく接続されていますか?           | 投写に必要なケーブルが確実に接続されているか確認します。<br>ケーブルが断線・接触不良を起こしていないか確認します。<br>☞「接続する」 p.45      |
| <u>コントラスト</u> ♥は正しく調整されていますか? | 環境設定メニューの[コントラスト]を調整してください。<br>☞ [画質] - [コントラスト] p.136                           |
| 適切なカラー調整に設定されていますか?           | 環境設定メニューの[ガンマ]、[RGBCMY]を調整してください。<br>☞ [画質] - [アドバンスト] p.136<br>☞ 「画質を調整する」 p.92 |
| 色の濃さ、色合いは正しく調整されていますか?        | 環境設定メニューの[色の濃さ]、[色合い]を調整してください。<br>☞ [画質] - [色の濃さ]、[色合い] p.136                   |

## 暗い

| 確認                                 | 対処法                                                    |
|------------------------------------|--------------------------------------------------------|
| 映像の明るさは正しく設定されていますか?               | 環境設定メニューから[明るさ]や[節電モード]の設定を確認してください。                   |
|                                    | ☞ [画質] - [明るさ] p.136                                   |
|                                    | ☞[設定]-[節電モード] p.140                                    |
| □ントラスト <sup>▶</sup> は正しく調整されていますか? | 環境設定メニューから[コントラスト]を調整してください。                           |
|                                    | ☞ [画質] - [コントラスト] p.136                                |
| ランプの交換時期ではありませんか?                  | ランプの交換時期が近づくと映像が暗くなったり、色合いが悪くなります。新しいランプと交換してくだ<br>さい。 |
|                                    | ☞「ランプの交換」p.195                                         |
| 本機を単体でお使いですか?                      | 以下の項目を暗く設定していないかご確認ください。                               |
|                                    | ☞ [拡張設定] - [マルチプロジェクション] - [明るさレベル] p.141              |

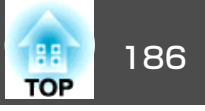

## 投写開始時のトラブル

## 電源が入らない

| 確認                                                    | 対処法                                                                                                    |
|-------------------------------------------------------|----------------------------------------------------------------------------------------------------|
| リモコンまたは操作パネルの【①】ボタンを押しましたか?                           | 【①】ボタンを押して電源を入れます。                                                                                                    |
| インジケーターがすべて消灯していませんか?                                 | 電源コードが正しく接続されていない、または電気が供給されていません。<br>電源コードを抜いて差し直してください。<br>または、電気が供給されるようにブレーカーなどを確認してください。                                               |
| 電源コードを触ると、インジケーターが点いたり消えたりしませんか?                      | 電源コードが接触不良を起こしているか、電源コードが故障している可能性があります。電源コードを差し直してください。それでも直らないときは、ご使用をやめ電源プラグをコンセントから抜き、お買い上げの販売店またはお問い合わせ先に記載の連絡先にご相談ください。<br>☞『お問い合わせ先』 |
| [操作ボタンロック]が[全ロック]になっていませんか?                           | リモコンの【①】ボタンを押します。[操作ボタンロック]を働かせないときは設定を[オフ]にしてください。<br>●「操作ボタンロック」p.129                                                                     |
| リモコン受光部の設定は正しいですか?                                    | 環境設定メニューの[リモコン受光部]の設定を確認してください。<br>☞ [設定] - [リモコン受光部] p.140                                                                                 |
| ダイレクトパワーオフをした直後に電源コードのプラグを挿<br>し直したかブレーカーをオンにしていませんか? | [ダイレクトパワーオン]を[オン]に設定しているときに左記の操作をすると電源が入らないことがあります。【①】ボタンを押して電源を入れます。                                                                       |
| リモコンの【ID】スイッチがOnになっていませんか?                            | OnになっているとIDが一致するプロジェクターだけが操作対象になります。【ID】スイッチをOffにしてく<br>ださい。<br>☞「リモコンIDを設定する」 p.41                                                         |
| ランプカバーやランプは正しく装着されていますか?                              | 本機は、ランプやランプカバーの取り付けが不十分だと電源が入りません。装着の状態を確認してください。<br>☞「ランプの交換方法」 p.195                                                                      |

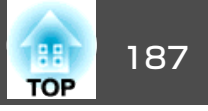

# その他のトラブル

## 音が出ない、小さすぎる

| 確認                                   | 対処法                                              |
|--------------------------------------|--------------------------------------------------|
| オーディオケーブルは正しく接続されていますか?              | Audio入力端子からケーブルを抜いて差し直してください。                    |
| プロジェクターの音量調整が最小になっていませんか?            | 聞こえる音量に調整してください。                                 |
|                                      | ● L設定」-L台重」p.140                                 |
|                                      | ●   音量を調整する」 p.62                                |
| コンピューターまたは映像機器の音量調整が最小になってい<br>ませんか? | 聞こえる音量に調整してください。                                 |
| A/Vミュートの状態になっていませんか?                 | 【A/Vミュート】ボタンを押してA/Vミュートを解除します。                   |
|                                      | ☞「映像と音声を一時的に消す(A/Vミュート)」p.118                    |
| オーディオケーブルの仕様は「抵抗なし」となっていますか?         | 市販のオーディオケーブルを使う場合は「抵抗なし」と表記されているものをお使いください。      |
| HDMIケーブルで接続していますか?                   | HDMIケーブルで接続していて音声が出ないときは、接続先の機器の設定をPCM出力にしてください。 |
| 音声入力は正しく選択されていますか?                   | 環境設定メニューの[音声出力設定]の設定を確認してください。                   |
|                                      | ☞ [拡張設定] - [A/V出力設定] - [音声出力設定] p.141            |

## リモコンで操作できない

| 確認                                   | 対処法                                                         |
|--------------------------------------|-------------------------------------------------------------|
| リモコンの発光部を本機のリモコン受光部に向けて操作して<br>いますか? | リモコン受光部に向かって操作してください。<br>●「リモコンの操作可能範囲」 p.23                |
| 本機から離れすぎていませんか?                      | 操作可能距離をご確認ください。<br>●「リモコンの操作可能範囲」p.23                       |
| リモコン受光部に直射日光や蛍光灯の強い光が当たっていま<br>せんか?  | 強い光などがリモコン受光部に当たる場所を避けて設置してください。                            |
| [リモコン受光部]の設定は正しいですか?                 | 環境設定メニューの[リモコン受光部]の設定を確認してください。<br>☞ [設定] - [リモコン受光部] p.140 |

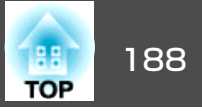

| 確認                                        | 対処法                                                                                                    |
|-------------------------------------------|----------------------------------------------------------------------------------------------------|
| 乾電池が消耗していたり、乾電池の向きを間違えてセットしていませんか?        | 新しい乾電池を正しい向きにセットします。<br>☞「リモコンの電池交換」 p.22                                                                            |
| リモコンIDはプロジェクターIDと一致していますか?                | 操作したいプロジェクターのIDとリモコンのIDを一致させてください。IDの設定に関わらずすべてのプロジェクターをリモコンで操作できるようにするには、リモコンの【ID】スイッチをOffにします。<br>☞「IDの設定」 p.40    |
| [リモコン種類]の設定と使用しているリモコンは一致していますか?          | 環境設定メニューの[リモコン種類]の設定を確認してください。<br>● [拡張設定] - [動作設定] - [アドバンスト] - [リモコン種類] p.141                                      |
| 本機のRemote端子にオプションのリモコンケーブルを接続<br>していませんか? | リモコンケーブルが差し込まれていると本機のリモコン受光部が働かなくなります。ワイヤードリモコン<br>ケーブルを使用しないときは、ワイヤードリモコンケーブルをRemote端子から取り外してください。                  |
| [制御通信]または[Extron XTP]が[オン]になっていません<br>か?  | Remote端子が無効です。オプションのワイヤードリモコンケーブルをお使いになるときは、[制御通信]<br>または[Extron XTP]を[オフ]に設定してください。<br>☞ [拡張設定] - [HDBaseT設定] p.141 |
| リモコンボタンロックが設定されていませんか?                    | リモコンボタンロックが設定されていると、基本操作に必要なボタン以外は無効になります。リモコンの<br>【 ▲】ボタンを長押しして、リモコンボタンロックを解除してください。                                |
|                                           | ☞   リモコンボタンロック」 p.130                                                                                                |

## 外部モニターに表示されない

| 確認                                               | 対処法                                                                                              |
|--------------------------------------------------|--------------------------------------------------------------------------------------------------|
| Computer入力端子、BNC入力端子以外から入力している映像を表示させようとしていませんか? | 外部モニターに表示できる映像はComputer入力端子、BNC入力端子からのRGB信号のみです。                                                 |
| 2画面で投写していますか?                                    | 外部モニターに表示できる映像は、左画面で投写しているComputer入力端子、BNC入力端子からのRGB信号のみです。<br>●「2種類の映像を同時に投写する(2画面)」p.115       |
| 本機がスタンバイ状態ですか?                                   | 環境設定メニューの[待機モード]、[A/V出力]、[モニター出力]が正しく設定されているか確認してくだ<br>さい。<br>☞ [拡張設定] - [待機モード]、[A/V出力設定] p.141 |

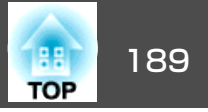

### メッセージやメニューの言語を変更したい

| 確認           | 対処法                                                 |
|--------------|-----------------------------------------------------|
| 言語の設定を変更します。 | 環境設定メニューの言語で目的の言語を選択してください。<br>☞ [拡張設定] - [言語]p.141 |

## プロジェクターに異常が起きてもメール通知されない

| 確認                                    | 対処法                                                                                                    |
|---------------------------------------|----------------------------------------------------------------------------------------------------|
| [待機モード]を[通信オン]に設定していますか?              | 本機がスタンバイ状態のときもメール通知機能を使うためには、環境設定メニューの[待機モード]を[通信オン]に設定します。<br>● [拡張設定] - [待機モード] p.141                    |
| 致命的な異常が発生し、本機が瞬時に起動停止状態になって<br>いませんか? | 瞬時に起動停止したときはメール送信できません。<br>本機を確認しても異常状態が復帰しないときは、お買い上げの販売店またはお問い合わせ先に記載の連絡<br>先に修理を依頼してください。<br>☞『お問い合わせ先』 |
| 本機に電源が供給されていますか?                      | 本機が設置されている地域が停電になっていたり、本機の電源を取っているコンセントのブレーカーが切れていないか確認してください。                                             |
| 環境設定メニューでメール通知機能が正しく設定されていま<br>すか?    | 異常通知のメールは環境設定メニューの[通知]の設定に従って発信されます。正しく設定されているか確認してください。<br>●「通知メニュー」p.153                                 |

## 「時刻を保持する電池残量が低下しています。」と表示される

| 確認                     | 対処法                                                   |
|------------------------|-------------------------------------------------------|
| 時刻を保持する内部電源の残量が低下している。 | お買い上げの販売店またはお問い合わせ先に記載の連絡先に修理を依頼してください。<br>☞『お問い合わせ先』 |

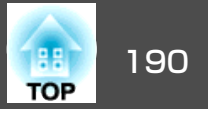

番号を確認して以下のとおり対処してください。問題が解決しない場合は、ネットワーク管理者にお問い合わせいただくか、次に記載の連絡先にお問 い合わせください。

●『お問い合わせ先』

| Event ID                     | 要因                            | 対処法                                                                                                    |
|------------------------------|-------------------------------|----------------------------------------------------------------------------------------------------|
| 0432<br>0435                 | ネットワークソフトウェアの起動に失敗しました。       | プロジェクターを再起動してください。                                                                                                    |
| 0434<br>0482<br>0484<br>0485 | ネットワークの通信状態が不安定です。            | ネットワークの通信状態を確認して、しばらくしてから再接続してください。                                                                                      |
| 0433                         | 転送された画像を再生できません。              | ネットワークソフトウェアを再起動してください。                                                                                                  |
| 0481                         | コンピューターから通信が切断されました。          |                                                                                                    |
| 0483<br>04FE                 | ネットワークソフトウェアが予期せず終了しました。      | ネットワークの通信状態を確認して、プロジェクターを再起動してください。                                                                                      |
| 0479<br>04FF                 | プロジェクターにシステムエラーが発生しました。       | プロジェクターを再起動してください。                                                                                                    |
| 0891                         | 同じSSIDのアクセスポイントが見つかりません。      | コンピューターやアクセスポイントとプロジェクターを同じSSIDに設定してください。                                                                                |
| 0892                         | WPA/WPA2の認証方式が一致しません。         | 無線LANセキュリティーの設定が正しいか確認してください。                                                                                            |
| 0893                         | TKIP/AESの暗号化方式が一致しません。        | ☞ [ネットワーク]メニュー - [無線LAN]メニューp.149                                                                                        |
| 0894                         | 不正なアクセスポイントに接続したため通信が切断されました。 | ネットワーク管理者に確認して指示に従ってください。                                                                                                |
| 0898                         | DHCPの取得に失敗しました。               | DHCPサーバーが正しく動作しているか確認してください。DHCPを使用しないときは、<br>DHCPの設定をオフにしてください。<br>☞ [ネットワーク]メニュー - [無線LAN]メニュー p.149、[有線LAN]メニュー p.152 |
| 0899                         | その他、接続に関するエラー                 | プロジェクターまたはネットワークソフトウェアを再起動しても問題が解決しない場合は、次に記載の連絡先にお問い合わせください。<br>● 『お問い合わせ先』                                             |

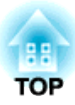

メンテナンス

ここでは、メンテナンス方法など、本機を今後も長くお使いいただくための補足的な知識について説明しています。

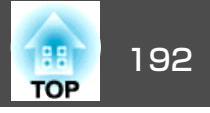

本機が汚れたり、映像の映りが悪くなったら掃除をしてください。

## <u> 注</u>意

掃除をするときは、電源プラグをコンセントから抜いてください。感電の 原因となることがあります。

## 本機の掃除

本機の汚れは柔らかい布で軽くふき取ってください。

汚れがひどいときは、水で薄めた中性洗剤に布をひたしてかたくしぼり、軽くふき取ってから乾いた布で仕上げてください。

## 注意

ワックス、ベンジン、シンナーなど揮発性のものは使わないでください。 ケースが変質、変色することがあります。

# レンズの掃除

レンズの汚れは、市販のメガネ拭きなどで軽くふき取ってください。

# \Lambda 警告

レンズに付着したゴミ・ホコリの除去に可燃性ガスのスプレーを使用しな いでください。本機内部ではランプが高温になっているため、引火による 火災の原因となります。

### 注意

レンズの表面は傷つきやすいので、かたいものでこすったり、たたいたり しないでください。

## エアフィルターの掃除

下記のメッセージが表示されたり、フィルターインジケーターが点滅す るときは、エアフィルターや吸気口の掃除をしてください。

「エアフィルターの清掃時期です。エアフィルターの掃除、または交換 をしてください。」

「内部温度が上昇しています。吸排気口付近の障害物を取り除き、エア フィルターの掃除、または交換をしてください。」

「エアフィルターが目詰まりしています。エアフィルターの掃除、また は交換をしてください。」

### 注意

- エアフィルターにホコリがたまると、本機内部の温度が上昇して故障や光 学部品の早期劣化の原因となります。メッセージが表示されたらすみやか にエアフィルターを掃除してください。
- •エアフィルターは水洗いできません。洗剤や溶剤も使わないでください。
- 掃除にブラシを使用するときは、毛先の長い柔らかいものを使用し、軽くなでるように掃除をしてください。強くこするとホコリがエアフィルター内部に入ってしまい取れなくなります。

## エアフィルターの清掃方法

本機は天吊り設置したままでもエアフィルターの交換ができます。

1 本機の電源を切り、「ピッピッ」と終了音が鳴ってから電源コード を外します。

## **2** エアフィルターカバーを開けます。

エアフィルターカバー操作つまみを横に動かして、フィルターカ バーを開けます。

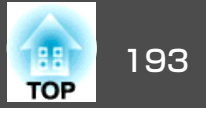

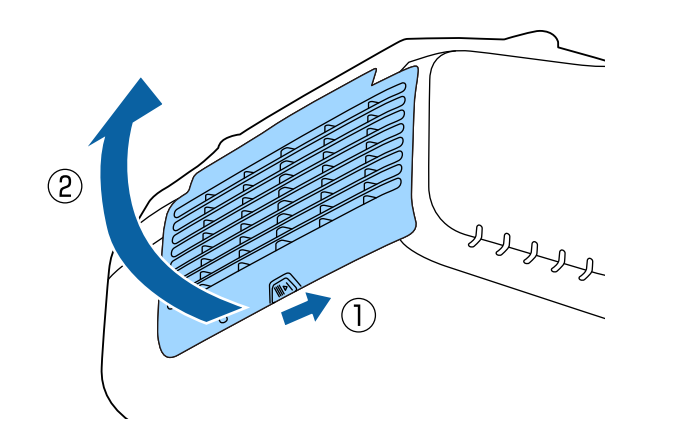

3 エアフィルターを取り外します。

エアフィルター中央の突起をつまみ、外側にまっすぐ引き出しま す。

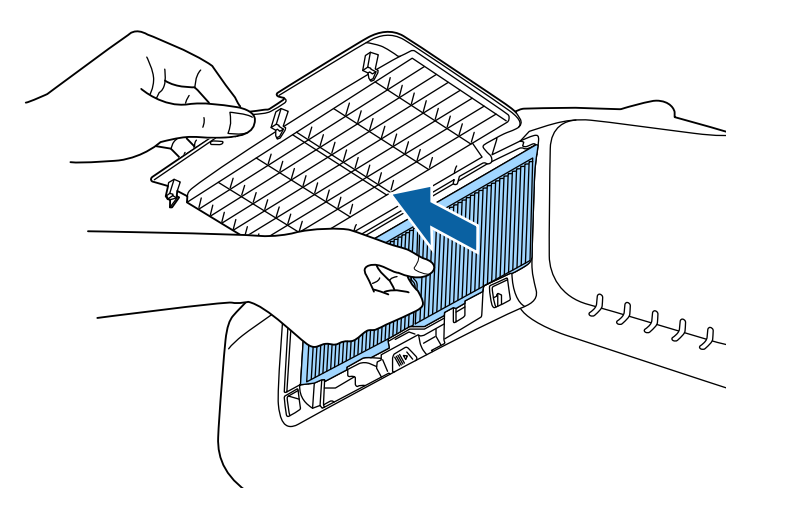

エアフィルターの表側(取り出し用のツマミのある面)を下にし 4 て、4~5回たたいてホコリを落とします。

持ち替えて、手で持っていた方も同様にたたいてホコリを落とし ます。

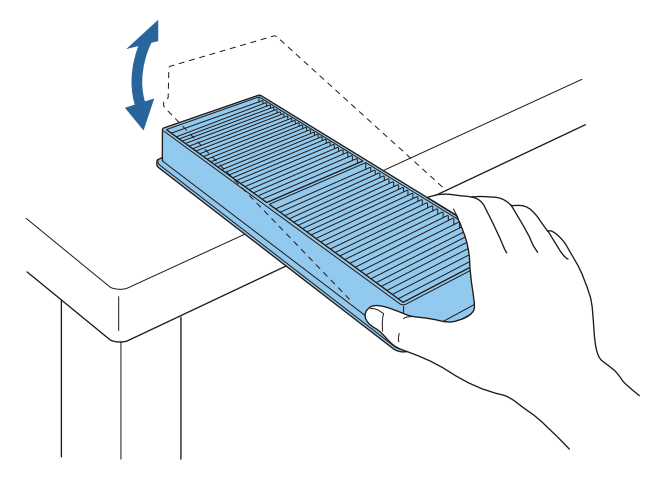

注意

エアフィルターを強くたたきすぎると、変形したり割れたりして使用 できなくなります。

掃除機でエアフィルターに残ったホコリを表側から吸い取りま 5 す。

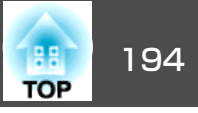

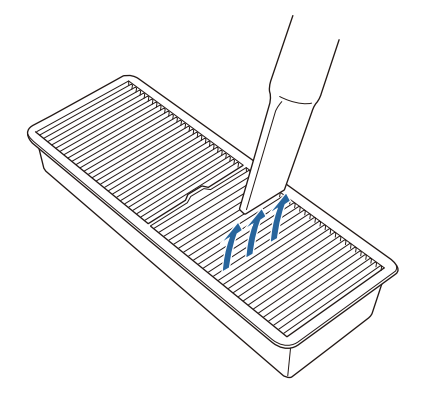

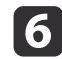

**6** エアフィルターを取り付けます。

カチッと音がするまで押し込みます。

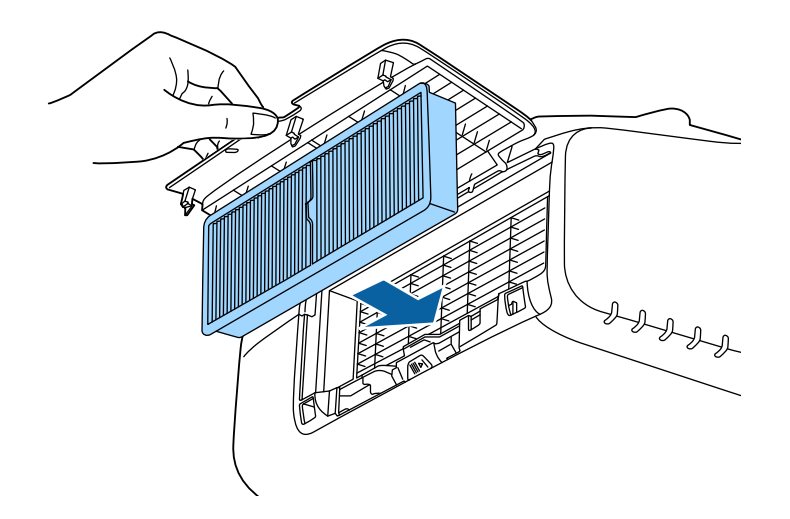

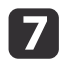

エアフィルターカバーを閉めます。

• 掃除をしても頻繁にメッセージが表示されるときは交換時期で す。新しいエアフィルターに交換してください。 ☞「エアフィルターの交換」p.198 •約3か月に一度は掃除を行うことをお奨めします。ホコリの多い 環境でお使いの場合は、より短い周期で掃除を行ってください。 • エアフィルター清掃通知のインジケーターやメッセージは、環境 設定メニューの[エアフィルター清掃通知]を[オン]に設定してい るときに表示されます。 ● [拡張設定] - [表示設定] - [エアフィルター清掃通知] p.141

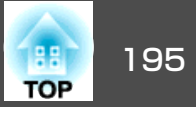

ここでは、ランプ、エアフィルターの交換方法について説明します。

## ランプの交換

## ランプの交換時期

次の場合は、ランプを交換してください。

・以下のメッセージが表示されたとき
 「ランプの交換時期です。交換用ランプの情報につきましては取扱販売店にお問い合わせいただくか、www.epson.jpをご覧ください。」

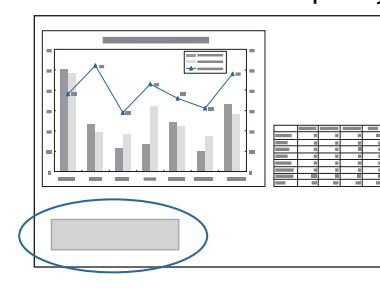

メッセージは30秒経過すると消えます。

電源インジケーターが青色に点滅、かつ、ランプインジケーターがオレンジ色に点滅したとき

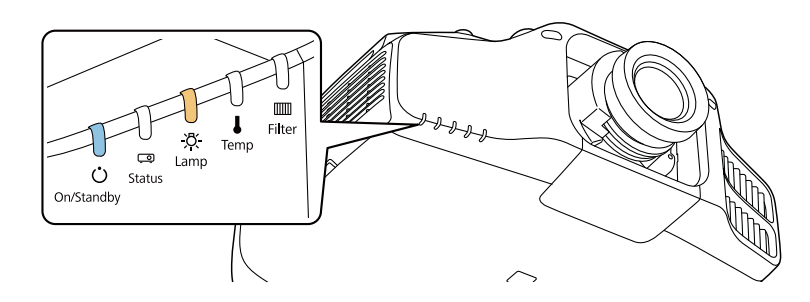

•初期に比べ、明るさや画質が落ちたとき

#### 注意

- 交換時期を超えて使い続けると、ランプが破裂する可能性が一段と高くなります。ランプ交換のメッセージが表示されたら、まだランプが点灯する状態でも、すみやかに新しいランプと交換してください。
- 電源オフ直後に電源をオンにする操作を繰り返さないでください。頻繁に 電源オフ/オンを繰り返すと、ランプ寿命が短くなるおそれがあります。
- 個々のランプの特性や使用条件などで、メッセージが表示される前に暗くなったり、点灯しなくなるものがあります。交換用ランプをあらかじめ準備しておくことをお奨めします。
- プロジェクターの性能をフルに発揮するために、エプソン純正品の交換用 ランプをお使いください。純正品以外のものを使用すると、プロジェク ター本体に品質面、安全面で悪影響を及ぼす可能性があります。純正品以 外のランプを使用して生じた本体の損傷、故障については、保証期間内で も有償修理となります。
- ・ランプを交換するときに、エアフィルターの掃除をおすすめします。
  - ☞「エアフィルターの掃除」p.192
  - エアフィルターが変色していたり、掃除をしてもメッセージが頻 繁に表示される場合は、エアフィルターを交換してください。
    - ☞「エアフィルターの交換」p.198

## ランプの交換方法

本機は天吊り設置したままでもランプの交換ができます。

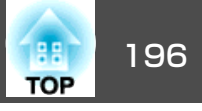

# \Lambda 警告

- ランプが点灯しなくなり交換するときは、ランプが割れている可能性があります。本機を天吊り設置していてランプ交換を行うときは、ランプが割れていることを想定しランプカバーの真下に立たずに横から作業してください。また、ランプカバーをそっと取り外してください。ランプカバーを取り外す際に細かいガラス破片が落ちてくる可能性があり、けがの原因となります。万一、目や口にガラス破片が入ったときは、直ちに医師の診察を受けてください。
- ランプの分解・改造は、絶対にしないでください。分解・改造したランプを セットして本機を使用すると、火災・感電・事故の原因となります。

# ⚠ 注意

ランプが十分冷えてからランプカバーを外してください。熱で、やけど・ けがの原因となることがあります。ランプが十分冷えるには、電源を切っ てから約1時間必要です。

- 1 本機の電源を切り、「ピッピッ」と終了音が鳴ってから電源コード を外します。
- ランプが十分冷えてから、本機側面のランプカバーを外します。 ランプカバーの固定ネジを交換用ランプに同梱のドライバー、または+のドライバーでゆるめ、 ランプカバーを取り外します。 ランプカバーには落下防止のひもがついていますので、天吊り時に交換する際も外れて落ちることはありません。

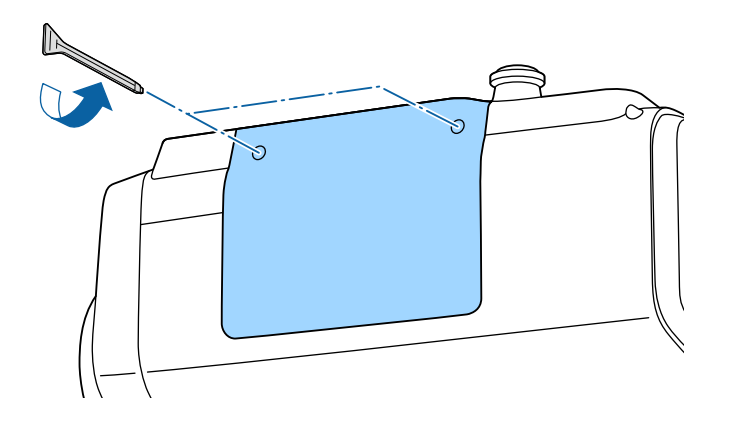

B =>>>

ランプ固定ネジ2本をゆるめます。

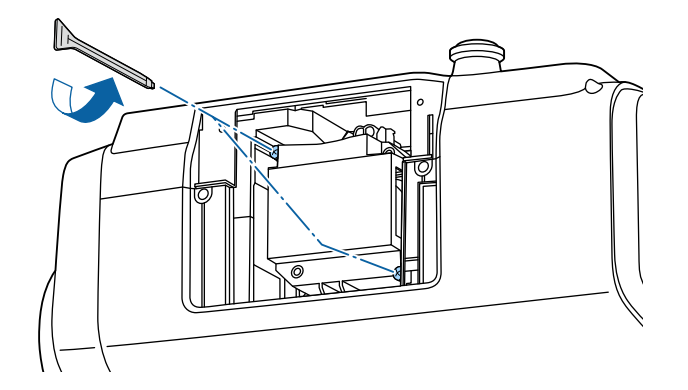

4 古いランプを取っ手をつまんで取り出します。

ランプが割れているときは、お買い上げの販売店または「お問い 合わせ先」に記載の連絡先にご相談ください。

●『お問い合わせ先』

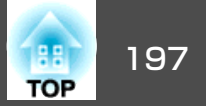

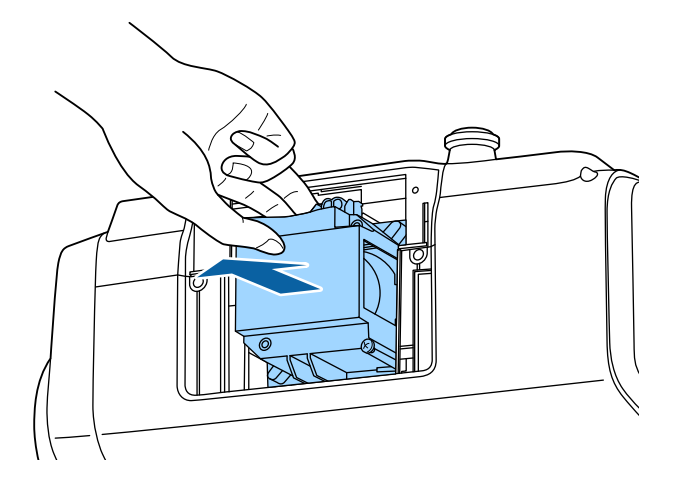

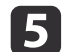

# **5** 新しいランプを取り付けます。

ランプを収納部の形に合う向きでガイドレールに沿って入れ、 しっかりと押し込みます。

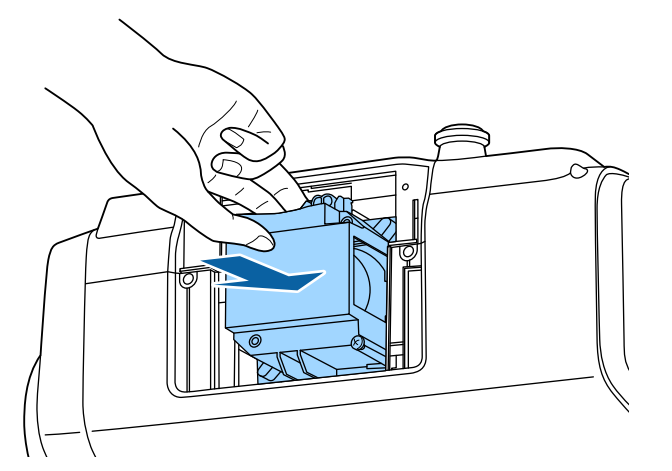

#### ランプ固定ねじ2本を締めます。 6

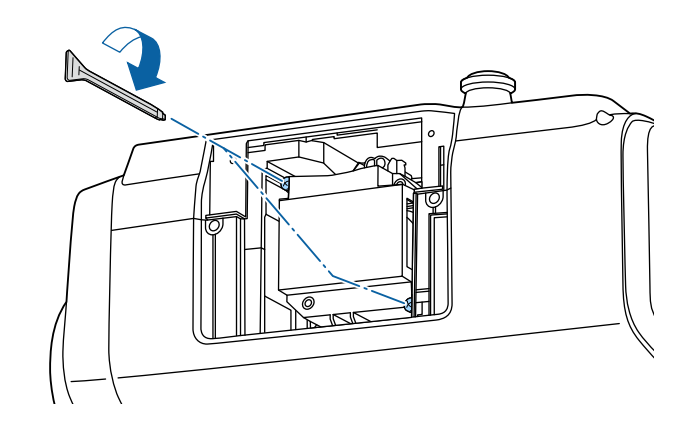

ランプカバーを取り付けます。 7

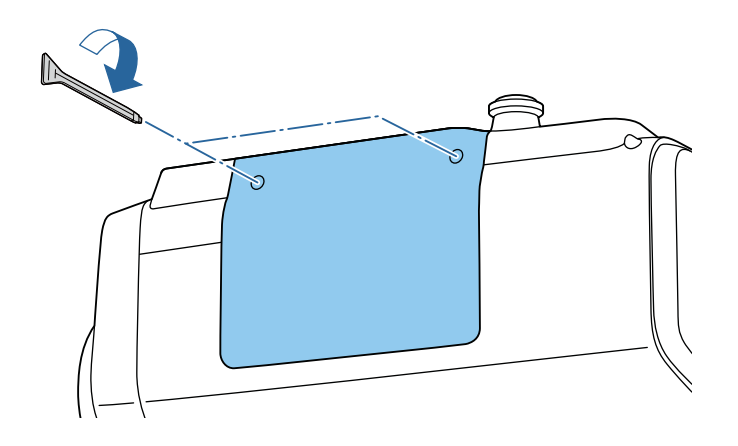

### 注意

- ランプやランプカバーは確実に取り付けてください。本機は安全のため、 ランプカバーを外すと自動的にランプが消灯します。ランプやランプカ バーの取り付けが不十分だと点灯しません。ランプカバーが浮いたり変形 したりしないように取り付けてください。
- ランプには水銀が含まれています。使用済みのランプは、地域の廃棄ルー ルに従って廃棄してください。会社等でお使いのときは、会社の廃棄ルー ルに従ってください。

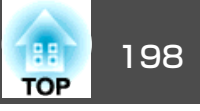

## ランプ点灯時間の初期化

本機はランプ点灯時間を記憶し、累計が交換時間に達するとメッセージ やインジケーターでお知らせします。ランプ交換を実施した後は、環境 設定メニューで[ランプ点灯時間]の累計を初期化してください。

☞「初期化メニュー」p.156

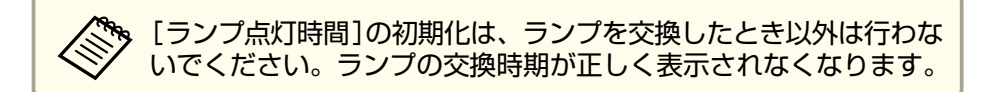

## エアフィルターの交換

### エアフィルターの交換時期

エアフィルターの掃除をしても頻繁にメッセージが表示されるときは、 エアフィルターを交換してください。

### エアフィルターの交換方法

本機は天吊り設置したままでもエアフィルターの交換ができます。

- 本機の電源を切り、「ピッピッ」と終了音が鳴ってから電源コード 1 を外します。
- 2 エアフィルターカバーを開けます。

エアフィルターカバー操作つまみを横に動かして、フィルターカ バーを開けます。

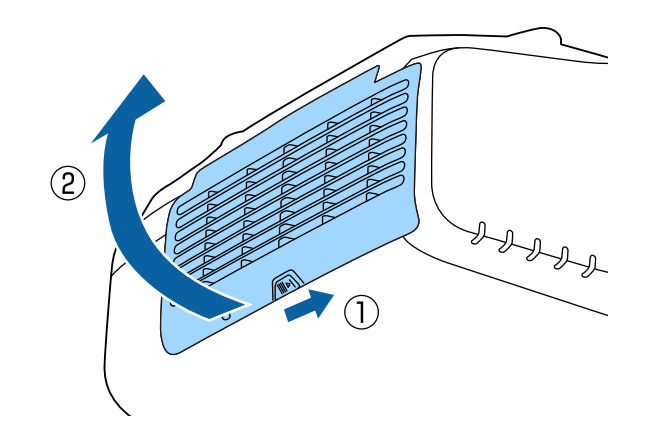

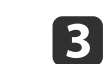

エアフィルターを取り外します。 エアフィルター中央の突起をつまみ、まっすぐに取り出します。

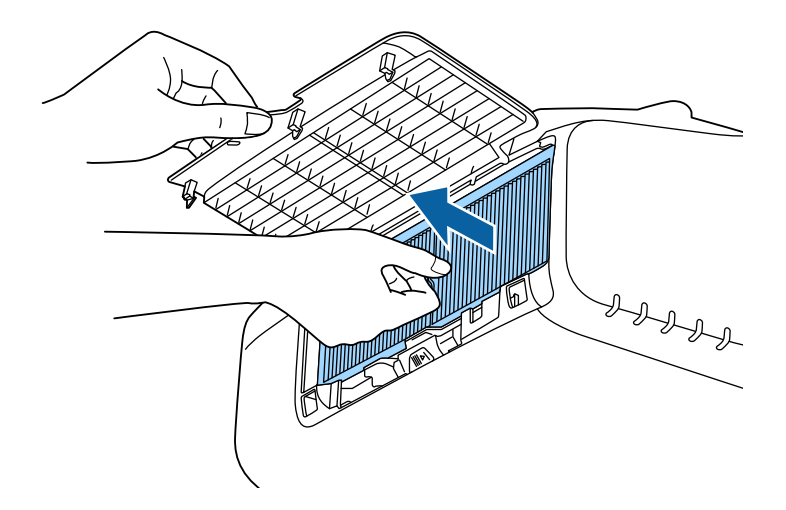

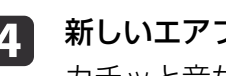

新しいエアフィルターを取り付けます。 カチッと音がするまで押し込みます。

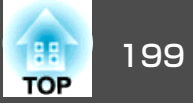

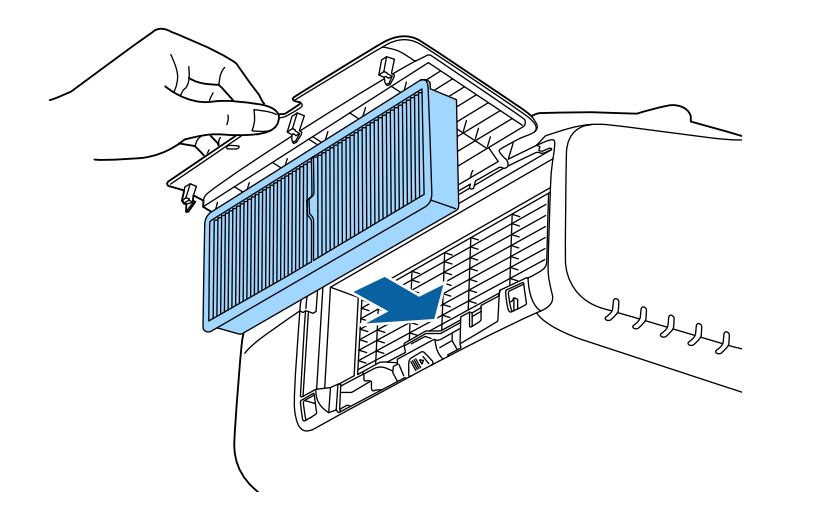

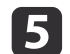

エアフィルターカバーを閉めます。

使用済みのエアフィルターは、地域の廃棄ルールに従って廃棄して ください。会社等でお使いのときは、会社の廃棄ルールに従ってく ださい。 枠部分の材質:ポリプロピレン フィルター部分の材質:ポリプロピレン

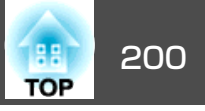

# 液晶アライメント

液晶パネルの画素の色ずれを調整します。水平方向、垂直方向に0.25画 素ずつ、それぞれ±1画素の範囲内で調整できます。

• 液晶アライメントで調整後は映像が劣化する場合があります。 • 画面からはみ出した画素分の映像は表示されません。

- 投写中に【メニュー】ボタンを押します。
- 2

3

1

[拡張設定]から[表示設定]を選択します。

| 画質                 | 【表示設定】                                                                      | 展る        |
|--------------------|-----------------------------------------------------------------------------|-----------|
| 映像                 | メニュー表示位置                                                                    |           |
| 設定                 | メッセージ表示位置<br>メッセージ表示                                                        |           |
|                    | <ul> <li>● 「月京衣示</li> <li>● スタートアップスクリーン</li> <li>● スタートアップスクリーン</li> </ul> |           |
| ネットワーク             | エアフィルター清掃通知<br>スクリーン認定                                                      | オフ く      |
| 「青報                | スクリーン設定<br>(液晶アライメント                                                        | 0         |
| 初期化                | ユーフォーミディー<br>OSD回転                                                          | オフ う      |
|                    |                                                                             |           |
| 【戻る <b>]:</b> 戻る【・ | ◆]:選択【❹]:決定                                                                 | 【メニュー】:終了 |
| [液晶アライン            | メント]を有効にします。                                                                | )         |

[液晶アライメント]を選択し、【↩】ボタンを押します。

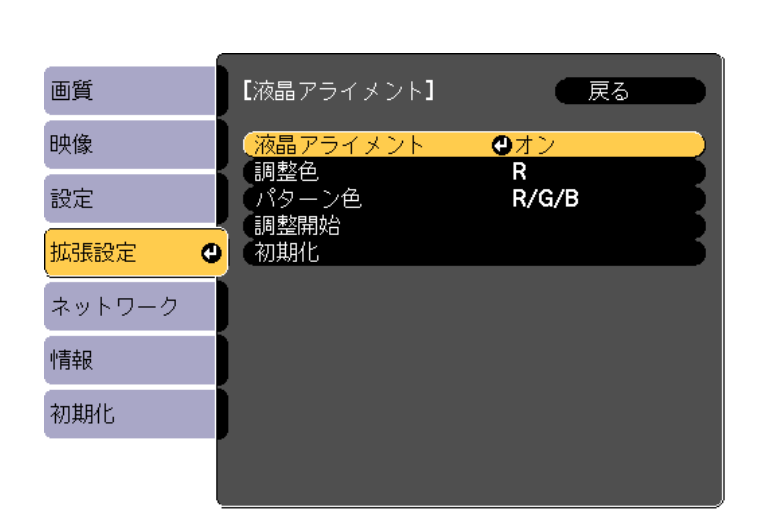

## (【戻る]:戻る【◆]:選択【❹]:決定 【メニュー]:終了

- (1) [液晶アライメント]を選択し、【→】ボタンを押します。
- (2) [オン]を選択し、【→】ボタンを押します。
- (3) 【戻る】ボタンを押して前の画面に戻ります。

## **5** 調整する色を選びます。

- (1) [調整色]を選択し、【→】ボタンを押します。
- (2) [R](赤)、[B](青)のいずれかを選択し、【→】ボタンを押します。
- (3) 【戻る】ボタンを押して前の画面に戻ります。

### 6 [パターン色]で調整時に表示する格子の色を選びます。

- (1) [パターン色]を選択し、【↓】ボタンを押します。
- (2) 格子の色をR(赤)、G(緑)、B(青)の組み合わせで選びます。
   [R/G/B]: R、G、Bの3色で表示します。実際の格子の色は白になります。

[R/G]:[調整色]を[R]にしているときに選択できます。R、Gの 2色で表示します。実際の格子の色は黄色になります。

[G/B]: [調整色]を[B]にしているときに選択できます。G、Bの 2色で表示します。実際の格子の色はシアンになります。

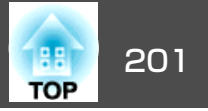

(3) 【戻る】ボタンを押して前の画面に戻ります。

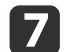

[調整開始]を選択し、【→】ボタンを押します。メッセージが表示されるので、もう一度、【→】ボタンを押します。

調整が始まります。調整は左上から順に4隅で行います。

調整中は映像がゆがむ場合があります。調整を終了すると、 もとに戻ります。

8 【▲】【▼】【▲】【▶】ボタンで調整し、【→】ボタンを押して次の調 整ポイントへ進みます。

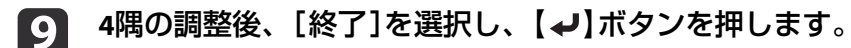

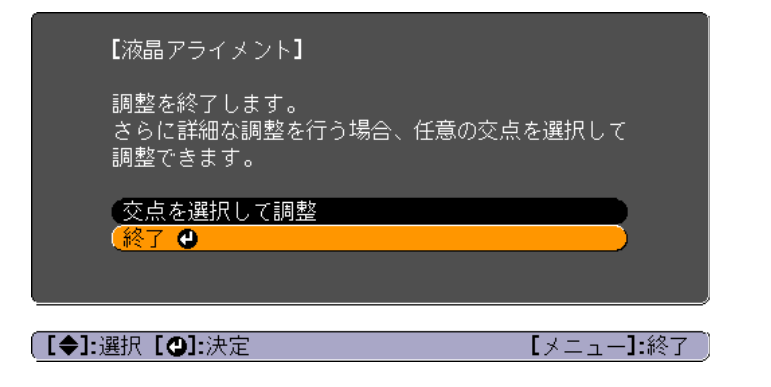

4点での調整が不十分の場合は、[交点を選択して調整]を選択して調整を続けます。

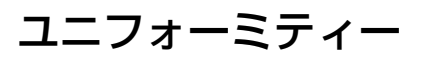

画面全体の色味を調整します。

ユニフォーミティーを調整後も色味が均一にならない場合があります。

- 1 投写中に【メニュー】ボタンを押します。
- 2 [拡張設定]から[表示設定]を選択します。
- 3 [ユニフォーミティー]を選択し、【→】ボタンを押します。 以下の画面が表示されます。

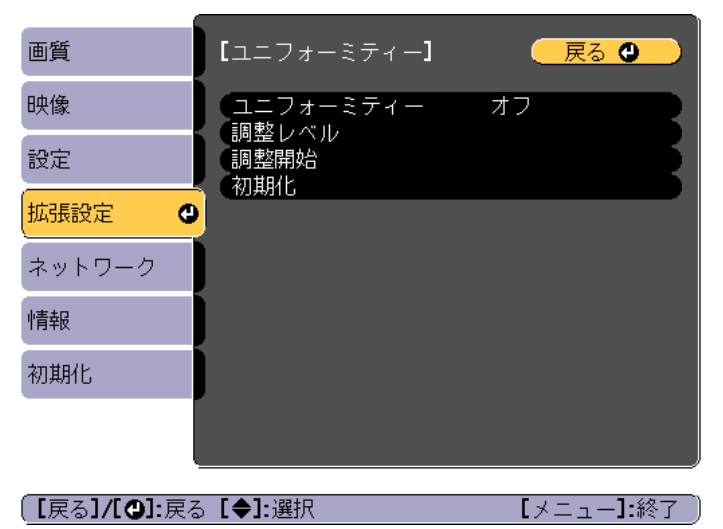

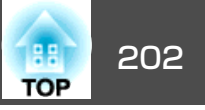

[ユニフォーミティー]:ユニフォーミティーをオン/オフします。 [調整レベル]:白 - グレー - 黒まで8つのレベルがあります。そ れぞれのレベルに対して調整を行います。

[調整開始]:ユニフォーミティーの調整を開始します。 [初期化]:[ユニフォーミティー]の調整値、設定値をすべて初 期値に戻します。

〔ユニフォーミティー〕を調整中は映像がゆがむ場合があります。調整を終了すると、もとに戻ります。

- 4 [ユニフォーミティー]を選択し、【→】ボタンを押します。
- **5** [オン]に設定し、【戻る】ボタンを押します。
- 6 [調整レベル]を選択し、【→】ボタンを押します。
- ▶ 【 ◀ 】【 ▶ 】ボタンで調整レベルを設定します。
- 8 【戻る】ボタンを押して前の画面に戻ります。
- 9 [調整開始]を選択し、【→】ボタンを押します。
- 10 調整する箇所を選択し、【→】ボタンを押します。
   先に周囲を調整してから、最後に画面全体を調整してください。

| [ユニフォーミティー]                                  | 戻る 🔮       |
|----------------------------------------------|------------|
| 左上<br>上右上<br>右<br>右<br>下<br>下<br>左<br>左<br>上 |            |
| 【戻る】 <b>/【❹]:</b> 戻る【 <b>◆]:</b> 選択          | 【メニュー]:終了) |

11 【▲】【▼】ボタンで調整する色を選び、【▲】【▶】ボタンで調整します。

【 ◀ 】 ボタンを押すと色味が弱くなります。 【 ▶ 】 ボタンを押すと色味が強くなります。

| 「<br>【ユニフォーミティー】<br>調整レベル     | 全体                   | ●戻る       |
|-------------------------------|----------------------|-----------|
| ( <mark>赤</mark><br>(禄        | 0 🕚 🛄                |           |
|                               | 0 🔿 🗔                |           |
| 【戻る]:戻る【◆]:選択<br>【初期値]:リセット【❹ | ₹ [◆]:調整<br>〕]: 背景切替 | 【メニュー】:終了 |
| 手順6に戻り、それ                     | ぞれのレベルで訓             | 周整を行います。  |
| 調整を終了するには                     | は、【メニュー】ボ            | タンを押します。  |

12

13

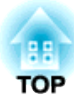

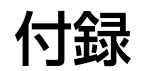

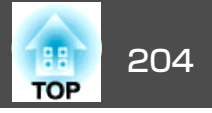

## EasyMP Monitorについて

EasyMP Monitorを使うと、ネットワーク上の複数のエプソンプロジェク ターの状態をコンピューターのモニターに表示して確認したり、コン ピューターから制御したりできます。

EasyMP Monitorは以下のWebサイトからダウンロードしてください。

http://www.epson.jp/download/

### Message Broadcastingについて

Message BroadcastingはEasyMP Monitor用のプラグインソフトです。

Message Broadcastingを使うと、ネットワーク接続されたすべてのエプ ソンプロジェクター、または指定したプロジェクターにメッセージ(JPEG ファイル)を送信し、投写することができます。

データは手動で送信したり、EasyMP Monitorのタイマー機能を使って自動的に送信することができます。

Message Broadcastingは以下のWebサイトからダウンロードしてください。

http://www.epson.jp/download/

## Webブラウザーを使って設定を変更する(Epson Web Control)

本機とネットワーク接続したコンピューターやモバイルデバイスのWeb ブラウザーから本機の設定や制御が行えます。この機能を使えば、本機 と離れた場所から、設定や制御の操作ができます。また、本機を複数台 並べて使用するときに、特定のプロジェクターを操作できます。

Webブラウザーは、Internet Explorer9.0以降を使用してください。OS X をお使いの場合は、Safariを使用してください。

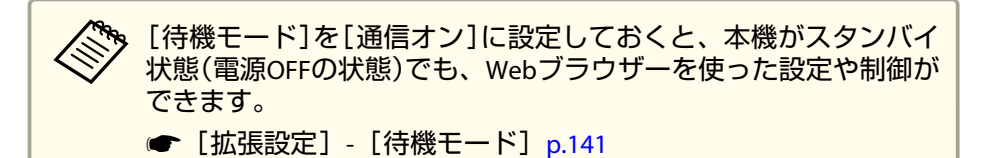

### Epson Web Control画面を表示する

以下の手順で、Epson Web Control画面を表示します。

お使いの機器とプロジェクターをネットワークに接続できる状態にして おきます。

ご使用のWebブラウザーで、プロキシサーバーを使用して接続する ように設定されていると、Epson Web Control画面を表示できません。表示したい場合は、プロキシサーバーを使用しないで接続するように設定してください。

### お使いの機器を、接続先のプロジェクターと同じネットワークに 接続します。

接続方法は機器によって異なります。お使いの機器に添付の取扱 説明書をご確認ください。タブレット端末をお使いのときは、Wi-Fiの設定をご確認ください。

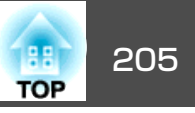

2

お使いの機器でWebブラウザーを起動します。

B WebブラウザーのURL入力欄に、接続先のプロジェクターのアドレスを入力して接続します。

### Home画面が表示されます。

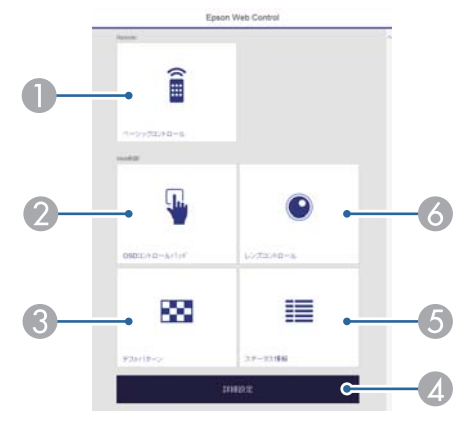

- ヘーシックコントロール
  - ☞「ベーシックコントロール画面」 p.205
- Ø OSDコントロールパッド

◆「OSDコントロールパッド画面」p.206

- ③ テストパターン
  - ●「テストパターン操作画面」 p.208
- ④ 詳細設定

詳細設定画面に移動します。

- ⑤ ステータス情報
  - ☞「ステータス情報画面」 p.209
- しつびつつしている。
  - ●「レンズコントロール画面」p.206

| <ul> <li>ホーム画面から各機能を実行すると、ユーザ名とパスワードの入力を求められることがあります。</li> <li>コーザータとパスワードは次の2種類あります</li> </ul> |
|-------------------------------------------------------------------------------------------------|
| ユージー石とバスノードは人の2種類のウます。                                                                          |
| Remote:ユーザー名は「EPSONREMOTE」、デフォルトのパ<br>スワードは「quest」                                              |
| Web制御:ユーザー名は「EPSONWEB」、デフォルトのパス<br>ワードは「admin」                                                  |
| <ul> <li>ユーザー名は変更できません。パスワードの変更は、環境<br/>設定メニューのネットワークメニューから行ってください。</li> </ul>                  |
| ☞ [ネットワーク]-[基本設定]-[Remoteパスワード]、<br>[Web制御パスワード]p.135                                           |
| • Web制御機能では、パスワードを無効にしている場合も、<br>ユーザー名の入力が必要です。                                                 |

## ベーシックコントロール画面

本機の基本操作を行います。

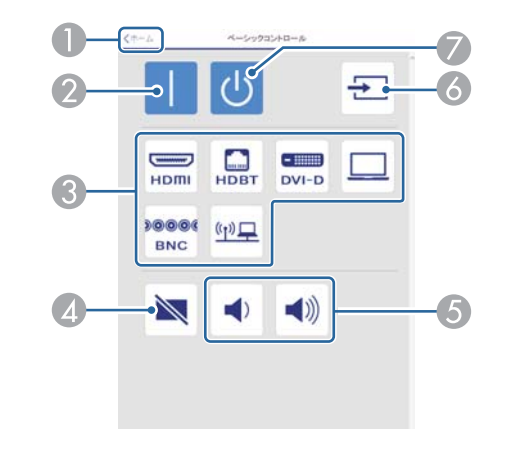

● ホーム画面に移動します。

- ② 本機の電源をオンにします。
- 目的の映像に切り替えます。

## 監視と制御

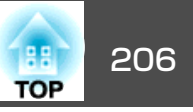

- ▲ 映像と音声を一時的に遮断/解除します。
- 6 音量を調整します。
- ⑥ 入力信号を自動検出します。
- 🖉 本機の電源をオフにします。

### OSDコントロールパッド画面

本機の環境設定メニューを操作します。

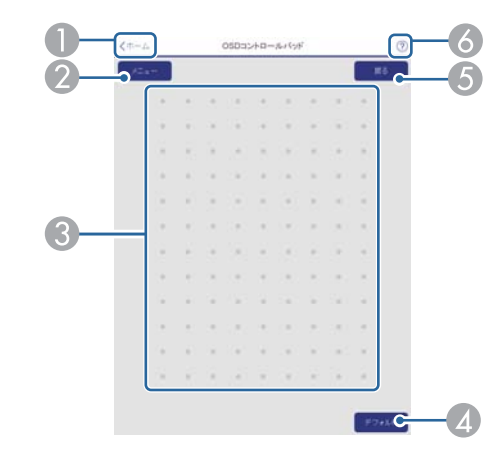

 ・設定メニュー - ユーザーボタン
 ・拡張設定メニュー - 表示設定 - メッセージ表示位置
 ・拡張設定メニュー - 表示設定 - アドバンスト - BNC同期終端、
 HDMI DDCバッファー、DVI-D DDCバッファー、レンズタイプ
 ・拡張設定メニュー - 動作設定 - レンズキャリブレーション

Epson Web Controlで設定できない環境設定メニューの項目は以下

- 拡張設定メニュー 言語
- 初期化メニュー ランプ点灯時間初期化
- 各メニューの項目の内容は本機の環境設定メニューと同じです。
- ☞「環境設定メニュー」p.132

### レンズコントロール画面

本機のレンズを操作します。

- ホーム画面に移動します。
- 2 環境設定メニューを表示/終了します。
- ③ 指やマウスで環境設定メニューを操作します。 フリックして項目を選択し、タップして決定します。
- ④ 環境設定メニューのガイドに[初期値]:リセットと表示されているとき に有効です。調整中の設定値を初期値に戻します。
- ⑤ 環境設定メニューで、一つ上の階層に戻ります。
- OSDコントロールパッドの使い方を表示します。

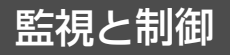

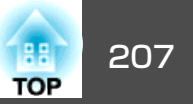

#### フォーカス/ディストーション操作画面

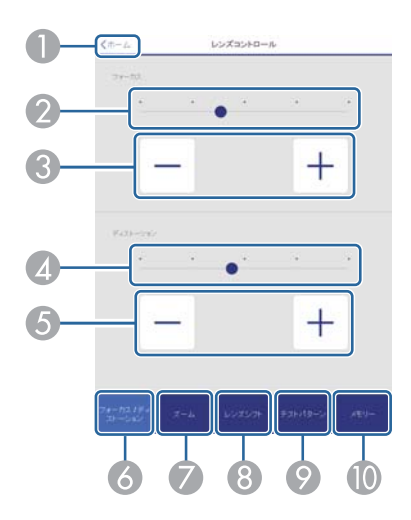

- ホーム画面に移動します。
- ② スライダーを動かしてフォーカスを調整します。
- ③ ボタンを押してフォーカスを調整します。
- ④ スライダーを動かして映像のひずみを調整します。※
- ⑤ ボタンを押して映像のひずみを調整します。※
- 〇 フォーカス/ディストーション操作画面を表示します。
- ⑦ ズーム操作画面を表示します。
- ⑧ レンズシフト操作画面を表示します。
- メモリー操作画面を表示します。
- ※ ELPLU02には対応していません。

### ズーム操作画面

ELPLX01、ELPLR04は対応していません。

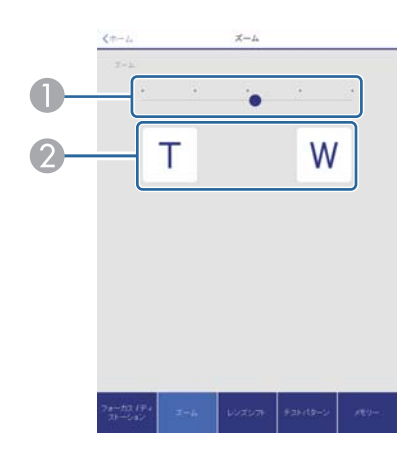

スライダーを動かしてズーム調整をします。
 ボタンを押してズーム調整をします。

#### レンズシフト操作画面

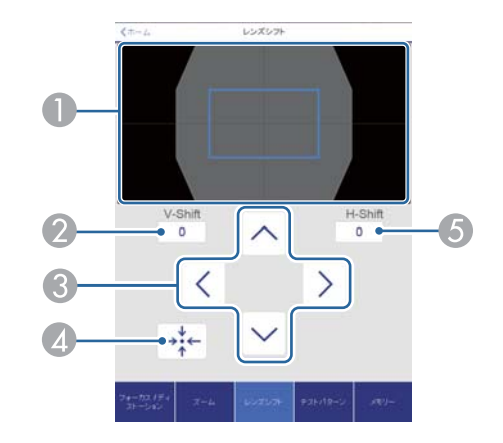

- 映像の位置を青色の四角形で表示します。映像の位置を移動すると、移動先に赤色の四角形が表示されます。
- ② 映像の垂直位置を表示します。タップして数値を入力することで、位置 を直接指定できます。
- ③ 映像の位置を上下左右に移動します。

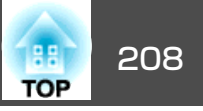

- ④ 確認画面で【OK】ボタンを押すと、レンズの位置をホームポジションに移動します。
- ⑤ 映像の水平位置を表示します。タップして数値を入力することで、位置 を直接指定できます。

### テストパターン操作画面

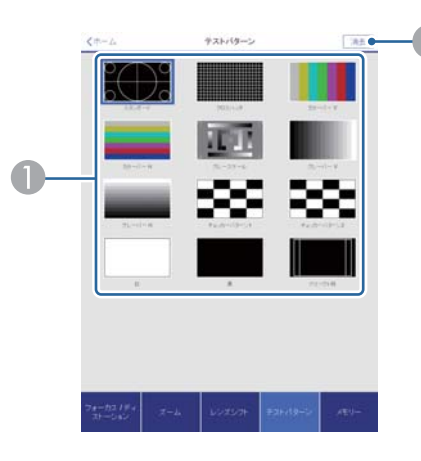

① 投写するテストパターンを選択します。
 ② テストパターンの投写を終了します。

#### メモリー操作画面

- メモリー機能の詳細は以下をご覧ください。
- ☞「メモリー機能」p.122

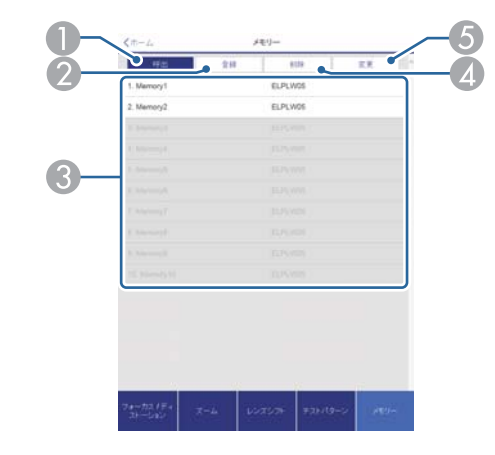

- メモリーを呼び出します。
   メモリーを登録します。
- 3 メモリーを一覧で表示します。
- ▲ メモリーを削除します。
- ⑤ メモリーの名称を変更します。

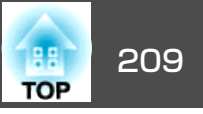

## ステータス情報画面

本機の状態を確認します。表示内容の詳細は以下をご覧ください。

☞「ステータス情報の見方」p.173

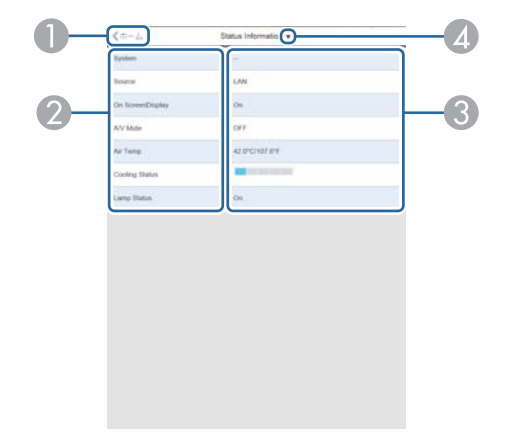

- ホーム画面に移動します。
- 2 項目名を表示します。
- ③ 各項目の状態を表示します。
- ▲ 次の中からカテゴリーを選択します。

Status Information、Source、Signal Information、Network Wired、Network Wireless、Maintenance、Version

## メール通知機能で異常を通知する

メール通知機能の設定をしておくと、異常/警告状態になったとき、設 定したメールアドレスに異常状態が電子メールで通知されます。これに より、離れた場所にいても本機の異常を知ることができます。

☞ [ネットワーク]-[通知]-[メール通知機能] p.154

| • 送信先(宛先)は最大3つまで登録でき、一括して送ることができます。                                         |
|-----------------------------------------------------------------------------|
| <ul> <li>本機に致命的な異常が発生し、瞬時に起動停止状態になった場合<br/>などは、メール送信できないことがあります。</li> </ul> |
| • [待機モード]を[通信オン]に設定しておくと、本機がスタンバイ<br>状態(電源OFFの状態)でも、制御ができます。                |
| ● [拡張設定]- [待機モード] p.141                                                     |

### 異常通知メールの見方

メール通知機能をオンに設定していて本機が異常/警告状態になったときには、次のメールが送付されます。

- メール差出人: [差出人]で設定したメールアドレス
- メールタイトル: EPSON Projector
- 1行目:異常が生じたプロジェクターのプロジェクター名

2行目:異常が生じたプロジェクターに設定されているIPアドレス

3行目以降:異常の内容

異常の内容は、1行に1つずつ記載されています。メッセージの示す主な 内容は以下のとおりです。

- Clean Air Filter(エアフィルター清掃通知)
- Internal error(内部異常)
- Fan related error(ファン異常)
- Sensor error(センサー異常)
- Lamp cover is open.(ランプカバー開放状態)
- Lamp timer failure(ランプ点灯失敗)

## 監視と制御

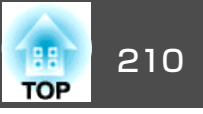

- Lamp out(ランプ異常)
- Internal temperature error(内部高温異常/オーバーヒート)
- High-speed cooling in progress(高温警告)
- Lamp replacement notification(ランプ交換勧告)
- Low Air Flow(エアフィルター風量低下)
- Low Air Flow Error(フィルター風量低下異常)
- No-signal(ノーシグナル) 本機に映像信号が入力されていません。 接続状態や、接続している 機器の電源が入っているかを確認してください。
- Auto Iris Error(オートアイリス異常)
- Power Err. (Ballast)(電源系異常(バラスト))
- Incorrect projection mode(設置姿勢警告、サポート外姿勢)
- Projection angle mismatch(設置姿勢警告、設置角度)
- Lens shift error(レンズシフト異常)

異常/警告の対処方法は、以下をご覧ください。

●「インジケーターの見方」p.167

## SNMPを使って管理する

環境設定メニューで[SNMP]を[オン]に設定をしておくと、異常/警告 状態になったとき、設定したコンピューターに異常状態が通知されま す。これにより、離れた場所で集中管理している状態でも本機の異常を 知ることができます。

☞ [ネットワーク]-[通知]-[SNMP] p.154

- SNMPによる管理は、必ず、ネットワーク管理者などネットワークに詳しい人が行ってください。
  - SNMP機能を使って本機を監視するには、コンピューター側にSNMP マネージャープログラムがインストールされている必要があります。
  - 本機のSNMPエージェントはバージョン1(SNMPv1)に準拠しています。
  - SNMPを使った管理機能は、無線LANのかんたんモードでは使用できません。
  - 通知先のIPアドレスは2つまで登録できます。

## ESC/VP21コマンド

ESC/VP21を使うと本機を外部機器から制御できます。

### コマンドリスト

本機に電源オンのコマンドを送信すると、電源が入りウォームアップ状態になります。本機は電源オンの状態になったときにコロン ':' (3Ah) を返信します。

このように本機はコマンドを受け取ると、そのコマンドを実行後 ':' を返信し、次のコマンドを受け付けます。

異常終了のときは、エラーメッセージを出力した後に ':' を返信します。

#### 主な内容は以下のとおりです。

| 項目       |    | コマンド    |
|----------|----|---------|
| 電源のオン/オフ | オン | PWR ON  |
|          | オフ | PWR OFF |

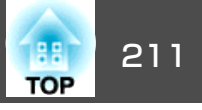

| 項目         |         | コマンド    |           |
|------------|---------|---------|-----------|
| 信号切り替え     | コンピューター | オート     | SOURCE 1F |
|            |         | RGB     | SOURCE 11 |
|            |         | コンポーネント | SOURCE 14 |
|            | BNC     | オート     | SOURCE BF |
|            |         | RGB     | SOURCE B1 |
|            |         | コンポーネント | SOURCE B4 |
|            | HDMI    |         | SOURCE 30 |
|            | LAN     |         | SOURCE 53 |
|            | DVI-D   |         | SOURCE A0 |
|            | HDBaseT |         | SOURCE 80 |
| A/Vミュート機能の | オン      |         | MUTE ON   |
| オンオノ       | オフ      |         | MUTE OFF  |

各コマンドの最後に、復帰(CR)コード(0Dh)を追加して送信してください。

詳細はお買い上げの販売店またはお問い合わせ先に記載の連絡先にご相 談ください。

### ●『お問い合わせ先』

## ケーブル配線

### シリアル接続

コネクター形状: D-Sub 9pin(オス)

| プロジェクター入力端子名:RS-232C<br><b>&lt;プロジェクター側&gt;</b>     | <コンピューター側>                                                                                                    |
|-----------------------------------------------------|----------------------------------------------------------------------------------------------------|
| RS-232C                                             | ΙΟΙΟΙ                                                                                                    |
| 9     8     7     6       5     4     3     2     1 | $\bigcirc \qquad \boxed{\begin{array}{c} 9 & 8 & 7 & 6 \\ 5 & 4 & 3 & 2 & 1 \\ \end{array}} \bigcirc \\ \bigcirc \\ \bigcirc \\ \bigcirc \\ \bigcirc \\ \bigcirc \\ \bigcirc \\ \bigcirc \\ \bigcirc \\ \bigcirc $ |
|                                                     |                                                                                                    |

| <プロジェクター側> | <b>(PCシリアルケーブル)</b><br>ケーブルタイプ:<br>クロスケーブル | <コンピューター側> |
|------------|--------------------------------------------|------------|
| GND 5      |                                            | 5 GND      |
| TD 3       |                                            | 3 TD       |
| RD 2       |                                            | 2 RD       |
|            |                                            |            |

| 信号名 | 機能      |
|-----|---------|
| GND | 各信号線の接地 |
| TD  | 送信データ   |
| RD  | 受信データ   |

#### 通信プロトコル

٠

- ボーレート基準速度:9600bps
- ・データ長:8bit
- パリティー:なし
- ストップビット:1bit
- •フロー制御:なし

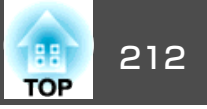

## PJLinkについて

JBMIA(社団法人ビジネス機械・情報システム産業協会)によりネットワーク対応プロジェクターの制御用プロトコルの標準化が進められ、制御用標準プロトコルPJLink Class1が策定されました。

本機は、JBMIAが策定したPJLink Class1の規格に適合しています。

PJLinkを使うにはネットワーク設定が必要です。ネットワーク設定については以下をご覧ください。

☞「ネットワークメニュー」p.146

PJLink Class1で定義されているコマンドのうち、以下の内容を除く全コ マンドに対応しており、PJLink 規格適合性検証で適合を確認していま す。

URL : http://pjlink.jbmia.or.jp/

• 非対応コマンド

| 機能     |          | PJLinkコマンド |
|--------|----------|------------|
| ミュート設定 | 映像ミュート設定 | AVMT 11    |
|        | 音声ミュート設定 | AVMT 21    |

• PJLinkで定義している入力名と本機の入力ソースの対応

| 入力ソース   | PJLinkコマンド |
|---------|------------|
| コンピューター | INPT 11    |
| BNC     | INPT 13    |
| DVI-D   | INPT 31    |
| НДМІ    | INPT 32    |
| LAN     | INPT 52    |
| HDBaseT | INPT 56    |

- 「メーカ名問合せ」で表示するメーカ名
   EPSON
- 「機種情報問合せ」で表示する機種名
   EPSON G7905U/G7900U
   EPSON G7400U
   EPSON G7200W
   EPSON G7000W
   EPSON G7805/G7800

## Crestron RoomView®について

Crestron RoomView<sup>®</sup>はCrestron<sup>®</sup>社が提供する統合コントロールシステムです。ネットワークで接続された複数の機器を一括して監視・制御できます。

本機はその制御用プロトコルに対応していますので、Crestron RoomView®で構築されたシステム環境下でご利用いただけます。

**Crestron RoomView**<sup>®</sup>の詳細は、**Crestron**<sup>®</sup>社の**Web**ページを参照してください。(英語のみの表示となります。)

#### http://www.crestron.com

Crestron RoomView®の概要は次のとおりです。

#### • Webブラウザーを利用した遠隔操作

コンピューターの画面上でリモコンと同様にプロジェクターを操作で きます。

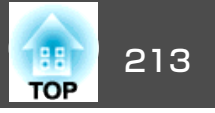

• アプリケーションソフトを利用した監視・制御

Crestron®社が提供するアプリケーションソフトCrestron RoomView® Express/Crestron RoomView® Server Editionでシステム内の機器の監 視、ヘルプデスクとの通信、緊急時のメッセージ送信を行えます。詳 細は以下をご覧ください。

http://www.crestron.com/getroomview

本書では、Webブラウザーを利用してコンピューターの画面上で本機を 操作する方法を説明します。

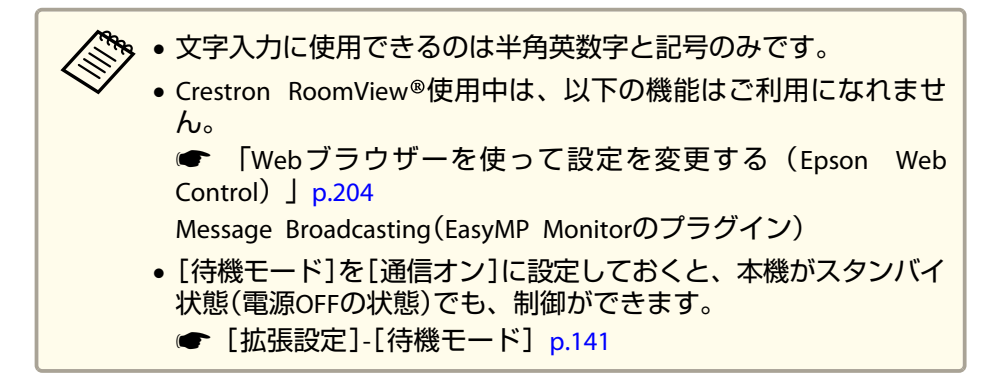

### コンピューターの画面上でプロジェクターを操作する

#### 操作画面を表示する

操作の前に以下の点をご確認ください。

- コンピューターとプロジェクターをネットワークに接続できる状態にしておきます。
- [ネットワーク]メニューの[Crestron RoomView]を[オン]に設定して ください。
  - ☞ [ネットワーク]-[その他]-[Crestron RoomView] p.154

- **コンピューターでWebブラウザーを起動します**。
- Webブラウザーのアドレス入力部に、プロジェクターのIPアドレスを入力して、キーボードのEnterキーを押します。
   操作画面が表示されます。

#### 操作画面の使い方

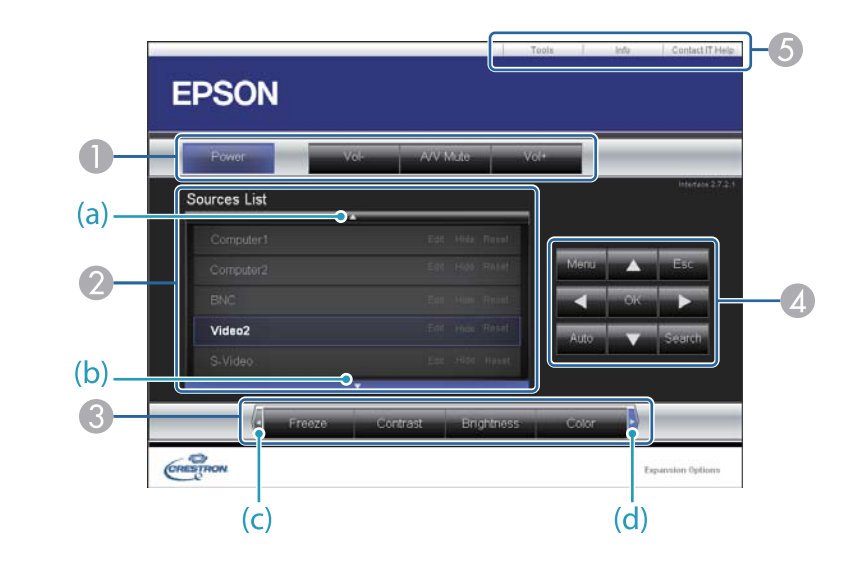

● 各ボタンをクリックすると、以下の操作を行えます。

| ボタン       | 機能           |
|-----------|--------------|
| Power     | 電源をオン/オフします。 |
| Vol-/Vol+ | 音量の調整を行います。  |

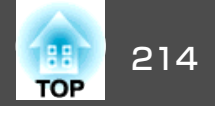

| ボタン      | 機能                                                       |
|----------|----------------------------------------------------------|
| A/V Mute | 映像と音声を一時的に遮断/解除します。<br>●「映像と音声を一時的に消す(A/Vミュート)」<br>p.118 |

- クリックした入力ソースの映像に切り替わります。画面に表示されていない入力ソースは(a)、(b)をクリックして上下にスクロールすると表示されます。映像信号が入力されているソースは青色で表示されます。ソース名は任意で変更できます。
- ③ 各ボタンをクリックすると、以下の操作を行えます。画面に表示されていないボタンは(c)、(d)をクリックして左右にスクロールすると表示されます。

| ボタン        | 機能                                                                    |
|------------|-----------------------------------------------------------------------|
| Freeze     | 映像を一時停止/解除します。                                                        |
|            | ● 「映像を停止させる(静止)」p.119                                                 |
| Contrast   | 映像の明暗の差を調整します。                                                        |
| Brightness | 映像の明るさを調整します。                                                         |
| Color      | 映像の色の濃さを調整します。                                                        |
| Sharpness  | 映像のシャープ感を調整します。                                                       |
| Zoom       | [⊕]ボタンをクリックすると、投写サイズを変えずに映像を拡大します。[⊖]ボタンをクリックすると、[⊕]ボタンで拡大した結果を縮小します。 |
|            | [▲][▼][◀][▶]ボタンで拡大表示する位置を移動<br>します。<br>●「映像を部分的に拡大する(Eズーム)」p.120      |

 【▲][▼][◀][▶]ボタンをクリックするとリモコンの【▲】【▼】【◀】【▶】 ボタンと同様の操作を行えます。その他のボタンをクリックすると以下 の操作を行えます。

| ボタン    | 機能                                                                                       |
|--------|------------------------------------------------------------------------------------------|
| ОК     | リモコンの【 🚽 】ボタンと同じ操作を行えます。                                                                 |
|        | ☞「リモコン」 p.19                                                                             |
| Menu   | 環境設定メニューを表示/終了します。                                                                       |
| Auto   | Computer入力端子から入力しているアナログRGB<br>信号を投写しているときにクリックすると、ト<br>ラッキング・同期・表示位置を最適な状態に自動<br>調整します。 |
| Search | 映像信号が入力されている入力端子からの映像に<br>切り替えます。<br>●「入力信号を自動検出して切り替える(入力検<br>出)」p.60                   |
| Esc    | リモコンの【戻る】ボタンと同じ操作を行えます。<br>☞「リモコン」 p.19                                                  |

6 各タブをクリックすると以下の操作を行えます。

| タブ              | 機能                                                                                 |
|-----------------|------------------------------------------------------------------------------------|
| Contact IT Help | Help Deskウィンドウが表示されます。Crestron<br>RoomView®Expressを利用する管理者に対して、<br>メッセージの送受信を行えます。 |
| Info            | 現在接続しているプロジェクターの情報を表示します。                                                          |
| Tools           | 現在接続しているプロジェクターに対して設定の<br>変更を行います。次項を参照してください。                                     |

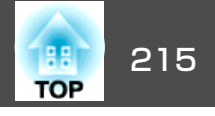

#### Tools画面の使い方

操作画面で**Tools**タブをクリックすると以下の画面が表示されます。現 在接続しているプロジェクターに対して設定の変更を行えます。

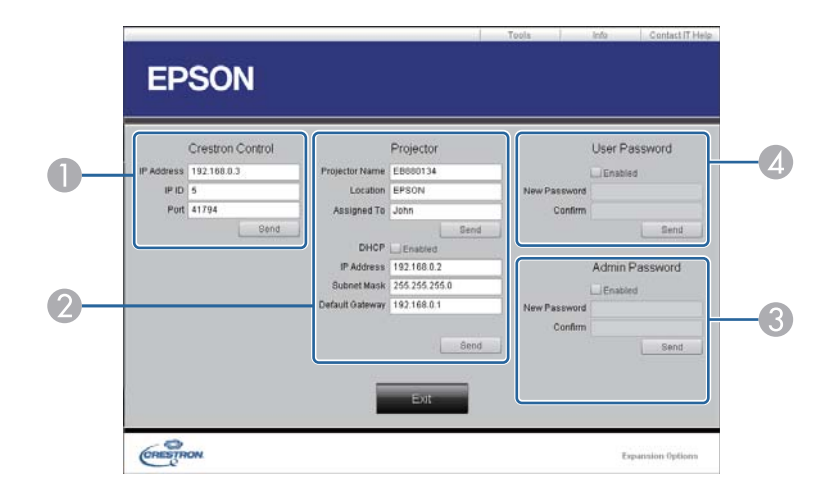

#### Crestron Control

Crestron®の集中制御コントローラーに対する各設定を行います。

#### Projector

以下の項目を設定できます。

| 項目名            | 機能                                                                   |
|----------------|----------------------------------------------------------------------|
| Projector Name | 現在接続しているプロジェクターを、ネットワー<br>ク上で識別するための個別の名前を任意に入力し<br>ます。(半角英数字15文字以内) |
| Location       | 現在接続しているプロジェクターの設置場所名を<br>任意で入力します。(半角英数字記号32文字以<br>内)               |
| Assigned To    | プロジェクターの利用者名を任意で入力します。<br>(半角英数字記号32文字以内)                            |

| 項目名             | 機能                                                                            |
|-----------------|-------------------------------------------------------------------------------|
| DHCP            | DHCPを使用するときは、 <b>Enabled</b> にチェックを入<br>れます。チェックを入れると以降のアドレスの設<br>定はできなくなります。 |
| IP Address      | 現在接続しているプロジェクターに割り当てるIP<br>アドレスを入力します。                                        |
| Subnet Mask     | 現在接続しているプロジェクターのサブネットマ<br>スクを入力します。                                           |
| Default Gateway | 現在接続しているプロジェクターのゲートウェイ<br>アドレスを入力します。                                         |
| Send            | Projectorで変更した内容を確定するときにクリックします。                                              |

#### Admin Password

Tools画面を開くときにパスワードの入力を求めるときは、Enabledに チェックを入れます。 以下の項目を設定できます。

| 項目名          | 機能                                                                  |
|--------------|---------------------------------------------------------------------|
| New Password | Tools画面を開くときに入力するパスワードを変更<br>するときは、新しいパスワードを入力します。<br>(半角英数字26文字以内) |
| Confirm      | New Password で入力したパスワードを入力します。一致しないときは、エラーが表示されます。                  |
| Send         | Admin Passwordで変更した内容を確定するとき<br>にクリックします。                           |

#### User Password

コンピューター上で操作画面を開くときにパスワードの入力を求めると きは、Enabledにチェックを入れます。 以下の項目を設定できます。

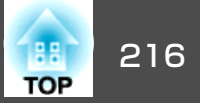

| 項目名          | 機能                                                               |
|--------------|------------------------------------------------------------------|
| New Password | 操作画面を開くときに入力するパスワードを変更<br>するときは、新しいパスワードを入力します。<br>(半角英数字26文字以内) |
| Confirm      | New Passwordで入力したパスワードを入力します。一致しないときは、エラーが表示されます。                |
| Send         | User Passwordで変更した内容を確定するときに<br>クリックします。                         |
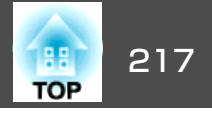

下記のオプション・消耗品を用意しています。用途に合わせてお買い求めください。これらのオプション類は2016年1月現在のものです。予告なく変更することがありますので、ご了承ください。

## オプション

### レンズユニット

ELPLX01、ELPLU03、ELPLU04、ELPLW05、ELPLW06、ELPLM08、 ELPLM09、ELPLM10、ELPLM11、ELPLL08

各レンズの投写距離は、以下を参照してください。

☞ 「スクリーンサイズと投写距離」 p.218

**コンピューターケーブル ELPKC02** (ミニD-Sub 15pin/ミニD-Sub 15pin用1.8m) 製品同梱のコンピューターケーブルと同等品です。

コンピューターケーブル ELPKC09

(ミニD-Sub 15pin/ミニD-Sub 15pin用 3m)

コンピューターケーブル ELPKC10

(ミニD-Sub 15pin/ミニD-Sub 15pin用 20m)

製品同梱のコンピューターケーブルでは短いときの延長ケーブルです。

ワイヤードリモコンケーブル ELPKC28

(10m、2本セット)

離れたところから確実にリモコンで操作したいときに使います。

**ワイヤレスマウスレシーバー ELPST16** 本機のリモコンでコンピューターのマウスポインターを操作したり、ページ 送り/戻しの操作を行えます。

### HDBaseTトランスミッター ELPHD01

HDMI信号や制御用信号をLANケーブル1本で長距離伝送するための、トランスミッターです。HDBaseT<sup>→</sup>規格に準拠しています。(HDCP2.2には対応していません。)

無線LANユニット ELPAP10

本機とコンピューターを無線で接続して投写するときに使います。

**クイックワイヤレス用USBキー ELPAP09** 本機とWindows搭載のコンピューターを1対1で即接続して投写するときに使 います。 **書画カメラ ELPDC13、ELPDC21** 書籍やOHP原稿、スライドを投写するときなどに使います。 **パイプ450(450mm)**※ ELPFP13

パイプ700(700mm)※ ELPFP13 高天井および化粧天井に取り付けるときに使います。

**天吊り金具<sup>※</sup> ELPMB22** 低天井用天吊り金具<sup>※</sup> ELPMB47 高天井用天吊り金具<sup>※</sup> ELPMB48 本機を天井に取り付けるときに使います。

※ 天吊り設置には特別な技術が必要となります。お買い求めいただいた販売 店またはお問い合わせ先に記載の連絡先にご相談ください。

●『お問い合わせ先』

## 消耗品

**交換用ランプ ELPLP93** 使用済みランプと交換します。

**エアフィルター ELPAF30** 使用済みエアフィルターと交換します。

## スクリーンサイズと投写距離

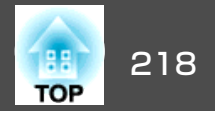

単位:cm

### EB-G7900U/EB-G7400U/EB-G7200W/EB-G7000Wの 投写距離表

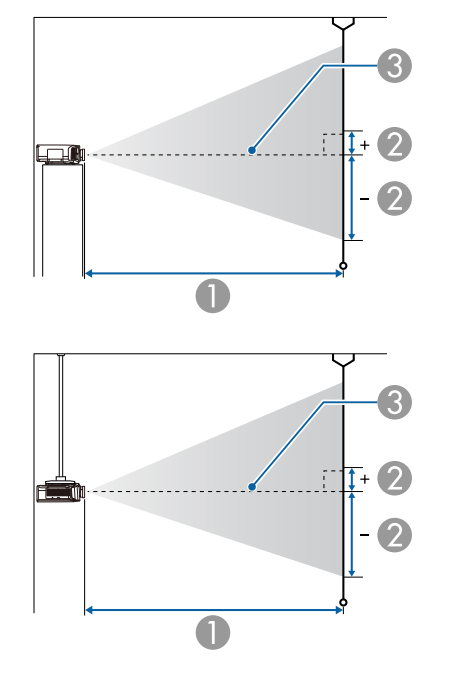

|        |         | 0                  | 2                 |
|--------|---------|--------------------|-------------------|
| 4:3スクリ | リーンサイズ  | 最短(ワイド)~<br>最長(テレ) | 上下レンズシフト<br>最上〜最下 |
| 45型    | 100x75  | 156 ~ 253          | -81 ~ +12         |
| 50型    | 102x76  | 174 ~ 281          | -90 ~ +13         |
| 60型    | 122x91  | 210 ~ 338          | -108 ~ +16        |
| 80型    | 163x122 | 281 ~ 453          | -143 ~ +22        |
| 100型   | 203x152 | 353 ~ 567          | -179 ~ +27        |
| 120型   | 244x183 | 424 ~ 681          | -215 ~ +32        |
| 150型   | 305x229 | 532 ~ 853          | -269 ~ +40        |
| 200型   | 406x305 | 711 ~ 1139         | -359 ~ +54        |
| 250型   | 508x381 | 890 ~ 1424         | -448 ~ +67        |
| 265型   | 539x404 | 943 ~ 1510         | -475 ~ +71        |

単位:cm

### ● 投写距離

2 は、レンズ中心から映像下端までの高さです。上下レンズシフトの 設定により変わります。

3 レンズ中心

### ELPLM08

レンズ付きモデルの投写距離はこちらです。

|              |         | 0                  | 2                 |
|--------------|---------|--------------------|-------------------|
| 16:9スクリーンサイズ |         | 最短(ワイド)~<br>最長(テレ) | 上下レンズシフト<br>最上〜最下 |
| 49型          | 108x61  | 154 ~ 250          | -76 ~ +15         |
| 50型          | 111x62  | 157 ~ 255          | -78 ~ +16         |
| 60型          | 133x75  | 190 ~ 307          | -94 ~ +19         |
| 80型          | 177x100 | 255 ~ 411          | -125 ~ +25        |
| 100型         | 221x125 | 320 ~ 514          | -156 ~ +31        |
| 120型         | 266x149 | 385 ~ 618          | -187 ~ +38        |
| 150型         | 332x187 | 482 ~ 774          | -234 ~ +47        |
| 200型         | 443x249 | 645 ~ 1033         | -312 ~ +63        |
| 250型         | 553x311 | 807 ~ 1293         | -390 ~ +78        |

## スクリーンサイズと投写距離

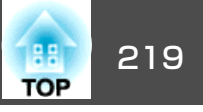

|              |         | 0                  | 2                 |
|--------------|---------|--------------------|-------------------|
| 16:9スクリーンサイズ |         | 最短(ワイド)~<br>最長(テレ) | 上下レンズシフト<br>最上〜最下 |
| 290型         | 642x361 | 937 ~ 1500         | -452 ~ +91        |

|               |         | 0                  | 2                 |
|---------------|---------|--------------------|-------------------|
| 16:10スクリーンサイズ |         | 最短(ワイド)~<br>最長(テレ) | 上下レンズシフト<br>最上〜最下 |
| 50型           | 108x67  | 153 ~ 248          | -79 ~ +12         |
| 60型           | 130x81  | 185 ~ 298          | -95 ~ +14         |
| 80型           | 172x108 | 248 ~ 399          | -127 ~ +19        |
| 100型          | 215x135 | 311 ~ 500          | -158 ~ +24        |
| 120型          | 258x162 | 374 ~ 601          | -190 ~ +29        |
| 150型          | 323x202 | 469 ~ 753          | -238 ~ +36        |
| 200型          | 431x269 | 627 ~ 1005         | -317 ~ +48        |
| 250型          | 538x337 | 785 ~ 1258         | -396 ~ +59        |
| 300型          | 646x404 | 943 ~ 1510         | -475 ~ +71        |

単位:cm

### ELPLX01

レンズユニットに添付の取扱説明書を参照してください。

### ELPLU03

単位:cm

|             |         | 0                  | 0                 |
|-------------|---------|--------------------|-------------------|
| 4:3スクリーンサイズ |         | 最短(ワイド)~<br>最長(テレ) | 上下レンズシフト<br>最上〜最下 |
| 71型         | 144x108 | 112 ~ 135          | -127 ~ +19        |

|        |         | 0                  | 0                 |
|--------|---------|--------------------|-------------------|
| 4:3スクリ | ーンサイズ   | 最短(ワイド)~<br>最長(テレ) | 上下レンズシフト<br>最上〜最下 |
| 80型    | 163x122 | 126 ~ 152          | -143 ~ +22        |
| 100型   | 203x152 | 159 ~ 191          | -179 ~ +27        |
| 120型   | 244x183 | 191 ~ 230          | -215 ~ +32        |
| 150型   | 305x229 | 240 ~ 289          | -269 ~ +40        |
| 200型   | 406x305 | 321 ~ 386          | -359 ~ +54        |
| 250型   | 508x381 | 403 ~ 483          | -448 ~ +67        |
| 265型   | 539x404 | 427 ~ 513          | -475 ~ +71        |

単位:cm

|         |         | 0                  | 0                 |
|---------|---------|--------------------|-------------------|
| 16:9スク! | リーンサイズ  | 最短(ワイド)~<br>最長(テレ) | 上下レンズシフト<br>最上〜最下 |
| 78型     | 173x97  | 111 ~ 134          | -122 ~ +24        |
| 80型     | 177x100 | 114 ~ 138          | -125 ~ +25        |
| 100型    | 221x125 | 144 ~ 173          | -156 ~ +31        |
| 120型    | 266x149 | 173 ~ 209          | -187 ~ +38        |
| 150型    | 332x187 | 218 ~ 262          | -234 ~ +47        |
| 200型    | 443x249 | 291 ~ 350          | -312 ~ +63        |
| 250型    | 553x311 | 365 ~ 439          | -390 ~ +78        |
| 290型    | 642x361 | 424 ~ 509          | -452 ~ +91        |

| 16:10スクリーンサイズ |         | 0                  | 0                 |
|---------------|---------|--------------------|-------------------|
|               |         | 最短(ワイド)~<br>最長(テレ) | 上下レンズシフト<br>最上〜最下 |
| 80型           | 172x108 | 111 ~ 134          | -127 ~ +19        |

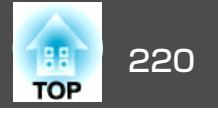

|               |         | 0                  | 2                 |
|---------------|---------|--------------------|-------------------|
| 16:10スクリーンサイズ |         | 最短(ワイド)~<br>最長(テレ) | 上下レンズシフト<br>最上〜最下 |
| 100型          | 215x135 | 140 ~ 168          | -158 ~ +24        |
| 120型          | 258x162 | 169 ~ 203          | -190 ~ +29        |
| 150型          | 323x202 | 212 ~ 255          | -238 ~ +36        |
| 200型          | 431x269 | 283 ~ 341          | -317 ~ +48        |
| 250型          | 538x337 | 355 ~ 427          | -396 ~ +59        |
| 300型          | 646x404 | 427 ~ 513          | -475 ~ +71        |

#### ELPLU04/ELPLU02

|             |         |                    | 中心 · Cff          |
|-------------|---------|--------------------|-------------------|
|             |         | 0                  | 2                 |
| 4:3スクリーンサイズ |         | 最短(ワイド)~<br>最長(テレ) | 上下レンズシフト<br>最上〜最下 |
| 45型         | 100x75  | 93 ~ 113           | -81 ~ +12         |
| 50型         | 102x76  | 104 ~ 126          | -90 ~ +13         |
| 60型         | 122x91  | 126 ~ 153          | -108 ~ +16        |
| 80型         | 163x122 | 170 ~ 205          | -143 ~ +22        |
| 100型        | 203x152 | 214 ~ 258          | -179 ~ +27        |
| 120型        | 244x183 | 258 ~ 311          | -215 ~ +32        |
| 150型        | 305x229 | 324 ~ 390          | -269 ~ +40        |
| 200型        | 406x305 | 434 ~ 522          | -359 ~ +54        |
| 250型        | 508x381 | 543 ~ 654          | -448 ~ +67        |
| 265型        | 539x404 | 576 ~ 693          | -475 ~ +71        |

単位:cm

| 16:9スクリーンサイズ |         | 0                  | 2                 |
|--------------|---------|--------------------|-------------------|
|              |         | 最短(ワイド)~<br>最長(テレ) | 上下レンズシフト<br>最上〜最下 |
| 49型          | 108x61  | 92 ~ 112           | -76 ~ +15         |
| 50型          | 111x62  | 94 ~ 114           | -78 ~ +16         |
| 60型          | 133x75  | 114 ~ 138          | -94 ~ +19         |
| 80型          | 177x100 | 154 ~ 186          | -125 ~ +25        |
| 100型         | 221x125 | 194 ~ 234          | -156 ~ +31        |
| 120型         | 266x149 | 234 ~ 282          | -187 ~ +38        |
| 150型         | 332x187 | 293 ~ 354          | -234 ~ +47        |
| 200型         | 443x249 | 393 ~ 473          | -312 ~ +63        |
| 250型         | 553x311 | 493 ~ 593          | -390 ~ +78        |
| 290型         | 642x361 | 573 ~ 689          | -452 ~ +91        |

### 単位:cm

|               |         | 0                  | 2                 |
|---------------|---------|--------------------|-------------------|
| 16:10スクリーンサイズ |         | 最短(ワイド)~<br>最長(テレ) | 上下レンズシフト<br>最上〜最下 |
| 50型           | 108x67  | 91 ~ 111           | -79 ~ +12         |
| 60型           | 130x81  | 111 ~ 134          | -95 ~ +14         |
| 80型           | 172x108 | 149 ~ 181          | -127 ~ +19        |
| 100型          | 215x135 | 188 ~ 227          | -158 ~ +24        |
| 120型          | 258x162 | 227 ~ 274          | -190 ~ +29        |
| 150型          | 323x202 | 285 ~ 344          | -238 ~ +36        |
| 200型          | 431x269 | 382 ~ 460          | -317 ~ +48        |
| 250型          | 538x337 | 479 ~ 577          | -396 ~ +59        |
| 300型          | 646x404 | 576 ~ 693          | -475 ~ +71        |

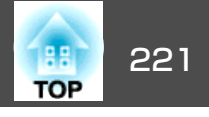

単位:cm

#### ELPLW05

単位:cm 0 2 4:3スクリーンサイズ 45型 100x75 111 ~ 158 -81 ~ +12 50型 102x76 124 ~ 176 -90 ~ +13 60型 122x91 150 ~ 212 -108 ~ +16 80型 163x122 203 ~ 285 -143 ~ +22 100型 -179 ~ +27 203x152 255 ~ 357 120型 244x183 308 ~ 430 -215 ~ +32 150型 305x229 387 ~ 539 -269 ~ +40 200型 406x305 519~720 -359 ~ +54 250型 508x381 650 ~ 902 -448 ~ +67 265型 539x404 690 ~ 956 -475 ~ +71

| 16:10スクリーンサイズ |         | 0         | 2          |
|---------------|---------|-----------|------------|
| 50型           | 108x67  | 109 ~ 155 | -79 ~ +12  |
| 60型           | 130x81  | 132 ~ 187 | -95 ~ +14  |
| 80型           | 172x108 | 178 ~ 251 | -127 ~ +19 |
| 100型          | 215x135 | 225 ~ 315 | -158 ~ +24 |
| 120型          | 258x162 | 271 ~ 379 | -190 ~ +29 |
| 150型          | 323x202 | 341 ~ 475 | -238 ~ +36 |
| 200型          | 431x269 | 457 ~ 636 | -317 ~ +48 |
| 250型          | 538x337 | 573 ~ 796 | -396 ~ +59 |
| 300型          | 646x404 | 690 ~ 956 | -475 ~ +71 |

### ELPLW06/ELPLW04

単位:cm

|         |         |           | 单位·Cm      |
|---------|---------|-----------|------------|
| 16:9スク! | リーンサイズ  | 0         | 0          |
| 49型     | 108x61  | 109 ~ 156 | -76 ~ +15  |
| 50型     | 111x62  | 112 ~ 159 | -78 ~ +16  |
| 60型     | 133x75  | 136 ~ 192 | -94 ~ +19  |
| 80型     | 177x100 | 183 ~ 258 | -125 ~ +25 |
| 100型    | 221x125 | 231 ~ 324 | -156 ~ +31 |
| 120型    | 266x149 | 279 ~ 390 | -187 ~ +38 |
| 150型    | 332x187 | 351 ~ 489 | -234 ~ +47 |
| 200型    | 443x249 | 470 ~ 653 | -312 ~ +63 |
| 250型    | 553x311 | 590 ~ 818 | -390 ~ +78 |
| 290型    | 642x361 | 685 ~ 950 | -452 ~ +91 |
|         |         |           |            |

|        |         | 0                  | 0                 |
|--------|---------|--------------------|-------------------|
| 4:3スクリ | ーンサイズ   | 最短(ワイド)~<br>最長(テレ) | 上下レンズシフト<br>最上〜最下 |
| 45型    | 97x61   | 175 ~ 240          | -81 ~ +12         |
| 50型    | 102x76  | 195 ~ 267          | -90 ~ +13         |
| 60型    | 122x91  | 236 ~ 322          | -108 ~ +16        |
| 80型    | 163x122 | 317 ~ 432          | -143 ~ +22        |
| 100型   | 203x152 | 398 ~ 543          | -179 ~ +27        |
| 120型   | 244x183 | 479 ~ 653          | -215 ~ +32        |
| 150型   | 305x229 | 600 ~ 818          | -269 ~ +40        |
| 200型   | 406x305 | 803 ~ 1094         | -359 ~ +54        |
| 250型   | 508x381 | 1005 ~ 1369        | -448 ~ +67        |
| 265型   | 539x404 | 1066 ~ 1452        | -475 ~ +71        |

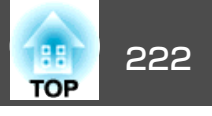

| ————————————————————————————————————— |         |                    |                   |
|---------------------------------------|---------|--------------------|-------------------|
| 16:9スクリーンサイズ                          |         | 0                  | 0                 |
|                                       |         | 最短(ワイド)~<br>最長(テレ) | 上下レンズシフト<br>最上〜最下 |
| 49型                                   | 108x61  | 173 ~ 237          | -76 ~ +15         |
| 50型                                   | 111x62  | 176 ~ 242          | -78 ~ +16         |
| 60型                                   | 133x75  | 213 ~ 292          | -94 ~ +19         |
| 80型                                   | 177x100 | 287 ~ 392          | -125 ~ +25        |
| 100型                                  | 221x125 | 360 ~ 492          | -156 ~ +31        |
| 120型                                  | 266x149 | 434 ~ 592          | -187 ~ +38        |
| 150型                                  | 332x187 | 544 ~ 742          | -234 ~ +47        |
| 200型                                  | 443x249 | 728 ~ 992          | -312 ~ +63        |
| 250型                                  | 553x311 | 912 ~ 1242         | -390 ~ +78        |
| 290型                                  | 642x361 | 1059 ~ 1442        | -452 ~ +91        |

単位:cm

ELPLM09/ELPLS04

|        |         | 0                  | 0                 |
|--------|---------|--------------------|-------------------|
| 4:3スクリ | リーンサイズ  | 最短(ワイド)~<br>最長(テレ) | 上下レンズシフト<br>最上〜最下 |
| 45型    | 100x75  | 233 ~ 379          | -81 ~ +12         |
| 50型    | 102x76  | 260 ~ 422          | -90 ~ +13         |
| 60型    | 122x91  | 313 ~ 508          | -108 ~ +16        |
| 80型    | 163x122 | 420 ~ 679          | -143 ~ +22        |
| 100型   | 203x152 | 527 ~ 851          | -179 ~ +27        |
| 120型   | 244x183 | 635 ~ 1023         | -215 ~ +32        |
| 150型   | 305x229 | 795 ~ 1281         | -269 ~ +40        |
| 200型   | 406x305 | 1063 ~ 1711        | -359 ~ +54        |
| 250型   | 508x381 | 1331 ~ 2140        | -448 ~ +67        |
| 265型   | 539x404 | 1411 ~ 2269        | -475 ~ +71        |

| × × × | /⊥_ |    |
|-------|-----|----|
| - 単1  | V   | cm |

|              |         |                    | · ·== -           |
|--------------|---------|--------------------|-------------------|
|              |         | 0                  | 0                 |
| 16:9スクリーンサイズ |         | 最短(ワイド)~<br>最長(テレ) | 上下レンズシフト<br>最上〜最下 |
| 49型          | 108x61  | 230 ~ 374          | -76 ~ +15         |
| 50型          | 111x62  | 235 ~ 382          | -78 ~ +16         |
| 60型          | 133x75  | 284 ~ 460          | -94 ~ +19         |
| 80型          | 177x100 | 381 ~ 616          | -125 ~ +25        |
| 100型         | 221x125 | 478 ~ 772          | -156 ~ +31        |
| 120型         | 266x149 | 575 ~ 928          | -187 ~ +38        |
| 150型         | 332x187 | 721 ~ 1162         | -234 ~ +47        |
| 200型         | 443x249 | 964 ~ 1552         | -312 ~ +63        |

| 単位 | : | cm |
|----|---|----|
|----|---|----|

|               |         | 0                  | 2                 |
|---------------|---------|--------------------|-------------------|
| 16:10スクリーンサイズ |         | 最短(ワイド)~<br>最長(テレ) | 上下レンズシフト<br>最上〜最下 |
| 50型           | 108x67  | 172 ~ 235          | -79 ~ +12         |
| 60型           | 130x81  | 207 ~ 284          | -95 ~ +14         |
| 80型           | 172x108 | 279 ~ 381          | -127 ~ +19        |
| 100型          | 215x135 | 350 ~ 478          | -158 ~ +24        |
| 120型          | 258x162 | 422 ~ 576          | -190 ~ +29        |
| 150型          | 323x202 | 529 ~ 722          | -238 ~ +36        |
| 200型          | 431x269 | 708 ~ 965          | -317 ~ +48        |
| 250型          | 538x337 | 887 ~ 1208         | -396 ~ +59        |
| 300型          | 646x404 | 1066 ~ 1452        | -475 ~ +71        |

## スクリーンサイズと投写距離

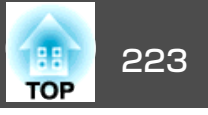

|              |         | 0                  | 2                 |
|--------------|---------|--------------------|-------------------|
| 16:9スクリーンサイズ |         | 最短(ワイド)~<br>最長(テレ) | 上下レンズシフト<br>最上〜最下 |
| 250型         | 553x311 | 1207 ~ 1942        | -390 ~ +78        |
| 290型         | 642x361 | 1402 ~ 2254        | -452 ~ +91        |

|               |         |                    | $+ \square \cdot cm$ |
|---------------|---------|--------------------|----------------------|
|               |         | 0                  | 0                    |
| 16:10スクリーンサイズ |         | 最短(ワイド)~<br>最長(テレ) | 上下レンズシフト<br>最上〜最下    |
| 50型           | 108x67  | 229 ~ 372          | -79 ~ +12            |
| 60型           | 130x81  | 276 ~ 447          | -95 ~ +14            |
| 80型           | 172x108 | 370 ~ 599          | -127 ~ +19           |
| 100型          | 215x135 | 465 ~ 751          | -158 ~ +24           |
| 120型          | 258x162 | 560 ~ 903          | -190 ~ +29           |
| 150型          | 323x202 | 702 ~ 1131         | -238 ~ +36           |
| 200型          | 431x269 | 938 ~ 1510         | -317 ~ +48           |
| 250型          | 538x337 | 1175 ~ 1890        | -396 ~ +59           |
| 300型          | 646x404 | 1411 ~ 2269        | -475 ~ +71           |

# 甾位∶cm

### ELPLM10/ELPLM06

| 出                | 仕               | • | ~ ~ ~ ~ |
|------------------|-----------------|---|---------|
| - <del>'</del> ' | $\underline{M}$ | • | CIT     |

|        |        | 0                  | 2                 |
|--------|--------|--------------------|-------------------|
| 4:3スクリ | リーンサイズ | 最短(ワイド)~<br>最長(テレ) | 上下レンズシフト<br>最上〜最下 |
| 45型    | 100x75 | 359 ~ 549          | -81 ~ +12         |
| 50型    | 102x76 | 400 ~ 611          | -90 ~ +13         |
| 60型    | 122x91 | 483 ~ 736          | -108 ~ +16        |

|        |         | 0                  | 0                 |
|--------|---------|--------------------|-------------------|
| 4:3スクリ | ーンサイズ   | 最短(ワイド)~<br>最長(テレ) | 上下レンズシフト<br>最上〜最下 |
| 80型    | 163x122 | 648 ~ 986          | -143 ~ +22        |
| 100型   | 203x152 | 813 ~ 1236         | -179 ~ +27        |
| 120型   | 244x183 | 979 ~ 1485         | -215 ~ +32        |
| 150型   | 305x229 | 1227 ~ 1860        | -269 ~ +40        |
| 200型   | 406x305 | 1640 ~ 2484        | -359 ~ +54        |
| 250型   | 508x381 | 2053 ~ 3109        | -448 ~ +67        |
| 265型   | 539x404 | 2177 ~ 3296        | -475 ~ +71        |

|         |         | 0                  | 0                 |
|---------|---------|--------------------|-------------------|
| 16:9スク! | リーンサイズ  | 最短(ワイド)~<br>最長(テレ) | 上下レンズシフト<br>最上〜最下 |
| 49型     | 108x61  | 355 ~ 542          | -76 ~ +15         |
| 50型     | 111x62  | 362 ~ 554          | -78 ~ +16         |
| 60型     | 133x75  | 437 ~ 667          | -94 ~ +19         |
| 80型     | 177x100 | 587 ~ 894          | -125 ~ +25        |
| 100型    | 221x125 | 737 ~ 1121         | -156 ~ +31        |
| 120型    | 266x149 | 887 ~ 1347         | -187 ~ +38        |
| 150型    | 332x187 | 1112 ~ 1687        | -234 ~ +47        |
| 200型    | 443x249 | 1488 ~ 2254        | -312 ~ +63        |
| 250型    | 553x311 | 1863 ~ 2821        | -390 ~ +78        |
| 290型    | 642x361 | 2163 ~ 3275        | -452 ~ +91        |

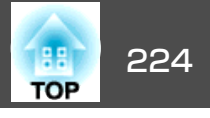

|               |         |                    | 単位:cm             |
|---------------|---------|--------------------|-------------------|
|               |         | 0                  | 2                 |
| 16:10スクリーンサイズ |         | 最短(ワイド)~<br>最長(テレ) | 上下レンズシフト<br>最上〜最下 |
| 50型           | 108x67  | 352 ~ 538          | -79 ~ +12         |
| 60型           | 130x81  | 425 ~ 649          | -95 ~ +14         |
| 80型           | 172x108 | 571 ~ 869          | -127 ~ +19        |
| 100型          | 215x135 | 717 ~ 1090         | -158 ~ +24        |
| 120型          | 258x162 | 863 ~ 1311         | -190 ~ +29        |
| 150型          | 323x202 | 1082 ~ 1641        | -238 ~ +36        |
| 200型          | 431x269 | 1447 ~ 2193        | -317 ~ +48        |
| 250型          | 538x337 | 1812 ~ 2744        | -396 ~ +59        |
| 300型          | 646x404 | 2177 ~ 3296        | -475 ~ +71        |

### ELPLM11/ELPLM07

### 単位:cm

|             |         | 0                  | 2                 |
|-------------|---------|--------------------|-------------------|
| 4:3スクリーンサイズ |         | 最短(ワイド)~<br>最長(テレ) | 上下レンズシフト<br>最上〜最下 |
| 45型         | 100x75  | 521 ~ 799          | -81 ~ +12         |
| 50型         | 102x76  | 582 ~ 890          | -90 ~ +13         |
| 60型         | 122x91  | 703 ~ 1073         | -108 ~ +16        |
| 80型         | 163x122 | 945 ~ 1438         | -143 ~ +22        |
| 100型        | 203x152 | 1188 ~ 1804        | -179 ~ +27        |
| 120型        | 244x183 | 1430 ~ 2169        | -215 ~ +32        |
| 150型        | 305x229 | 1793 ~ 2717        | -269 ~ +40        |
| 200型        | 406x305 | 2399 ~ 3631        | -359 ~ +54        |
| 250型        | 508x381 | 3005 ~ 4544        | -448 ~ +67        |

|             |         | 0                  | 2                 |
|-------------|---------|--------------------|-------------------|
| 4:3スクリーンサイズ |         | 最短(ワイド)~<br>最長(テレ) | 上下レンズシフト<br>最上〜最下 |
| 265型        | 539x404 | 3186 ~ 4819        | -475 ~ +71        |

単位:cm

|              |         | 0                  | 0                 |
|--------------|---------|--------------------|-------------------|
| 16:9スクリーンサイズ |         | 最短(ワイド)~<br>最長(テレ) | 上下レンズシフト<br>最上〜最下 |
| 49型          | 108x61  | 515 ~ 789          | -76 ~ +15         |
| 50型          | 111x62  | 526 ~ 806          | -78 ~ +16         |
| 60型          | 133x75  | 636 ~ 972          | -94 ~ +19         |
| 80型          | 177x100 | 856 ~ 1304         | -125 ~ +25        |
| 100型         | 221x125 | 1076 ~ 1635        | -156 ~ +31        |
| 120型         | 266x149 | 1296 ~ 1967        | -187 ~ +38        |
| 150型         | 332x187 | 1626 ~ 2465        | -234 ~ +47        |
| 200型         | 443x249 | 2176 ~ 3294        | -312 ~ +63        |
| 250型         | 553x311 | 2726 ~ 4124        | -390 ~ +78        |
| 290型         | 642x361 | 3166 ~ 4787        | -452 ~ +91        |

|         |         | 0                  | 2                 |
|---------|---------|--------------------|-------------------|
| 16:10スク | リーンサイズ  | 最短(ワイド)~<br>最長(テレ) | 上下レンズシフト<br>最上〜最下 |
| 50型     | 108x67  | 511 ~ 784          | -79 ~ +12         |
| 60型     | 130x81  | 618 ~ 945          | -95 ~ +14         |
| 80型     | 172x108 | 832 ~ 1268         | -127 ~ +19        |
| 100型    | 215x135 | 1046 ~ 1591        | -158 ~ +24        |
| 120型    | 258x162 | 1260 ~ 1913        | -190 ~ +29        |

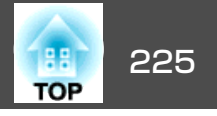

単位:cm

|               |         | 0                  | 2                 |
|---------------|---------|--------------------|-------------------|
| 16:10スクリーンサイズ |         | 最短(ワイド)~<br>最長(テレ) | 上下レンズシフト<br>最上〜最下 |
| 150型          | 323x202 | 1581 ~ 2398        | -238 ~ +36        |
| 200型          | 431x269 | 2116 ~ 3205        | -317 ~ +48        |
| 250型          | 538x337 | 2651 ~ 4012        | -396 ~ +59        |
| 300型          | 646x404 | 3186 ~ 4819        | -475 ~ +71        |

#### ELPLL08/ELPLL07

単位:cm

|             |         | 0                  | 2                 |
|-------------|---------|--------------------|-------------------|
| 4:3スクリーンサイズ |         | 最短(ワイド)~<br>最長(テレ) | 上下レンズシフト<br>最上〜最下 |
| 45型         | 100x75  | 776 ~ 1095         | -81 ~ +12         |
| 50型         | 102x76  | 866 ~ 1220         | -90 ~ +13         |
| 60型         | 122x91  | 1046 ~ 1470        | -108 ~ +16        |
| 80型         | 163x122 | 1405 ~ 1971        | -143 ~ +22        |
| 100型        | 203x152 | 1764 ~ 2472        | -179 ~ +27        |
| 120型        | 244x183 | 2124 ~ 2972        | -215 ~ +32        |
| 150型        | 305x229 | 2662 ~ 3724        | -269 ~ +40        |
| 200型        | 406x305 | 3561 ~ 4975        | -359 ~ +54        |
| 250型        | 508x381 | 4459 ~ 6227        | -448 ~ +67        |
| 265型        | 539x404 | 4728 ~ 6602        | -475 ~ +71        |

|              |         | 0                  | 2                 |
|--------------|---------|--------------------|-------------------|
| 16:9スクリーンサイズ |         | 最短(ワイド)~<br>最長(テレ) | 上下レンズシフト<br>最上〜最下 |
| 49型          | 108x61  | 767 ~ 1082         | -76 ~ +15         |
| 50型          | 111x62  | 784 ~ 1105         | -78 ~ +16         |
| 60型          | 133x75  | 947 ~ 1332         | -94 ~ +19         |
| 80型          | 177x100 | 1273 ~ 1787        | -125 ~ +25        |
| 100型         | 221x125 | 1599 ~ 2241        | -156 ~ +31        |
| 120型         | 266x149 | 1925 ~ 2696        | -187 ~ +38        |
| 150型         | 332x187 | 2414 ~ 3378        | -234 ~ +47        |
| 200型         | 443x249 | 3230 ~ 4514        | -312 ~ +63        |
| 250型         | 553x311 | 4045 ~ 5650        | -390 ~ +78        |
| 290型         | 642x361 | 4697 ~ 6560        | -452 ~ +91        |

|               |         | 0                  | 2                 |
|---------------|---------|--------------------|-------------------|
| 16:10スクリーンサイズ |         | 最短(ワイド)~<br>最長(テレ) | 上下レンズシフト<br>最上〜最下 |
| 50型           | 108x67  | 761 ~ 1074         | -79 ~ +12         |
| 60型           | 130x81  | 920 ~ 1295         | -95 ~ +14         |
| 80型           | 172x108 | 1237 ~ 1737        | -127 ~ +19        |
| 100型          | 215x135 | 1555 ~ 2180        | -158 ~ +24        |
| 120型          | 258x162 | 1872 ~ 2622        | -190 ~ +29        |
| 150型          | 323x202 | 2348 ~ 3285        | -238 ~ +36        |
| 200型          | 431x269 | 3141 ~ 4391        | -317 ~ +48        |
| 250型          | 538x337 | 3935 ~ 5497        | -396 ~ +59        |
| 300型          | 646x404 | 4728 ~ 6602        | -475 ~ +71        |

### ELPLR04

レンズシフトには対応していません。

|       |         |     | 単位:cm |
|-------|---------|-----|-------|
| 4:3スク | リーンサイズ  | 0   | 2     |
| 45型   | 91x69   | 102 | -34   |
| 50型   | 102x76  | 114 | -38   |
| 60型   | 122x91  | 138 | -46   |
| 80型   | 163x122 | 186 | -61   |
| 100型  | 203x152 | 234 | -76   |
| 120型  | 244x183 | 282 | -91   |
| 150型  | 305x229 | 354 | -114  |
| 200型  | 406x305 | 473 | -152  |
| 250型  | 508x381 | 593 | -191  |
| 265型  | 538x404 | 629 | -202  |

| 16:10スク | フリーンサイズ | 0   | 0    |
|---------|---------|-----|------|
| 50型     | 108x67  | 100 | -33  |
| 60型     | 130x81  | 121 | -40  |
| 80型     | 172x108 | 163 | -54  |
| 100型    | 215x135 | 206 | -67  |
| 120型    | 258x162 | 248 | -81  |
| 150型    | 323x202 | 312 | -101 |
| 200型    | 431x269 | 417 | -135 |
| 250型    | 538x337 | 523 | -168 |
| 300型    | 646x404 | 629 | -202 |

| 16:9スク | リーンサイズ  | 0   | 0    |
|--------|---------|-----|------|
| 49型    | 108x61  | 101 | -30  |
| 50型    | 111x62  | 103 | -31  |
| 60型    | 133x75  | 124 | -37  |
| 80型    | 177x100 | 168 | -50  |
| 100型   | 221x125 | 212 | -62  |
| 120型   | 266x149 | 255 | -75  |
| 150型   | 332x187 | 320 | -93  |
| 200型   | 443x249 | 429 | -125 |
| 250型   | 553x311 | 538 | -156 |
| 290型   | 642x361 | 625 | -181 |

単位:cm

226

## スクリーンサイズと投写距離

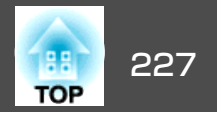

単位:cm

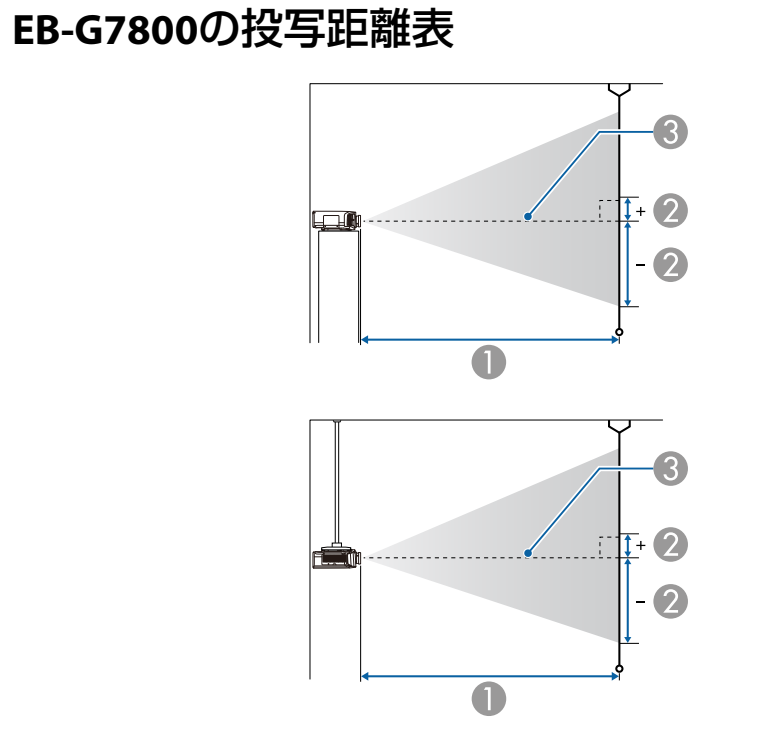

|        |         | 0                  | 2                 |
|--------|---------|--------------------|-------------------|
| 4:3スクリ | リーンサイズ  | 最短(ワイド)~<br>最長(テレ) | 上下レンズシフト<br>最上〜最下 |
| 50型    | 102x76  | 147 ~ 239          | -82 ~ +6          |
| 60型    | 122x91  | 178 ~ 288          | -98 ~ +7          |
| 80型    | 163x122 | 239 ~ 385          | -131 ~ +9         |
| 100型   | 203x152 | 299 ~ 482          | -164 ~ +12        |
| 120型   | 244x183 | 360 ~ 580          | -197 ~ +14        |
| 150型   | 305x229 | 452 ~ 726          | -246 ~ +17        |
| 200型   | 406x305 | 604 ~ 969          | -328 ~ +23        |
| 250型   | 508x381 | 756 ~ 1213         | -410 ~ +29        |
| 300型   | 610x457 | 908 ~ 1456         | -492 ~ +35        |

単位:cm

|         |         | 0                  | 2                 |
|---------|---------|--------------------|-------------------|
| 16:9スク! | リーンサイズ  | 最短(ワイド)~<br>最長(テレ) | 上下レンズシフト<br>最上〜最下 |
| 46型     | 102x57  | 148 ~ 240          | -73 ~ +15         |
| 50型     | 111x62  | 161 ~ 261          | -79 ~ +17         |
| 60型     | 133x75  | 194 ~ 314          | -95 ~ +20         |
| 80型     | 177x100 | 260 ~ 420          | -126 ~ +27        |
| 100型    | 221x125 | 327 ~ 526          | -158 ~ +33        |
| 120型    | 266x149 | 393 ~ 632          | -189 ~ +40        |
| 150型    | 332x187 | 493 ~ 791          | -237 ~ +50        |
| 200型    | 443x249 | 658 ~ 1057         | -316 ~ +67        |
| 250型    | 553x311 | 824 ~ 1322         | -395 ~ +83        |
| 275型    | 609x342 | 907 ~ 1454         | -434 ~ +92        |

### ● 投写距離

2 は、レンズ中心から映像下端までの高さです。上下レンズシフトの 設定により変わります。

3 レンズ中心

### ELPLM08

レンズ付きモデルの投写距離はこちらです。

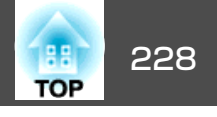

|         |         |                    | 単位:cm             |
|---------|---------|--------------------|-------------------|
|         |         | 0                  | 2                 |
| 16:10スク | リーンサイズ  | 最短(ワイド)~<br>最長(テレ) | 上下レンズシフト<br>最上〜最下 |
| 48型     | 103x65  | 150 ~ 243          | -77 ~ +12         |
| 50型     | 108x67  | 156 ~ 254          | -80 ~ +13         |
| 60型     | 130x81  | 189 ~ 305          | -96 ~ +15         |
| 80型     | 172x108 | 253 ~ 408          | -128 ~ +21        |
| 100型    | 215x135 | 318 ~ 512          | -160 ~ +26        |
| 120型    | 258x162 | 382 ~ 615          | -192 ~ +31        |
| 150型    | 323x202 | 479 ~ 770          | -241 ~ +39        |
| 200型    | 431x269 | 640 ~ 1028         | -321 ~ +51        |
| 250型    | 538x337 | 802 ~ 1286         | -401 ~ +64        |
| 280型    | 603x377 | 899~1441           | -449 ~ +72        |

|        |         | 0                  | 2                 |
|--------|---------|--------------------|-------------------|
| 4:3スクリ | リーンサイズ  | 最短(ワイド)~<br>最長(テレ) | 上下レンズシフト<br>最上〜最下 |
| 200型   | 406x305 | 273 ~ 328          | -328 ~ +23        |
| 250型   | 508x381 | 342 ~ 411          | -410 ~ +29        |
| 300型   | 610x457 | 411 ~ 494          | -492 ~ +35        |

単位:cm

|         |         | 0                  | 2                 |
|---------|---------|--------------------|-------------------|
| 16:9スク! | リーンサイズ  | 最短(ワイド)~<br>最長(テレ) | 上下レンズシフト<br>最上〜最下 |
| 74型     | 164x92  | 108 ~ 130          | -117 ~ +25        |
| 80型     | 177x100 | 117 ~ 141          | -126 ~ +27        |
| 100型    | 221x125 | 147 ~ 177          | -158 ~ +33        |
| 120型    | 266x149 | 177 ~ 213          | -189 ~ +40        |
| 150型    | 332x187 | 222 ~ 268          | -237 ~ +50        |
| 200型    | 443x249 | 297 ~ 358          | -316 ~ +67        |
| 250型    | 553x311 | 373 ~ 448          | -395 ~ +83        |
| 275型    | 609x342 | 410 ~ 493          | -434 ~ +92        |

#### ELPLX01

レンズユニットに添付の取扱説明書を参照してください。

### ELPLU03

単位:cm

|             |         | 0                  | 2                 |
|-------------|---------|--------------------|-------------------|
| 4:3スクリーンサイズ |         | 最短(ワイド)~<br>最長(テレ) | 上下レンズシフト<br>最上〜最下 |
| 80型         | 163x122 | 107 ~ 129          | -131 ~ +9         |
| 100型        | 203x152 | 134 ~ 162          | -164 ~ +12        |
| 120型        | 244x183 | 162 ~ 196          | -197 ~ +14        |
| 150型        | 305x229 | 204 ~ 245          | -246 ~ +17        |

| 16:10スクリーンサイズ |         | 0                  | 2                 |
|---------------|---------|--------------------|-------------------|
|               |         | 最短(ワイド)~<br>最長(テレ) | 上下レンズシフト<br>最上〜最下 |
| 76型           | 164x102 | 108 ~ 130          | -122 ~ +20        |
| 80型           | 172x108 | 113 ~ 137          | -128 ~ +21        |
| 100型          | 215x135 | 143 ~ 172          | -160 ~ +26        |
| 120型          | 258x162 | 172 ~ 208          | -192 ~ +31        |
| 150型          | 323x202 | 216 ~ 260          | -241 ~ +39        |

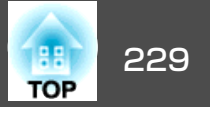

| 16:10スクリーンサイズ |         | 0                  | 2                 |
|---------------|---------|--------------------|-------------------|
|               |         | 最短(ワイド)~<br>最長(テレ) | 上下レンズシフト<br>最上〜最下 |
| 200型          | 431x269 | 289 ~ 348          | -321 ~ +51        |
| 250型          | 538x337 | 362 ~ 436          | -401 ~ +64        |
| 280型          | 603x377 | 406 ~ 489          | -449 ~ +72        |

#### ELPLU04/ELPLU02

|             |         |                    | 単位:cm             |
|-------------|---------|--------------------|-------------------|
|             |         | 0                  | 2                 |
| 4:3スクリーンサイズ |         | 最短(ワイド)~<br>最長(テレ) | 上下レンズシフト<br>最上〜最下 |
| 50型         | 102x76  | 88 ~ 107           | -82 ~ +6          |
| 60型         | 122x91  | 107 ~ 129          | -98 ~ +7          |
| 80型         | 163x122 | 144 ~ 174          | -131 ~ +9         |
| 100型        | 203x152 | 181 ~ 219          | -164 ~ +12        |
| 120型        | 244x183 | 219 ~ 264          | -197 ~ +14        |
| 150型        | 305x229 | 275 ~ 332          | -246 ~ +17        |
| 200型        | 406x305 | 368 ~ 444          | -328 ~ +23        |
| 250型        | 508x381 | 462 ~ 557          | -410 ~ +29        |
| 300型        | 610x457 | 555 ~ 669          | -492 ~ +35        |

|              |        |                    | 単位:cm             |
|--------------|--------|--------------------|-------------------|
|              |        | 0                  | 2                 |
| 16:9スクリーンサイズ |        | 最短(ワイド)~<br>最長(テレ) | 上下レンズシフト<br>最上〜最下 |
| 46型          | 102x57 | 88 ~ 107           | -73 ~ +15         |
| 50型          | 111x62 | 96~117             | -79 ~ +17         |

|  |              |         | 0                  | 2                 |
|--|--------------|---------|--------------------|-------------------|
|  | 16:9スクリーンサイズ |         | 最短(ワイド)~<br>最長(テレ) | 上下レンズシフト<br>最上〜最下 |
|  | 60型          | 133x75  | 117 ~ 141          | -95 ~ +20         |
|  | 80型          | 177x100 | 157 ~ 191          | -126 ~ +27        |
|  | 100型         | 221x125 | 198 ~ 240          | -158 ~ +33        |
|  | 120型         | 266x149 | 239 ~ 289          | -189 ~ +40        |
|  | 150型         | 332x187 | 300 ~ 362          | -237 ~ +50        |
|  | 200型         | 443x249 | 402 ~ 485          | -316 ~ +67        |
|  | 250型         | 553x311 | 504 ~ 607          | -395 ~ +83        |
|  | 275型         | 609x342 | 555 ~ 669          | -434 ~ +92        |

|         |         | 0                  | 0                 |
|---------|---------|--------------------|-------------------|
| 16:10スク | リーンサイズ  | 最短(ワイド)~<br>最長(テレ) | 上下レンズシフト<br>最上〜最下 |
| 48型     | 103x65  | 90 ~ 109           | -77 ~ +12         |
| 50型     | 108x67  | 93 ~ 114           | -80 ~ +13         |
| 60型     | 130x81  | 113 ~ 138          | -96 ~ +15         |
| 80型     | 172x108 | 153 ~ 185          | -128 ~ +21        |
| 100型    | 215x135 | 193 ~ 233          | -160 ~ +26        |
| 120型    | 258x162 | 232 ~ 281          | -192 ~ +31        |
| 150型    | 323x202 | 292 ~ 352          | -241 ~ +39        |
| 200型    | 431x269 | 391 ~ 471          | -321 ~ +51        |
| 250型    | 538x337 | 490 ~ 591          | -401 ~ +64        |
| 280型    | 603x377 | 549 ~ 662          | -449 ~ +72        |

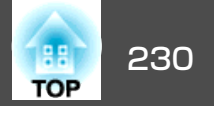

### ELPLW05

単位:cm

|        |         |           | 単位:cm      |
|--------|---------|-----------|------------|
| 4:3スクリ | リーンサイズ  | 0         | 2          |
| 50型    | 102x76  | 104 ~ 149 | -82 ~ +6   |
| 60型    | 122x91  | 127 ~ 180 | -98 ~ +7   |
| 80型    | 163x122 | 171 ~ 242 | -131 ~ +9  |
| 100型   | 203x152 | 216 ~ 303 | -164 ~ +12 |
| 120型   | 244x183 | 261 ~ 365 | -197 ~ +14 |
| 150型   | 305x229 | 328 ~ 458 | -246 ~ +17 |
| 200型   | 406x305 | 440 ~ 612 | -328 ~ +23 |
| 250型   | 508x381 | 552 ~ 767 | -410 ~ +29 |
| 300型   | 610x457 | 664 ~ 922 | -492 ~ +35 |

| 16:10スク | リーンサイズ  | 0         | 2          |
|---------|---------|-----------|------------|
| 48型     | 103x65  | 106 ~ 151 | -77 ~ +12  |
| 50型     | 108x67  | 111 ~ 158 | -80 ~ +13  |
| 60型     | 130x81  | 135 ~ 191 | -96 ~ +15  |
| 80型     | 172x108 | 182 ~ 256 | -128 ~ +21 |
| 100型    | 215x135 | 230 ~ 322 | -160 ~ +26 |
| 120型    | 258x162 | 277 ~ 387 | -192 ~ +31 |
| 150型    | 323x202 | 348 ~ 486 | -241 ~ +39 |
| 200型    | 431x269 | 467 ~ 650 | -321 ~ +51 |
| 250型    | 538x337 | 586 ~ 813 | -401 ~ +64 |
| 280型    | 603x377 | 657 ~ 912 | -449 ~ +72 |

|         |         |           | ————————————————————————————————————— |
|---------|---------|-----------|---------------------------------------|
| 16:9スク! | リーンサイズ  | 0         | 2                                     |
| 46型     | 102x57  | 104 ~ 149 | -73 ~ +15                             |
| 50型     | 111x62  | 114 ~ 163 | -79 ~ +17                             |
| 60型     | 133x75  | 139 ~ 196 | -95 ~ +20                             |
| 80型     | 177x100 | 187 ~ 264 | -126 ~ +27                            |
| 100型    | 221x125 | 236 ~ 331 | -158 ~ +33                            |
| 120型    | 266x149 | 285 ~ 398 | -189 ~ +40                            |
| 150型    | 332x187 | 358 ~ 499 | -237 ~ +50                            |
| 200型    | 443x249 | 480 ~ 668 | -316 ~ +67                            |
| 250型    | 553x311 | 602 ~ 836 | -395 ~ +83                            |
| 275型    | 609x342 | 663 ~ 920 | -434 ~ +92                            |

### 単位:cm

#### ELPLW06/ELPLW04

|        |         | 0                  | 0                 |
|--------|---------|--------------------|-------------------|
| 4:3スクリ | リーンサイズ  | 最短(ワイド)~<br>最長(テレ) | 上下レンズシフト<br>最上〜最下 |
| 50型    | 102x76  | 165 ~ 227          | -82 ~ +6          |
| 60型    | 122x91  | 199 ~ 274          | -98 ~ +7          |
| 80型    | 163x122 | 268 ~ 368          | -131 ~ +9         |
| 100型   | 203x152 | 337 ~ 461          | -164 ~ +12        |
| 120型   | 244x183 | 406 ~ 555          | -197 ~ +14        |
| 150型   | 305x229 | 509 ~ 696          | -246 ~ +17        |
| 200型   | 406x305 | 682 ~ 930          | -328 ~ +23        |
| 250型   | 508x381 | 854 ~ 1164         | -410 ~ +29        |
| 300型   | 610x457 | 1026 ~ 1398        | -492 ~ +35        |

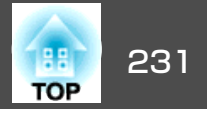

|              |         |                    | 単位:cm             |
|--------------|---------|--------------------|-------------------|
|              |         | 0                  | 0                 |
| 16:9スクリーンサイズ |         | 最短(ワイド)~<br>最長(テレ) | 上下レンズシフト<br>最上〜最下 |
| 46型          | 102x57  | 165 ~ 228          | -73 ~ +15         |
| 50型          | 111x62  | 180 ~ 248          | -79 ~ +17         |
| 60型          | 133x75  | 218 ~ 299          | -95 ~ +20         |
| 80型          | 177x100 | 293 ~ 401          | -126 ~ +27        |
| 100型         | 221x125 | 368 ~ 503          | -158 ~ +33        |
| 120型         | 266x149 | 443 ~ 605          | -189 ~ +40        |
| 150型         | 332x187 | 556 ~ 759          | -237 ~ +50        |
| 200型         | 443x249 | 743 ~ 1014         | -316 ~ +67        |
| 250型         | 553x311 | 931 ~ 1269         | -395 ~ +83        |
| 275型         | 609x342 | 1025 ~ 1397        | -434 ~ +92        |

| - |  |  |
|---|--|--|
|   |  |  |

|               |         | 0                  | 2                 |
|---------------|---------|--------------------|-------------------|
| 16:10スクリーンサイズ |         | 最短(ワイド)~<br>最長(テレ) | 上下レンズシフト<br>最上〜最下 |
| 280型          | 603x377 | 1015 ~ 1383        | -449 ~ +72        |

### ELPLM09/ELPLS04

単位:cm

|             |         | 0                  | 2                 |
|-------------|---------|--------------------|-------------------|
| 4:3スクリーンサイズ |         | 最短(ワイド)~<br>最長(テレ) | 上下レンズシフト<br>最上〜最下 |
| 50型         | 102x76  | 219 ~ 358          | -82 ~ +6          |
| 60型         | 122x91  | 265 ~ 431          | -98 ~ +7          |
| 80型         | 163x122 | 356 ~ 578          | -131 ~ +9         |
| 100型        | 203x152 | 447 ~ 724          | -164 ~ +12        |
| 120型        | 244x183 | 538 ~ 870          | -197 ~ +14        |
| 150型        | 305x229 | 674 ~ 1090         | -246 ~ +17        |
| 200型        | 406x305 | 902 ~ 1456         | -328 ~ +23        |
| 250型        | 508x381 | 1129 ~ 1822        | -410 ~ +29        |
| 300型        | 610x457 | 1357 ~ 2188        | -492 ~ +35        |

| 223 | 1- | • |    |
|-----|----|---|----|
| ₽   | 1M |   | cm |

|         |         | 0                  | 0                 |
|---------|---------|--------------------|-------------------|
| 16:9スク! | リーンサイズ  | 最短(ワイド)~<br>最長(テレ) | 上下レンズシフト<br>最上〜最下 |
| 46型     | 102x57  | 220 ~ 359          | -73 ~ +15         |
| 50型     | 111x62  | 240 ~ 391          | -79 ~ +17         |
| 60型     | 133x75  | 289 ~ 471          | -95 ~ +20         |
| 80型     | 177x100 | 389 ~ 630          | -126 ~ +27        |

|         |         | 0                  | 2                 |
|---------|---------|--------------------|-------------------|
| 16:10スク | リーンサイズ  | 最短(ワイド)~<br>最長(テレ) | 上下レンズシフト<br>最上〜最下 |
| 48型     | 98x73   | 168 ~ 231          | -77 ~ +12         |
| 50型     | 108x67  | 175 ~ 241          | -80 ~ +13         |
| 60型     | 130x81  | 212 ~ 291          | -96 ~ +15         |
| 80型     | 172x108 | 285 ~ 390          | -128 ~ +21        |
| 100型    | 215x135 | 358 ~ 489          | -160 ~ +26        |
| 120型    | 258x162 | 431 ~ 589          | -192 ~ +31        |
| 150型    | 323x202 | 540 ~ 738          | -241 ~ +39        |
| 200型    | 431x269 | 723 ~ 986          | -321 ~ +51        |
| 250型    | 538x337 | 906 ~ 1234         | -401 ~ +64        |
|         |         |                    |                   |

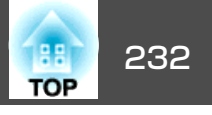

|         |         | 0                  | 2                 |
|---------|---------|--------------------|-------------------|
| 16:9スク! | リーンサイズ  | 最短(ワイド)~<br>最長(テレ) | 上下レンズシフト<br>最上〜最下 |
| 100型    | 221x125 | 488 ~ 790          | -158 ~ +33        |
| 120型    | 266x149 | 587 ~ 949          | -189 ~ +40        |
| 150型    | 332x187 | 736 ~ 1188         | -237 ~ +50        |
| 200型    | 443x249 | 983 ~ 1587         | -316 ~ +67        |
| 250型    | 553x311 | 1231 ~ 1986        | -395 ~ +83        |
| 275型    | 609x342 | 1355 ~ 2185        | -434 ~ +92        |

| 畄仂 | · | cm   |
|----|---|------|
| キロ | • | CIII |

|         |         | 0                  | 2                 |
|---------|---------|--------------------|-------------------|
| 16:10スク | リーンサイズ  | 最短(ワイド)~<br>最長(テレ) | 上下レンズシフト<br>最上〜最下 |
| 48型     | 103x65  | 223 ~ 364          | -77 ~ +12         |
| 50型     | 108x67  | 233 ~ 380          | -80 ~ +13         |
| 60型     | 130x81  | 281 ~ 458          | -96 ~ +15         |
| 80型     | 172x108 | 378 ~ 613          | -128 ~ +21        |
| 100型    | 215x135 | 474 ~ 768          | -160 ~ +26        |
| 120型    | 258x162 | 571 ~ 923          | -192 ~ +31        |
| 150型    | 323x202 | 715 ~ 1156         | -241 ~ +39        |
| 200型    | 431x269 | 957 ~ 1544         | -321 ~ +51        |
| 250型    | 538x337 | 1198 ~ 1932        | -401 ~ +64        |
| 280型    | 603x377 | 1342 ~ 2165        | -449 ~ +72        |

| ELPLM10/ELPLM | 06 |
|---------------|----|
|---------------|----|

単位:cm

|        |         | 0                  | 0                 |
|--------|---------|--------------------|-------------------|
| 4:3スクリ | リーンサイズ  | 最短(ワイド)~<br>最長(テレ) | 上下レンズシフト<br>最上〜最下 |
| 50型    | 102x76  | 338 ~ 519          | -82 ~ +6          |
| 60型    | 122x91  | 409 ~ 625          | -98 ~ +7          |
| 80型    | 163x122 | 549 ~ 838          | -131 ~ +9         |
| 100型   | 203x152 | 690 ~ 1051         | -164 ~ +12        |
| 120型   | 244x183 | 831 ~ 1264         | -197 ~ +14        |
| 150型   | 305x229 | 1041 ~ 1583        | -246 ~ +17        |
| 200型   | 406x305 | 1393 ~ 2115        | -328 ~ +23        |
| 250型   | 508x381 | 1744 ~ 2647        | -410 ~ +29        |
| 300型   | 610x457 | 2096 ~ 3179        | -492 ~ +35        |

|         |         | 0                  | 2                 |
|---------|---------|--------------------|-------------------|
| 16:9スク! | リーンサイズ  | 最短(ワイド)~<br>最長(テレ) | 上下レンズシフト<br>最上〜最下 |
| 46型     | 102x57  | 339 ~ 520          | -73 ~ +15         |
| 50型     | 111x62  | 370 ~ 567          | -79 ~ +17         |
| 60型     | 133x75  | 446 ~ 682          | -95 ~ +20         |
| 80型     | 177x100 | 600 ~ 914          | -126 ~ +27        |
| 100型    | 221x125 | 753 ~ 1146         | -158 ~ +33        |
| 120型    | 266x149 | 906 ~ 1378         | -189 ~ +40        |
| 150型    | 332x187 | 1136 ~ 1726        | -237 ~ +50        |
| 200型    | 443x249 | 1519 ~ 2305        | -316 ~ +67        |
| 250型    | 553x311 | 1902 ~ 2885        | -395 ~ +83        |

## スクリーンサイズと投写距離

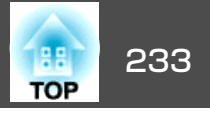

|              |         | 0                  | 2                 |
|--------------|---------|--------------------|-------------------|
| 16:9スクリーンサイズ |         | 最短(ワイド)~<br>最長(テレ) | 上下レンズシフト<br>最上〜最下 |
| 275型         | 609x342 | 2093 ~ 3175        | -434 ~ +92        |

|         |         | 0                  | 2                 |
|---------|---------|--------------------|-------------------|
| 16:10スク | リーンサイズ  | 最短(ワイド)~<br>最長(テレ) | 上下レンズシフト<br>最上〜最下 |
| 48型     | 103x65  | 345 ~ 528          | -77 ~ +12         |
| 50型     | 108x67  | 360 ~ 551          | -80 ~ +13         |
| 60型     | 130x81  | 434 ~ 664          | -96 ~ +15         |
| 80型     | 172x108 | 583 ~ 889          | -128 ~ +21        |
| 100型    | 215x135 | 732 ~ 1115         | -160 ~ +26        |
| 120型    | 258x162 | 881 ~ 1340         | -192 ~ +31        |
| 150型    | 323x202 | 1105 ~ 1679        | -241 ~ +39        |
| 200型    | 431x269 | 1477 ~ 2243        | -321 ~ +51        |
| 250型    | 538x337 | 1850 ~ 2807        | -401 ~ +64        |
| 280型    | 603x377 | 2073 ~ 3145        | -449 ~ +72        |

単位:cm

### ELPLM11/ELPLM07

### 単位:cm

|        |         | 0                  | 2                 |
|--------|---------|--------------------|-------------------|
| 4:3スクリ | リーンサイズ  | 最短(ワイド)~<br>最長(テレ) | 上下レンズシフト<br>最上〜最下 |
| 50型    | 102x76  | 492 ~ 755          | -82 ~ +6          |
| 60型    | 122x91  | 595 ~ 910          | -98 ~ +7          |
| 80型    | 163x122 | 801 ~ 1221         | -131 ~ +9         |

|        |         | 0                  | 2                 |
|--------|---------|--------------------|-------------------|
| 4:3スクリ | ーンサイズ   | 最短(ワイド)~<br>最長(テレ) | 上下レンズシフト<br>最上〜最下 |
| 100型   | 203x152 | 1007 ~ 1533        | -164 ~ +12        |
| 120型   | 244x183 | 1213 ~ 1844        | -197 ~ +14        |
| 150型   | 305x229 | 1523 ~ 2311        | -246 ~ +17        |
| 200型   | 406x305 | 2038 ~ 3089        | -328 ~ +23        |
| 250型   | 508x381 | 2554 ~ 3867        | -410 ~ +29        |
| 300型   | 610x457 | 3069 ~ 4645        | -492 ~ +35        |

|         |         | 0                  | 2                 |
|---------|---------|--------------------|-------------------|
| 16:9スク! | リーンサイズ  | 最短(ワイド)~<br>最長(テレ) | 上下レンズシフト<br>最上〜最下 |
| 46型     | 102x57  | 493 ~ 756          | -73 ~ +15         |
| 50型     | 111x62  | 538 ~ 824          | -79 ~ +17         |
| 60型     | 133x75  | 650 ~ 994          | -95 ~ +20         |
| 80型     | 177x100 | 875 ~ 1333         | -126 ~ +27        |
| 100型    | 221x125 | 1100 ~ 1672        | -158 ~ +33        |
| 120型    | 266x149 | 1324 ~ 2011        | -189 ~ +40        |
| 150型    | 332x187 | 1661 ~ 2519        | -237 ~ +50        |
| 200型    | 443x249 | 2223 ~ 3367        | -316 ~ +67        |
| 250型    | 553x311 | 2784 ~ 4215        | -395 ~ +83        |
| 275型    | 609x342 | 3065 ~ 4638        | -434 ~ +92        |

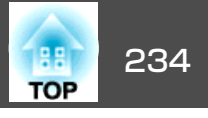

|         |         |                    | 単位:cm             |
|---------|---------|--------------------|-------------------|
|         |         | 0                  | 0                 |
| 16:10スク | リーンサイズ  | 最短(ワイド)~<br>最長(テレ) | 上下レンズシフト<br>最上〜最下 |
| 48型     | 103x65  | 501 ~ 768          | -77 ~ +12         |
| 50型     | 108x67  | 523 ~ 801          | -80 ~ +13         |
| 60型     | 130x81  | 632 ~ 966          | -96 ~ +15         |
| 80型     | 172x108 | 851 ~ 1296         | -128 ~ +21        |
| 100型    | 215x135 | 1069 ~ 1626        | -160 ~ +26        |
| 120型    | 258x162 | 1288 ~ 1956        | -192 ~ +31        |
| 150型    | 323x202 | 1616 ~ 2451        | -241 ~ +39        |
| 200型    | 431x269 | 2162 ~ 3275        | -321 ~ +51        |
| 250型    | 538x337 | 2708 ~ 4100        | -401 ~ +64        |
| 280型    | 603x377 | 3036 ~ 4595        | -449 ~ +72        |

### ELPLL08/ELPLL07

|             |         |                    | 単位:cm             |
|-------------|---------|--------------------|-------------------|
|             |         | 0                  | 2                 |
| 4:3スクリーンサイズ |         | 最短(ワイド)~<br>最長(テレ) | 上下レンズシフト<br>最上〜最下 |
| 50型         | 102x76  | 732 ~ 1034         | -82 ~ +6          |
| 60型         | 122x91  | 885 ~ 1247         | -98 ~ +7          |
| 80型         | 163x122 | 1191 ~ 1674        | -131 ~ +9         |
| 100型        | 203x152 | 1497 ~ 2100        | -164 ~ +12        |
| 120型        | 244x183 | 1802 ~ 2527        | -197 ~ +14        |
| 150型        | 305x229 | 2261 ~ 3166        | -246 ~ +17        |
| 200型        | 406x305 | 3025 ~ 4232        | -328 ~ +23        |
| 250型        | 508x381 | 3790 ~ 5298        | -410 ~ +29        |

|             |         | 0                  | 2                 |
|-------------|---------|--------------------|-------------------|
| 4:3スクリーンサイズ |         | 最短(ワイド)~<br>最長(テレ) | 上下レンズシフト<br>最上〜最下 |
| 300型        | 610x457 | 4554 ~ 6364        | -492 ~ +35        |

|         |         | 0                  | 2                 |
|---------|---------|--------------------|-------------------|
| 16:9スク! | リーンサイズ  | 最短(ワイド)~<br>最長(テレ) | 上下レンズシフト<br>最上〜最下 |
| 46型     | 102x57  | 734 ~ 1037         | -73 ~ +15         |
| 50型     | 111x62  | 801 ~ 1130         | -79 ~ +17         |
| 60型     | 133x75  | 967 ~ 1362         | -95 ~ +20         |
| 80型     | 177x100 | 1300 ~ 1826        | -126 ~ +27        |
| 100型    | 221x125 | 1633 ~ 2291        | -158 ~ +33        |
| 120型    | 266x149 | 1967 ~ 2755        | -189 ~ +40        |
| 150型    | 332x187 | 2466 ~ 3452        | -237 ~ +50        |
| 200型    | 443x249 | 3299 ~ 4613        | -316 ~ +67        |
| 250型    | 553x311 | 4132 ~ 5775        | -395 ~ +83        |
| 275型    | 609x342 | 4548 ~ 6355        | -434 ~ +92        |

単位:cm

|         |         | 0                  | 0                 |
|---------|---------|--------------------|-------------------|
| 16:10スク | リーンサイズ  | 最短(ワイド)~<br>最長(テレ) | 上下レンズシフト<br>最上〜最下 |
| 48型     | 103x65  | 746 ~ 1053         | -77 ~ +12         |
| 50型     | 108x67  | 778 ~ 1098         | -80 ~ +13         |
| 60型     | 130x81  | 940 ~ 1324         | -96 ~ +15         |
| 80型     | 172x108 | 1264 ~ 1776        | -128 ~ +21        |
| 100型    | 215x135 | 1588 ~ 2228        | -160 ~ +26        |

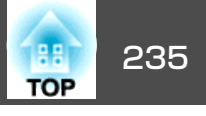

|         |         | 0                  | 2                 |
|---------|---------|--------------------|-------------------|
| 16:10スク | リーンサイズ  | 最短(ワイド)~<br>最長(テレ) | 上下レンズシフト<br>最上〜最下 |
| 120型    | 258x162 | 1913 ~ 2680        | -192 ~ +31        |
| 150型    | 323x202 | 2399 ~ 3358        | -241 ~ +39        |
| 200型    | 431x269 | 3209 ~ 4488        | -321 ~ +51        |
| 250型    | 538x337 | 4019 ~ 5618        | -401 ~ +64        |
| 280型    | 603x377 | 4505 ~ 6296        | -449 ~ +72        |

| 16:9スク | リーンサイズ  | 0   | 2    |
|--------|---------|-----|------|
| 60型    | 133x75  | 127 | -37  |
| 80型    | 177x100 | 172 | -50  |
| 100型   | 221x125 | 216 | -62  |
| 120型   | 266x149 | 261 | -75  |
| 150型   | 332x187 | 327 | -93  |
| 200型   | 443x249 | 439 | -125 |
| 250型   | 553x311 | 550 | -156 |
| 275型   | 610x345 | 605 | -172 |

### ELPLR04

レンズシフトには対応していません。

|       |         |     | 単位:cm |
|-------|---------|-----|-------|
| 4:3スク | リーンサイズ  | 0   | 0     |
| 50型   | 102x76  | 96  | -36   |
| 60型   | 122x91  | 116 | -46   |
| 80型   | 163x122 | 157 | -61   |
| 100型  | 203x152 | 198 | -76   |
| 120型  | 244x183 | 239 | -91   |
| 150型  | 305x229 | 300 | -114  |
| 200型  | 406x305 | 402 | -152  |
| 250型  | 508x381 | 504 | -191  |
| 300型  | 610x457 | 606 | -229  |

| 16:10スク | フリーンサイズ | 0   | 2    |
|---------|---------|-----|------|
| 48型     | 103x65  | 98  | -32  |
| 50型     | 108x67  | 102 | -33  |
| 60型     | 130x81  | 124 | -40  |
| 80型     | 172x108 | 167 | -54  |
| 100型    | 215x135 | 210 | -67  |
| 120型    | 258x162 | 254 | -81  |
| 150型    | 323x202 | 318 | -101 |
| 200型    | 431x269 | 427 | -135 |
| 250型    | 538x337 | 535 | -168 |
| 280型    | 603x377 | 600 | -188 |

|              |        |     | $+\mu$ · cn |
|--------------|--------|-----|-------------|
| 16:9スクリーンサイズ |        | 0   | 2           |
| 46型          | 102x57 | 96  | -28         |
| 50型          | 111x62 | 105 | -31         |

単位:cm

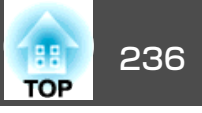

### 対応解像度

プロジェクターのパネル解像度より大きな解像度の信号を入力したとき は、画質が劣化する場合があります。

### コンピューター映像(アナログRGB)

| 信号                      | リフレッシュレート(Hz)     | 解像度(ドット)  |
|-------------------------|-------------------|-----------|
| VGA                     | 60/72/75/85       | 640x480   |
| SVGA                    | 60/72/75/85       | 800x600   |
| XGA                     | 60/70/75/85       | 1024x768  |
| WXGA                    | 60                | 1280x768  |
|                         | 60                | 1366x768  |
|                         | 60/75/85          | 1280x800  |
| WXGA+                   | 60/75/85          | 1440x900  |
| WXGA++                  | 60                | 1600x900  |
| SXGA                    | 70/75/85 1152x864 |           |
|                         | 60/75/85          | 1280x1024 |
|                         | 60/75/85          | 1280x960  |
| SXGA+                   | 60/75             | 1400x1050 |
| WSXGA+ <sup>*1</sup> 60 |                   | 1680x1050 |
| UXGA 60                 |                   | 1600x1200 |
| WUXGA <sup>%2</sup> 60  |                   | 1920x1200 |

※1 EB-G7900U/EB-G7400U/EB-G7200W/EB-G7000Wのみ。環境設定メニューの [入力解像度]で[ワイド]を選択しているときに限り対応します。

※2 EB-G7900U/EB-G7400Uのみ。VESA CVT-RB (Reduced Blanking) 信号のみ対応。

上記以外の信号が入力された場合でも、映像を投写できることがあります。 ただし、この場合、機能が制限されることがあります。

### コンポーネントビデオ

| 信号           | リフレッシュレート(Hz) | 解像度(ドット)  |
|--------------|---------------|-----------|
| SDTV (480i)  | 60            | 720x480   |
| SDTV(576i)   | 50            | 720x576   |
| SDTV(480p)   | 60            | 720x480   |
| SDTV(576p)   | 50            | 720x576   |
| HDTV(720p)   | 50/60         | 1280x720  |
| HDTV(1080i)  | 50/60         | 1920x1080 |
| HDTV(1080p)* | 50/60         | 1920x1080 |

※ Computer入力端子からの信号のみ対応。

### DVI-D入力端子、HDMI入力端子、HDBaseT端子からの入力信号

| 信号                   | リフレッシュレート(Hz) | 解像度(ドット)  |
|----------------------|---------------|-----------|
| VGA                  | 60            | 640x480   |
| SVGA                 | 60            | 800x600   |
| XGA                  | 60            | 1024x768  |
| WXGA                 | 60            | 1280x800  |
|                      | 60            | 1366x768  |
| WXGA+                | 60            | 1440x900  |
| WXGA++               | 60            | 1600x900  |
| WSXGA+ <sup>%1</sup> | 60            | 1680x1050 |
| SVC A                | 60            | 1280x960  |
| SXGA                 | 60            | 1280x1024 |
| SXGA+                | 60            | 1400x1050 |
| UXGA                 | 60            | 1600x1200 |
| WUXGA <sup>%2</sup>  | 60            | 1920x1200 |

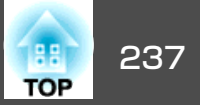

| 信号                    | リフレッシュレート(Hz)  | 解像度(ドット)  |
|-----------------------|----------------|-----------|
| QXGA <sup>%3</sup>    | 60             | 2048x1536 |
| WQHD <sup>%3</sup>    | 60             | 2560x1440 |
| WQXGA <sup>%2%3</sup> | 60             | 2560x1600 |
| SDTV(480i/480p)       | 60             | 720x480   |
| SDTV(576i/576p)       | 50             | 720x576   |
| HDTV(720p)            | 50/60          | 1280x720  |
| HDTV(1080i)           | 50/60          | 1920x1080 |
| HDTV(1080p)           | 24/30/50/60    | 1920x1080 |
| 4Kx2K <sup>%3</sup>   | 24/25/30/50/60 | 3840x2160 |
| 4Kx2K(SMPTE) **3      | 24/50/60       | 4096x2160 |

※1 EB-G7900U/EB-G7400U/EB-G7200W/EB-G7000Wのみ。 ※2 VESA CVT-RB (Reduced Blanking) 信号のみ対応。 ※3 EB-G7900U/EB-G7400Uのみ。HDMI入力のみ対応。

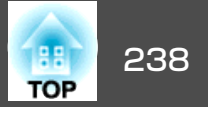

## 本機仕様

| 商品名   |                                                                                                    | EB-G7900U                                                           | EB-G7400U                           | EB-G7200W                                                              | EB-G7000W                | EB-G7800                  |  |
|-------|----------------------------------------------------------------------------------------------------|---------------------------------------------------------------------|-------------------------------------|------------------------------------------------------------------------|--------------------------|---------------------------|--|
| 外形サイ  | イズ                                                                                                    | 幅525x高さ164x奥行き425mm(突起部含まず)                                         |                                     |                                                                        |                          |                           |  |
| 液晶パス  | ネルサイズ                                                                                                    |                                                                     | 0.76型1                              | フイド                                                                    |                          | 0.79型                     |  |
| 表示方式  | t                                                                                                    |                                                                     | ポリシ                                 | リコンTFT アクティブマト!                                                        | リクス                      |                           |  |
| 画素数   |                                                                                                    | 2,304,                                                              | 000個                                | 1,024,                                                                 | 000個                     | 786,432個                  |  |
|       |                                                                                                    | WUXGA(横1920xi                                                       | 縦1200トット)x3                         | WXGA(横1280x                                                            | WXGA(横1280x縦800ドット)x3    |                           |  |
| フォーナ  | コス調整                                                                                                    |                                                                     |                                     | 電動                                                                     |                          |                           |  |
| ズーム訓  | 周整※1                                                                                                    |                                                                     |                                     | 電動(1.6x)                                                               |                          |                           |  |
| レンズシ  | ンフト※2                                                                                                    | 電動(上下方向最大約67%、左右方向最大約30%)*3 電動(上下方向最大約67%、左右方向最大約30%)*3 定右方向最大約30%) |                                     |                                                                        |                          |                           |  |
| ランプ   |                                                                                                    | UHEランプ 定格400W 型番:ELPLP93                                            |                                     |                                                                        |                          |                           |  |
| ランプ寿命 |                                                                                                    | 約3,000時間(正置き、節電                                                     | 約4,000時間(正置き)                       | 約3,000時間(正置き、節電モード:オフ)                                                 |                          |                           |  |
|       |                                                                                                    | セード:オノ)                                                             | 約2,000時間(ポートレート                     | <ul> <li>約4,000時間(止置き、節電モード:オン)</li> <li>約2,000時間(ポートレート記案)</li> </ul> |                          |                           |  |
|       |                                                                                                    | お4,000时间(正直さ、即电) モード:オン)                                            |                                     | 約2,000时间(ハートレート設直)                                                     |                          |                           |  |
|       |                                                                                                    | 約2,000時間(ポートレート<br>設置)                                              |                                     |                                                                        |                          |                           |  |
| 音声最大  | 七出力                                                                                                    |                                                                     |                                     | 10W モノラル                                                               |                          |                           |  |
| スピーナ  | 5—                                                                                                    |                                                                     |                                     | 1個                                                                     |                          |                           |  |
| 電源    | 記録 100-240V AC±10% 100-240V AC±10% 100-240V AC±10% 100-240V AC±10% 50/60Hz 6.0-2.6A 50/60Hz 5.0-2.2A 50/60Hz 6.0-2.6A 50/60Hz 5.5-2.4A |                                                                     | 100-240V AC±10%<br>50/60Hz 5.5-2.4A | 100-240V AC±10%<br>50/60Hz 6.0-2.6A                                    |                          |                           |  |
| 消費    | 100-120V                                                                                                    | 定格消費電力:601W                                                         | 定格消費電力:498W                         | 定格消費電力:601W                                                            | 定格消費電力:540W              | 定格消費電力:601W               |  |
| 電刀    | エリア                                                                                                    | 待機時消費電力(通信オ<br>  ン):2.2W                                            | 待機時消費電力(通信オ<br>ン): 2.2W             | 待機時消費電力(通信オ<br>ン):2.2W                                                 | 待機時消費電力(通信オ<br>ン):2.2W   | 待機時消費電力(通信オ<br>  ン): 2.2W |  |
|       |                                                                                                    | 待機時消費電力(通信オ<br>フ): 0.22W                                            | 待機時消費電力(通信オ<br>フ): 0.22W            | 待機時消費電力(通信オ<br>フ):0.22W                                                | 待機時消費電力(通信オ<br>フ): 0.22W | 待機時消費電力(通信オ<br>フ): 0.22W  |  |

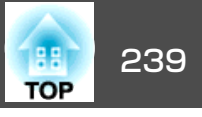

|      | 220-240V<br>エリア | 定格消費電力:572W<br>待機時消費電力(通信オ<br>ン):2.3W<br>待機時消費電力(通信オ<br>フ):0.30W                                  | 定格消費電力:477W<br>待機時消費電力(通信オ<br>ン):2.3W<br>待機時消費電力(通信オ<br>フ):0.30W | 定格消費電力:572W<br>待機時消費電力(通信オ<br>ン):2.3W<br>待機時消費電力(通信オ<br>フ):0.30W | 定格消費電力:515W<br>待機時消費電力(通信オ<br>ン):2.3W<br>待機時消費電力(通信オ<br>フ):0.30W | 定格消費電力:572W<br>待機時消費電力(通信オ<br>ン):2.3W<br>待機時消費電力(通信オ<br>フ):0.30W |
|------|-----------------|---------------------------------------------------------------------------------------------------|------------------------------------------------------------------|------------------------------------------------------------------|------------------------------------------------------------------|------------------------------------------------------------------|
| 動作高度 | ŧ               |                                                                                                   |                                                                  | 標高 0~5,000m                                                      |                                                                  |                                                                  |
| 動作温度 | ē範囲※5           | 0~+45℃(標高0m~1,500m、結露しないこと)<br>0~+40℃(標高1,501m~3,048m、結露しないこと)<br>0~+35℃(標高3,049m~5,000m、結露しないこと) |                                                                  |                                                                  |                                                                  |                                                                  |
| 保存温度 | <b>達範囲</b>      | -10~+60°C(結露しないこと)                                                                                |                                                                  |                                                                  |                                                                  |                                                                  |
| 質量※1 |                 | 約12.9kg                                                                                           |                                                                  |                                                                  |                                                                  |                                                                  |

※1 ELPLM08を装着しているときの仕様です。

※2 ELPLR04はレンズシフトに対応していません。

※3 ELPLX01は上方向最大約17%、左右方向最大約10%

※4 ELPLX01は上方向最大約7%、左右方向最大約8%

※5 使用する環境の温度が高くなったときは、ランプの明るさを自動的に落とします(EB-G7400Uを除く。標高0~1500mの環境では約40℃、標高1501m~3048mの環 境では約35℃、標高3049m~5000mの環境では約30℃)。

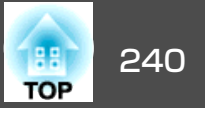

| 商品名            |                                      | EB-G7900U | EB-G7400U                                                              | EB-G7200W                  | EB-G7000W  | EB-G7800 |        |  |
|----------------|--------------------------------------|-----------|------------------------------------------------------------------------|----------------------------|------------|----------|--------|--|
| 接続端子           | Computer入力端子                         | 1系統       | ミニD-Sub 15pin(メス)青       ステレオミニピンジャック(3.5Ф)       5BNC(メス)             |                            |            |          |        |  |
|                | Audio1入力端子                           | 1系統       |                                                                        |                            |            |          |        |  |
|                | BNC入力端子                              | 1系統       |                                                                        |                            |            |          |        |  |
| Audio2入力端子 1系統 |                                      |           |                                                                        | ステレ                        | ッオミニピンジャック | (3.5Φ)   |        |  |
|                | DVI-D入力端子                            | 1系統       |                                                                        | DVI-D 24pin シングルリンク HDCP対応 |            |          |        |  |
|                | HDMI入力端子                             | 1系統       | HDMI HDCP <sup>*1</sup> に対応(音声はPCMのみに<br>対応) HDMI HDCPに対応(音声はPCMのみに対応) |                            |            |          | Dみに対応) |  |
|                | Audio3入力端子                           | 1系統       | ステレオミニピンジャック(3.5Φ)                                                     |                            |            |          |        |  |
|                | Audio Out端子                          | 1系統       | ステレオミニピンジャック(3.5Ф)                                                     |                            |            |          |        |  |
|                | Monitor Out端子                        | 1系統       | ミニD-Sub 15pin(メス)黒                                                     |                            |            |          |        |  |
|                | HDBaseT端子                            | 1系統       | RJ-45 <sup>×1</sup> RJ-45                                              |                            |            |          |        |  |
|                | LAN端子                                | 1系統       | RJ-45                                                                  |                            |            |          |        |  |
|                | Service端子 <sup>※2</sup>              | 1系統       | USBコネクター(Bタイプ)                                                         |                            |            |          |        |  |
|                | RS-232C端子                            | 1系統       | ミニD-Sub 9pin(オス)                                                       |                            |            |          |        |  |
|                | Remote端子                             | 1系統       | ステレオミニピンジャック(3.5Φ)                                                     |                            |            |          |        |  |
|                | USB端子(無線LANユ<br>ニット専用) <sup>※2</sup> | 1系統       | USBコネクター(Aタイプ)                                                         |                            |            |          |        |  |

※1 HDCP2.2に対応しています。

※2 USB2.0に対応しています。ただし、USB対応機器すべての動作を保証するものではありません。

外形寸法図

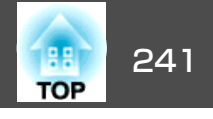

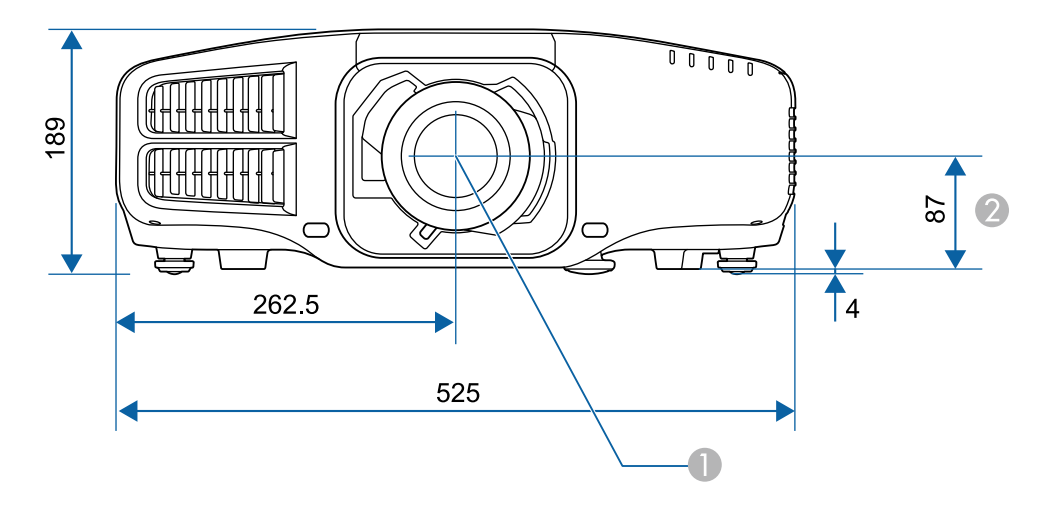

● レンズ中心

2 レンズ中心から天吊り固定部までの寸法

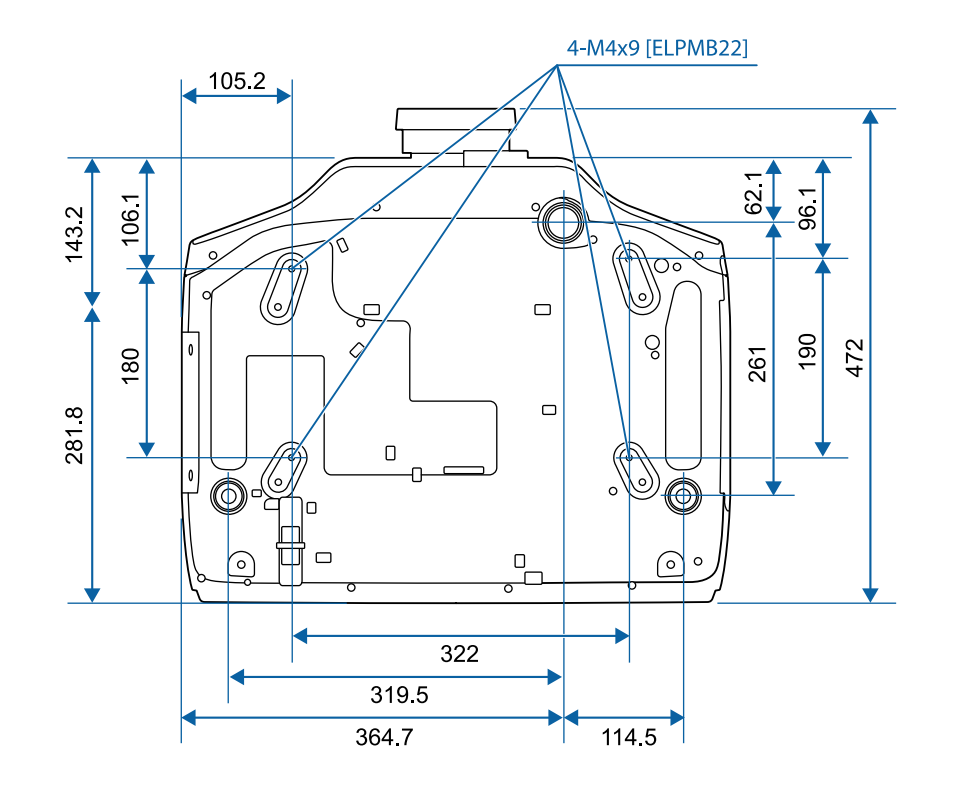

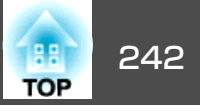

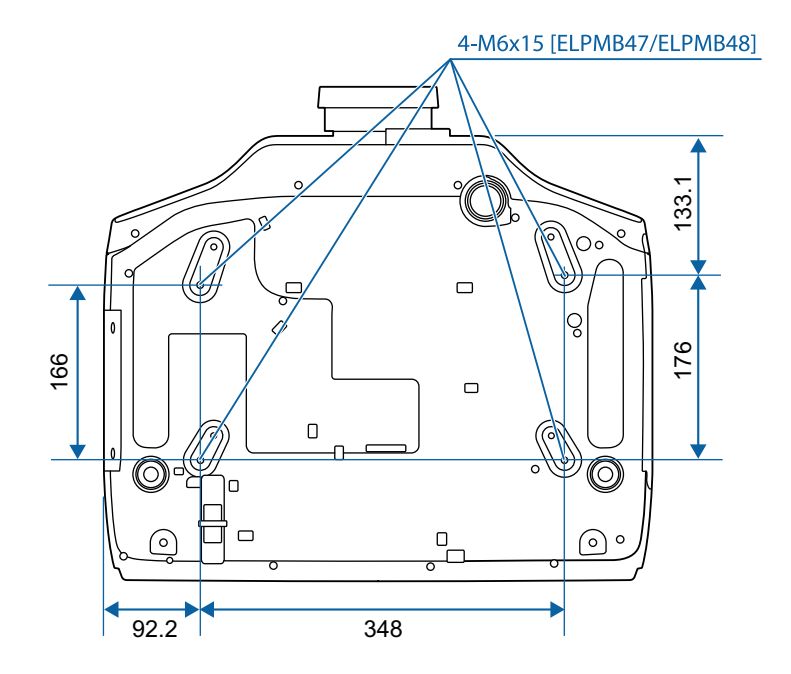

単位:mm

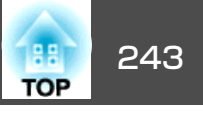

本書で使用している用語で、本文中に説明がないものや難しいものを簡単に説明します。 詳細は市販の書籍などでご確認ください。

| AMX Device Discovery                                | AMX Device Discoveryとは、AMX社のコントロールシステムとその対象機器の構成を容易にする、AMX社の提唱する技術です。<br>エプソンでは、その技術のプロトコルを導入して、そのプロトコル機能を有効(ON)にできる設定を用意しました。<br>詳細に関しては、AMX社のWebサイトを参照してください。<br>URL: http://www.amx.com/ |
|-----------------------------------------------------|----------------------------------------------------------------------------------------------------|
| Control4 Simple Device<br>Discovery Protocol (SDDP) | Control4 SDDPとは、Control4社の制御機器からプロジェクターの機器情報を取得する、Control4社の提唱する技術です。エプソンでは、その技術のプロトコルを導入して、そのプロトコル機能を有効(ON)にできる設定を用意しました。詳細に関しては、Control4<br>社のWebサイトを参照してください。                            |
|                                                     | URL · http://www.control4.com/                                                                                                    |
| DHCP                                                | Dynamic Host Configuration Protocolの略で、ネットワークに接続する機器に、 <u>IPアドレス</u> ♥を自動的に割り当てるプロトコルのこと<br>です。                                                                                             |
| DICOM                                               | Digital Imaging and Communications in Medicineの略称です。医用画像の画像規格および通信プロトコルを定義した世界標準規格です。                                                                                                    |
| HDBaseT                                             | HDBaseT Alliance で策定された家電製品向けの接続規格です。無圧縮のHD動画や音声、100BASE-TXイーサーネット、などのさまざ<br>まな制御信号をLANケーブルで通信できます。                                                                                         |
| HDCP                                                | High-bandwidth Digital Content Protectionの略でDVIやHDMI端子を経由して送受信するデジタル信号を暗号化し、不正なコピーを防<br>止する著作権保護技術です。HDCP2.2は4Kコンテンツの著作権保護規格です。                                                             |
| HDTV                                                | High-Definition Televisionの略で、次の条件を満たす高精細なシステムに適用されます。<br>● 垂直解像度720p、1080i以上(pは <u>プログレッシブ</u> ♥走査、iは <u>インターレース</u> ♥走査)<br>● 画面の <u>アスペクト比</u> ♥は16:9                                    |
| IPアドレス                                              | ネットワークに接続されたコンピューターを識別するための数字のことです。                                                                                                    |
| SDTV                                                | Standard Definition Televisionの略で、 <u>HDTV</u> ♥の条件を満たさない標準テレビ放送のことです。                                                                                                    |
| SNMP                                                | Simple Network Management Protocolの略で、TCP/IPネットワークにおいてルーターやコンピューター、端末などネットワークに接<br>続された通信機器をネットワーク経由で監視・制御するためのプロトコルです。                                                                     |
| sRGB                                                | 各画像装置が表現する色をコンピューターのオペレーティングシステム(OS)やインターネットで簡単に扱うために規定された色空間に関する国際標準です。 接続している機器にsRGBモードがある場合、本機と接続機器の両方ともsRGBに設定します。                                                                      |
| アスペクト比                                              | 画面の横と縦の比率をいいます。横:縦の比率が16:9の、HDTVなどの画面をワイド画面といいます。SDTVや、一般的なコン<br>ピューターのディスプレイのアスペクト比は4:3です。                                                                                                 |
| インターレース                                             | 1つの画面を作り出す情報を上から下へ1つ飛ばしに伝送します。1フレームの表示が1ラインおきとなるため、ちらつき(フリッカー)が出やすくなります。                                                                                                    |

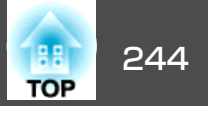

| インフラストラクチャー<br>モード | 無線LANの通信方式の一つで、各機器がアクセスポイントを経由して通信を行います。                                                                                                    |
|--------------------|----------------------------------------------------------------------------------------------------|
| ゲートウェイアドレス         | サブネットマスク <sup>▶</sup> によって分割したネットワーク(サブネット)を超えて通信するためのサーバー(ルーター)のことです。                                                                                  |
| コントラスト             | 色の明暗の差を強くしたり弱くしたりすることにより、文字や絵がハッキリ見えたり、ソフトに見えたりすることです。 この調整<br>をコントラストの調整といいます。                                                                         |
| コンポーネントビデオ         | 映像信号を、輝度信号(Y)や青色差信号(CbまたはPb)と赤色差信号(CrまたはPr)に分離して伝送する方式です。                                                                                               |
| コンポジットビデオ          | 映像信号の輝度信号や色信号を、1本のケーブルで伝送する方式です。                                                                                                    |
| サブネットマスク           | IPアドレスから、分割したネットワーク(サブネット)のネットワークアドレスに使用するビット数を定義する数値のことです。                                                                                             |
| 同期                 | コンピューターから出力される信号は、ある決まった周波数で出力されます。 その周波数にプロジェクターの周波数を合わせない<br>ときれいな映像になりません。 信号の位相 (山のずれ) を合わせることを同期を合わせるといいます。 同期が合っていないと映像に<br>ちらつき、ぼやけ、横方向のノイズが出ます。 |
| トラッキング             | コンピューターから出力される信号は、ある決まった周波数で出力されます。 その周波数に本機の周波数を合わせないときれいな<br>映像になりません。 信号の周波数(山の数)を合わせることをトラッキングを合わせるといいます。 トラッキングが合っていないと<br>映像に幅広の縦の縞模様が出ます。        |
| トラップIPアドレス         | SNMPで異常を通知する場合の、通知先のコンピューターのIPアドレス <sup>▶</sup> のことです。                                                                                                  |
| プログレッシブ            | 1つの画面を作り出す情報を一度で映し出して1フレーム分の映像を表示します。そのため走査線の本数が同じでもインターレース<br>と比べて時間あたりの情報量が2倍になるためちらつきが少ない映像になります。                                                    |
| リフレッシュレート          | ディスプレイの発光体は、その明るさと色をごく短時間保持します。 そのため発光体をリフレッシュするために1秒間に何度も画像を走査しなければなりません。 その速度をリフレッシュレートと呼び、ヘルツ(Hz)で表します。                                              |

## 般のご注意

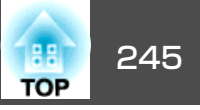

#### ご注意

- (1) 本書の内容の一部、または全部を無断で転載することは固くお断りいた します。
- (2) 本書の内容については、将来予告なしに変更することがあります。
- (3) 本書の内容については万全を期して作成いたしましたが、万一ご不審な 点や誤り、お気付きの点がございましたら、ご連絡くださいますようお 願いいたします。
- (4) 運用した結果の影響につきましては、(3)項にかかわらず責任を負いかね ますのでご了承ください。
- (5) 本製品がお客様により不適当に使用されたり、本書の内容に従わずに取 り扱われたり、またはエプソンおよびエプソン指定の者(「お問い合わせ 先|参照)以外の第三者により、修理、変更されたこと等に起因して生じ た損害等につきましては、責任を負いかねますのでご了承ください。
- (6) エプソン純正品、およびエプソン品質認定品以外のオプション品または 消耗品、交換部品を装着してトラブルが発生した場合には、責任を負い かねますのでご了承ください。
- (7) 本書中のイラストや画面図は実際と異なる場合があります。

#### 使用限定について

本製品を航空機・列車・船舶・自動車などの運行に直接関わる装置・防災防 犯装置・各種安全装置など機能・精度などにおいて高い信頼性・安全性が必 要とされる用途に使用される場合は、これらのシステム全体の信頼性および 安全維持のためにフェールセーフ設計や冗長設計の措置を講じるなど、シス テム全体の安全設計にご配慮いただいた上で当社製品をご使用いただくよう お願いいたします。本製品は、航空宇宙機器、幹線通信機器、原子力制御機 器、医療機器など、極めて高い信頼性・安全性が必要とされる用途への使用 を意図しておりませんので、これらの用途には本製品の適合性をお客様にお いて十分ご確認のうえ、ご判断ください。

#### 本機を日本国外へ持ち出す場合の注意

電源コードは販売国の電源仕様に基づき同梱されています。本機を販売国以 外でお使いになるときは、事前に使用する国の電源電圧や、コンセントの形 状を確認し、その国の規格に適合した電源コードを現地にてお求めください。

#### 瞬低(瞬時電圧低下)基準について

本装置は、落雷などによる電源の瞬時電圧低下に対し不都合が生じることが あります。電源の瞬時電圧低下対策としては、交流無停電電源装置などを使 用されることをお薦めします。

#### JISC61000-3-2適合品

本装置は、高調波電流規格[JISC61000-3-2」に適合しています。

### 表記について

- Microsoft<sup>®</sup> Windows<sup>®</sup> 2000 operating system
- Microsoft<sup>®</sup> Windows<sup>®</sup> XP operating system
- Microsoft<sup>®</sup> Windows Vista<sup>®</sup> operating system
- Microsoft<sup>®</sup> Windows<sup>®</sup> 7 operating system
- Microsoft<sup>®</sup> Windows<sup>®</sup> 8 operating system
- Microsoft<sup>®</sup> Windows<sup>®</sup> 8.1 operating system
- Microsoft<sup>®</sup> Windows<sup>®</sup> 10 operating system

本書中では、上記各オペレーティングシステムをそれぞれ、「Windows 2000 \, \[Windows XP \, \[Windows Vista \, \[Windows 7 \, \[Windows 8|、「Windows 8.1 |、「Windows 10 |と表記しています。また、これらを 総称する場合はWindows、複数のWindowsを併記する場合はWindows 2000/XP/Vista/7/8/8.1/10のように、Windowsの表記を省略することがあ ります。

一般のご注意

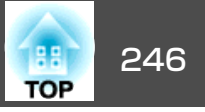

Mac OS X 10.3.x Mac OS X 10.4.x Mac OS X 10.5.x Mac OS X 10.6.x OS X 10.7.x OS X 10.8.x OS X 10.9.x OS X 10.10.x OS X 10.11.x 本書中では、上記各オペレー

本書中では、上記各オペレーティングシステムをそれぞれ、「Mac OS X 10.3.x」、「Mac OS X 10.4.x」、「Mac OS X 10.5.x」、「Mac OS X 10.6.x」、 「OS X 10.7.x」、「OS X 10.8.x」、「OS X 10.9.x」、「OS X 10.10.x」、「OS X 10.11.x」と表記しています。またこれらを総称する場合は「OS X」と表記 します。

### 商標と著作権について

「EPSON」はセイコーエプソン株式会社の登録商標です。「EXCEED YOUR VISION」、「ELPLP」はセイコーエプソン株式会社の登録商標または商標です。

Mac、Mac OS、OS Xは、Apple Inc.の商標です。

Microsoft、Windows、Windows Vista、PowerPoint、Windows ロゴは、米国 Microsoft Corporationの米国およびその他の国における商標または登録商標で す。

HDMIとHigh-Definition Multimedia InterfaceはHDMI Licensing LLCの商標、また

### は登録商標です。 HDI

PJLinkは、日本、米国、その他の国や地域における商標または登録商標です。 WPA<sup>™</sup>、WPA2<sup>™</sup>はWi-Fi Allienceの登録商標です。

CrestronおよびCrestron RoomViewは、Crestron Electronics, Inc.の登録商標です。

QRコードは株式会社デンソーウェーブの登録商標です。

Extron<sup>®</sup> and XTP<sup>®</sup> are registered trademarks of Extron Electronics.

HDBaseT<sup>™</sup> and the HDBaseT Alliance logo are trademarks of the HDBaseT Alliance.

なお、各社の商標および製品商標に対しては特に注記のない場合でも、これ を十分尊重いたします。

©SEIKO EPSON CORPORATION 2016. All rights reserved.

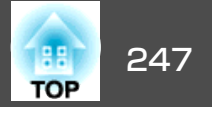

製品上に以下のシンボルマークが表示されている場合は、それぞれ以下 の意味を持っています。

| No. | シンボルマーク                    | 対応規格                                | 意味                                                                 |
|-----|----------------------------|-------------------------------------|--------------------------------------------------------------------|
| 0   |                            | IEC60417<br>No.5007                 | 電源 ON<br>電源への接続を示す。                                                |
| 2   | 0                          | IEC60417<br>No.5008                 | 電源 OFF<br>電源からの切り離しを示す。                                            |
| 3   | Ċ                          | IEC60417<br>No.5009                 | スタンバイ<br>機器・装置の一部だけを通電状態に<br>し、機器・装置を待機状態にするため<br>のスイッチまたはその位置を示す。 |
| 4   | $\triangle$                | ISO7000<br>No.0434B<br>IEC3864-B3.1 | 注意<br>製品取扱時の全般的な注意を示す。                                             |
| 6   |                            | IEC60417<br>No.5041                 | 注意(高温)<br>高温の可能性があり、不注意に触れな<br>い方がよい箇所であることを示す。                    |
| 6   | Â                          | IEC60417<br>No.6042<br>ISO3864-B3.6 | 注意(感電危険)<br>感電(電撃)の危険性がある機器・装置<br>であることを示す。                        |
| 7   |                            | IEC60417<br>No.5957                 | 屋内専用<br>屋内使用専用を目的とする電気機器・<br>装置であることを表す。                           |
| 8   | <b>♦€</b> ♦<br><b>⊝€</b> ⊕ | IEC60417<br>No.5926                 | 直流電源コネクタ極性<br>直流電源を接続してもよい機器のプラ<br>ス及びマイナス電極の接続を示す。                |
| 9   | (                          | IEC60417<br>No.5001B                | 電池(一般)<br>電池を電源とする機器・装置に使用す<br>る。電池装着部分のカバーまたは接続<br>端子を示す。         |

| No. | シンボルマーク       | 対応規格                | 意味                                                                                    |
|-----|---------------|---------------------|---------------------------------------------------------------------------------------|
|     | (+<br>(+ –    | IEC60417<br>No.5002 | 電池の向き<br>電池ケース本体および電池ケース内で<br>の向きを示す。                                                 |
| 0   |               | IEC60417<br>No.5019 | 保護接地<br>障害発生時の電撃(感電)保護用外部導<br>体への接続端子または保護接地極の端<br>子であることを示す。                         |
| (2) | Ţ             | IEC60417<br>No.5017 | アース<br>No.11の使用が明示的に要請されない<br>場合の接地(アース)端子であることを<br>示す。                               |
| (3) | $\sim$        | IEC60417<br>No.5032 | 交流<br>交流専用の機器・装置であり、交流に<br>対応する端子であることを示す。                                            |
| 4   |               | IEC60417<br>No.5031 | 直流<br>直流専用の機器・装置であり、直流に<br>対応する端子であることを示す。                                            |
| 15  |               | IEC60417<br>No.5172 | クラス Ⅱ 機器<br>JIS C 9335-1/JIS C 8105-1でクラス Ⅱ 機<br>器と規定した安全性要求事項に適合す<br>る機器・装置であることを示す。 |
| 6   | $\bigcirc$    | ISO 3864            | ー般的な禁止<br>特定しない一般的な禁止通告を示す。                                                           |
|     |               | ISO 3864            | 接触禁止<br>機器の特定の場所に触れることによっ<br>て傷害が起こる可能性がある場合の禁<br>止通告を示す。                             |
| 13  | <b>⊴X</b> ≹⊑] |                     | プロジェクター動作中の投写レンズ覗<br>きこみ禁止を示す。                                                        |
| ()  |               |                     | プロジェクターの上に物を置いてはな<br>らないことを示す。                                                        |

## IEC60950-1 A2 対応安全規格対応シンボルマーク

| 248<br>TOP |
|------------|
|------------|

| No. | シンボルマーク          | 対応規格                           | 意味                                                     |
|-----|------------------|--------------------------------|--------------------------------------------------------|
|     |                  | ISO3864<br>IEC60825-1          | 注意(レーザー放射)<br>製品上に注意が必要なレベルのレーザ<br>放射部があることを示す。        |
| 2   |                  | ISO 3864                       | 分解禁止<br>機器を分解することで感電などの傷害<br>が起こる可能性がある場合の禁止通告<br>を示す。 |
| 22  | ∢ <del>≫</del> ¤ |                                | 照明用LED点灯中のレンズ覗きこみ禁<br>止を示す。                            |
| Ø   | Ü                | IEC60417<br>No.5266            | 待機、一部待機<br>機器・装置の一部が準備状態であるこ<br>とを示す。                  |
| 24  |                  | ISO3864<br>IEC60417<br>No.5057 | 注意(可動部品)<br>保護規定上、可動部品から離れなけれ<br>ばならないことを示す。           |

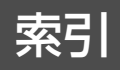

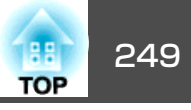

### 数字・アルファベット

| 2画面                  | 140     |
|----------------------|---------|
| 2画面設定                | 116     |
| A/V Mute             | 18      |
| A/V出力設定              | 144     |
| A/Vミュート              | 118     |
| AMX Device Discovery | 154     |
| Audio Out端子          | 16      |
| Audio1端子             | 16      |
| Audio2入力端子           | 16      |
| Audio3入力端子           | 16      |
| BNC同期終端              | 143     |
| BNC入力端子              | 16      |
| Computer端子           | 16      |
| Control4 SDDP        | 154     |
| Crestron RoomView 1  | 54, 212 |
| DHCP 1               | 50, 152 |
| DICOM SIM            | 87      |
| DVI-D入力端子            | 16      |
| EasyMP Monitor       | 204     |
| Epson Web Control    | 204     |
| Esc                  | 18      |
| ESC/VP21             | 210     |
| Event ID             | 155     |
| Extron XTP           | 145     |
| Еズーム                 | 120     |
| Filterインジケーター        | 167     |
| HDBaseT信号品質          | 155     |
| HDBaseT設定            | 145     |
| HDBaseT端子            | 16      |
| HDMI入力端子             | 16      |
| IPアドレス15             | 50, 152 |
| Menu                 | 18      |

| Message Broadcasting | 154, 204 |
|----------------------|----------|
| Monitor Out端子        | 16       |
| PJLink               | 212      |
| PJLinkパスワード          | 148      |
| Quick Corner         | 140      |
| Remote端子             |          |
| RGBCMY               | 145      |
| RoomView             | 213      |
| RS-232C端子            |          |
| SMTPサーバー             | 153      |
| SNMP                 | 210      |
| Source Search        | 17       |
| sRGB                 |          |
|                      |          |

### ア

| 明るさ            | 137 |
|----------------|-----|
| 明るさレベル         | 145 |
| アクセスポイント検索     | 151 |
| アスペクト 89,      | 138 |
| 一括設定機能         | 157 |
| 色合い            | 137 |
| 色の濃さ           | 137 |
| インジケーター        | 167 |
| Web制御パスワード     | 149 |
| Webブラウザー       | 204 |
| エアフィルター・吸気口の掃除 | 192 |
| エアフィルター清掃通知    | 142 |
| エアフィルターの交換時期   | 198 |
| エアフィルターの交換方法   | 198 |
| 映像メニュー         | 138 |
| 液晶アライメント       | 142 |
| エッジブレンディング     | 145 |
| オートアイリス        | 137 |

| オーバースキャン  | 139 |
|-----------|-----|
| オーバーヒート   | 169 |
| オプション品    | 217 |
| 温度インジケーター | 167 |
| 音量        | 140 |

## カ

| 解像度 23             | 6  |
|--------------------|----|
| 拡張設定メニュー 14        | 1  |
| 確認音 14             | 3  |
| 各部の名称と働き 1         | 4  |
| 画質メニュー 13          | 6  |
| 画面サイズ 11           | 7  |
| カラー調整 13           | 37 |
| カラーマッチング 14        | -5 |
| カラーモード 87, 136, 14 | 5  |
| 環境設定メニュー 13        | 33 |
| 幾何学歪み補正 14         | 0  |
| 基本設定メニュー14         | 8  |
| クイックワイヤレス用USBキー5   | 53 |
| 黒レベル調整 14          | 6  |
| ゲートウェイアドレス 150, 15 | 52 |
| 言語 14              | 6  |
| 高地モード 14           | 3  |
| コーナー投写補正 7         | '7 |
| コントラスト 13          | 57 |

### サ

| サブネットマスク 15 | 0, 152 |
|-------------|--------|
| 左右画面入替      | 117    |
| 自動調整        | 139    |
| シネマ         | 87     |
| シャープネス      | 137    |

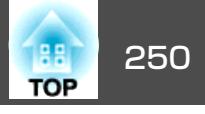

| 仕様一覧 238         |  |
|------------------|--|
| 状態インジケーター 14     |  |
| 情報メニュー 155       |  |
| 消耗品              |  |
| 書画カメラ 217        |  |
| 初期化メニュー 156      |  |
| シリアル番号 155       |  |
| スクリーンサイズ         |  |
| スクリーン設定          |  |
| スケジュール 124       |  |
| スケジュール設定画面へ      |  |
| スタートアップスクリーン 142 |  |
| ステータス 155        |  |
| 静止 119           |  |
| 設置角度 142         |  |
| 設置条件             |  |
| 設置設定             |  |
| 設置モード 142        |  |
| 設定メニュー 140       |  |
| 全初期化 156         |  |
| 全ロック 129         |  |
| 操作パネル 17         |  |
| 掃除 192           |  |
| ソフトキーボード 147     |  |
|                  |  |

### 夕

| ターゲットスコープ      | 120 |
|----------------|-----|
| 対応解像度          | 236 |
| 待機モード          | 144 |
| ダイナミック         | 87  |
| ダイレクトパワーオン     | 143 |
| タテヨコ補正         | 14( |
| 通知メールアドレス1/2/3 | 153 |
|                |     |

| テストパターン 31,   | 141  |
|---------------|------|
| 電源端子          | . 15 |
| 電源投入時         | 127  |
| 電池の交換方法       | . 22 |
| 天吊り           | 142  |
| 天吊り固定部        | . 17 |
| 問い合わせコード      | 129  |
| 同期            | 139  |
| 同期情報          | 155  |
| 動作温度範囲        | 239  |
| 動作設定          | 143  |
| 投写距離          | 218  |
| 投写レンズ         | . 25 |
| トラッキング        | 138  |
| トラップIPアドレス1/2 | 153  |
|               |      |

### ナ

| 入力解像度      | 138, 155 |
|------------|----------|
| 入力検出       | 60       |
| 入力信号       | 155      |
| 入力ソース      | 116, 155 |
| ネットワーク情報   | 147      |
| ネットワーク設定画面 | 147      |
| ネットワークメニュー | 146      |

### Л

| 排気口        | . 14 |
|------------|------|
| 背景表示       | 142  |
| パスワードプロテクト | 127  |
| パワーインジケーター | 167  |
| 日付&時刻      | 144  |
| 表示位置       | 139  |
| 表示設定       | 142  |
|            |      |

### 表示倍率 ...... 139, 145 プロジェクター ...... 56,59 プロジェクターID ...... 40 プロジェクターキーワード ...... 149 プロジェクター名 ...... 148 フロント ...... 142 フロントフット ...... 17 ヘルプ機能 ...... 165 ポート番号 ...... 153 ホワイトバランス ...... 137 本機の掃除 ...... 192

### マ

| マルチプロジェクション   | , 145 |
|---------------|-------|
| マルチプロジェクション機能 | 102   |
| 無線LANメニュー     | 149   |
| メール通知機能 153   | , 209 |
| メールの見方        | 209   |
| メッセージ表示       | 142   |
| メニュー          | 133   |
| メモリー          | 141   |
| メモリー初期化       | 156   |

#### ヤ

| ユーザーボタン   | 141 |
|-----------|-----|
| ユーザーロゴ    | 120 |
| ユーザーロゴ保護  | 127 |
| 有線LANメニュー | 152 |

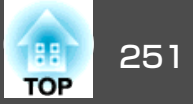

| 優先ゲートウェイ  | 154      |
|-----------|----------|
| ユニフォーミティー | 142, 145 |

### ラ

| ランプインジケーター                 | 167      |
|----------------------------|----------|
| ランプカバー                     | 15       |
| ランプ点灯時間の初期化                | 156, 198 |
| <ul><li>ランプの交換時期</li></ul> | 195      |
| <ul><li>ランプの交換方法</li></ul> | 195      |
| リア                         | 142      |
| リアフット                      | 17       |
| リフレッシュレート                  | 155      |
| リモコン                       | 19       |
| リモコンID                     | 41       |
| リモコン受光部                    | 14       |
| リモコンボタンロック                 | 130      |
| レンズ交換カバー                   | 25       |
| レンズシフト                     | 33       |
| レンズ操作ロック                   | 130      |